BA 076D/32/cs/05.02 50102133

Platí od softwarové verze V 1.01.XX (Zesilovač) V 2.00.XX (Komunikace)

# PROline prosonic flow 93 PROFIBUS-DP/-PA

# Ultrazvukový průtokoměr

Provozní návod

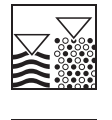

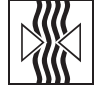

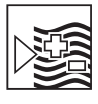

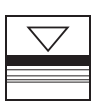

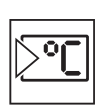

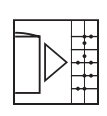

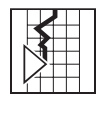

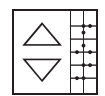

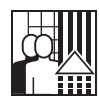

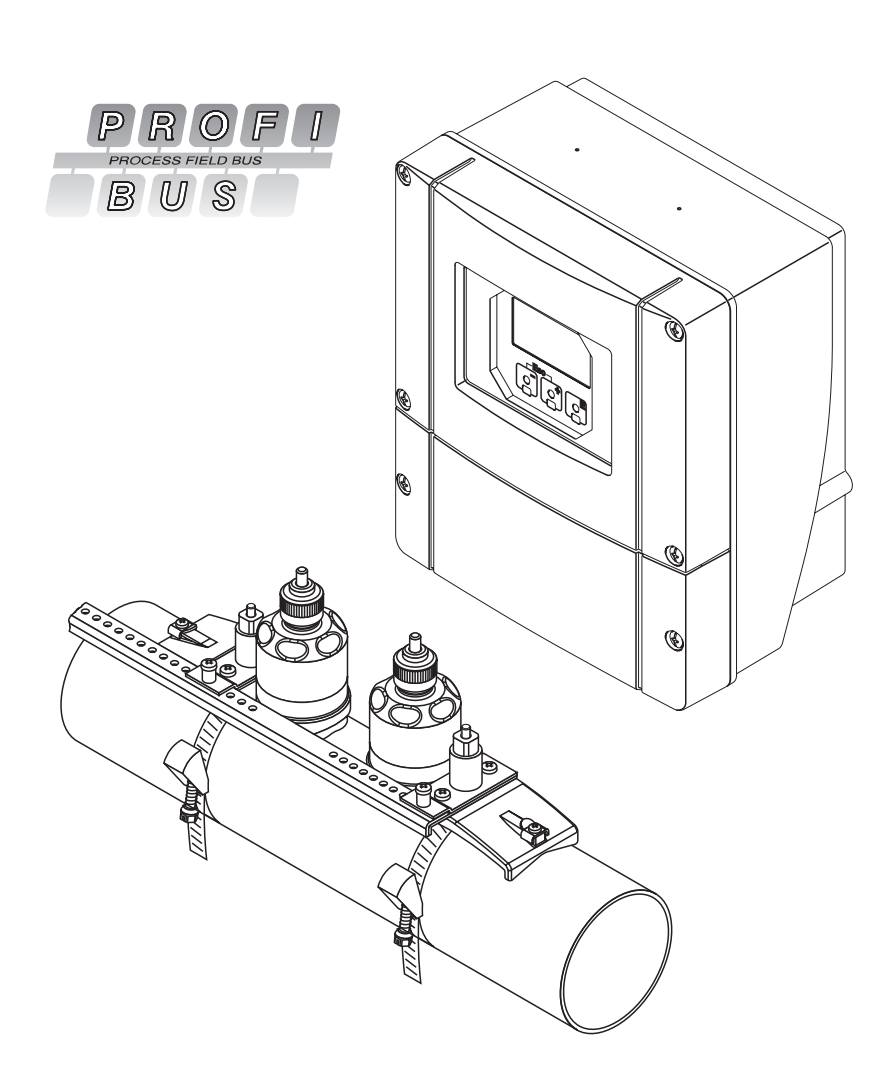

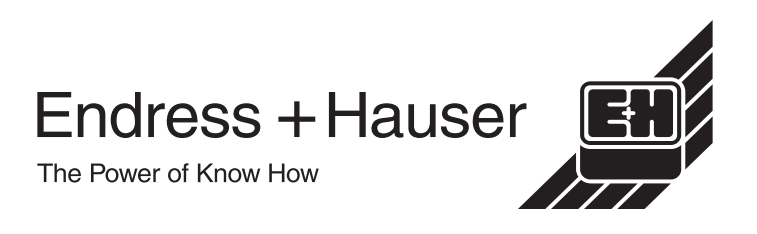

# Zkrácený návod

Tento zkrácený návod umožňuje rychlé a jednoduché uvedení měřiciho přístroje do provozu.

| Bezpečnostní pokyny                                    | Strana 7 |
|--------------------------------------------------------|----------|
| Tyto bezpečnostní pokyny si, prosím, pečlivě přečtěte. |          |
| ▼                                                      |          |

| Připojení převodníku                                                                                                | Strana 44 |
|----------------------------------------------------------------------------------------------------|-----------|
| Montáž senzorů se provádí softwarem převodníku. Z tohoto důvodu je nutné k napájení<br>připojit nejdříve převodník. |           |

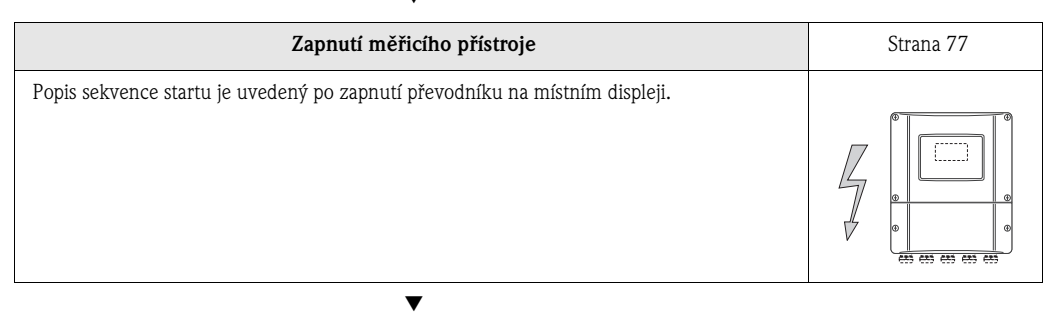

V

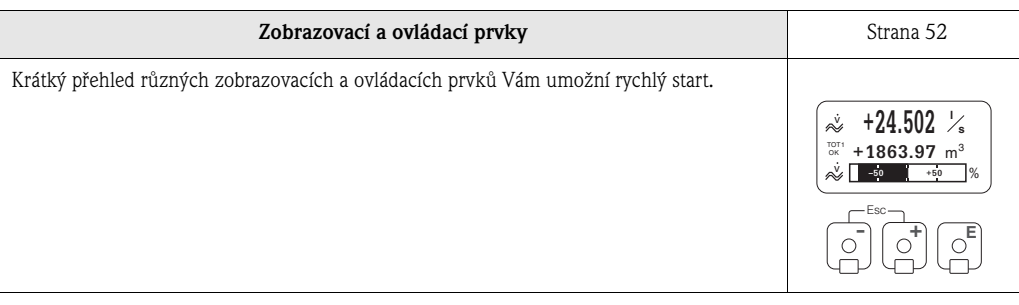

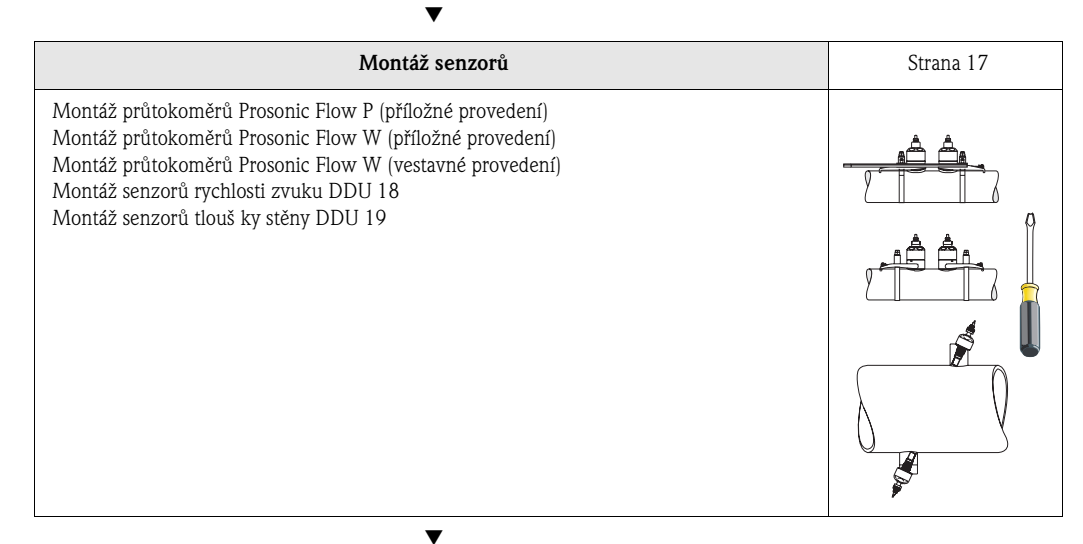

| Rychlé nastavení "MONTÁŽ SENZORŮ"                                                                                                    | Strana 78, 82 |
|----------------------------------------------------------------------------------------------------|---------------|
| <ul> <li>Měřicí přístroje s místním displejem:</li> <li>S tímto "rychlým nastavením " (→ strana 78) můžete určit data nutná pro montáž senzorů jako je vzdálenost senzorů (1), délka lanka, materiály trubky, rychlost zvuku v kapalinách atd.</li> <li>Údaj vzdálenosti senzorů pro "příložná provedení" získáte pro senzor 1 ve formě písmene a pro senzor 2 jako číslici. Montážní lištu můžete použít k jednoduššímu umístění senzorů.</li> <li>U svařeného provedení dostanete vzdálenost senzorů jako údaj vzdálenosti.</li> <li>Měřicí přístroj bez místního displeje:</li> <li>U měřicích přístrojů bez místního displeje není k dispozici rychlé nastavení "Montáž senzorů". Proces montáže senzorů těchto přístrojů je popsaný na → straně 82.</li> <li>Připojení sensoru/připojovacího kabelu převodníku → strana 42</li> </ul> |               |
| Uvedení do provozu přes "RYCHLÉ NASTAVENÍ"<br>Uvedení do provozu přes rozhraní PROFIBUS                                                                                                    | Strana 80, 89 |
| Měřicí přístroj <b>s</b> místním displejem:<br>Speciálním menu "Rychlé nastavení" můžete uvést přístroj do provozu rychle a jednoduše<br>→ strana 80. To znamená, že konfiguraci důležitých základních funkcí např. jazyka<br>displeje, měřených veličin, technických jednotek atd. je možné provést přímo místním<br>displejem.<br>Event. je nutné následující nastavení a konfigurace provést odděleně:<br>– Nastavení nulového bodu<br>– Adresa Bus<br>– Název měřicího místa<br>– Konfigurace sumárních čítačů                                                                                                    |               |

Měřicí přístroje **bez** místního displeje: U přístrojů bez místního displeje není k dispozici rychlé nastavení "Uvedení do provozu". Uvedení do provozu těchto přístrojů je popsané na → straně 89

▼

▼

| Základní nastavení (parametry přístroje, automatické funkce)                                                                                                    | Strana 89 |
|----------------------------------------------------------------------------------------------------|-----------|
| Konfigurace specifických parametrů přístroje je provedená a automatické funkce rozhraní<br>PROFIBUS jsou specifikované konfiguračními programy různých výrobců. |           |

| Integrace systému                           | Strana 92 |
|---------------------------------------------|-----------|
| Pravidelná výměna dat, příklady konfigurace |           |
| $\blacksquare$                              |           |

| Specifická uvedení do provozu podle aplikace | Strana 109 |
|----------------------------------------------|------------|
| Funkce přístroje, nastavení nulového bodu    |            |

| Specificka zakaznička konfigurace                                                                                                    |  |
|----------------------------------------------------------------------------------------------------|--|
| Komplexní úkoly měření vyžadují konfiguraci pomocných funkcí, které můžete přes matici<br>funkcí individuálně vybrat, nastavit a přizpůsobit procesním podmínkám.<br>K dispozici jsou dvě možností:<br>– Nastavení parametrů konfiguračním programem (např. Commuwin II)<br>– Nastavení parametrů místním displejem (volitelně) |  |
| Podrobný popis všech funkcí je uvedený v matici funkcí i v Příručce <b>"Popis funkcí přístroje"</b> , který tvoří zvláštní část tohoto Provozního návodu.                                                                                                    |  |

| Odstraňování závad                                                                                                    | Strana 117                                                          |
|----------------------------------------------------------------------------------------------------|---------------------------------------------------------------------|
| Pokud se po uvedení do provozu nebo během provozu objeví závady, začněte vyhledávání<br>závad vždy se seznamem uvedeným na straně 117. Různými dotazy jste cíleně vedeni<br>přímo k příčině závady a k příslušným opatřením k jejímu odstranění. | ⇒ +24. 502 ½<br>™ +186 3.97 m <sup>3</sup><br>⇒ 5.97 m <sup>3</sup> |

# Obsah

| 1             | Bezpe          | čnostní pokyny 7                        |
|---------------|----------------|-----------------------------------------|
| 1.1           | Určený z       | způsob použití                          |
| 1.2           | Montáž,        | uvedení do provozu a ovládání           |
| 1.3           | Bezpečn        | ost provozu                             |
| 1.4           | Zaslání p      | řístroje výrobci 8                      |
| 1.5           | Bezpečn        | ostní značky a symboly 8                |
| 2             | Identif        | fikace 9                                |
| 2.1           | Označen        | lí přístroje                            |
|               | 2.1.1          | Přístrojový štítek převodníku 9         |
|               | 2.1.2          | Přístrojový štítek senzoru 10           |
| 2.2           | Značení        | CE, Prohlášení o shodě 10               |
| 2.3           | Certifika      | ce přístroje PROFIBUS-DP/-PA 11         |
| 2.4           | Registrov      | vané obchodní značky Il                 |
| 3             | Montá          | ž 13                                    |
| 3.1           | Převzetí,      | , přeprava a uskladnění                 |
|               | 3.1.1          | Převzetí 13                             |
|               | 3.1.2          | Přeprava 13                             |
|               | 3.1.3          | Uskladnění 13                           |
| 3.2           | Montážr        | ni podminky                             |
|               | 3.2.1          | Kozmery                                 |
|               | 3.2.2          | Montážní poloba                         |
|               | 32.5           | Přívodní a výpustní úseky               |
|               | 0.2.4          | (příložné provedení)                    |
|               | 3.2.5          | Přívodní a výpustní úsekv               |
|               |                | (vestavné provedení) 16                 |
|               | 3.2.6          | Délka připojovacích kabelů 16           |
| 3.3           | Montážr        | ní pokyny 17                            |
|               | 3.3.1          | Montáž upínacích pásků                  |
|               | 2 2 2          | (příložné provedení) 17                 |
|               | 3.3.2          | Pouziti navarovacich trnu               |
|               | 3.3.3<br>3 3 1 | Montáž senzorů Prosonic Flow P/W        |
|               | 5.5.4          | (příložné provedení) 21                 |
|               | 3.3.5          | Montáž senzorů Prosonic Flow W          |
|               |                | (příložné provedení)                    |
|               | 3.3.6          | Rozšíření terminologie pro              |
|               |                | Prosonic Flow W (vestavné provedení) 24 |
|               | 3.3.7          | Montáž senzorů Prosonic Flow W          |
|               |                | (1 měřicí dráha, vestavné provedení) 25 |
|               | 3.3.8          | Montáž senzorů Prosonic Flow W          |
|               | 220            | (2 merici drany, vestavne provedeni) 28 |
|               | 3.3.9          | (Příslušenství)                         |
|               | 3.3.10         | Montáž senzorů tloušťky stěny DDU 19    |
|               |                | (Příslušenství) 33                      |
|               | 3.3.11         | Montáž skříně převodníku na stěnu 34    |
| 3.4           | Kontrola       | montáže 36                              |
| 4             | Kabelá         | ăž                                      |
| / 1           | Specifilm      | ace kahelů pro PROFIBLIS 27             |
| - <b>+</b> .1 | 4 1 1          | Specifikace kabelů PROFIBIIS-DP 37      |
|               |                |                                         |

| 42    |
|-------|
| 42    |
| 43    |
| 44    |
| 44    |
| 45    |
| 46    |
| 47    |
| 48    |
| 49    |
| 51    |
| 51    |
| 52    |
| 52    |
| 55    |
| 57    |
| 58    |
| 58    |
| 58    |
| 60    |
| 62    |
| 63    |
| 63    |
| 64    |
| 74    |
| 74    |
| 75    |
| 77    |
| 77    |
| 78    |
| 78    |
| ".80  |
| 81    |
| 82    |
| 82    |
| aní   |
| 89    |
| 91    |
| 92    |
| 95    |
|       |
| 103   |
| 109   |
| 109   |
| 112   |
| . 113 |
|       |
|       |

| 9          | Odstraňování závad 117                                                                                 |  |
|------------|----------------------------------------------------------------------------------------------------|--|
| 9.1<br>9.2 | Pokyny k odstraňování závad                                                                            |  |
| 9.3        | Procesní závady bez hlášení 130                                                                        |  |
| 9.4        | Náhradní díly 131                                                                                      |  |
| 9.5        | Montáž a demontáž desek elektroniky 132                                                                |  |
| 9.6        | Montáž / demontáž senzoru W                                                                            |  |
|            | "vestavné provedení" 134                                                                               |  |
| 9.7        | Výměna pojistky přístroje 135                                                                          |  |
| 9.8        | Historie softwaru 136                                                                                  |  |
| 10         | Technické údaje 137                                                                                    |  |
| 10.1       | Technické údaje v přehledu 137                                                                         |  |
|            | 10.1.1 Použití                                                                                         |  |
|            | 10.1.2 Funkce a konstrukce systému 137                                                                 |  |
|            | 10.1.3 Vstup 137                                                                                       |  |
|            | 10.1.4 Výstupní veličiny PROFIBUS 137                                                                  |  |
|            | 10.1.5 Napájení 138                                                                                    |  |
|            | 10.1.6 Provozní charakteristiky139                                                                     |  |
|            | 10.1.7 Provozní podmínky140                                                                            |  |
|            | 10.1.8 Mechanická konstrukce                                                                           |  |
|            | 10.1.9 Uživatelské rozhraní 142                                                                        |  |
|            | 10.1.10 Certifikaty a osvedceni                                                                        |  |
|            | 10.1.11         Informace K objednavce         143           10.1.12         Dšíchušenství         142 |  |
|            | 10.1.12 Prisiuselistvi                                                                                 |  |
| 10.2       | 10.1.15 Dopinkova dokumeniace                                                                          |  |
| 10.2       | Rozměry senzorů P $1/5$                                                                                |  |
| 10.5       | Rozměry senzorů W (příložné provedení) $140$                                                           |  |
| 10.5       | Rozměry senzorů W (vestavné provedení) 146                                                             |  |
| Rejst      | řík                                                                                                    |  |

# 1 Bezpečnostní pokyny

# 1.1 Určený způsob použití

Měřicí přístroj popsaný v tomto Provozním návodu se používá pouze k měření průtoku kapalin v uzavřených potrubích např.:

- Kyselin, louhů, barev, olejů
- Zkapalněného plynu
- Ultračisté vody s nízkou vodivostí, vody, odpadních vod.

Kromě objemového průtoku měří systém i rychlost zvuku v médiu. Rychlost zvuku je možné použít k identifikaci různých médií event. k měření kvality média.

Výrobce neručí za škody způsobené neodborným použitím nebo použitím, které je v rozporu s určením přístroje.

# 1.2 Montáž, uvedení do provozu a ovládání

Respektujte následující body:

- Instalaci, připojení k napájení, uvedení do provozu a údržbu přístroje provádí vyškolení kvalifikovaní odborníci, pověření k tomuto účelu provozovatelem zařízení. Odborníci si musí přečíst tento Provozní návod, porozumět mu a dodržovat jeho pokyny.
- Přístroj obsluhují pouze osoby pověřené a zaškolené provozovatelem zařízení. Pokyny uvedené v tomto Provozním návodu je nutné dodržovat přesně.
- V případě měření průtoku zvláštních médií (včetně čisticích prostředků) Vám Endress+Hauser ochotně pomůže při stanovení chemické odolnosti materiálů dílů, které přicházejí do styku se speciálními médii, včetně médii, které se používají k čištění. Za výběr materiálů, které přicházejí do styku s médiem ve spojitosti s jejich odolností vůči korozi během procesu, zodpovídá uživatel. Výrobce nepřebírá žádnou záruku.
- Při sváření se zemnění svářečky neprovádí prostřednictvím průtokoměru Prosonic Flow.
- Osoba, která provádí instalaci, se musí přesvědčit, že měřicí systém je správně zapojený podle elektrického schéma. Pokud napájení není galvanicky oddělené, převodník musí být uzemněný.
- Vždy je nutné respektovat místní předpisy, platné pro otevření a opravu elektrických přístrojů.

# 1.3 Bezpečnost provozu

Respektujte následující body:

- Měřicí systémy k použití v prostředí s nebezpečím výbuchu se dodávají se zvláštní "Dokumentací Ex", která tvoří nedílnou součást tohoto Provozního návodu. Montážní předpisy a údaje připojení uvedené v dokumentaci "EX" dodržujte přesně. Symbol na přední straně dokumentace Ex indikujte typ osvědčení a místo certifikace (<sup>©</sup> Evropa, <sup>™</sup> USA, **@** Kanada).
- Měřicí systém vyhovuje všeobecným bezpečnostním požadavkům podle EN 61010, požadavkům EMC podle EN 61326/A1 a Doporučení NAMUR NE 21.
- Výrobce si vyhrazuje právo technických změn bez předchozí anonce. Aktuální informace a aktualizace tohoto Provozního návodu Vám poskytne Váš prodejce Endress+Hauser.

# 1.4 Zaslání přístroje výrobci

Před vrácením průtokoměru Endress+Hauser např. k opravě event. kalibraci je nutné přijmout následující opatření:

- K přístroji vždy přiložte zcela vyplněný formulář "Prohlášení o kontaminaci". Teprve pak může Endress+Hauser vrácený přístroj přepravovat, testovat a opravit.
- Event. přiložte speciální manipulační předpisy např. bezpečnostní list podle EN 91/155/EEC.

 Odstraňte všechny zbytky média. Zvláštní pozornost věnujte drážkám těsnění a spárám, které mohou obsahovat zbytky média. To je důležité především tehdy, když je látka zdraví škodlivá např. hořlavá, jedovatá, žíravá, rakovinotvorná atd.

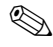

#### Poznámka!

Kopii "Prohlášení o kontaminaci" naleznete na konci tohoto Provozního návodu.

### Varování!

- Nevracejte měřicí přístroj, u kterého si nejste absolutně jistí, že byly odstraněné všechny stopy zdraví škodlivých látek např. látek, které pronikly do spár nebo difundovaly plastem.
- Náklady, které na základě nedostatečného očištění přístroje vyvolají nutnost likvidace odpadu nebo způsobí zranění (popálení atd.), budou účtovány provozovateli.

# 1.5 Bezpečnostní značky a symboly

Přístroje jsou konstruované podle aktuálních bezpečnostních požadavků, testují se a výrobní závod opouští v perfektním technickém stavu. Přístroje vyhovují příslušným normám a předpisům podle EN 61010 "Bezpečnostní opatření pro elektrické měřicí, řídicí, regulační a laboratorní přístroje". Tyto přístroje mohou být zdrojem nebezpečí, pokud se používají nesprávným způsobem event. k jinému než určenému způsobu použití. Proto tedy věnujte zvláštní pozornost bezpečnostním pokynům označeným v tomto Provozním návodu následujícími symboly:

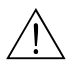

#### Varování!

"Varování" označuje činnost event. postup, jehož nesprávné provedení může vést ke zranění osob nebo ohrožení bezpečnosti. Tyto pokyny dodržujte přesně a pečlivě.

## Pozor!

"Pozor" označuje činnost event. postup, jehož nesprávné provedení může vést k nesprávnému provozu nebo zničení přístroje. Tyto pokyny dodržujte přesně.

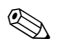

#### Poznámka!

"Poznámka" označuje činnost event. postup, jehož nesprávné provedení může nepřímo ovlivnit provoz přístroje nebo vyvolat neočekávanou reakci části přístroje.

# 2 Identifikace

# 2.1 Označení přístroje

Průtokoměr "Prosonic Flow 93" se skládá z následujících komponentů:

- Převodníku Prosonic Flow 93
- Senzorů Prosonic Flow W a Prosonic Flow P.

## 2.1.1 Přístrojový štítek převodníku

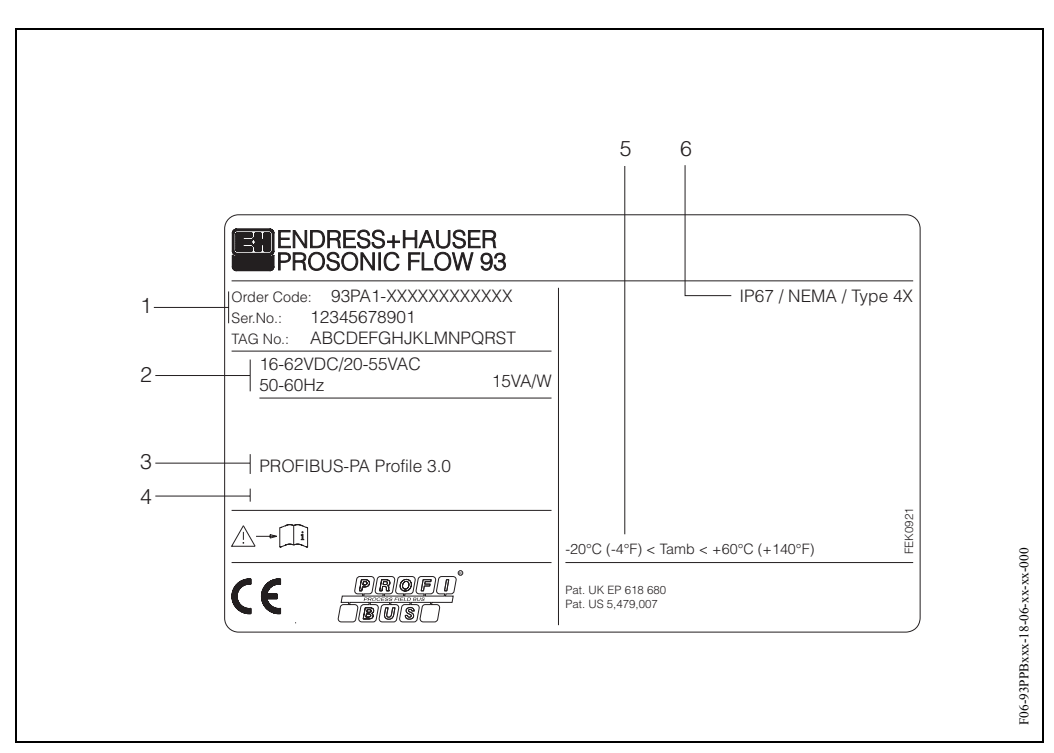

Obr. 1: Specifikace přístrojového štítku převodníku "Prosonic Flow 93 PROFIBUS-DP/PA" (příklad)

- Objednací kód/sériové číslo: Význam jednotlivých písmen a číslic viz specifikace v potvrzení objednávky
   Napájecí napětí/frekvence: 16...62 V DC/20...55 V AC/50...60 Hz
- Příkon: 15 VA/W
- 3 Vstupy a výstupy, které jsou k dispozici: PROFIBUS-DP/PA
- 4 Rezervováno pro informaci o speciálních médiích
- 5 Rozsah okolní teploty
- 6 Krytí

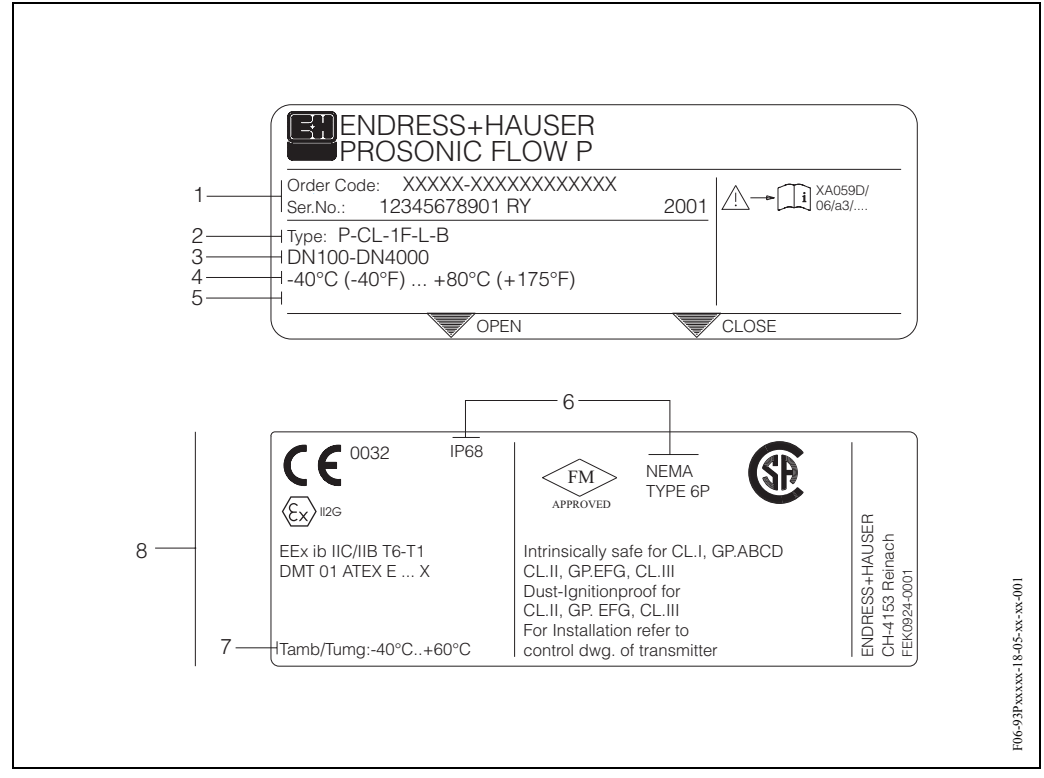

#### 2.1.2 Přístrojový štítek senzoru

Obr. 2: Specifkace přístrojového štítku senzoru "Prosonic Flow P" (příklad)

- 1 Objednací kód/sériové číslo: Význam jednotlivých písmen a číslic viz specifikace v potvrzení objednávky
- 2 Typ senzoru
- 3 Rozsah jmenovitého průměru: DN 100...4000
- 4 Maximální teplotní rozsah média: -40°C (-40 °F) ... +80 °C (+175 °F)
- 5 Rezervováno pro informaci o speciálních médiích
- 6 Krytí
- 7 Rozsah okolní teploty
- 8 Údaje o zabezpeční proti výbuchu. Podrobnou informaci neleznete ve zvláštní doplňkové dokumentaci Ex. V případě dotazů kontaktujte, prosím, Endress+Hauser.

# 2.2 Označení CE, Prohlášení o shodě

Přístroje jsou konstruované v souladu s aktuálními bezpečnostními požadavky, přístroje se testují a výrobní závod opouští v perfektním technickém stavu. Přístroje vyhovují příslušným normám a předpisům podle EN 61010 "Bezpečnostní ustanovení pro elektrické měřicí, řídicí, regulační a laboratorní přístroje" i požadavkům EMC normy EN 61326/A1.

Měřicí systém popsaný v tomto Provozním návodu odpovídá zákonným požadavkům Směrnic EU. Endress+Hauser potvrzuje úspěšnost testování přístroje umístěním označení CE na přístroji.

# 2.3 Certifikace přístroje PROFIBUS-DP/-PA

Průtokoměr Prosonic Flow 93 úspěšně obstál ve všech provedených testech, je certifikován a registrován u PNO (PROFIBUS User Organisation). Průtokoměr tak odpovídá všem požadavkům níže uvedených specifikací:

- Certifikaci podle PROFIBUS Profile 3.0 Certifikační číslo: k dispozici na žádost
- Přístroj splňuje všechny specifikace PROFIBUS Profile 3.0.
- Přístroj je možné provozovat i s certifikovanými přístroji jiných výrobců (vnitřní kompatibilita).

# 2.4 Registrované obchodní značky

SilGel ®

Registrovaná obchodní značka Wacker-Chemie GmbH, Mnichov, D

PROFIBUS ®

Registrovaná obchodní značka PROFIBUS organizace uživatelů e.V., Karlsruhe, D

T-DAT<sup>™</sup>, F-CHIP<sup>™</sup>, FieldTool<sup>™</sup>, FieldCheck<sup>™</sup>, Applicator<sup>™</sup> Registrovaná obchodní značka nebo značka přihlášená k registraci Endress+Hauser Flowtec AG, Reinach, Švýcarsko

# 3 Montáž

# 3.1 Převzetí, přeprava a uskladnění

## 3.1.1 Převzetí

Respektujte následující body:

- Zkontrolujte event. poškození obalu a obsahu dodávky.
- Zkontrolujte kompletnost dodávky a porovnejte rozsah dodávky s údaji objednávky.

## 3.1.2 Přeprava

Přístroje se do měřicího místa přepravují v kontejneru, který tvoří součást dodávky.

## 3.1.3 Uskladnění

Respektujte následující body:

- Pro účely uskladnění (a přepravy) je nutné přístroj chránit před nárazy obalem. Originální obal poskytujte optimální ochranu.
- Skladovací teplota odpovídá rozsahu okolní teploty (strana 140) převodníku, senzorů i příslušných kabelů senzorů.

# 3.2 Montážní podmínky

# 3.2.1 Rozměry

Rozměry a montážní délky senzorů a převodníku jsou uvedené na strana 144.

# 3.2.2 Montážní místo

Správné měření je možné jen, když je potrubí plné. **Vyvarujte** se proto následujících montážních míst v potrubí:

- Montáž neprovádějte v nejvyšším bodě potrubí. Nebezpečí zavzdušnění.
- Montáž neprovádějte ve spádovém potrubí bezprostředně před volnou výpustí trubky.

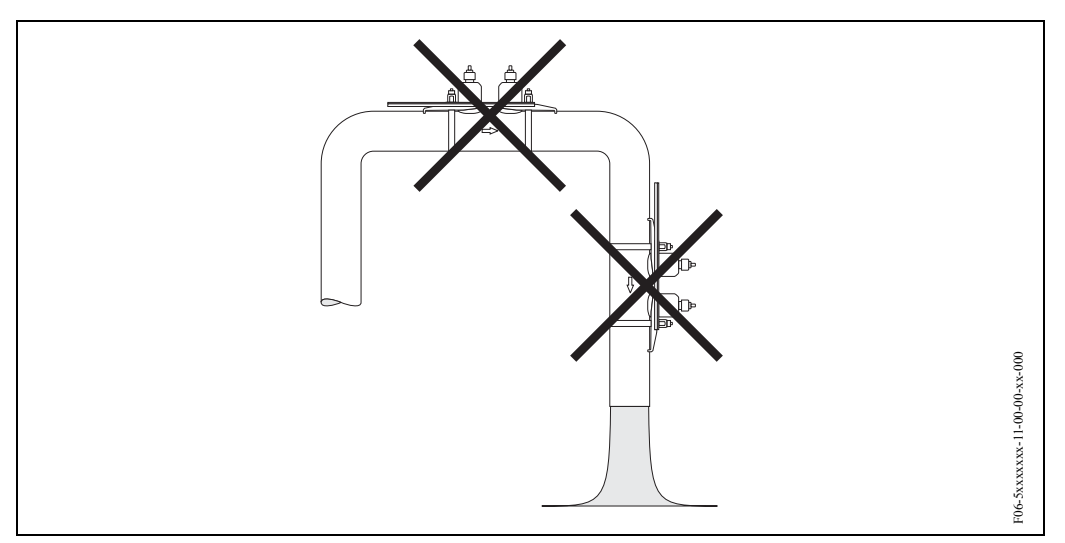

Obr. 3: Montážní místo

#### Spádová potrubí

Tento návrh instalace umožňuje montáž do otevřeného spádového potrubí. Zúžení trubky nebo použití clony s menším průměrem než je jmenovitý průměr zabraňuje během měření chodu trubky naprázdno.

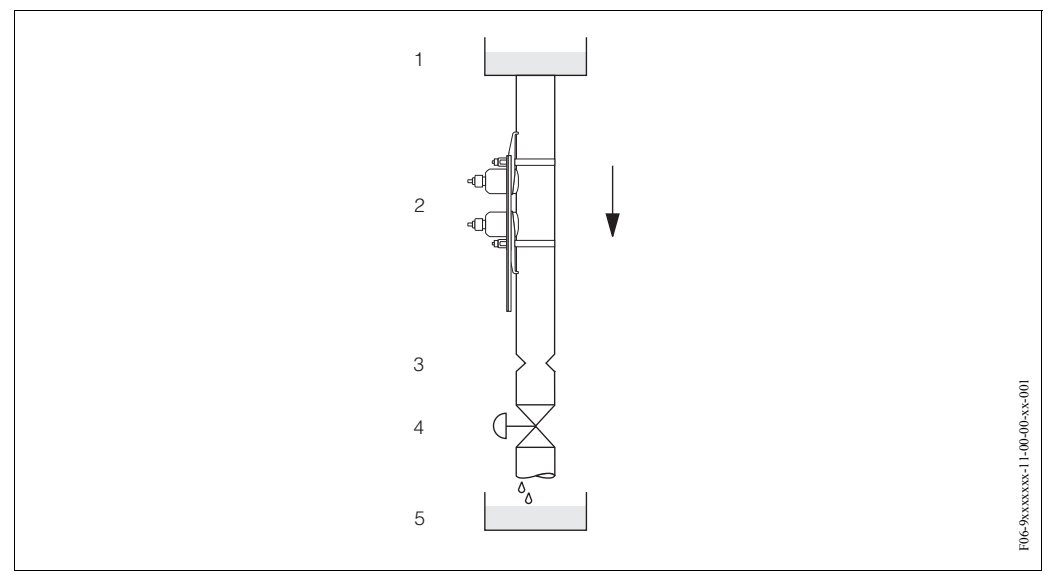

Obr. 4: Montáž do spádového potrubí

1 = zásobník, 2 = senzory, 3 = clona, zúžení trubky, 4 = ventil, 5 = stáčecí zásobník

## 3.2.3 Montážní poloha

#### Svislá montážní poloha

Doporučená montážní poloha s průtokem nahoru (pohled 1). Unášené pevné látky klesají dolů. Pokud médium neproudí, uvolňují se z oblasti senzoru plyny. Potrubí je možné úplně vypustit a chránit před tvorbou usazeniny.

#### Vodorovná montážní poloha

V doporučeném montážním rozsahu u vodorovné montážní polohy (pohled 2) mohou kumulace plynu a vzduchu u stropu trubky a problematické usazeniny na dně trubky nepatrně ovlivnit měření.

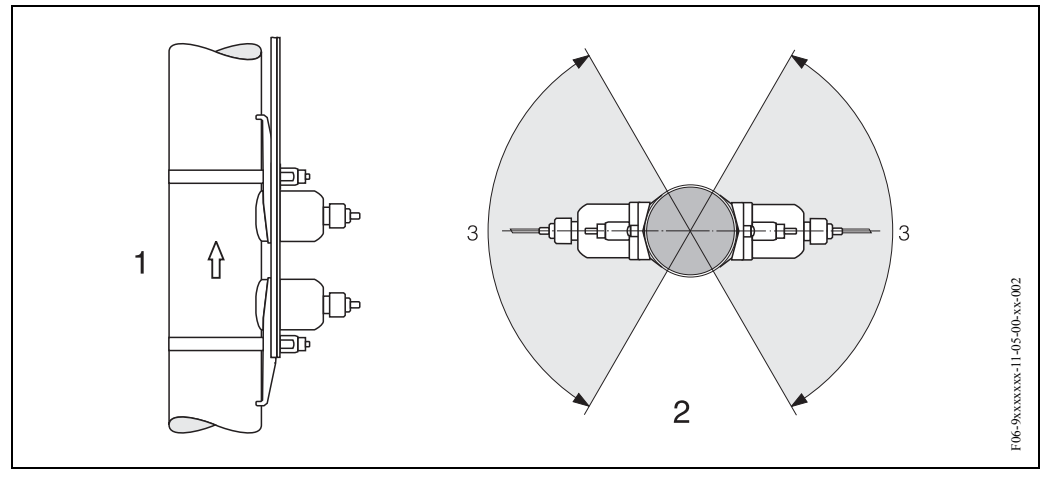

Obr. 5: Montážní poloha (1 = svislá, 2 = vodorovná, 3 = doporučený montážní rozsah max. 120°)

## 3.2.4 Přívodní a výpustní úseky (příložné provedení)

Pokud je to možné, instalujte senzor zřetelně před armatury jako jsou ventily, T-kusy, kolena atd. Pokud dojde k instalaci několika překážek proudění, je nutné vždy respektovat nejdelší přívodní a výpustní úsek. K dodržení požadavků na přesnost měření doporučujeme následující přívodní a výpustní úseky:

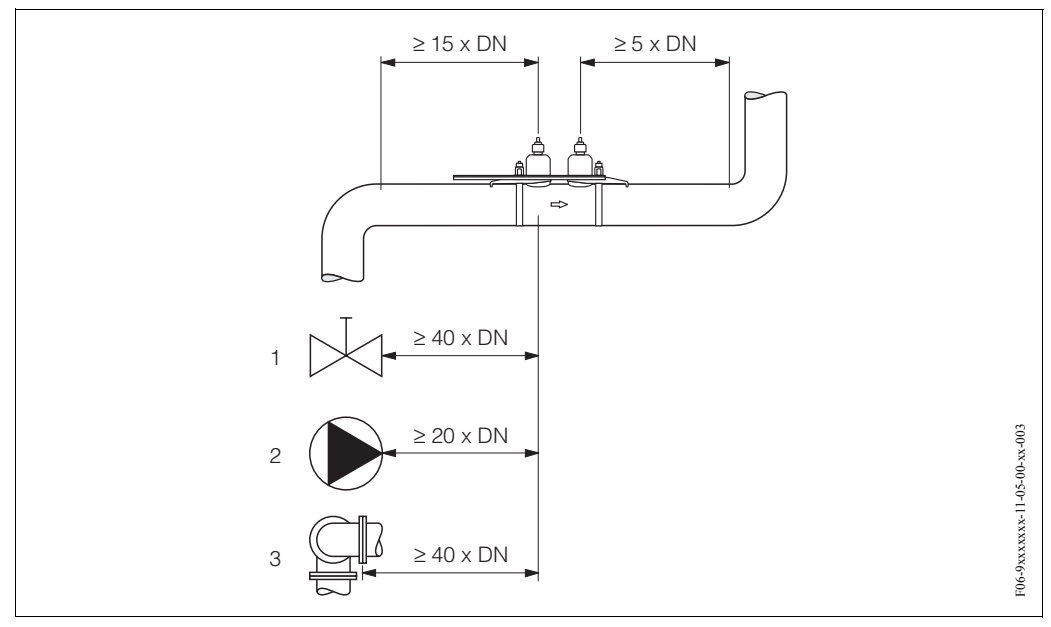

Obr. 6: Přívodní a výpustní úseky (příložné provedení) 1 = ventil; 2 = čerpadlo; 3 = dva ohyby trubky různými směry

## 3.2.5 Přívodní a výpustní úseky (vestavné provedení)

Pokud je to možné, instalujte senzor zřetelně před armatury jako jsou ventily, T-kusy, kolena atd. Pokud je instalováno několik překážek proudění, je nutné vždy respektovat nejdelší přívodní event. výpustní úsek. K dodržení požadavků na přesnost měření se doporučují následující přívodní a výpustní úseky.

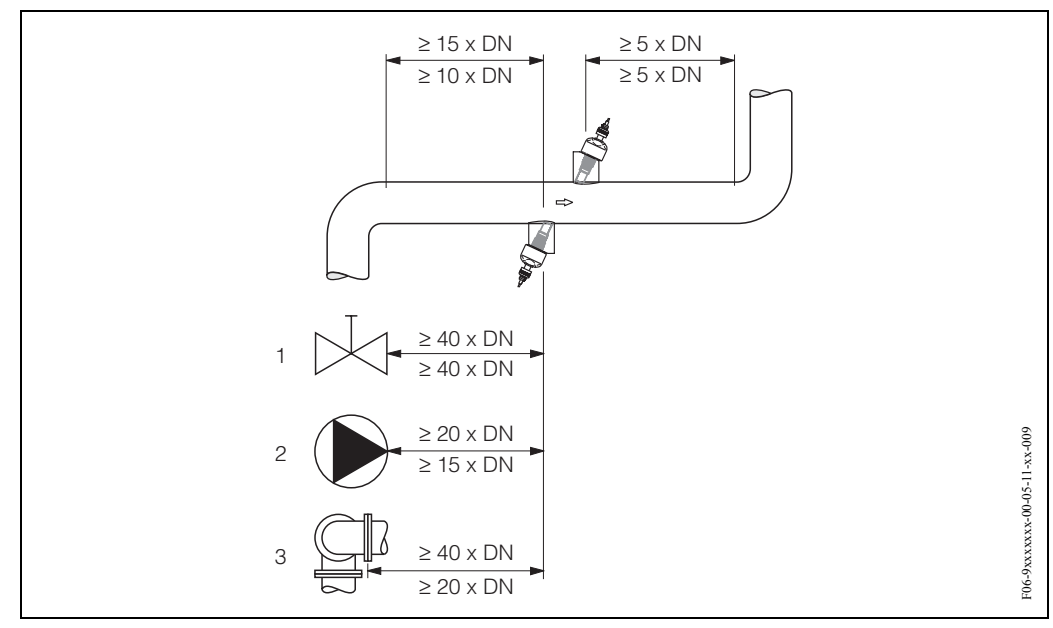

Obr. 7: Přívodní a výpustní úseky (vestavné provedení)

1 = ventil, 2 = čerpadlo, 3 = dva ohyby trubky různými směry Údaje nad kótovací čárou platí pro provedení s jednou měřicí dráhou Údaje pod kótovací čárou platí pro dvě měřicí dráhy

## 3.2.6 Délka připojovacích kabelů

K dispozici jsou stíněné kabely v následujících délkách: 5 m, 10 m, 15 m a 30 m

#### Pozor!

hul

Kabel veďte v dostatečné vzdálenosti od elektrických strojů a spínacích prvků.

# 3.3 Montážní pokyny

## 3.3.1 Montáž upínacích pásků (příložné provedení)

#### Pro DN 50...200

- 1. Nasuňte jeden z dodaných závitových trnů na upínací pásek (nebo oba trny v případě měření rychlosti zvuku).
- 2. Upínací pásek veďte okolo trubky, aniž by se překroutil a jeho konec prosuňte sponou upínacího pásku (ujistěte se, že šroub směřuje vzhůru).
- 3. Ručně upínací pásek co nejvíce utáhněte.
- 4. Šroub přitlačte dolů a upínací pásek utáhněte šroubovákem tak, aby nemohl sklouznout.
- 5. Event. proveďte dodatečně redukci upínacího pásku na požadovanou délku.

# Pozor!

Nebezpečí zranění. Při redukci upínacího pásku se pokuste odstranit ostré hrany.

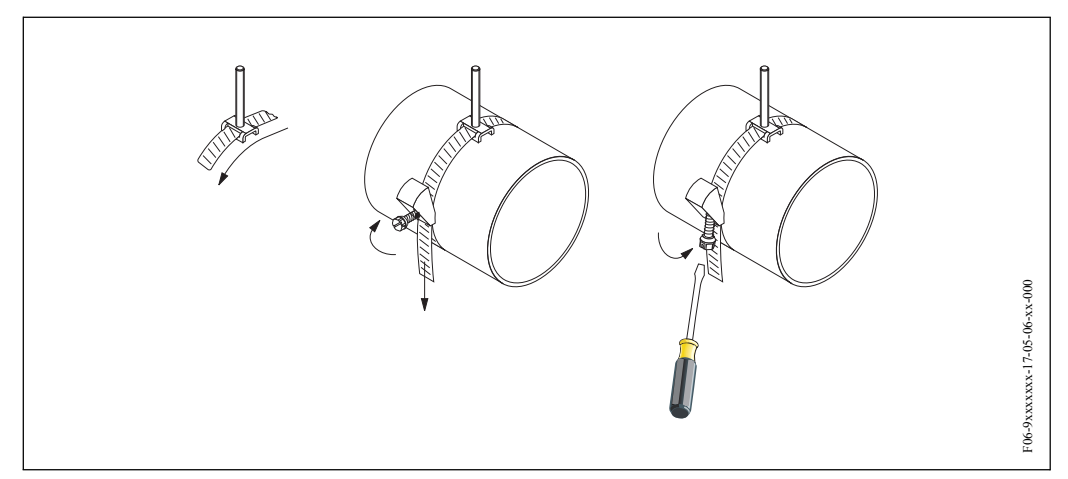

Obr. 8: Montáž upínacího pásku pro DN 50...200

#### Pro DN 250...4000

Následující kroky se vztahují k obr. 9, strana 18

 Změřte obvod trubky. Proveďte redukci upínacího pásku na hodnotu obvodu trubky +10 cm.

# Pozor!

Nebezpečí zranění. Při redukci upínacího pásku se pokuste odstranit ostré hrany.

- 2. Upínací pásek provlečte jednou z dodaných středicích desek se závitovým trnem (1) (nebo oběma středicími deskami v případě měření rychlosti zvuku).
- 3. Oba konce upínacích pásků provlečte otvory spony upínacího pásku (2). Konce upínacích pásků přehněte.
- 4. Obě poloviny spony sesaďte dohromady (3). Ujistěte se, že je k dispozici dostatečný prostor k dotažení upínacího pásku pojistným šroubem.
- 5. Upínací pásek utáhněte šroubovákem (4).

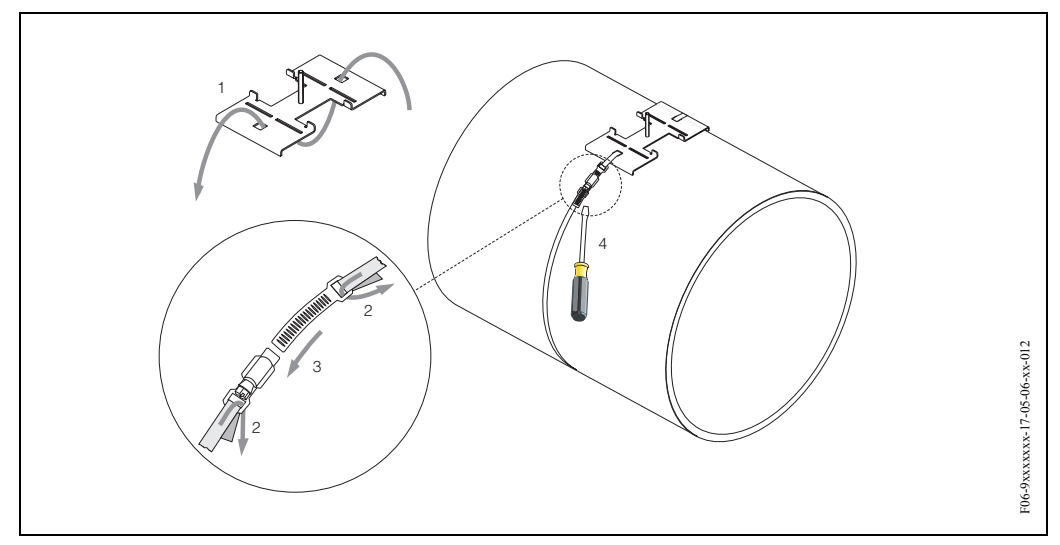

Obr. 9: Montáž upínacího pásku pro DN 250...4000

## 3.3.2 Použití navařovacích trnů

U následujících typů montáže příložného provedení senzorů je možné místo upínacích pásků použít navařovací trny.

K určení vzdálenosti senzorů (vzdálenost od středu prvního trnu ke středu druhého trnu) se používá rychlé nastavení "Montáž senzorů", které je popsané na straně 78. Vzdálenost senzorů se zobrazí ve funkci "Vzdálenost senzorů" (6886).

#### Poznámka!

- K rychlému nastavení "Montáž senzorů" musí mít převodník místní displej a musí být intalovaný a připojený k napájení.
- U převodníků bez místního displeje je možné hodnotu určit způsobem popsaným na straně 82.

Přesný popis montáže senzorů viz odpovídající stránky příložného provedení. Je nutné dodržet stejné pořadí montáže.

Pokud nechcete použít metrický závit M6 ISO respektujte následující body:

- Potřebujete držák senzoru s demontovatelnou pojistnou maticí (Objednací kód: 93WAx – xBxxxxxxxx).
- Odstraňte předem instalované pojistné matice držáku senzoru s metrickým závitem ISO.
- Použijte matici vhodnou k závitovému trnu.

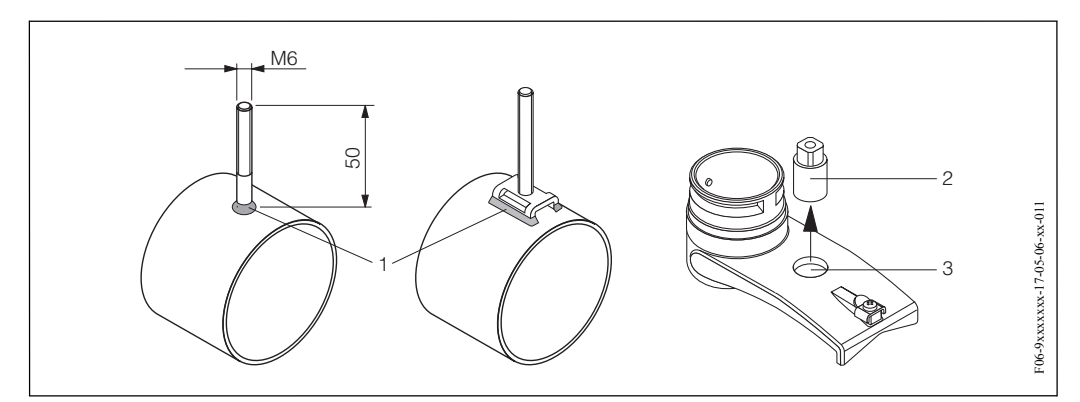

Obr. 10: Použití navařovacích trnů

1 = svár, 2 = pojistná matice, 3 = průměr otvoru: max. 8.7 mm

## 3.3.3 Montáž senzorů Prosonic Flow P

#### Provedení se 2 nebo 4 příčnými dráhami signálu

- 1. Pro malé nebo velké jmenovité průměry upevněte upínací pásek způsobem popsaným na straně 17.
- Držák senzoru upevněte k trubce pomocí závitového trnu. Klíčem (AF 13) utáhněte pojistnou matici.
- 3. Držák montážní lišty upevněte do držáku senzoru šroubovákem Philips.

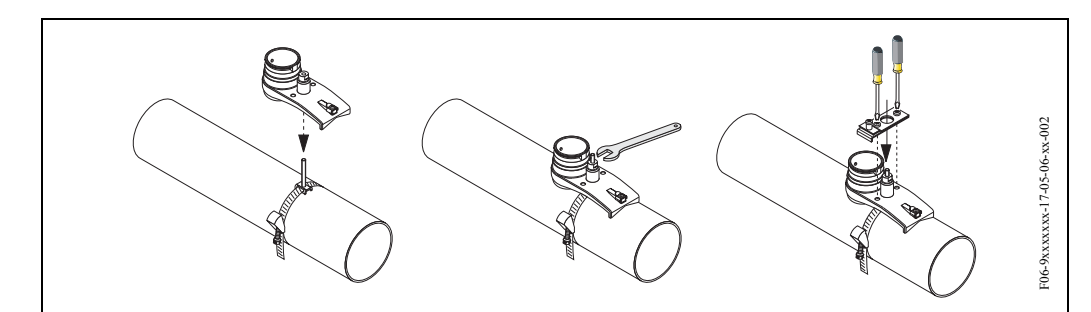

Obr. 11: Montážní kroky 1 až 3, senzory Prosonic Flow P, provedení se 2 nebo 4 příčnými dráhami signálu

#### Mezikroky:

Podle kroků 1 až 3 proveďte montáž druhého držáku senzoru. Ujistěte se, že upínací pásek není utažený. To znamená, že je možný posun držáku senzoru podél trubky.

- 4. Rychlé nastavení "Montáž senzorů" použijte k určení vzdálenosti mezi otvory (vzdálenost senzorů). Rychlé nastavení proveďte způsobem popsaným na straně 78. Vzdálenost senzorů se zobrazí ve funkci (6884) "Poloha senzorů", (např. písmeno mezi A...K pro senzor 1 a číslo v rozsahu 10...76 pro senzor 2). Odpovídajícím způsobem umístěte montážní lištu (pro DN 50...200 nebo pro DN 200...600) a utáhněte příslušné šrouby. Nyní dotáhněte druhý upínací pásek.
  - 🔊 Poznámka!
  - K rychlému nastavení "Montáž senzorů" musí mít převodník místní displej a musí být instalovaný a připojený k napájení.
  - U převodníků bez místního displeje je možné hodnotu určit způsobem uvedeným na straně 82.

5. Kontaktní plochu senzorů potřete rovnoměrnou (asi 1 mm) vrstvou vazební pasty (od středu k drážce, viz strana 113).

Pak opatrně zasuňte senzor do držáku senzoru. Tlačte kryt senzoru na držák senzoru, dokud neuslyšíte cvaknutí. Ujistěte se, že šipky (▲ / ▼ "close" – zavřeno) na plášti senzoru a držáku senzoru směřují proti sobě. Pak zasuňte konektor kabelu senzoru do příslušného otvoru a konektor utáhněte ručně až na doraz.

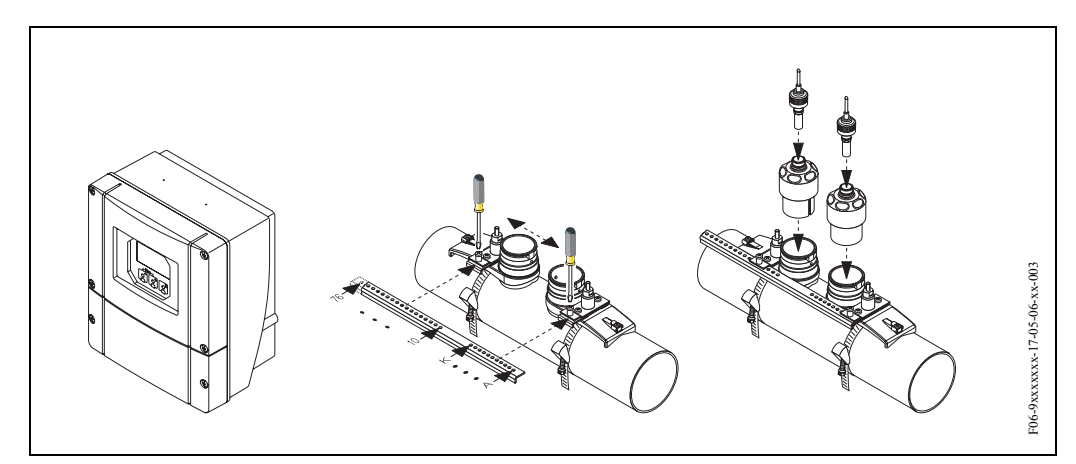

Obr. 12: Montážní kroky 4 až 5, senzory Prosonic Flow P, provedení se 2 nebo 4 příčnými dráhami signálu

## 3.3.4 Montáž senzorů Prosonic Flow P/W (příložné provedení)

#### Provedení s 1 nebo 3 příčnými dráhami signálu

1. Upínací pásek pro malé nebo velké jmenovité průměry upevněte způsobem popsaným na straně 17.

Instalujte druhý upínací pásek (závitový trn na protější straně). I druhý upínací pásek musí být pohyblivý.

Mezikrok:

K určení vzdálenosti senzorů a délky lanka použijte rychlé nastavení "Montáž senzorů" popsané na straně 78.

Vzdálenost senzorů se zobrazí ve funkci "Vzdálenost senzorů" (6886) a délka lanka ve funkci "Délka lanka" (6885).

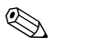

Poznámka!

- K rychlému nastavení "Montáž senzorů" musí mít převodník místní displej a musí být instalovaný a připojený k napájení.
- U převodníků bez místního displeje je možné hodnotu určit způsobem popsaným na straně 82.
- 2. Zadejte délku lanka na obou polovinách lanka.

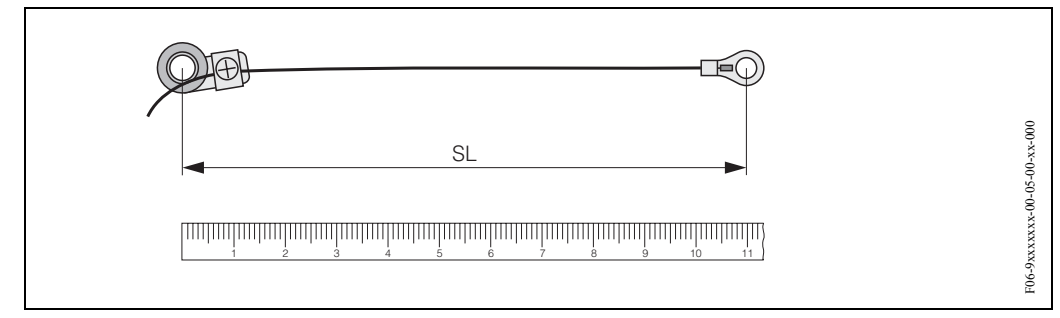

Obr. 13: Značení určené délky lanka na přípravku lanka (SL = délka lanka)

3. Kabelové oko a pevné kabelové oko navlečte na první závitový trn. Každé lanko veďte podél jedné stěny potrubí. Kabelové oko a pevné kabelové oko navlečte na druhý závitový trn. Pomocí upínacího pásku potáhněte závitový trn, až jsou obě lanka stejně dlouhá. Upevněte upínací pásek. Z upínacích částí uvolněte šrouby Phillips. Odstraňte lanka.

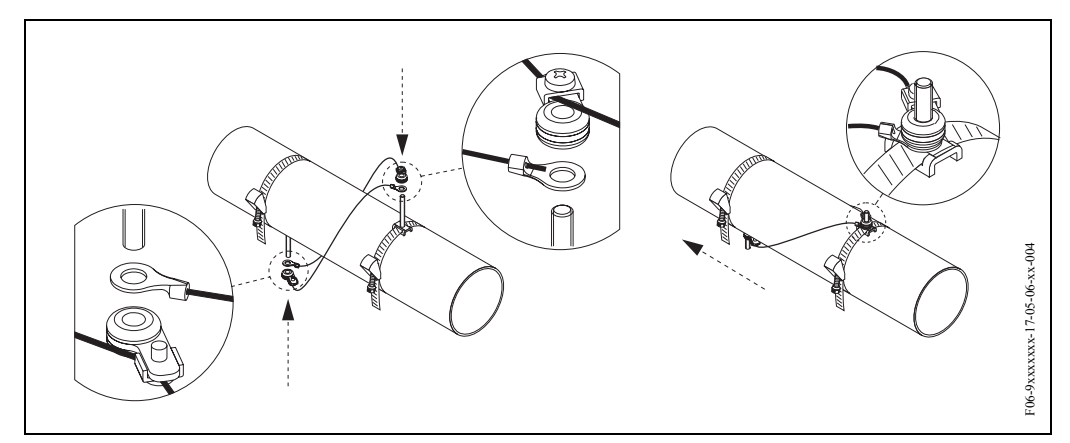

Obr. 14: K umístění závitových trnů použijte přípravek lanka

4. Oba držáky senzorů veďte nad závitovými trny na trubku a klíčem (AF 13) utáhněte pojistné matice.

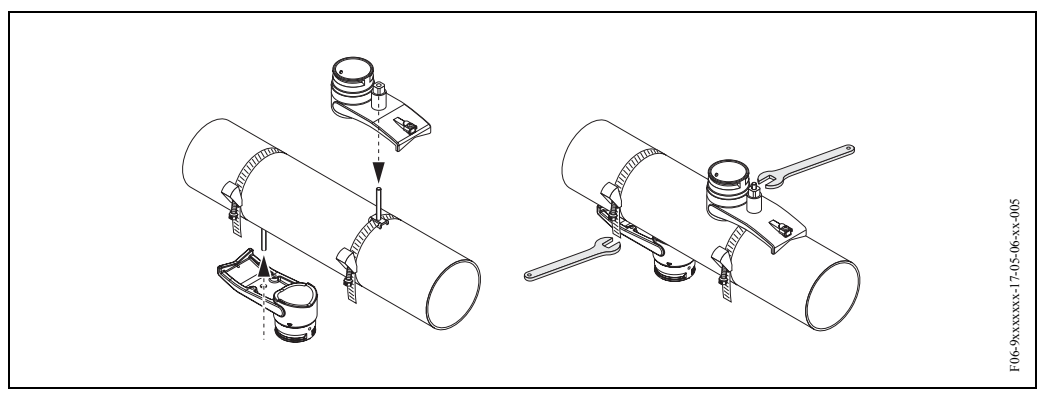

Obr. 15: Montáž držáků senzorů

5. Kontaktní plochu senzorů potřete rovnoměrnou (asi 1 mm) vrstvou vazební pasty (od středu k drážce, viz strana 113).

Pak opatrně zaveďte senzory do držáků senzorů. Kryt držáku senzoru tlačte na držák, dokud neuslyšíte cvaknutí. Ujistěte se, že šipky ( $\blacktriangle$  /  $\checkmark$  "close" – zavřeno) na plášti senzoru a držáku senzoru směřují proti sobě. Potom zaveďte konektor kabelu senzoru do příslušného otvoru a konektor ručně utáhněte až na doraz.

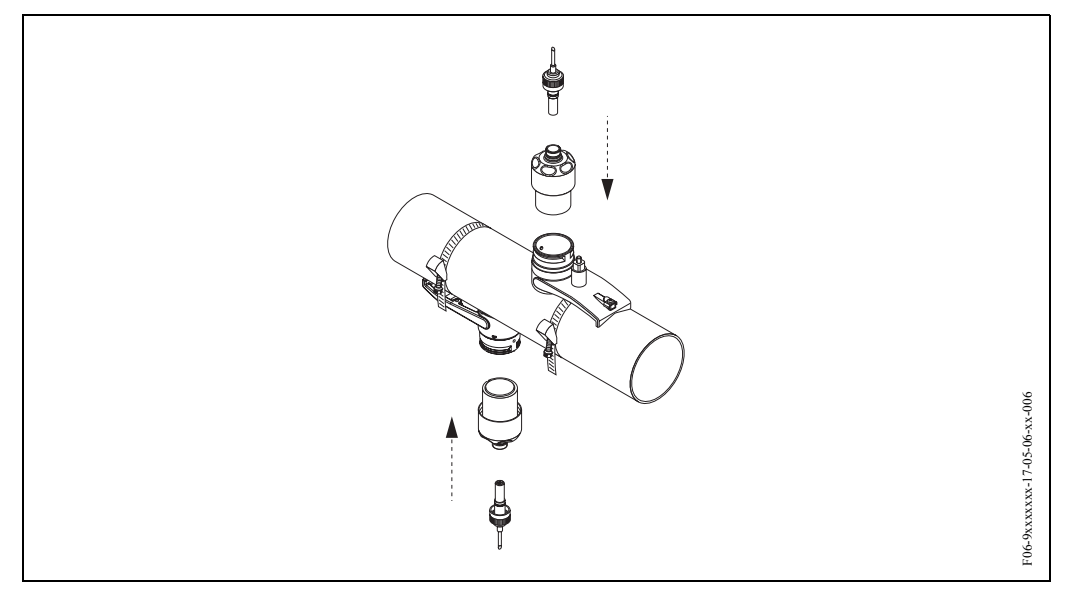

Obr. 16: Montáž senzorů a konektorů senzorů

## 3.3.5 Montáž senzorů Prosonic Flow W (příložné provedení)

#### Provedení se 2 nebo 4 příčnými dráhami signálu

- 1. Upínací pásek pro malé nebo velké jmenovité průměry upevněte způsobem popsaným na straně 17. Neutahujte druhý upínací pásek. Musíte mít možnost jím pohybovat podél trubky.
- K určení vzdálenosti mezi otvory (vzdálenost senzorů) použijte rychlé nastavení "Montáž senzorů" popsané na straně 78. Vzdálenost senzorů se zobrazí ve funkci "Vzdálenost senzorů" (6886), (např. písmeno od A...K pro senzor 1 a číslo od 10...76 pro senzor 2).

#### 🔊 Poznámka!

- K rychlému nastavení "Montáž senzorů" musí mít převodník místní displej a musí být instalovaný a připojený k napájení.
- U převodníků bez místního displeje je možné hodnotu určit způsobem popsaným na straně 82.
- 3. Montážní lištu umístěte na závitové trny a pak utáhněte druhý upínací pásek. Odstraňte montážní lištu.

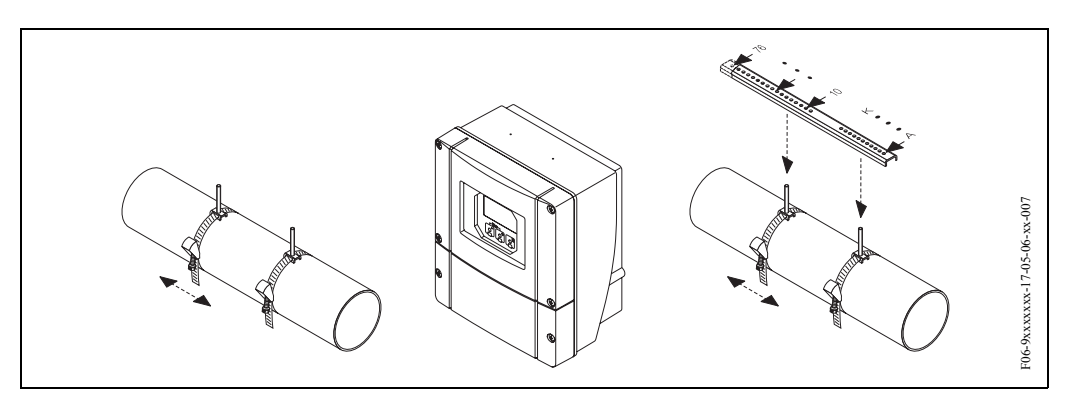

Obr. 17: Montážní kroky 1 až 3, senzory Prosonic Flow W, provedení se 2 nebo 4 příčnými dráhami signálu

- Pomocí závitových trnů upevněte držák senzoru do trubky. Klíčem (AF 13) utáhněte pojistné matice.
- 5. Kontaktní plochu senzorů potřete rovnoměrnou (asi 1 mm) vrstvou vazební pasty (od středu k drážce, viz strana 113). Potom opatrně zaveďte senzory do držáku senzoru. Tlačte kryt senzoru na držák senzoru, dokud neuslyšíte cvaknutí. Ujistěte se, že šipky na plášti senzoru a držáku senzoru (▲ / ▼ "close" zavřeno) směřují proti sobě. Potom zasuňte konektor kabelu senzoru do příslušného otvoru a konektor ručně utáhněte až na doraz.

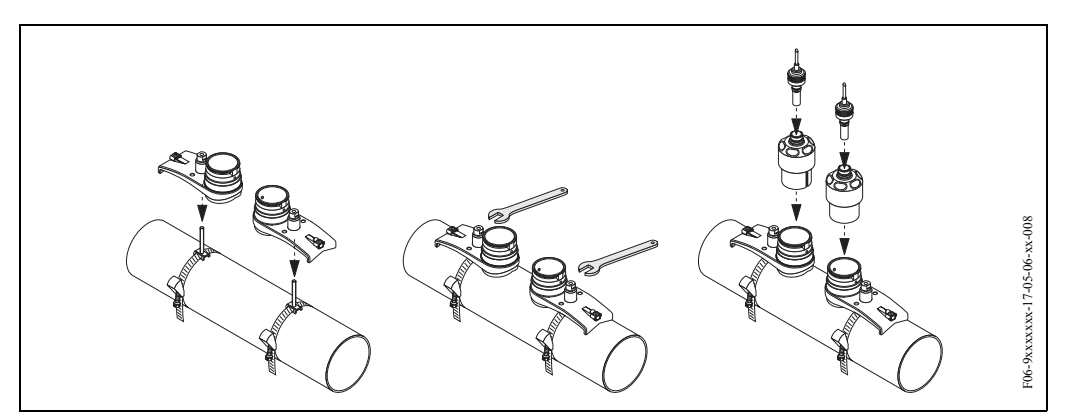

Obr. 18: Montážní kroky 4 až 5, senzory Prosonic Flow W, provedení se 2 nebo 4 příčnými dráhami signálu

# 3.3.6 Rozšíření terminologie pro Prosonic Flow W (vestavné provedení)

Níže uvedený obrázek Vám poskytuje přehled termínů, které se používají při montáži Prosonic Flow W (vestavné provedení).

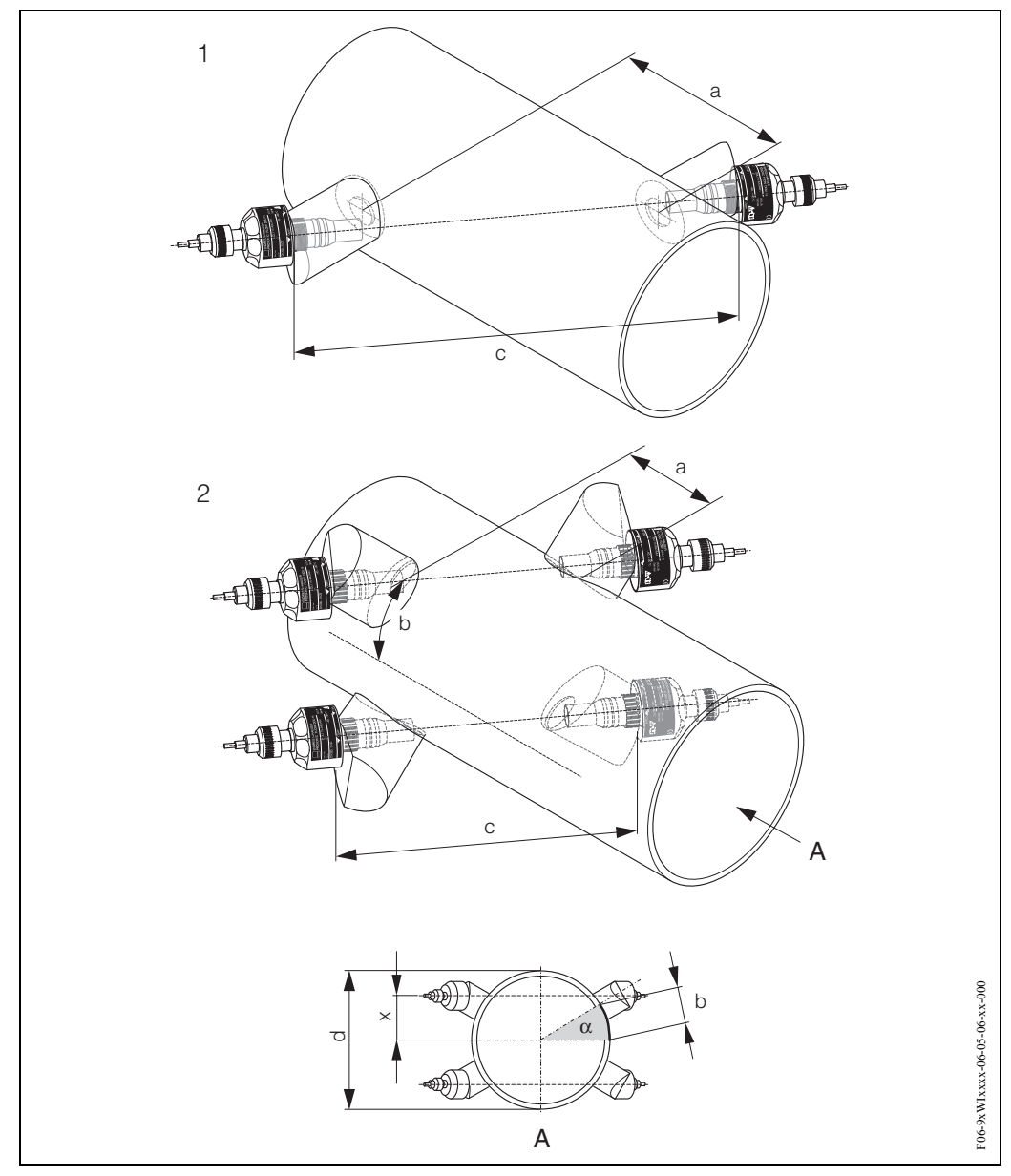

Obr. 19: Rozšíření terminologie

- 1 = provedení s 1 měřicí dráhou
- 2 = provedení se 2 měřicími dráhami
- a = vzdálenost senzorů
- b = délka oblouku
- c = délka měřicí dráhy
- d = vnější průměr trubky (v závislosti na použití)
- A = pohled A

Délka oblouku: b = 
$$\frac{\Pi \cdot d \cdot \alpha}{360}$$

Oprava: 
$$x = \frac{d \cdot \sin \alpha}{2}$$

# 3.3.7 Montáž senzorů Prosonic Flow W (1 měřicí dráha, vestavné provedení)

- 1. Na úseku trubky určete montážní prostor (e):
  - Montážní místo: Strana 14
  - Přívodní/výpustní úsek: Strana 16
  - Pracovní prostor v měřicím místě: asi 1 x průměr trubky.
- V montážním místě vyznačte na trubce osu a označte místo prvního otvoru (průměr otvoru: 65 mm).

Poznámka! Osa musí být delší než průměr otvoru!

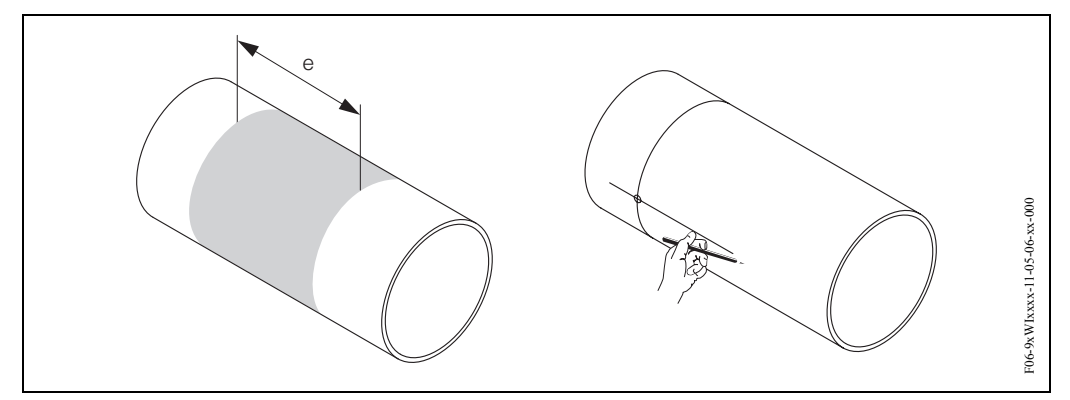

Obr. 20: Montáž senzorů, kroky 1 a 2

- 3. Vyvrtejte první otvor např. plazmým řezákem. Pokud ještě neznáte tlouš ku stěny trubky, pak ji v tomto bodě změřte.
- 4. K určení vzdálenosti senzorů použijte rychlé nastavení "Montáž senzorů" (vzdálenost mezi dvěma otvory). Rychlé nastavení aktivujte způsobem popsaným na straně 78. Vzdálenost senzorů se zobrazí ve funkci "Vzdálenost senzorů" (6886).

🔊 Poznámka!

- K rychlému nastavení "Montáž senzorů" musí mít převodník místní displej a musí být instalovaný a připojený k napájení.
- U převodníků bez místního displeje je možné hodnotu určit podle popisu uvedeného na straně 82.

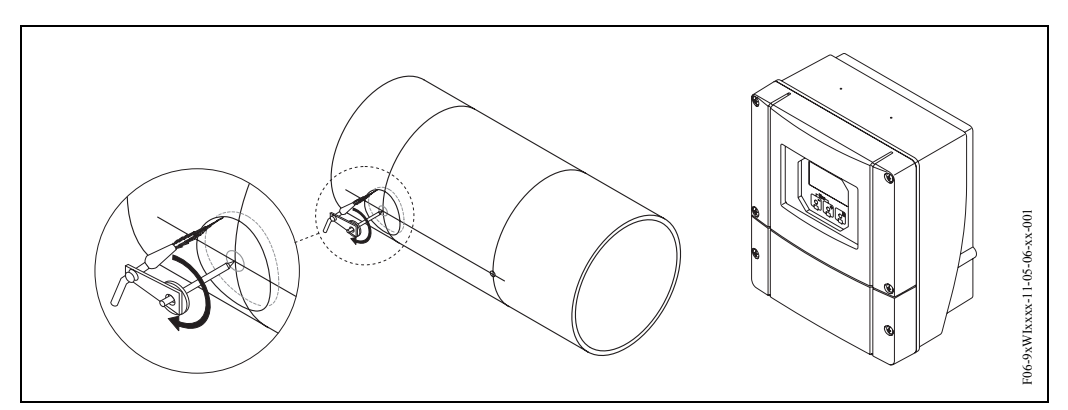

Obr. 21: Montáž senzorů, kroky 3 a 4

- 5. Označte vzdálenost senzorů (a) od osy počínaje prvním otvorem.
- 6. Osu promítněte na zadní stěnu trubky a zde ji vyznačte.

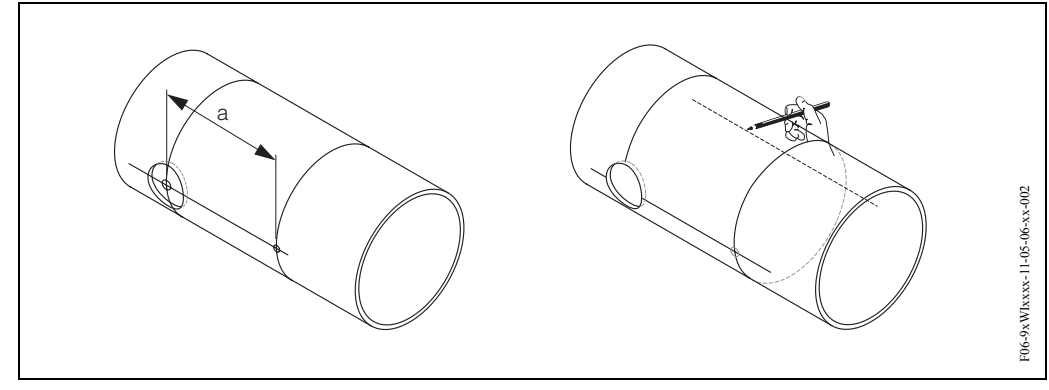

Obr. 22: Montáž senzorů, kroky 5 a 6

- 7. Na ose zadní stěny trubky vyznačte otvor.
- 8. Vyřízněte druhý otvor a připravte otvory k přivaření držáků senzorů (odstranit otřep, očistit, atd.).

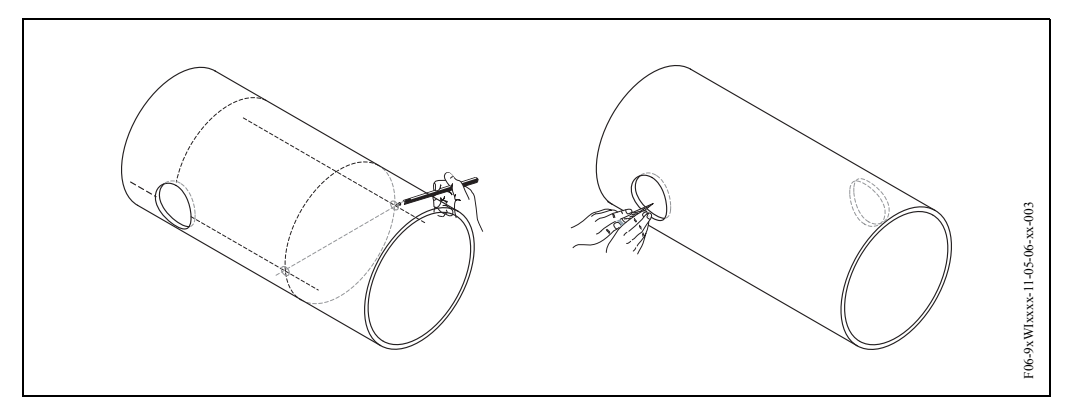

Obr. 23: Montáž senzorů, kroky 7 a 8

9. Držáky senzorů zaveďte do obou otvorů. K seřízení svařovací hloubky je možné oba držáky senzorů upevnit speciálním přípravkem k regulaci vestavné hloubky (volitelně) a pak je vodicí tyčí srovnat. Držáky senzorů je nutné zarovnat s vnitřní stranou trubky. Nyní pevně vymezte polohu obou držáků.

## 🕙 Poznámka!

Pro srovnání vodicí tyče je třeba do držáků senzorů našroubovat dvě vodicí pouzdra.

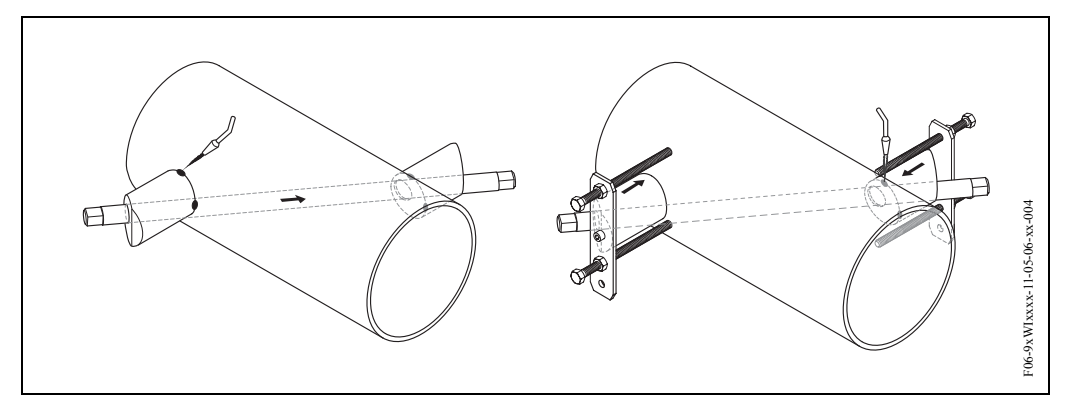

Obr. 24: Montáž senzorů, krok 9

10. Přivařte oba držáky senzorů. Po svaření opět zkontrolujte vzdálenost mezi otvory a změřte délku měřicí dráhy.

### 🖏 Poznámka!

Délka měřicí dráhy je dána v menu rychlé nastavení jako rozměr (funkce "Délka měřicí dráhy", 6888). Pokud zjistíte odchylky od naměřené délky měřicí dráhy, tak si je poznamenejte a později při uvedení měřicího místa do provozu je zadejte jako opravný faktor.

- 11. Potom senzory ručně zašroubujte do držáků senzorů. Pokud použijete nářadí, je maximální přípustný utahovací moment 30 Nm.
- 12. Potom vložte konektor kabelů senzorů do příslušných otvorů a ručně ho dotáhněte až na doraz.

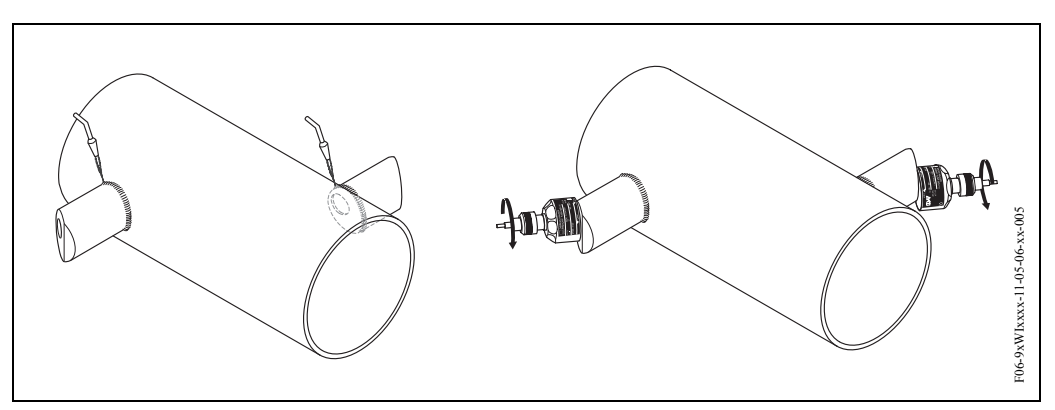

Obr. 25: Montáž senzorů, kroky 10 až 12

# 3.3.8 Montáž senzorů Prosonic Flow W (2 měřicí dráhy, vestavné provedení)

- 1. Na úseku trubky určete montážní prostor (e):
  - Montážní místo: Strana 14
  - Přívodní/výpustní úsek: Strana 16
  - Pracovní prostor v měřicím místě: asi 1 x průměr trubky.
- 2. Na trubce v montážním místě vyznačte osu.

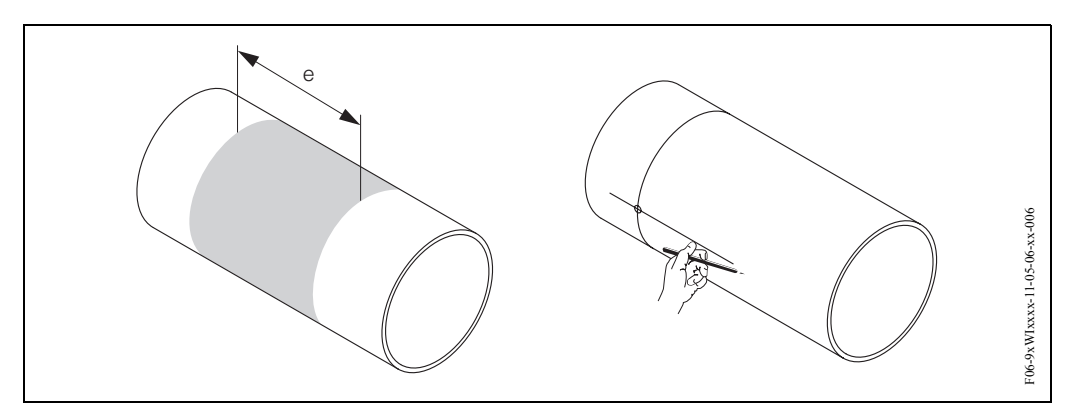

Obr. 26: Montáž senzorů se 2 měřicími dráhami, kroky 1 a 2

 Délku oblouku (b) v montážním místě držáku senzoru vytáhněte od osy na jednu stranu. Většinou se délka oblouku stanoví jako asi 1/12 obvodu trubky. Označte první otvor (průměr otvoru asi 81...82 mm).

Poznámka! Čáry musí být delší než průměr otvoru!

4. Vyvrtejte první otvor např. pomocí plazmového řezáku. Pokud není známá tlouš ka stěny trubky, změřte ji v tomto bodě.

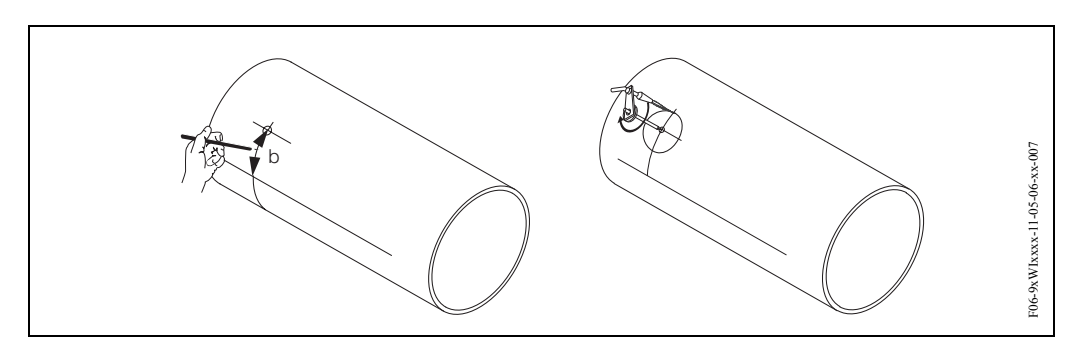

Obr. 27: Montáž senzorů se 2 měřicími dráhami, kroky 3 a 4

5. K určení vzdálenosti senzorů (vzdálenost mezi dvěma otvory) použijte rychlé nastavení "Montáž senzorů" a délku oblouku mezi senzory skupin měření. Rychlé nastavení aktivujte způsobem popsaným na straně 78. Vzdálenost senzorů se zobrazí ve funkci "Vzdálenost senzorů" (6886) a délka oblouku ve funkci "Délka oblouku" (6887).

## 🕲 Poznámka!

- K rychlému nastavení "Montáž senzorů" musí mít převodník místní displej a musí být instalovaný a připojený k napájení.
- U převodníků bez místního displeje je možné hodnotu určit podle popisu uvedeného na straně 82.

6. Osu můžete opravit délkou oblouku.

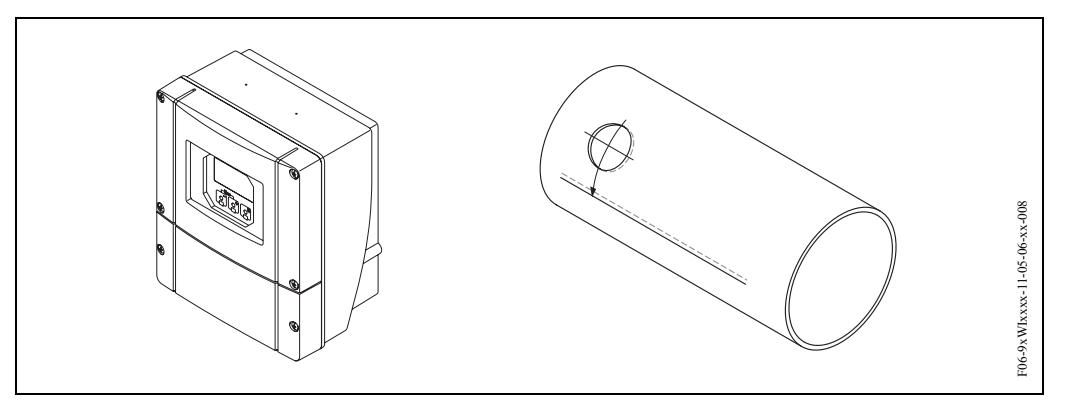

Obr. 28: Montáž senzorů se 2 měřicími dráhami, kroky 5 a 6

- 7. Opravenou osu promítněte na druhou stěnu trubky a zde si ji vyznačte (polovina obvodu trubky).
- 8. Na ose označte vzdálenost senzorů a promítněte si ji na osu zadní stěny.

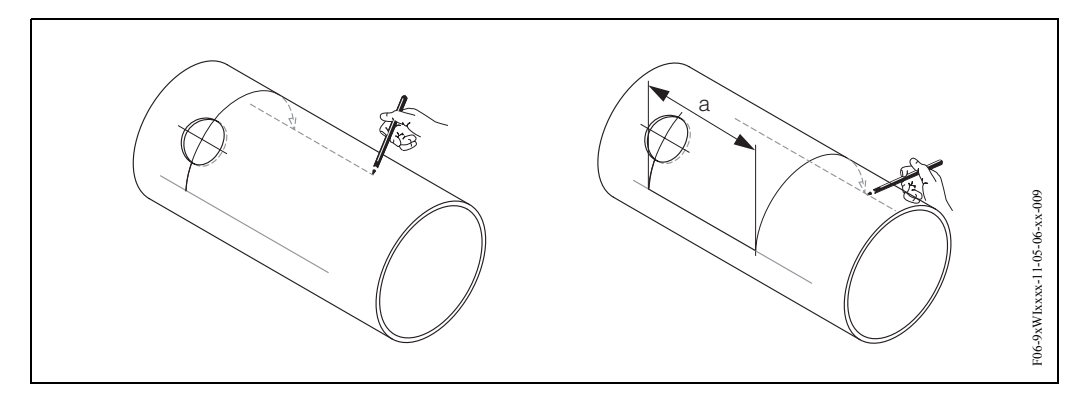

Obr. 29: Montáž senzorů se 2 měřicími dráhami, kroky 7 a 8

- 9. Vytáhněte délku oblouku na každou stranu osy a vyznačte otvory.
- 10. Vytvořte otvory a připravte si je k přivaření držáku senzorů (ostranit otřep, očistit, atd.).

Poznámka! Patří k sobě vždy dvojice otvorů pro držáky senzorů (K1 – K1 a K 2 – K 2).

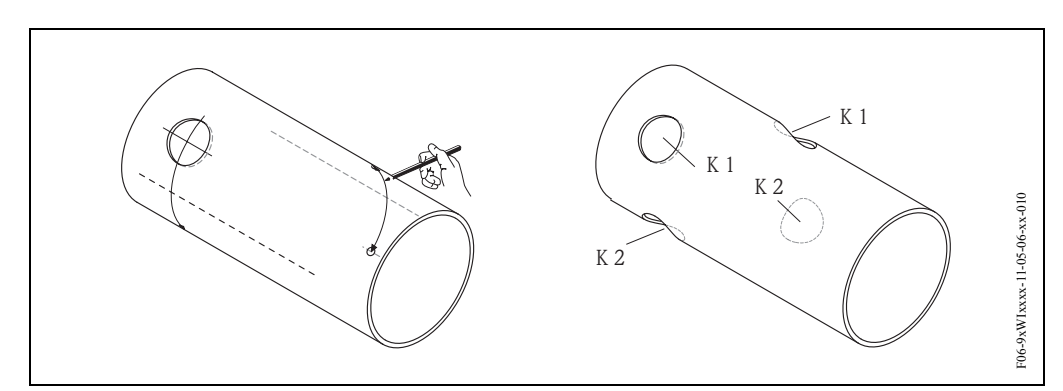

Obr. 30: Montáž senzorů se 2 měřicími dráhami, kroky 9 a 10

11. Držáky senzorů zaveďte do prvních dvou otvorů. K seřízení svařovací hloubky je možné oba držáky senzorů upevnit speciálním přípravkem k regulaci vestavné hloubky (volitelně) a pak je srovnat vodicí tyčí. Držák senzorů je nutné zarovnat s vnitřní stranou trubky. Nyní pevně vymezte polohu obou držáků.

### 🕙 Poznámka!

Ke srovnání vodicí tyče je nutné do držáků senzorů našroubovat dvě vodicí pouzdra.

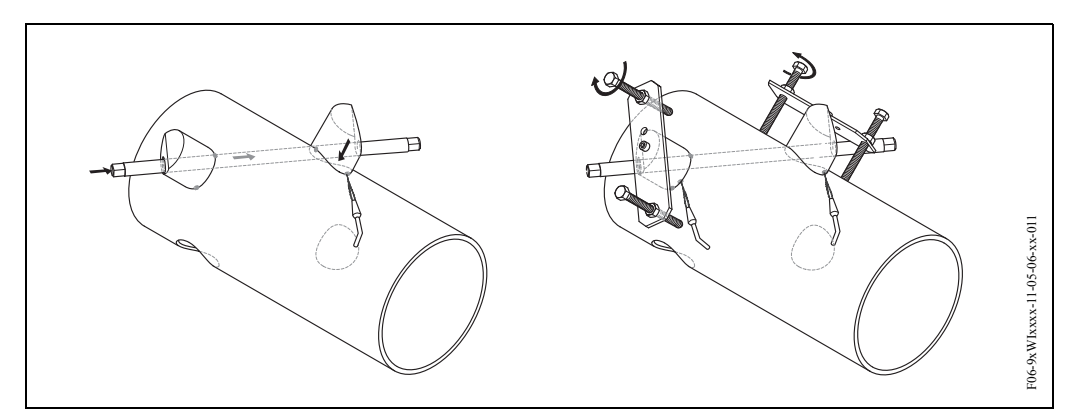

Obr. 31: Montáž senzorů se 2 měřicími dráhami, krok 11

12. Přivařte oba držáky senzorů. Po přivaření opět zkontrolujte vzdálenosti senzorů, délky měřicích drah a délky oblouků.

### 🖏 Poznámka!

Tyto vzdálenosti jsou dané v rychlém nastavení jako rozměr. Pokud zjistíte odchylky, poznamenejte si je a později je při uvedení měřicího místa do provozu zadejte jako opravné faktory.

 Způsobem popsaným v krocích 11 a 12 zaveďte druhou dvojici držáků do dvou zbývajících otvorů.

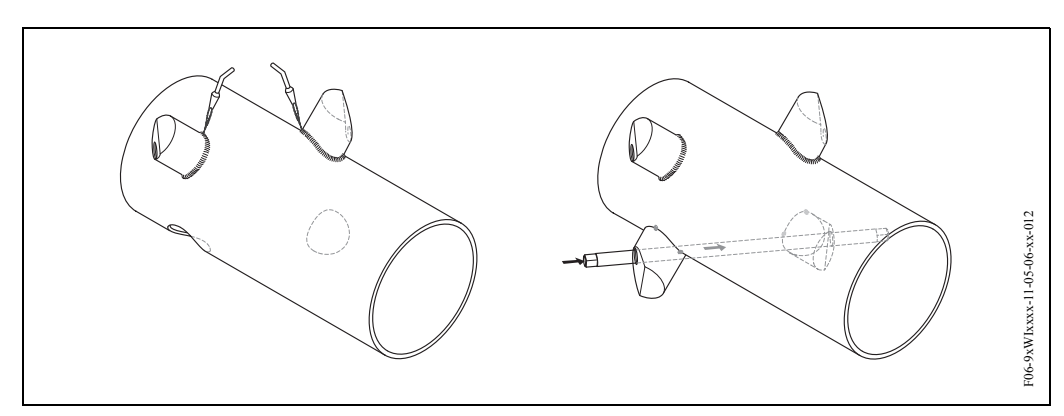

Obr. 32: Montáž senzorů se 2 měřicími dráhami, kroky 12 a 13

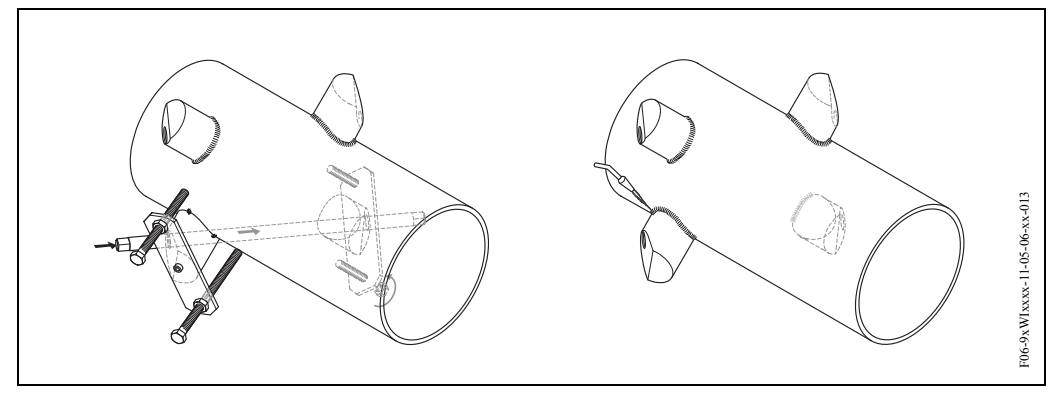

Obr. 33: Montáž senzorů se dvěma měřicími dráhami, krok 13

- 14. Potom senzory ručně našroubujte do držáků senzorů. Pokud použijete nářadí, je maximální přípustný utahovací moment 30 Nm.
- 15. Konektor kabelu senzoru zaveďte do příslušného otvoru a ručně ho dotáhněte až na doraz.

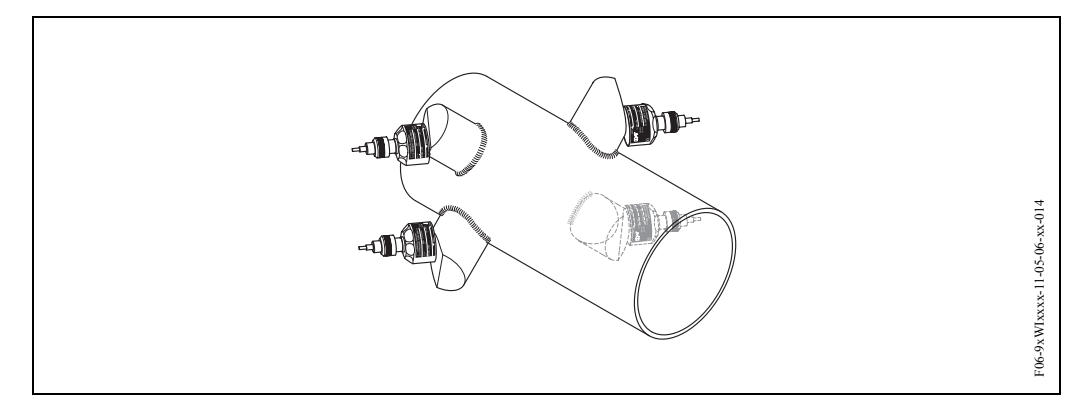

Obr. 34: Montáž senzorů se 2 měřicími dráhami, kroky 14 a 15

## 3.3.9 Montáž senzorů rychlosti zvuku DDU 18 (příslušenství)

- 1. Upínací pásek pro malé nebo velké jmenovité průměry upevněte způsobem popsaným na straně 17. Dva závitové trny je nutné umístit na obou stranách trubky proti sobě.
- 2. Držák senzoru veďte na trubku přes závitové trny a pojistnou matici utáhněte klíčem (AF 13).
- 3. Kontaktní plochy senzorů natřete rovnoměrnou (asi 1 mm) vrstvou vazební pasty počínaje drážkou, přes střed až k protější straně (viz strana 113). Potom opatrně vložte senzory do držáků senzorů. Kryt senzoru tlačte do držáku senzoru, dokud neuslyšíte cvaknutí. Ujistěte se, že šipky (▲ / ▼ "close" zavřeno) na plášti senzoru a držáku senzoru směřují proti sobě. Pak vložte konektor kabelu senzoru do příslušného otvoru a konektor ručně dotáhněte až na doraz.

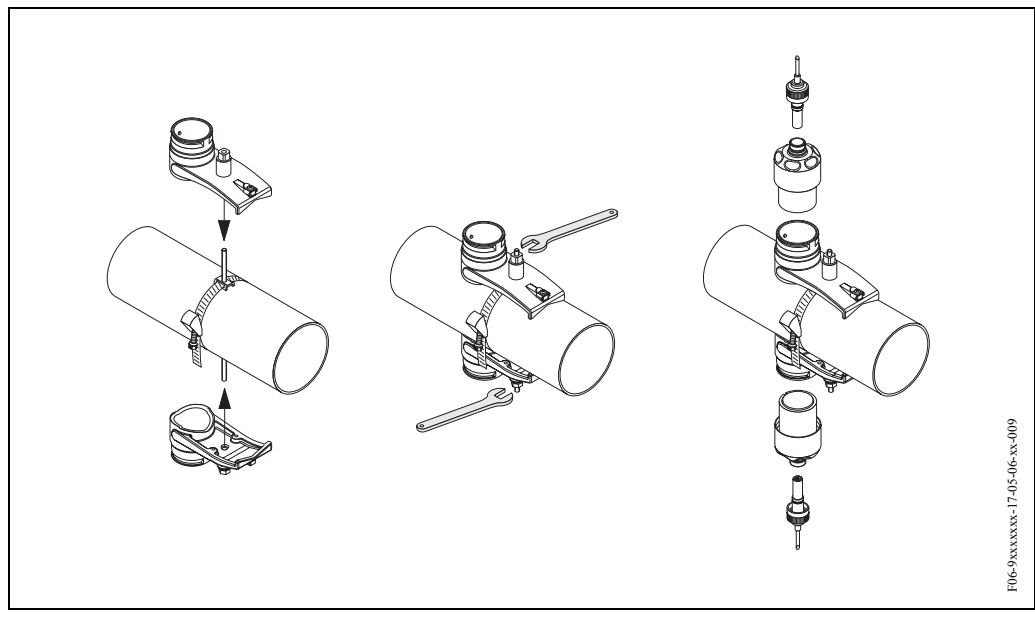

Obr. 35: Kroky 1 až 3, montáž senzorů rychlosti zvuku

## 3.3.10 Montáž senzorů tlouš ky stěny DDU 19 (příslušenství)

#### Provedení 1

- 1. Upínací pásek pro malé nebo velké jmenovité průměry upevněte způsobem popsaným na straně 17.
- 2. Kontaktní plochu senzoru natřete (asi 1 mm) vrstvou vazební pasty (počínaje drážkou, přes střed až k protější straně). Potom senzor opatrně vložte do držáků senzorů. Kryt senzoru tlačte na držák senzoru, dokud neuslyšíte cvaknutí. Ujistěte se, že šipky (▲ /▼ "close" zavřeno) na plášti senzoru a držáku senzoru směřují proti sobě. Potom zasuňte konektor kabelu senzoru do příslušného otvoru a konektor ručně dotáhněte až na doraz.
- 3. K určení tlouštky stěny, proveďte výměnu senzoru tlouš ky stěny DD 19 za příslušný senzor průtokoměru.

Poznámka!

Před vložením nového senzoru průtokoměru potřeného vazební pastou nezapomeňte pečlivě očistit kontaktní místo.

#### Provedení 2

Toto provedení je vhodné pouze tehdy, když je převodník Prosonic Flow 93 v dosahu měřicího místa. Kontaktní plochu senzoru potřete od středu k drážce (asi 1 mm) vrstvou vazební pasty (viz strana 113). K měření držte senzor kolmo k trubce. Druhou rukou ovládejte místní ovládání.

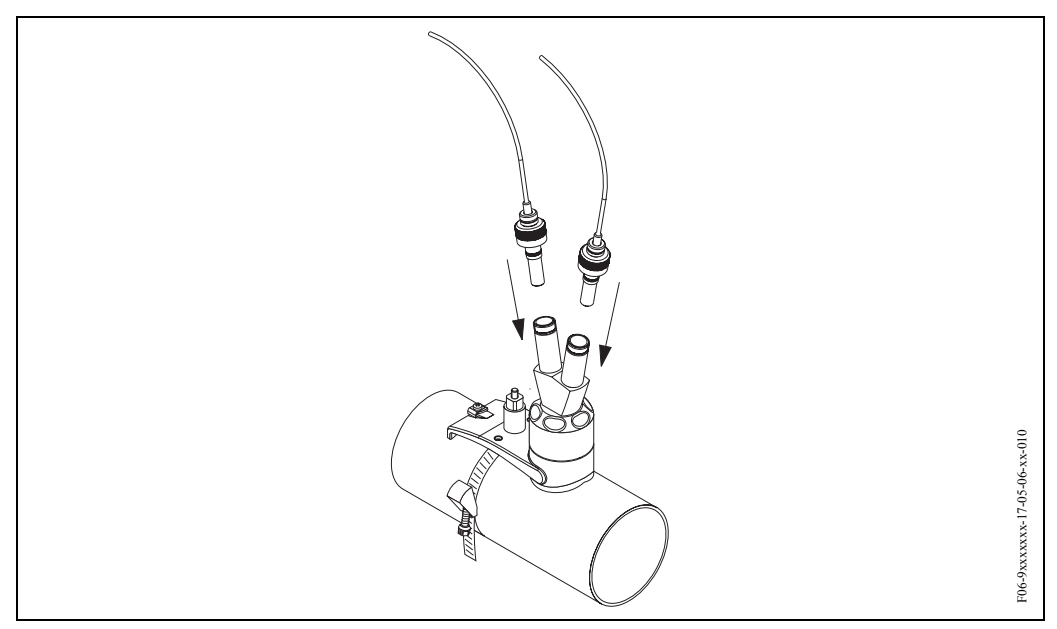

Obr. 36: Montáž senzoru tlouš ky stěny

# 3.3.11 Montáž skříně převodníku na stěnu

Jsou různé způsoby montáže skříně na stěnu:

- Přímá montáž na stěnu
- Montáž do panelu (se zvláštní montážní sadou, příslušenství  $\rightarrow$  strana 115)
- Montáž na trubku (se zvláštní montážní sadou, příslušenství  $\rightarrow$  strana 115)

#### Pozor!

(^)

- Ujistěte se, že okolní teplota nepřekračuje přípustný rozsah (-20...+60 °C). Přístroj instalujte na stinné místo. Eliminujte přímé sluneční záření.
- Montáž skříně na stěnu provádějte vždy tak, aby kabelové přívody byly orientované dolů.

#### Přímá montáž na stěnu

- 1. Vyvrtejte otvory způsobem zobrazeným na obr. 37.
- 2. Odstraňte kryt svorkovnice (a).
- 3. Dva pojistné šrouby (b) umístěte do příslušných otvorů (c) ve skříni. Pojistné šrouby (M6): max.  $\emptyset$  6.5 mm
  - Hlava šroubu: max. Ø 10.5 mm
- 4. Skříň na stěně zajistěte zobrazeným způsobem.
- 5. Na skříň opět přišroubujte kryt svorkovnice (a).

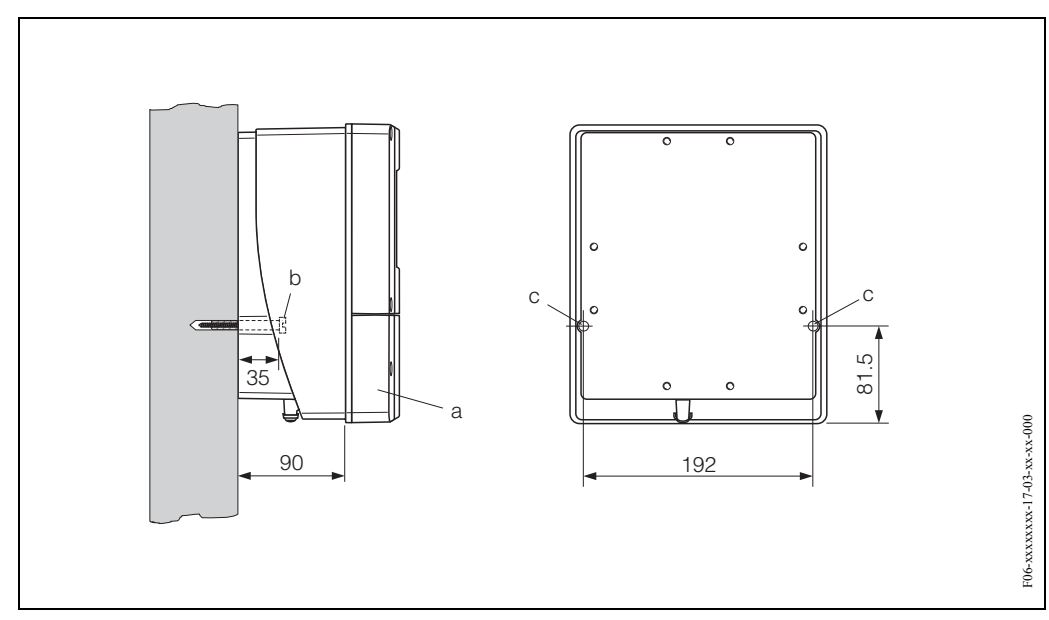

Obr. 37: Montáž přímo na stěnu

#### Montáž do panelu

- 1. V panelu (obr. 6) připravte otvor.
- 2. Skříň zepředu prosuňte výřezem v panelu.
- 3. Ke skříni určené k montáži na stěnu přišroubujte držáky.
- 4. Do držáků našroubujte šroubovice a utahujte, dokud není skříň připevněna ke stěně panelu. Utáhněte kontramatice. Další podpěra není nutná.

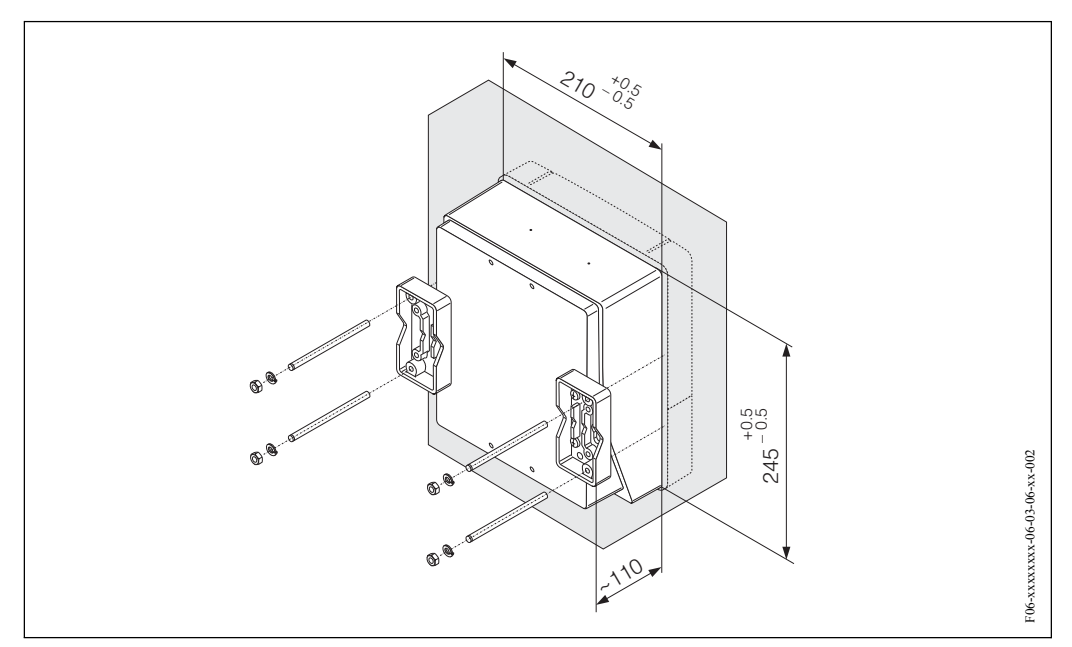

Obr. 38: Montáž do panelu (skříň s montáží na stěnu)

#### Montáž na trubku

Montáž podle pokynů obr. 39.

#### Pozor!

Pokud instalujete přístroj na teplé potrubí, tak se ujistěte, že teplota skříně nepřekračuje maximální přípustnou teplotu +60 °C.

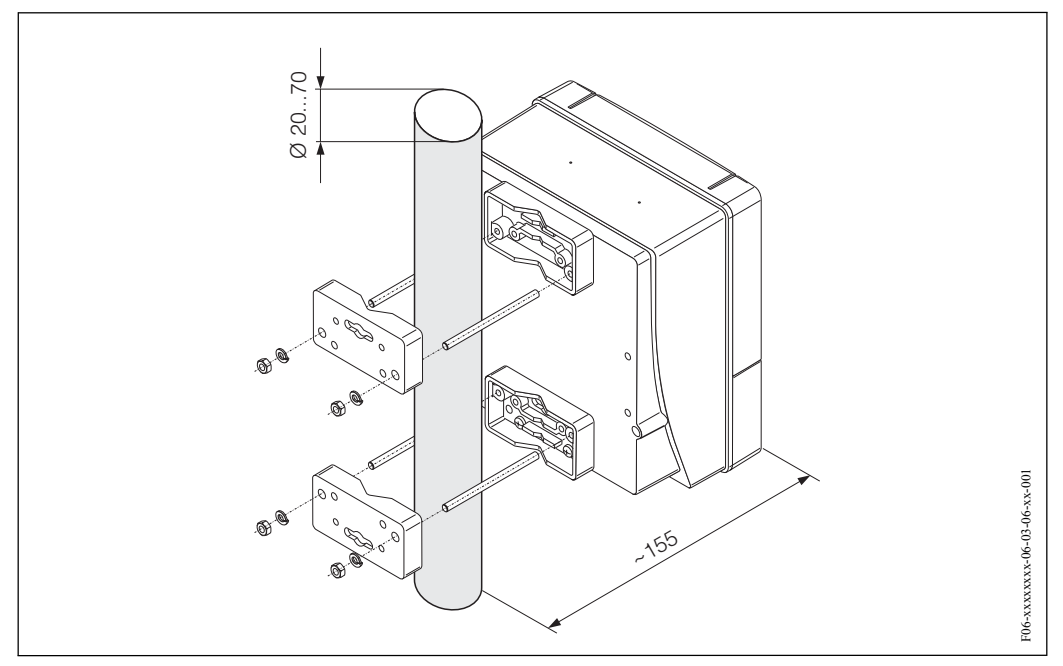

Obr. 39: Montáž na trubku (skříň s montáží na stěnu)

# 3.4 Kontrola montáže

Po montáži přístroje na trubku proveďte následující kontroly:

| Stav přístroje a specifikace                                                                                                    | Poznámky          |
|----------------------------------------------------------------------------------------------------|-------------------|
| Je přístroj poškozený (optická kontrola)?                                                                                                    | -                 |
| Odpovídá přístroj specifikacím v měřicím místě jako jsou procesní teplota,<br>včetně procesní teploty, okolní teploty, měřicího rozsahu atd.? | viz strana 137    |
| Montáž                                                                                                    | Poznámky          |
| Je číslo měřicího místa a označení správné (optická kontrola)?                                                                                | -                 |
| Okolní prostředí procesu/procesní podmínky                                                                                                    | Poznámky          |
| Dodržují se přívodní a výpustní úseky?                                                                                                    | viz strana 15, 16 |
| Je měřicí přístroj chráněný před přeháňkami a přímým slunečním zářením?                                                                       | -                 |
# 4 Kabeláž

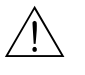

Varování!

Při připojení přístrojů s certifikací Ex respektujte, prosím, poznámky a grafy uvedené ve zvláštní dokumentaci Ex tohoto Provozního návodu. V případě dotazů kontaktujte, prosím, Endress+Hauser.

# 4.1 Specifikace kabelů pro PROFIBUS

## 4.1.1 Specifikace kabelů pro PROFIBUS-DP

Pro vedení Bus jsou ve standardu EN 50 170 specifikované dva typy kabelů. Kabel typu A se používá u přenosových rychlostí až 12 Mbit/s. Parametry kabelů je možné získat z následující tabulky:

| Typ kabelu A           |                                                |
|------------------------|------------------------------------------------|
| Charakteristický odpor | 135 165 $\Omega$ u frekvence měření 320 MHz    |
| Kapacita kabelu        | <30 pF/m                                       |
| Velikost vodiče        | >0.34 mm <sup>2</sup> , odpovídá AWG 22        |
| Typ kabelu             | ve dvojicích, 1 x 2, 2 x 2 nebo 1 x 4 vodiče   |
| Odpor smyčky           | 110 Ω/km                                       |
| Tlumení signálu        | Max. 9 dB přes celou délku úseku vedení        |
| Stínění                | Stínění měděným pletivem nebo pletivem a fólií |

Při nastavení Bus respektujte následující body:

• Maximální délka vedení (délka segmentu) systému PROFIBUS-DP závisí na přenosové rychlosti. S typem kabelu A PROFIBUS-RS 485 je tato hodnota:

| Přenosová rychlost [kBit/s] | 9,693,75 | 187,5 | 500 | 1500 | 30012000 |
|-----------------------------|----------|-------|-----|------|----------|
| Délka kabelu [m]            | 1200     | 1000  | 400 | 200  | 100      |

- 32 stanice je maximální přípustný počet stanic segmentu.
- Každý segment je na obou koncích ukončen zakončovacím odporem.
- Délka Bus nebo počet stanic se může instalací zesilovače zvýšit.
- První a poslední segment mohou podporovat max. 31 přístroj. Segment mezi zesilovači může podporovat maximálně 30 stanic.
- Maximální přípustná vzdálenost mezi dvěma stanicemi se vypočítá jako: (NUM\_REP + 1) x délka segmentu

NUM\_REP = maximální počet zesilovačů, které je možné sériově zapojit, v závislosti na příslušném zesilovači.

Příklad:

Podle informace výrobce je možné v případě použití standardního vedení spínat maximálně 9 sériově zapojených zesilovačů.

Maximální vzdálenost mezi dvěma uživateli Bus při přenosové rychlosti 1.5 MBit/s se vypočítá jako:  $(9 + 1) \ge 200 \text{ m} = 2000 \text{ m}$ 

## Dolaďovací vedení (PROFIBUS-DP)

Respektujte následující body:

- Délka dolaďovacího vedení < 6.6 m (max. 1.5 MBit/s)
- U přenosových rychlostí >1.5 MBit/s by se dolaďovací vedení neměla používat. Vedení mezi konektorem kabelu a ovladačem Bus v polním přístroji se nazývá dolaďovací vedení. Naše zkušenosti se systémy ukazují, že při plánování projektu byste měli být velmi opatrní v otázce délky těchto vedení. Proto doporučujeme neusilovat o použití úplného teoretického maxima celkové kombinované délky 6,5 m pro všechna dolaďovací vedení při přenosové rychlosti 1.5 MBit/s. Vliv každého uspořádání polních přístrojů je v tomto případě velmi silný. U přenosových rychlostí >1,5 MBit/s doporučujeme eliminovat použití dolaďovací vedení.
- Pokud jste nuceni použít dolaďovací vedení, neistalujte na ně zakončovací odpory.

### Stínění a zemnění (PROFIBUS-DP/-PA)

Při plánování stínění a zemnění systému Fieldbus je nutné respektovat tři důležité body:

- Elektromagnetickou kompatibilitu (EMC)
- Zabezpečení proti výbuchu
- Bezpečnost personálu

K zajištění optimální elektromagnetické kompatibility systémů je důležité, aby komponenty systému a především všechny kabely, které zajiš ují připojení komponentů, byly stíněné a žádná část systému nezůstala nestíněná.

V ideálním případě se stínění kabelů připojí ke skříním polních přístrojů, které jsou většinou kovové. Protože jsou tyto skříně zpravidla uzemněné, je tak stínění kabelu Bus uzemněné několikrát.

Tento způsob, který zajištujte optimální elektromagnetickou kompatibilitu a bezpečnost personálu, je možné použít bez omezení v systémech s dobrým vyrovnáním potenciálu.

U systémů bez vyrovnání potenciálu může hlavní frekvence (50 Hz) vyrovnávacího proudu proudit mezi dvěma body zemnění, v horších případech např. při překročení přípustného proudu stínění může dojít ke zničení kabelu.

K potlačení nízkofrekvenčních vyrovnávacích proudů systémů se proto u zařízení bez vyrovnání potenciálu doporučuje stínění kabelu připojit přímo k zemnění budovy (např. zemnicím vodičem) jen na jednom konci a k připojení dalších bodů zemnění použít kapacitní připojení.

### Nastavení zakončovacích odporů

Nesprávné přizpůsobení impendance vede k odrazům na vedení a může tak vést ke komunikačním závadám, proto je důležité zakončit vedení správným způsobem.

# Varování!

Nebezpečí zásahu elektrickým proudem. Nezakryté díly jsou pod nebezpečným napětím. Před odstraněním krytu prostoru elektroniky se ujistěte, že je napájení vypnuté.

Koncové spínače jsou umístěné na desce I/O (viz obr. 40).

- 1. Odstraňte šrouby a otevřete kryt skříně (1).
- 2. Odstraňte šrouby, které jistí modul elektroniky (2). Potom modul elektroniky posuňte nahoru a vytáhněte ho co nejdále ze skříně určené k montáži na stěnu.
- 3. Z modulu displeje odpojte konektor plochého kabelu (3).
- 4. Uvolněním šroubů odstraňte kryt (4) z prostoru elektroniky.
- 5. Demontáž desky I/O:

Do otvoru zaveďte (5) tenký hrot a desku odtraňte z držáku.

- 6. Špičatým předmětem nastavte na desce I/Q polohy miniaturních spínačů.
- 7. Montáž se provádí v opačném pořadí.

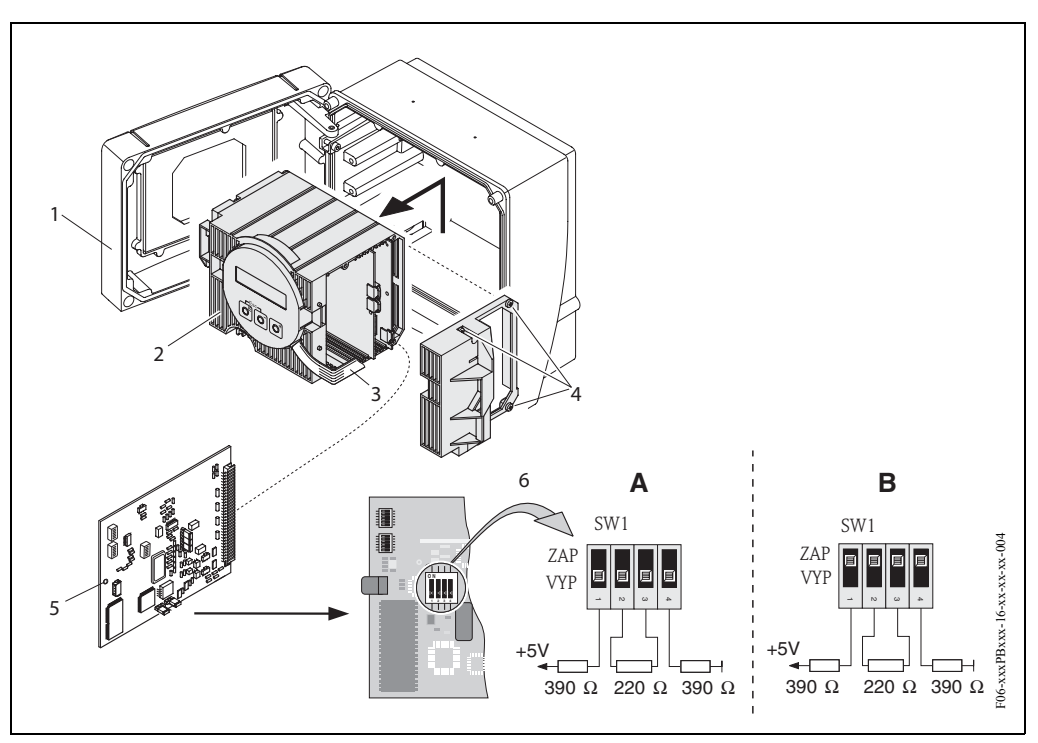

Obr. 40: Nastavení zakončovacích odporů (PROFIBUS-DP)

A = nastavení z výrobního závodu

B = nastavení na posledním převodníku

Kromě toho respektujte následující body:

- Pro přenosové rychlosti až 1.5 MBaud omezte poslední převodník Bus nastavením zakončovacích spínačů SW 1 na: ON – ON – ON – ON.
- Pokud se přístroj provozuje s přenosovou rychlostí nad 1.5 MBaud, je možné napájet externí zakončovací odpor svorkami 24 (GND) a 25 (+5 V), viz strana 45.
- Pokud se přístroj provozuje s přenosovu rychlostí >1.5 MBaud, je nutný externí zakončovací odpor např. s 9-pólovou kombinací konektoru kabelu Sub D s integrovanými sériovými indukčními odpory ke kompenzaci kapacitní zátěže stanic a minimalizaci výsledných odrazů vedení.

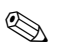

### Poznámka!

Zpravidla doporučujeme použít externí zakončovací odpor, protože při závadě přístroje s interním zakončovacím odporem může vypadnout celý segment.

# 4.1.2 Specifikace kabelů PROFIBUS-PA

## Typ kabelů

K připojení měřicího přístroje k Fieldbus jsou nutné dvouvodičové kabely. Analogicky s IEC 61158-2 je možné s Fieldbus použít čtyři různé typy kabelů (A, B, C, D), pouze dva z nich (kabel typu A a B) jsou stíněné.

- Typy kabelů A nebo B se preferují především u nových instalací. Pouze tyto typy mají stínění kabelů, které zajistí odpovídající ochranu vůči elektromagnetickému rušení a tím maximálně spolehlivý přenos dat. Univerzální párové kabely (typ B) umožňují provozovat na jednom kabelu univerzální Fieldbus (se stejným krytím). Ve stejném kabelu nejsou přípustné ostatní proudové okruhy.
- Praktické zkušenosti prokázaly, že typy kabelů C a D by se z důvodu absence stínění neměly používat, protože odolnost vůči rušení často neodpovídá požadavkům uvedeným ve standardu.

Parametry připojení kabelu Fieldbus nejsou stanovené, ale byly určeny důležité charakteristiky konstrukce Fieldbus jako jsou např. překonatelné vzdálenosti, počet účastníků, elektromagnetická kompatibilita atd.

|                                                        | Typ kabelu A                    | Typ kabelu B                                          |
|--------------------------------------------------------|---------------------------------|-------------------------------------------------------|
| Struktura kabelu                                       | kroucená dvojice,<br>stíněná    | Jeden nebo několik kroucených dvojic,<br>úpné stínění |
| Průřez vodiče                                          | 0.8 mm <sup>2</sup><br>(AWG 18) | 0.32 mm <sup>2</sup><br>(AWG 22)                      |
| Odpor smyčky (DC)                                      | 44 Ω/km                         | 112 Ω/km                                              |
| Impendance při 31.25 kHz                               | $100 \ \Omega \pm 20\%$         | $100 \ \Omega \pm 30\%$                               |
| Tlumení 39 kHz                                         | 3 dB/km                         | 5 dB/km                                               |
| Kapacitní asymetrie                                    | 2 nF/km                         | 2 nF/km                                               |
| Zkreslení skupinového<br>zpoždění (7.939 kHz)          | 1.7 µs/km                       | *                                                     |
| Stupeň krytí stínění                                   | 90%                             | *                                                     |
| Max. délka kabelu (včetně<br>dolaďovacích proudů >1 m) | 1900 m                          | 1200 m                                                |
| * není specifikované                                   |                                 |                                                       |

Níže jsou uvedené kabely Fielbus různých výrobců vhodné pro oblast bez nebezpečí výbuchu

- Siemens: 6XV1 830-5BH10
- Belden: 3076F
- Kerpen: CeL-PE/OSCR/PVC/FRLA FB-02YS(ST)YFL

### Maximální celková délka kabelů

Maximální délka sítě závisí na typu zabezpečení proti výbuchu a specifikacích kabelů. Celková délka kabelů se skládá z délky hlavního kabelu a délky všech dolaďovacích vedení (>1 m). Respektujte následující body:

• Maximální přípustná celková délka kabelů závisí na typu použitého kabelů.

| Тур А | 1900 m |
|-------|--------|
| Тур В | 1200 m |

• V případě použití zesilovačů je maximální přípustná délka kabelů dvojnásobná. Mezi Master a stanicí je možné použít maximálně čtyři zesilovače.

#### Maximální délka dolaďovacích vedení

Vedení mezi rozvodnou krabicí a polním přístrojem se označuje jako dolaďovací vedení. V případě použití v prostředí bez nebezpečí výbuchu závisí maximální délka dolaďovacího vedení na počtu dolaďovacích vedení (>1 m):

| Počet dolaďovacích vedení      | 112   | 1314 | 1518 | 1924 | 2532 |
|--------------------------------|-------|------|------|------|------|
| Max. délka dolaďovacího vedení | 120 m | 90 m | 60 m | 30 m | 1 m  |

### Počet polních přístrojů

U systémů, které odpovídají FISCO v typu krytí EEx ia je délka vedení omezená na max. 1000 m. V segmentu v prostředí bez nebezpečí výbuchu mohou být maximálně 32 stanice event. max. 10 stanic v prostředí s nebezpečím výbuchu (EEx ia IIC). Aktuální počet stanic je nutné stanovit během projektování.

### Zakončovací odpor Bus

Začátek a konec každého segmentu Fieldbus je vždy omezený zakončovacím odporem Bus. V různých spojovacích skříních (ne-Ex) může být zakončovací odpor Bus aktivován spínačem. Jinak je nutné instalovat oddělený; zakončovací odpor Bus. Kromě toho respektujte následující body:

- U rozvětveného segmentu Bus představuje přístroj umístěný co nejdále od kopleru vazebního členu segmentu, konec Bus.
- Pokud je Fieldbus prodloužený zesilovačem, je nutné i prodloužení zakončit na obou koncích.

### Stínění a zemnění

Viz specifikace kabelů PROFIBUS-DP na → straně 38

#### Další informace

Všeobecné informace a další pokyny ke kabeláži naleznete v Provozním návodu BA 198F/00: "Komunikace Field – PROFIBUS-DP/-PA: Příručka k projektování a uvedení do provozu".

# 4.2 Připojení připojovacího kabelu senzoru

# 4.2.1 Připojení Flow P / W / DDU 18 / DDU 19

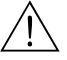

- Varování!
- Nebezpečí zásahu elektrickým proudem. Před otevřením přístroje vypněte napájení. Pokud je přístroj pod napětím, neprovádějte jeho instalaci nebo připojení. Závada související s nedodržením opatření může vést k neopravitelnému zničení elektroniky.
- Nebezpečí zásahu elektrickým proudem. Před napájením připojte zemnicí vodič k zemnicí svorce skříně.

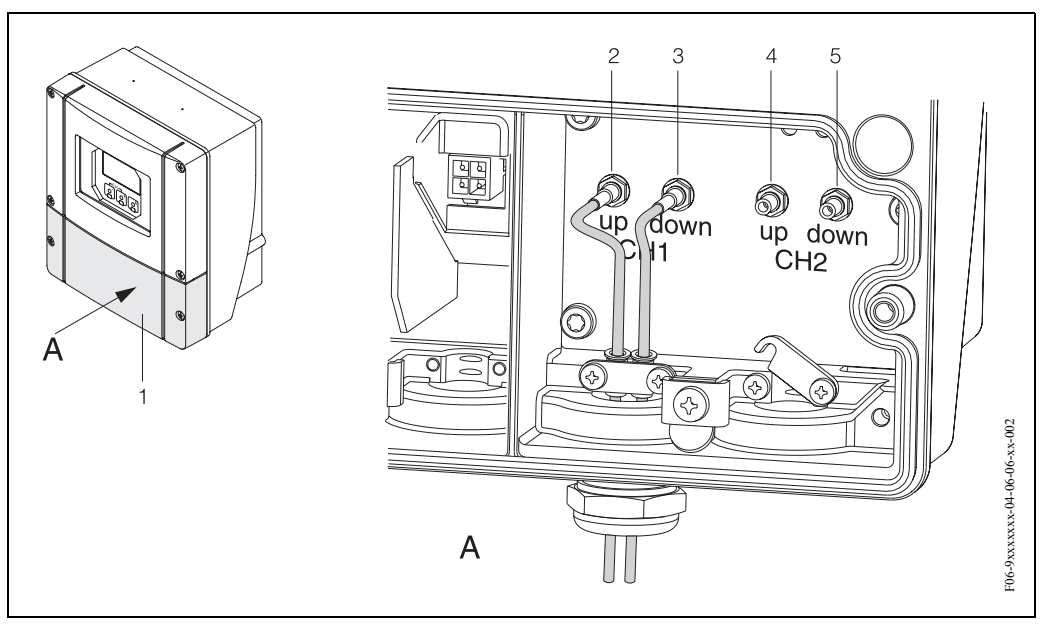

Obr. 41: Připojení měřicího systému

- $A = pohled \; A$
- 1 = kryt svorkovice
- 2 = měřicí místo 1 ze strany přítoku
- 3 = měřicí místo 1 ze strany odtoku
- 4 = měřecí místo 2 ze strany přítoku
- 5 = měřicí místo 2 ze strany odtoku

#### Postup:

- 1. Převodník: Uvolněte šrouby a ze svorkovnice odstraňte kryt (položka 1, obr. 41).
- 2. Odstraňte slepý kryt kabelových přívodů měřicích míst 1 (K1) a 2 (K2).
- Proveďte demontáž speciálního kabelového přívodu, který tvoří součást dodávky senzorů. Připojovací kabely obou senzorů veďte krytem (6) kabelového přívodu do svorkovnice.
- Upínací pouzdra kabelů (9) obou kabelů senzorů umístěte přesně vedle sebe (detail B). Zatlačte je do zemnicích kontaktních svorek (10) a pevně utáhněte. To zajistí perfektní vyrovnání potencionálu.

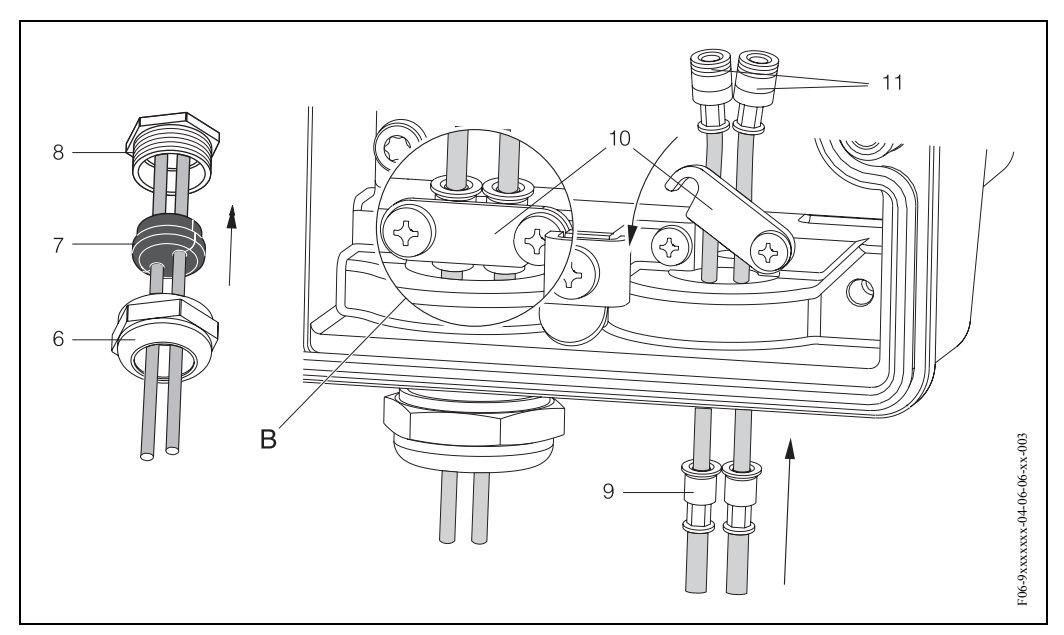

Obr. 42: Připojení připojovacího kabelu senzoru

- 5. Pryžové těsnění (7) rozevřete vhodným nástrojem (např. velkým šroubovákem) podél otvorů s bočním drážkováním tak, aby bylo možné oba kabely senzoru upevnit. Pryžové těsnění nasuňte do kabelových průchodek (8). Kryt kabelové průchodky (6) těsně uzavřete.
- 6. Zástrčku v konektorech kabelů senzorů instalujte podle obr. 41.
- 7. Převodník: Kryt (1) na svorkovnici pevně přišroubujte.

## 4.2.2 Specifikace kabelů

Kabel senzoru:

- Použijte prefabrikované kabely, které E+H dodává s každou dvojicí senzorů.
- Kabely se dodávají v délkách 5 m, 10 m, 15 m a 30 m.
- K dispozici jsou materiály kabelů PTFE a PVC.

Provoz v prostředí se silným elektromagnetickým rušením: Měřicí systém splňuje všeobecné bezpečnostní požadavky podle EN 61010, požadavky EMC (elektromagnetické kompatibility) EN 61326/A1 a Doporučení NAMUR NE 21.

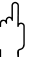

#### Pozor!

Zemnění se provádí odpovídajícími zemnicími svorkami ve vnitřním prostoru svorkovnice.

# 4.3 Připojení přístroje

# 4.3.1 Připojení převodníku

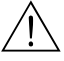

Varování!

- Nebezpečí zásahu elektrickým proudem. Před otevřením přístroje vypněte napájení. Pokud je přístroj pod napětím, neprovádějte instalaci event. elektrické připojení. Závada související s nedodržením opatření může způsobit neopravitelné poškození elektroniky.
- Nebezpečí zásahu elektrickým proudem. Před napájením připojte zemnění k zemnicí svorce na skříni (není nutné, pokud je napájení galvanicky izolované).
- Specifikace přístrojového štítku porovnejte s místním napětím a frekvencí. Je nutné respektovat národní předpisy k instalaci elektrických zařízení.

Postup (obr. 43):

- 1. Ze skříně převodníku odstraňte kryt svorkovnice (f).
- 2. Napájecí kabel (a) a kabel PROFIBUS (b) veďte příslušnými kabelovými přívody.

🔊 Poznámka!

Prosonic Flow 93 je možné volitelně dodat s hotovým konektorem Fieldbus. Další informace naleznete na straně 46.

3. Kabeláž:

Schéma kabeláže (skříň s montáží na stěnu)  $\rightarrow$  strana 45

Ĉ Pozor!

– Může dojít ke zničení kabelu PROFIBUS!

Pokud je stínění kabelu uzemněné v několika bodech systému bez dalšího vyrovnání potenciálu, může se vyskytnout vyrovnávací proud se sí ovou frekvencí, který zničí kabel nebo stínění.

V těchto případech je nutné zemnění kabelu provést pouze na jedné straně, to znamená, že toto zemnění nesmí být připojené k zemnicí svorce skříně. Stínění, které není připojené, by mělo být izolované!

 U vedení PROFIBUS nedoporučujeme používat běžné kabelové průchodky. Pokud později vyměníte jen měřicí přístroj, je nutné přerušit komunikace Bus.

🕙 Poznámka!

- Svorky pro připojení PROFIBUS-PA (26/27) mají integrované jištění proti přepólování. To zabezpečuje správný přenos signálu přes Fielbus i když je připojení nejasné.
- Průřez vodiče: max. 2.5 mm<sup>2</sup>
- Je nutné respektovat koncept zemnění zařízení.
- 4. Kryt svorkovnice (f) opět přišroubujte zpět ke skříni převodníku.

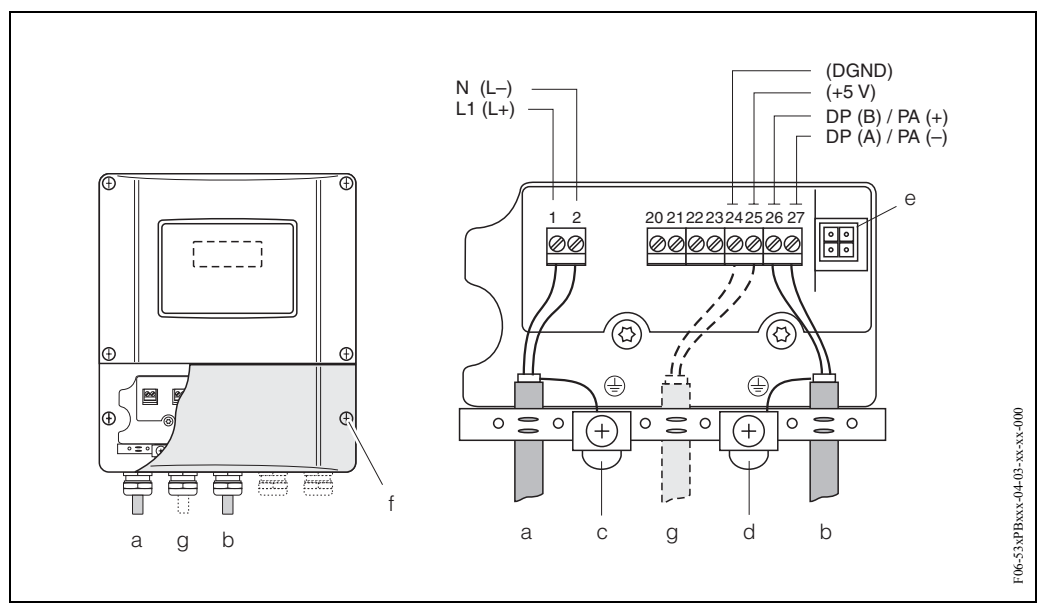

Obr. 43: Připojení převodníku (montáž skříně na stěnu), průřez vodiče: max. 2.5 mm<sup>2</sup>

- a Napájecí kabel: 85...260 V AC, 20...55 V AC, 16...62 V DC Svorka č. 1: L1 pro AC, L+ pro DCs Svorka č. 2: N pro AC, L- pro DC
  b Vedení PROFIBUS-DP/PA: Svorka č. 26: DP(B) / PA+ Svorka č. 27: DP(A) / PA – DP(A) = RxD/TxD-N, DP(B) = RxD/TxD-P
  c Zemnicí svorka pro zemnicí vodič
- d Zemnicí svorka pro stínění signálového kabelu
- e Servisní konektor k připojení servisního rozhraní FXA 193 (FieldCheck, FieldTool)
- f Kryt svorkovnice
- g Kabel pro externí zakončovací odpor: Svorka č. 24: DGND Svorka č. 25: +5V

# 4.3.2 Uspořádání svorkovnice

| Objednací kód                                                        | Č. svorek (výstupy/vstupy)                        |
|----------------------------------------------------------------------|---------------------------------------------------|
|                                                                      | 26: DP(B) / PA+<br>27: DP(A) / PA-                |
| 93***_<br>***** <b>F</b>                                             | PROFIBUS-PA (Ex i)                                |
| 93***_<br>***** <b>*</b> *** <b>H</b>                                | PROFIBUS-PA (non-Ex)                              |
| 93***_<br>***** <b>J</b>                                             | PROFIBUS-DP                                       |
| Hodnoty připojení l                                                  | PROFIBUS-DP/-PA                                   |
| PROFIBUS-PA:<br>$V_i = 30 \text{ V AC}, I_i = 500$<br>nF             | 0 mA, $P_i = 5.5$ W, $L_i = 10.0$ mH, $C_i = 5.0$ |
| PROFIBUS-DP:<br>K připojení přístroje s<br>I <sub>max</sub> = 500 mA | V <sub>max</sub> = 260 V a                        |

### Poznámka!

Tento konektor je možné použít jen u přístroje PROFIBUS-PA.

Technologie připojení PROFIBUS-PA umožňuje připojit měřicí přístroje k Fieldbus přes jednotná mechanická připojení jako např. T-odbočovače, svorkovnice atd. Tato technologie připojení s prefabrikovanými moduly rozvodných skříní a zásuvnými konektory nabízí ve srovnání s běžnou kabeláží podstatné výhody:

- Polní přístroje je možné během normálního provozu kdykoli odstranit, vyměnit nebo přidat. Nedojde k přerušení komunikace.
- Montáž a údržba jsou podstatně jednodušší.
- Stávající infrastruktury kabelů je možné okamžitě použít a rozšířit např. při výstavbě nových hvězdicových rozvaděčů pomocí rozvodných skříní se 4 event. 8 měřicími místy.

Prosonic Flow 93 je proto možné dodávat volitelně s instalovaným konektorem Fieldbus. Konektory přístroje Fieldbus pro dodatečnou montáž si můžete u E+H objednat jako náhradní díl (viz strana 115).

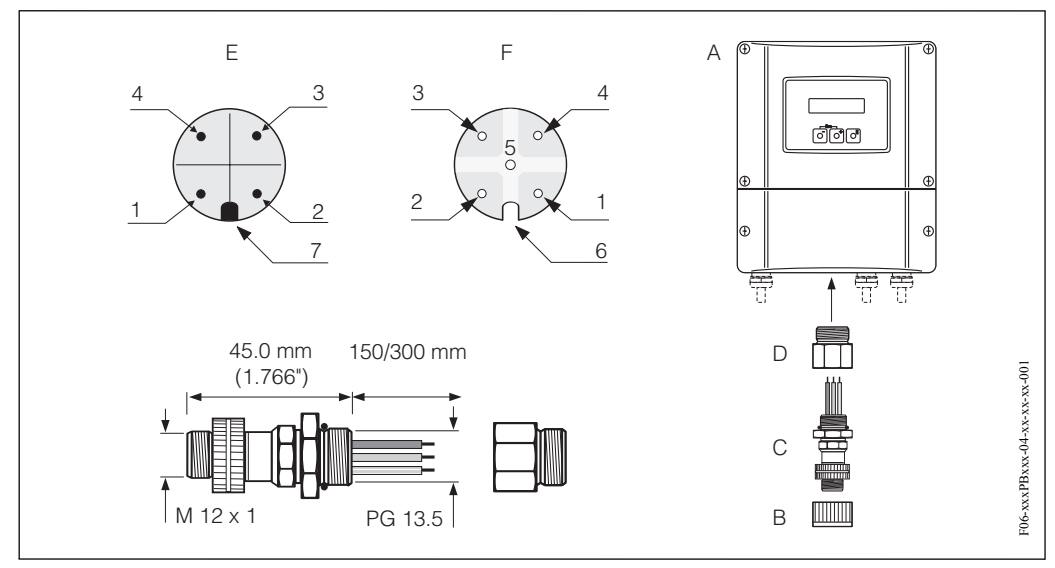

Obr. 44: Konektory k připojení PROFIBUS-PA

- A = Skříň s montáží na stěnu
- B = Ochranná krytka konektoru
- C = Konektor Fieldbus
- D = Adaptér PG 13.5/M 20.5
- E = Konektor na skříni (samčí)
- $F = Konektor \; (samičí)$

Uspořádání pólů/barevné řešení kódů:

- 1 = Hnědý vodič: PA+ (svorka 26)
- 2 = Bez připojení
- 3 = Modrý vodič: PA (svorka 27)
- 4 = Černý vodič: Zemnění (Poznámky k připojení  $\rightarrow$  strana 45)
- 5 = Samičí konektor ve středu bez použití
- 6 = Poziční drážka
- 7 = Poziční tlačítko

## Technické údaje (konektor Fieldbus):

| Průřez konektoru                     | 0.75 mm <sup>2</sup>                                 |
|--------------------------------------|------------------------------------------------------|
| Závit konektoru                      | PG 13.5                                              |
| Krytí                                | IP 67 podle DIN 40 050 IEC 529                       |
| Kontaktní plocha                     | CuZnAu                                               |
| Materiál skříně                      | Cu Zn, povrch Ni                                     |
| Hořlavost                            | V - 2 i podle UL - 94                                |
| Provozní teplota                     | -40+85 °C                                            |
| Okolní teplota                       | -40+150 °C                                           |
| Jmenovitý proud kontaktu             | 3 A                                                  |
| Jmenovité napětí                     | 125150 V DC podle VDE standardu 01 10/ISO skupina 10 |
| Odolnost proti povrchovým<br>proudům | KC 600                                               |
| Vnitřní izolační odpor               | ≤8 m $\Omega$ podle IEC 512 část 2                   |
| Izolační odpor                       | $\leq 10^{12}  \Omega$ podle IEC 512 část 2          |

# 4.4 Vyrovnání potenciálu

Pro vyrovnání potenciálu nejsou nutná zvláštní opatření.

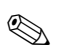

## Poznámka!

U přístrojů určených pro prostředí s nebezpečím výbuchu respektujte odpovídající pokyny uvedené ve zvláštní dokumentaci Ex.

# 4.5 Krytí

## IP 67

Přístroj splňuje všechny požadavky krytí IP 67. Po úspěšné polní montáži nebo servisním zásahu je nutné k zajištění krytí IP 67 přesně dodržovat následující body:

- Těsnění skříně je nutné do drážek těsnění umístit čistá a nepoškozená. Event. je nutné těsnění vysušit, očistit nebo vyměnit.
- Všechny závitové spony a šroubovací víčka musí být pevně dotažená.
- Kabely, které se používají k připojení, musí vykazovat specifický vnější průměr (viz strana 138).
- Kabelové přívody pevně dotáhněte (obr. 13).
- Odstraňte všechny nepoužívané kabelové přívody a nahraďte je záslepkami.
- Nesmí dojít k odstranění použité izolační průchodky z kabelového přívodu.

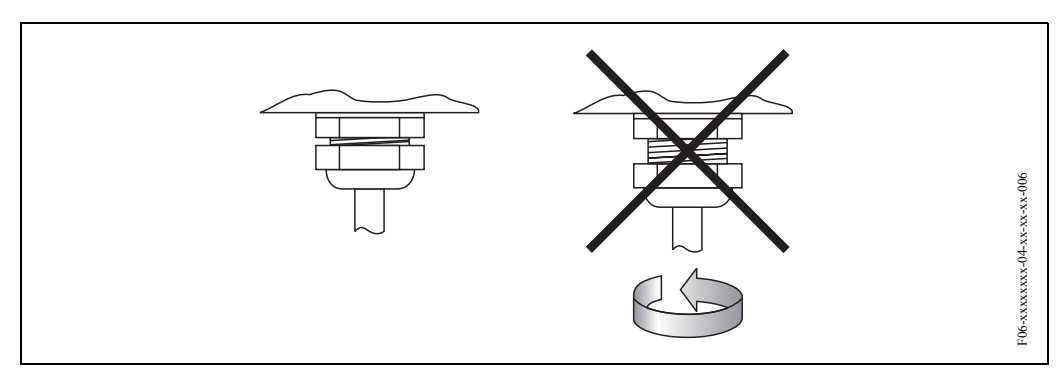

Obr. 45: Montážní pokyny pro kabelové přívody na skříni převodníku

### IP 68

Senzory průtoku P a W "vestavné provedení" a senzory rychlosti zvuku DDU 18 splňují všechny požadavky krytí IP 68. K zajištění krytí IP 68 následně po polní montáži nebo servisním zásahu je nutné přesně dodržovat následující body:

- Používejte pouze originální kabely E+H s odpovídajícími konektory senzorů.
- Těsnění konektorů kabelů (1) musí být být při umístění do drážek těsnění čistá, suchá a nepoškozená event. je vyměňte.
- Konektory kabelů zaveďte tak, že nejsou překřížené a pak je utáhněte až na doraz.

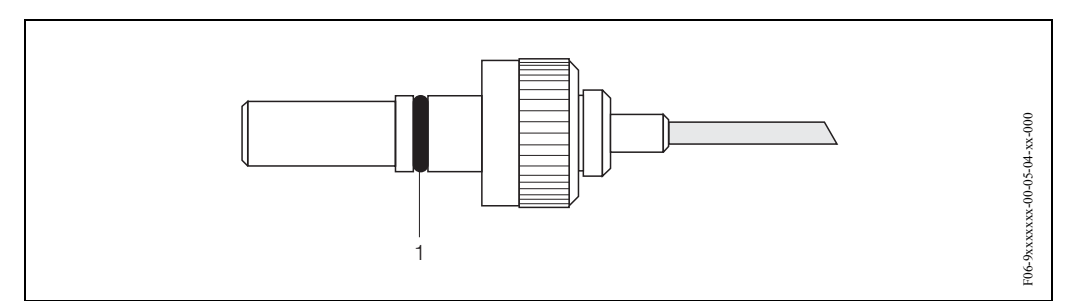

Obr. 46: Montážní pokyny pro krytí IP 68 konektorů senzorů

# 4.6 Kontrola připojení

Po kompletní elektrické instalaci přístroje proveďte následující kontroly přístroje:

| Stav přístroje a specifikace přístroje                                                                              | Poznámky                                                                                                    |
|----------------------------------------------------------------------------------------------------|----------------------------------------------------------------------------------------------------|
| Jsou kabely nebo přístroj poškozené (optická kontrola)?                                                             | -                                                                                                    |
| Elektrické připojení                                                                                                | Poznámky                                                                                                    |
| Odpovídá napájecí napětí údajům na přístrojovém štítku?                                                             | 85260 V AC (4565 Hz)<br>2055 V AC (4565 Hz)<br>1662 V DC                                                                 |
| Odpovídají kabely specifikacím?                                                                                     | PROFIBUS-DP $\rightarrow$ strana 37<br>PROFIBUS-PA $\rightarrow$ strana 40<br>Kabel senzoru $\rightarrow$ strana 43, 138 |
| Byl u istalovaných kabelů eliminován tah?                                                                           | -                                                                                                    |
| Je vedení jednotlivých typů kabelů odpovídajícím způsobem izolované? Bez smyček a překřížení?                       | -                                                                                                    |
| Jsou kabely napájení a senzoru zapojené správným způsobem?                                                          | Viz schéma zapojení v krytu<br>svorkovnice                                                                               |
| Jsou všechny šroubové svorky dobře dotažené?                                                                        | -                                                                                                    |
| Byla všechna opatření, která se týkají zemnění a vyrovnání potenciálu, provedená správným způsobem?                 | viz strana 47                                                                                                    |
| Jsou všechny kabelové přívody instalované, pevně dotažené a utěsněné?                                               | viz strana 48                                                                                                    |
| Jsou všechny kryty skříně instalované a dotažené?                                                                   | -                                                                                                    |
| Elektrické připojení PROFIBUS-DP/-PA                                                                                | Poznámky                                                                                                    |
| Jsou všechny komponenty připojení (T-rozvaděče, svorkovnice, konektory přístroje atd. ) vzájemně správně propojené? | -                                                                                                    |
| Byl každý segment Fieldbus na obou koncích ukončen zakončovacím odporem<br>Bus?                                     | -                                                                                                    |
| Byla dodržena maximální délka kabelu Fieldbus podle specifikací PROFIBUS?                                           | PROFIBUS-DP $\rightarrow$ strana 37<br>PROFIBUS-PA $\rightarrow$ strana 41                                               |
| Byla dodržena maximální délka dolaďovacích vedení podle specifikací<br>PROFIBUS?                                    | PROFIBUS-DP → strana 38<br>PROFIBUS-PA → strana 41                                                                       |
| Je kabel Fieldbus kompletně stíněný a správně uzemněný?                                                             | viz strana 38                                                                                                    |

# 5 Ovládání

# 5.1 Stručný průvodce ovládáním

Ke konfiguraci a uvedení přístroje do provozu máte k dispozici několik možností:

## 1. Místní displej (volitelně) $\rightarrow$ strana 52

Místní displej umožňuje zobrazení všech důležitých paramerů přímo v měřicím místě, konfiguraci specifických parametrů přístroje v poli a uvedení přístroje do provozu.

## 2. Konfigurační programy $\rightarrow$ strana 63

Konfigurace profilu a specifických parametrů přístroje se provádí přednostně přes rozhraní PROFIBUS-DP/-PA. K tomuto účelu můžete získat speciální konfiguraci a obslužné programy od různých výrobců.

## 3. Propojky a miniaturní spínače pro nastavení hardwaru ightarrow strana 74

Propojkami nebo miniaturními spínači na desce I/O můžete provést následující nastavení hardwaru pro PROFIBUS-DP/-PA:

- Nastavení adresy Bus přístroje
- Zap/vyp ochranu zápisu hardwaru.

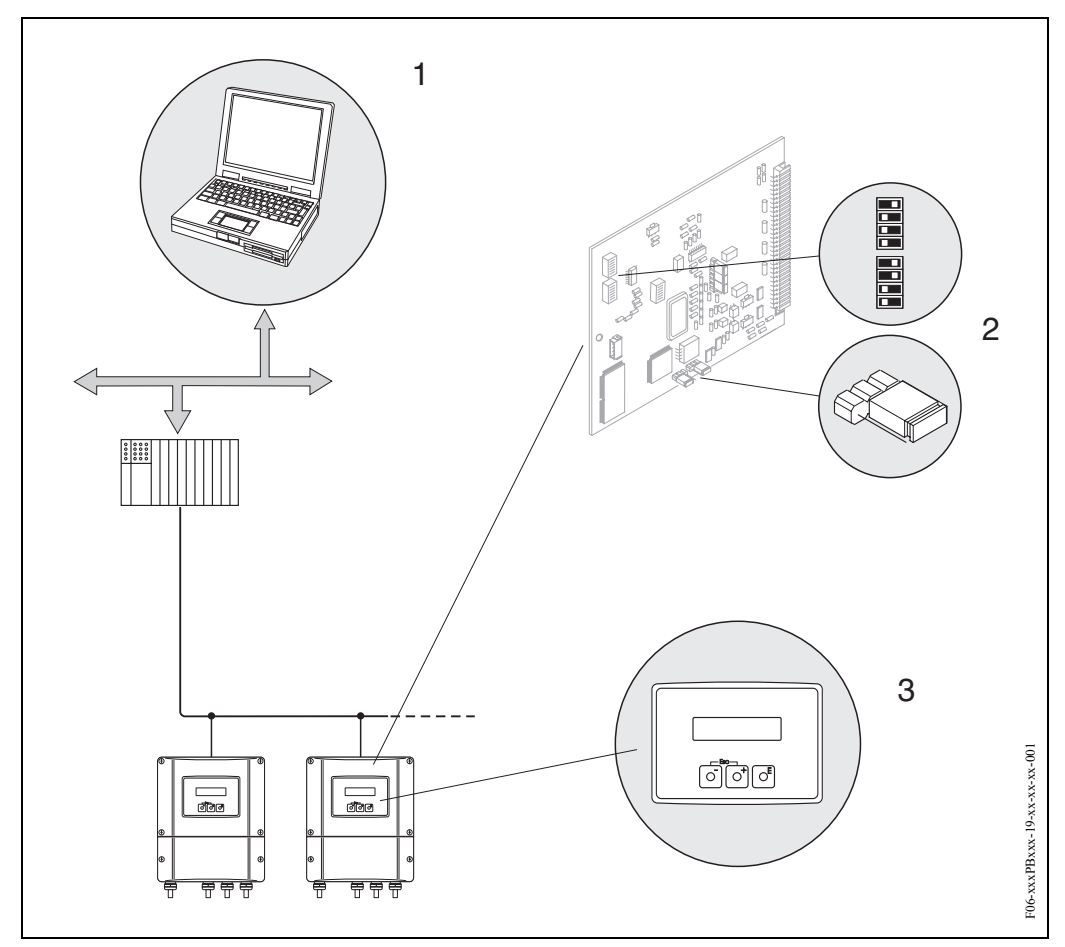

Obr. 47: Možnosti ovládání Prosonic Flow 93 PROFIBUS-DP/PA

- 1 Konfigurační/obslužné programy k ovládání přístroje přes PROFIBUS-DP/PA
- 2 Propojky a miniaturní spínač pro nastavení hardwaru (ochrana zápisu, adresa přístroje)
- 3 Místní displej k ovládání přístroje v poli (volitelně)

# 5.2.1 Zobrazovací a ovládací prvky

Místní displej umožňuje zobrazení všech důležitých parametrů přímo v měřicím místě a konfiguraci přístroje "Rychlým nastavením" nebo maticí funkcí.

Displej se skládá ze 4 řádků, ve kterých se zobrazují měřené hodnoty a/nebo stavové veličiny (směr průtoku, graf atd.). Přiřazení řádků displeje různým veličinám můžete měnit a přizpůsobit svým potřebám a preferencím ( $\rightarrow$  viz příručku "Popis funkcí přístroje").

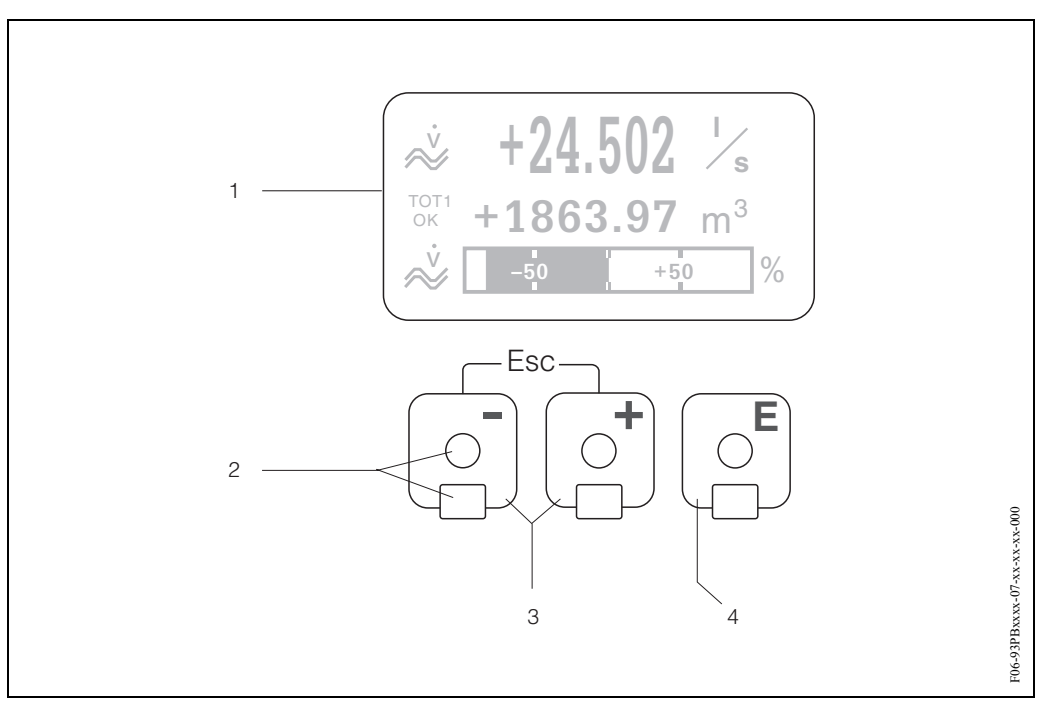

Obr. 48: Zobrazovací a ovládací prvky

#### LCD displej (1)

Na prosvětleném čtyřřádkovém LCD displeji se zobrazují měřené hodnoty, dialogové texty, chybová a informační hlášení. Displej, který se zobrazuje během standardního režimu měření, se nazývá VÝCHOZÍ pozice (provozní režim).

#### Optické ovládací prvky pro Touch Control (2)

#### Tlačítka plus/minus (3)

- VÝCHOZÍ pozice → přímý přístup k hodnotám sumárních čítačů i aktuálním hodnotám vstupů a výstupů
- Zadání číselných hodnot, výběr parametrů
- $-\$ Výběr různých bloků, skupin nebo skupin funkcí v matici funkcí

Současným stisknutím tlačítka +/- se aktivují následující funkce:

- Výstup z matice funkcí v krocích  $\rightarrow$  VÝCHOZÍ pozice
- Stisknutím a tisknutí tlačítek +/- déle než 3 sekundy  $\rightarrow$  zpět přímo do VÝCHOZÍ pozice
- Přerušení zadávání dat

#### Tlačítko ENTER (4)

- VÝCHOZÍ pozice  $\rightarrow$  vstup do matice funkcí
- Uložení zadaných číselných hodnot nebo změněných nastavení

### Displej (provozní režim)

Displej se skládá ze tří řádků, na kterých se zobrazují měřené hodnoty a/nebo stavové veličiny (směr proudění, graf atd.). Přiřazení řádků displeje různým veličinám zobrazení můžete měnit a přizpůsobit svým potřebách a preferencím ( $\rightarrow$  viz Příručka "Popis funkcí přístroje").

Multiplexní režim:

Každému řádku je možné přiřadit maximálně dvě různé veličiny zobrazení. Veličiny se na displeji zobrazují střídavě po 10 sekund.

Chybová hlášení:

Režimy zobrazení systémových a procesních chybových hlášení jsou podrobně popsané na straně 54.

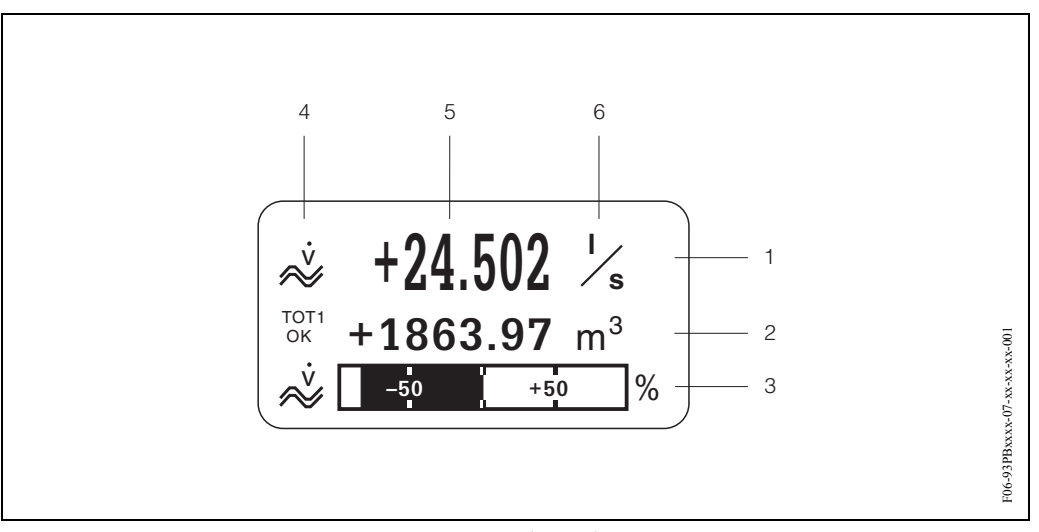

Obr. 49: Typický displej standardního provozního režimu (VÝCHOZÍ pozice)

- 1 Hlavní řádek: zobrazuje primární měřené hodnoty např. objemový průtok v [l/s].
- 2 Pomocný řádek: zobrazuje pomocné měřené veličiny a stavové veličiny např. stav sumárního čítače č. 3 v [m<sup>3</sup>].
- 3 Informační řádek: zobrazuje doplňující informaci k měřeným a stavovým veličinám např. zobrazení grafu koncové hodnoty dosažené u objemového průtoku
- 4 Pole displeje "Informační symboly": symboly zobrazují doplňující informaci k měřených veličinám zobrazeným v tomto poli. Celkový seznam všech symbolů a jejich význam viz strana 54.
- 5 Pole "měřené hodnoty": v tomto poli se zobrazují aktuální měřené hodnoty.
- 6 Pole "měrná jednotka": v tomto poli se zobrazují nastavené měrné /časové jednotky aktuálních měřených hodnot.

### Poznámka!

Z VÝCHOZÍ pozice použijte tlačítka +/- k otevření "Informačního menu", které obsahuje následující informace:

- Sumární čítače (včetně přetečení)
- Aktuální hodnoty nebo stavy konfigurovaných vstupů/výstupů
- Název měřicího místa TAGu přístroje (definuje uživatel)

Tlačítko  $\pm$  → tlačítko k vyžádání jednotlivých hodnot ze seznamu Tlačítko Esc ( $\pm$ ) → zpět do VÝCHOZÍ pozice

## Symboly

Symboly, které se zobrazí v levé části pole, usnadňují uživateli zobrazení a identifikaci měřených hodnot, stavů přístroje a chybových hlášení.

| Symbol                                                                                                    | Význam                                                                                                    |
|----------------------------------------------------------------------------------------------------|----------------------------------------------------------------------------------------------------|
| S                                                                                                    | Systémová závada                                                                                                    |
| Р                                                                                                    | Procesní závady                                                                                                    |
| 4                                                                                                    | Chybové hlášení (s ovlivněním výstupů)                                                                                                    |
| !                                                                                                    | Upozornění (bez vlivu na výstupy)                                                                                                    |
| Ostatní symboly                                                                                                    |                                                                                                    |
| a                                                                                                    |                                                                                                    |
| b                                                                                                    |                                                                                                    |
| e                                                                                                    |                                                                                                    |
| g                                                                                                    |                                                                                                    |
|                                                                                                    |                                                                                                    |
| a Symbol objemovéh<br>b Stav analogového<br>c Stav analogového<br>d Stav analogového<br>e Stav analogového<br>f Stav sumárního čít<br>g Stav sumárního čít<br>i Stav sumárního čít | no průtoku<br>výstupu 1 (hodnota zobrazení) se stavem OK<br>výstupu 1 (hodnota displeje) se stavem UNC = nejistý<br>výstupu 1 (hodnota zobrazení) se stavem BAD = špatný<br>vstupu 18 se stavem OK<br>ače 13 se stavem OK<br>vstupu 18 se stavem UNC = nejistý<br>ače 13 se stavem UNC = nejistý<br>vstupu 18 se stavem BAD = špatný<br>ače 13 se stavem BAD = špatný |

## 5.2.2 Zkrácený návod matice funkcí

# 

Poznámka!

- Viz všeobecné pokyny na straně 56.
- Popisy funkcí  $\rightarrow$  Příručka "Popis funkcí přístroje".
- 1. VÝCHOZÍ pozice  $\rightarrow E \rightarrow$  vstup do matice funkcí
- 2. Výběr bloku (např. UŽIVATELSKÉ ROZHRANÍ)
- 3. Výběr skupiny (např. OVLÁDÁNÍ)
- 4. Výběr skupiny funkcí (např. ZAKLADNÍ KONFIGURACE)
- 5. Výběr funkce (např. JAZYK)

Změna parametrů/zadání číselných hodnot:

- 6. Výstup z matice funkcí:
  - Stiskněte tlačítko Esc ( ) a tiskněte ho déle než 3 sekundy VÝCHOZÍ pozice
  - Opakovaně stiskněte tlačítko Esc ( )  $\rightarrow$  postupně zpět do VÝCHOZÍ pozice

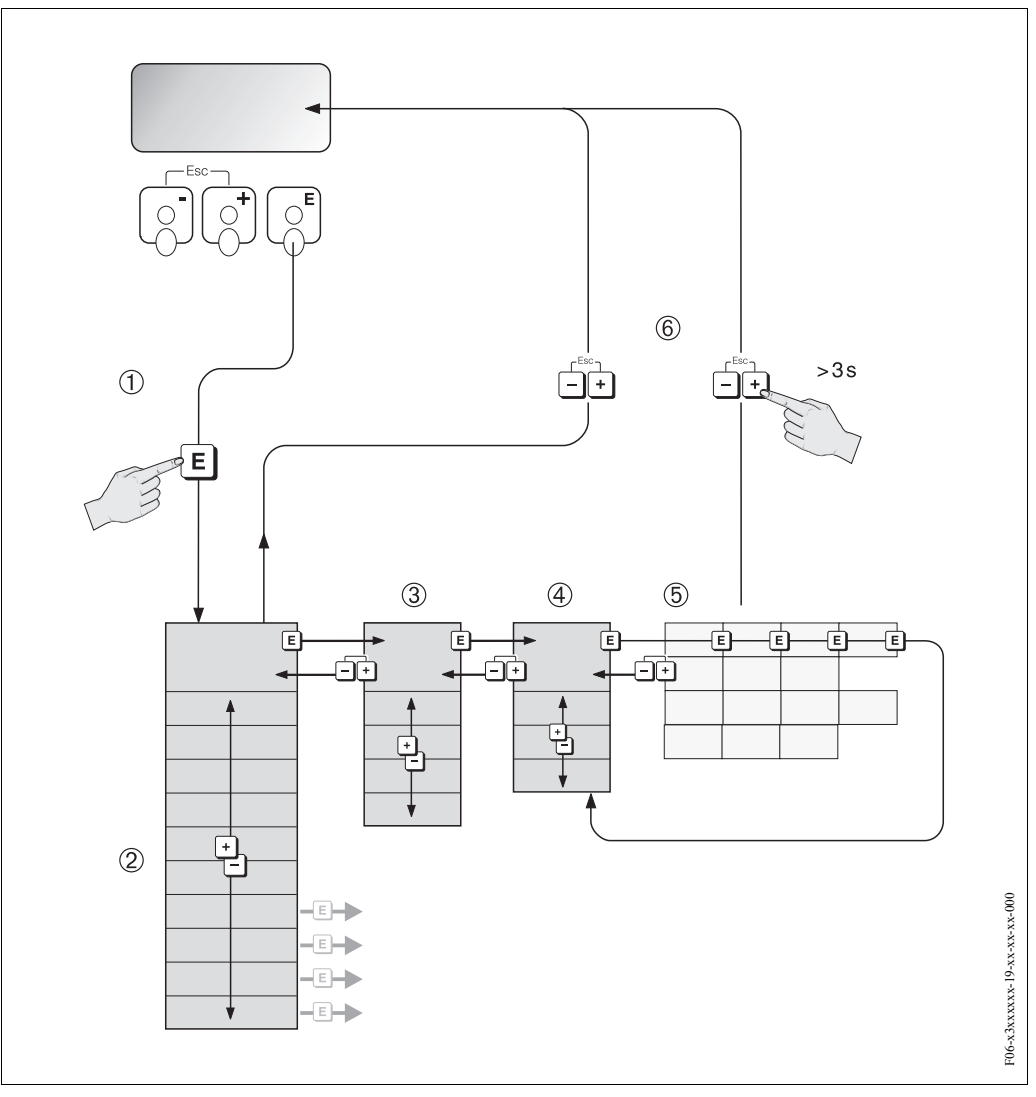

Obr. 50: Výběr funkcí a konfigurace parametrů (matice funkcí)

### Všeobecné pokyny

Menu Rychlé nastavení (viz strana 80) je vhodné pro uvedení přístroje do provozu požadovanými standardními nastaveními. Kromě toho vyžadují komplexní úkoly měření pomocné funkce, u kterých můžete provést potřebnou konfiguraci a přizpůsobit je procesním parametrům. Matice funkcí proto obsahuje mnoho pomocných funkcí, které jsou z důvodů přehlednosti seřazené do několika úrovní menu (bloků, skupin a skupin funkcí).

Při konfiguraci funkcí respektujte následující pokyny:

- Funkci vybírejte způsobem popsaným na straně 55. Každá buňka v matici funkcí je na displeji označená odpovídajícím číselným kódem nebo kódem z písmen.
- Určité funkce je možné vypnout (VYP). Pokud to tak uděláte, pak se již na displeji v ostatních skupinách funkcí nezobrazují související funkce.
- Určité funkce vyžadují potvrzení vstupních dat. K výběru JISTĚ [ ANO ] stiskněte → a k potvrzení stiskněte opět 
   Nastavení je nyní definitivně uložené event. dojde ke spuštění funkce.
- Návrat do VÝCHOZÍ pozice je automatický, pokud během 5 minut nepoužijete žádné z tlačítek.

Poznámka!

- Během zadávání údajů převodník pokračuje v měření, to znamená, že aktuální měřené hodnoty vystupují běžně přes signálové výstupy.
- Při výpadku napájení zůstávají všechny aktuální a parametrizované hodnoty bezpečně uložené v EEPROM.

### Pozor!

Podrobný popis všech funkcí i matice funkcí naleznete v Příručce **"Popis funkcí přístroje"**, která tvoří zvláštní část tohoto Provozního návodu.

## Odemčení režimu programování

Matici funkcí je možné uzamknout. Uzamčení matice funkcí znemožní náhodné změny funkcí přístroje, číselných hodnot event. nastavení z výrobního závodu. Teprve po zadání číselného kódu (nastavení z výrobního závodu = 93) je možné nastavení opět měnit. Pokud použijete osobní kód, eliminujte nepovolaným osobám možnost přístupu k datům ( $\rightarrow$  viz Příručku "Popis funkcí přístroje").

Při zadání kódu respektujte následující pokyny:

- Pokud je programování uzamčené a v libovolné funkci stisknete tlačítka +-, tak se na displeji okamžitě automaticky zobrazí požadavek zadání kódu.
- Pokud jako osobní kód zadáte "0", je programování opět odemčené.
- Pokud nemáte k dispozici svůj osobní kód, servis Endress+Hauser Vám pomůže řešit tuto situaci.

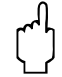

## Pozor!

Při změně určitých parametrů např. všech parametrů senzorů, ovlivňují četné funkce celého měřicího systému především přesnost měření. Tyto parametry není nutné běžně měnit a jsou proto chráněné speciálním kódem, který má k dispozici pouze servis E+H. V případě dotazů kontaktujte, prosím, Endress+Hauser.

### Uzamčení režimu programování

Modul programování se uzamkne, pokud během 60 sekund po návratu do VÝCHOZÍ pozice nestisknete žádné tlačítko.

Programování je možné uzamknou i zadáním libovolného čísla do funkce "PŘÍSTUPOVÝ KÓD" (jiné číslo než je zákaznický kód).

## 5.2.3 Chybová hlášení

### Typy závady

Závady, které se vyskytnou během uvedení přístroje do provozu event. během měření, se okamžitě zobrazí. Pokud se vyskytne několik systémových event. procesních závad, pak se na displeji zobrazí vždy závada s nejvyšší prioritou. Měřicí systém rozlišuje dva typy závad:

- Systémovou závadu: tato skupina obsahuje všechny závady přístroje např. závady komunikace, závady hardwaru atd.
- Procesní závadu: tato skupina obsahuje všechny závady použití např. pokud není médium homogenní atd.

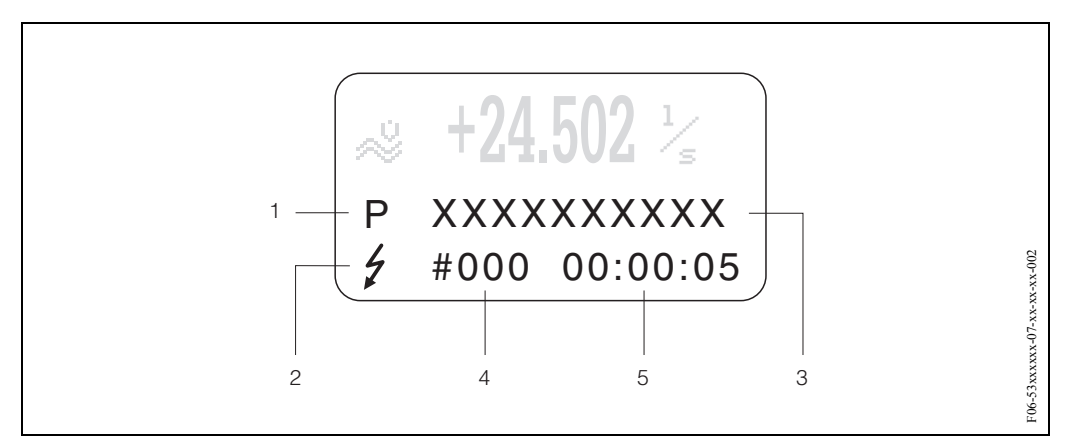

Obr. 51: Chybová hlášení na displeji (příklad)

- 1 Typ závady: P = procesní závada, S = systémová závada
- 2 Typ chybového hlášení: 2 = chybové hlášení, ! = upozornění (definice: viz straně 57)
- 3 Označení závady: např. S.V. RANGE CH1 = měřicí místo 1 rychlost zvuku mimo měřicí rozsah
- 4 Číslo závady: např. #492
- 5 Doba trvání poslední závady (v hodinách, minutách a sekundách)

### Typy chybových hlášení

Přístroj přiřazuje systémovým a procesním závadám, které se vyskytnou, dva typy chybových hlášení (chybové hlášení a upozornění) a těm přikládá různou důležitost → strana 119. Vážné systémové závady např. závady modulu přístroj identifikuje a klasifikuje vždy jako "chybová hlášení".

Upozornění (!)

- Příslušné závady nemají vliv na právě probíhající měření.
- Zobrazení jako  $\rightarrow$  vykřičník(!), typ závady (S: systémová závada, P: procesní závada).
- PROFIBUS → upozornění se předávají připojeným blokům funkcí popř. nadřízeným řídicím procesním systémům se stavem "ŠPATNĚ" odpovídající procesní veličiny.

Chybové hlášení ( 5)

- Tato závada přeruší nebo zastaví probíhající měření.
- Zobrazení jako  $\rightarrow$  symbol blesku (<sup>t</sup>), typ závady (S: systémová závada, P: procesní závada)
- PROFIBUS → chybová hlášení se předávají se stavem "ŠPATNĚ" příslušné procesní veličiny sériově zapojeným blokům funkcí event. nadřízeným řídicím systémům.

# 5.3 Komunikace: PROFIBUS-DP/-PA

# 5.3.1 Technologie PROFIBUS-DP/-PA

PROFIBUS (Process Fieldbus) je systém Bus standardizovaný podle EN 50170, díl 2, který se již několik let úspěšně používá v automatizaci výroby a procesu (chemický průmysl a technologie). PROFIBUS je univerzální systém Master Bus s vysokým výkonem, který je optimální pro střední až velká zařízení.

## PROFIBUS-DP

PROFIBUS-DP je systém MASTER/SLAVE Bus. Funkce Master se ovládá automatickým systémem (třída 1 Master) nebo jedním event. několika osobními počítači (třída 2 Master). Použití cyklických bloků dat umožňuje automatizovanému systému úplný přístup ke všem stanicím Bus přiřazeným tomuto systému. Osobním počítačem (třída 2 Master) můžete event. využít nepravidelné bloky dat k výměně dat se všemi připojenými polními přístroji.

Podle standardu je možné k síti PROFIBUS-DP připojit až 126 stanic. PROFIBUS-DP je možné provozovat s přenosovu rychlostí 9.6 kBit/s...12 MBit/s, u přenosové rychlosti 1.5 MBit/s je možné měděným vedením docílit rozšíření podporované sítě na 2000 m nebo na 21.730 m použitím Optical Link.

## **PROFIBUS-PA**

PROFIBUS-PA rozšiřuje PROFIBUS-DP použitím optimální přenosové technologie pro polní přístroje při respektování funkcí komunikace PROFIBUS-DP. Vybranou přenosovou technologií je možné polní přístroje připojit přes PROFIBUS-PA na velké vzdálenosti k automatizovanému systému i v prostředích s nebezpečím výbuchu. PROFIBUS-PA je kompatibilní komunikační rozšíření PROFIBUS-DP.

PROFIBUS-PA = PROFIBUS-DP + optimální přenosová technologie polních přístrojů

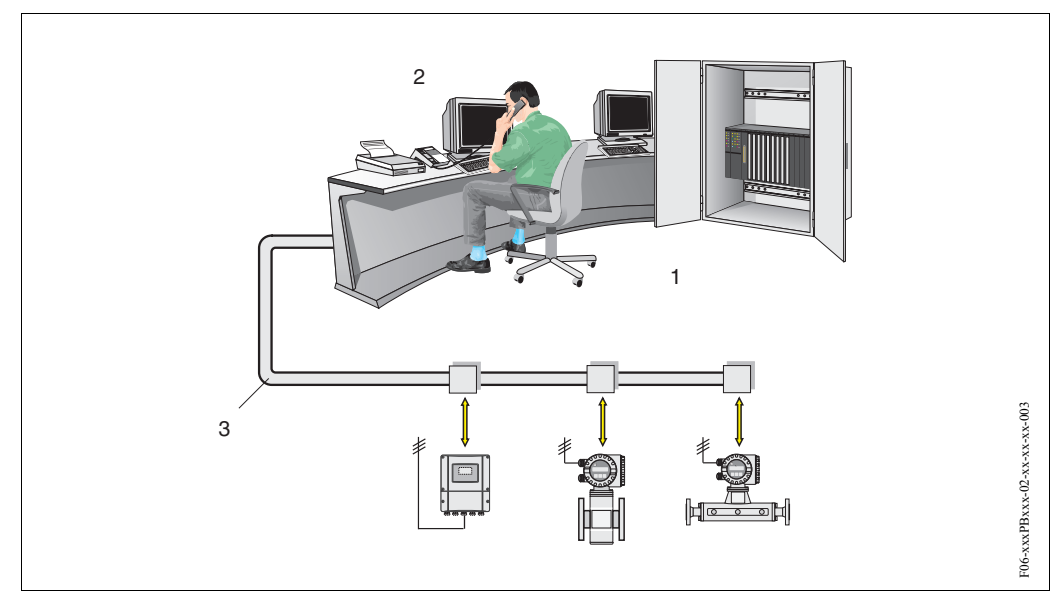

# 5.3.2 Stavba systému PROFIBUS-DP

Obr. 52: Stavba systému PROFIBUS-DP

1 = automatizovaný systém, 2 = obslužný program Commuwin II,

3 = PROFIBUS-DP RS 485 (max. 12 MBaud)

### Všeobecná informace

Prosonic Flow 93 je možné vybavit rozhraním PROFIBUS-DP (decentrovaná periférie) podle standardu Fieldbus PROFIBUS-DP (EN 50170 díl 2), který pracuje s technologií přenosu RS485. Proto může Prosonic Flow 93 provádět výměnu dat s automatizovanými systémy, které odpovídají tomuto standardu. Integrace do řídícího systému se provádí podle specifikací PROFIBUS-PA Profile 3.0.

### Přenosová rychlost dat

Maximální přenosová rychlost PROFIBUS-DP Prosonic Flow 93 je 12 MBaud.

## Poznámka!

- Přístroj je schopný automaticky určit přenosovou rychlost. Proto před uložením nové přenosové rychlosti doporučujeme provést reset přístroje:
  - Funkcí: MONITOROVÁNÍ  $\rightarrow$  SYSTÉM  $\rightarrow$  OVLÁDÁNÍ  $\rightarrow$  RESET SYSTÉMU – Vypnutím a zapnutím napájecího napětí
- Informace o terminátorech (zakončovacích odporech) Bus naleznete na straně 38.

### Komunikační partneři

V řídicím systému funguje Prosonic Flow 93 vždy jako slave – pomocné zařízení a může tak podle typu použití provádět výměnu dat s jedním event. několika Master.

Master může být procesní řídicí systém, PLC nebo PC s komunikační zásuvnou kartou PROFIBUS-DP.

### Poznámka!

Doplňková projektová data o Fieldbus PROFIBUS-DP viz Provozní návod BA 198F/00 "Komunikace Field – PROFIBUS-DP/-PA: Příručky k projektování a uvedení do provozu".

### Bloky funkcí

K popisu bloků funkcí přístroje a ke stanovení jednotného přístupu k datům používá PROFIBUS předem definované bloky funkcí.

Bloky funkcí zavedené do přístrojů Fielbus poskytují informaci o úkolech, které přístroj může plnit v rámci celkové strategie automatizace.

Do polních přístrojů je možné podle Profile 3.0 instalovat následující bloky:

- Fyzikální blok:
  - Fyzikální blok obsahuje všechny specifické charakteristiky přístroje.
- Přenosový blok:

Jeden nebo několik přenosových bloků, které obsahují všechny parametry měření podle Profile 3.0 a specifické parametry. V těchto blocích se principy měření (např. rychlost průtoku a teplota) zobrazují podle PROFIBUS Profile 3.0.

• Blok funkcí:

Jeden nebo několik bloků funkcí, které obsahují automatické funkce přístroje. Rozlišujeme různé bloky funkcí např. blok analogový vstup, blok analogový výstup, blok sumární čítač atd. Každý z těchto bloků funkcí se používá v různých aplikacích procesu.

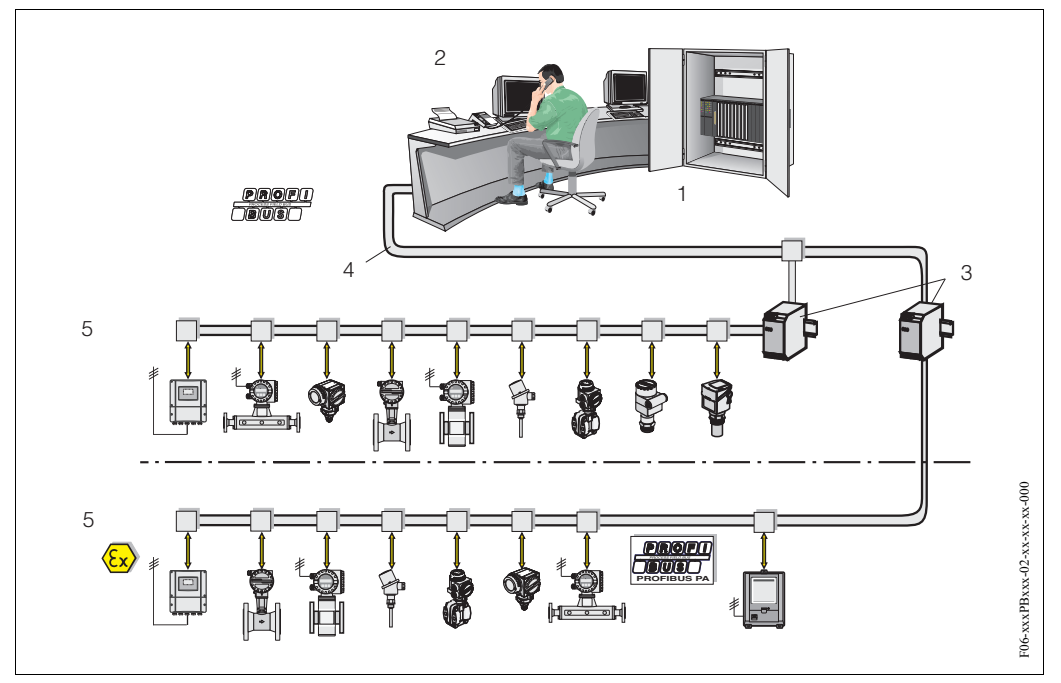

## 5.3.3 Stavba systému PROFIBUS-PA

Obr. 53: Stavba systému PROFIBUS-PA

1 = automatizovaný systém 2 = obslužný program 3Commuwin II = segmentový konektor

4 = PROFIBUS-DP RS 485 (max. 12 MBit/s) 5 = PROFIBUS-PA IEC 61158-2 (max. 31.25 kbit/s)

#### Všeobecná informace

Prosonic Flow 93 je možné vybavit rozhraním PROFIBUS-PA podle standardu Fieldbus PROFIBUS-DP (EN 50170 díl 2).

Proto může Prosonic Flow 93 provádět výměnu dat s řídicími procesními systémy, které splňují tento standard. Integrace do řídícího systému se provádí podle specifikací PROFIBUS-PA Profile 3.0. Výběr mezinárodního standardu přenosové technologie IEC 61158-2 (International Electrotechnical Commission) zajiš uje budoucí bezpečnou polní instalaci s PROFIBUS-PA.

### Komunikační partneři

V řídicím systému funguje Flow 93 jako pomocné zařízení a tak může podle typu použití provádět výměnu dat s jedním event. několika Master.

Master může být řídicí systém, PLC nebo PC se zásuvnou komunikační kartou PROFIBUS-DP.

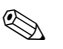

#### Poznámka!

Během plánování projektu respektujte, prosím, příkon přístroje Prosonic Flow 93 - 11 mA.

### Pozor!

K prevenci vážných závad přístroje (např. zkratu) na segmentu PROFIBUS-PA je rozhraní IEC 61158-2 vybavené pojistkou. Když pojistka hoří, dojde k trvalému odpojení přístroje od Bus. V tomto případě je nutné vyměnit modul I/O (viz strana 135).

### Plánování projektu

Doplňující údaje plánování projektu PROFIBUS-DP Fieldbus viz Provozní návod BA 198F/00 "Komunikace Field – PROFIBUS-DP/-PA: Příručka k projektování a uvedení do provozu".

### Bloky funkcí

PROFIBUS používá k popisu bloků funkcí přístroje a ke stanovení jednotného přístupu k datům předem definované bloky funkcí.

Bloky funkcí zavedené do přístrojů Fieldbus poskytují informaci o úkolech, které může přístroj plnit v celkové strategii automatizace.

Do polních přístrojů je podle Profile 3.0 možné instalovat následující bloky:

- Fyzikální blok:
  - Fyzikální blok obsahuje všechny specifické charakteristiky přístroje.
- Přenosový blok:

Jeden nebo několik přenosových bloků obsahují všechny parametry měření a specifické parametry přístroje. V přenosových blocích se zobrazují principy měření (např. průtok a teplota) podle specifikace PROFIBUS.

• Blok funkcí:

Jeden nebo několik bloků funkcí obsahuje automatické funkce přístroje. Rozlišujeme různé bloky funkcí např. blok analogový vstup, blok analogový výstup, blok sumární čítač atd. Každý z těchto bloků funkcí se používá v různých aplikacích procesu.

• Další informace naleznete v Příručce "Popis funkcí přístroje".

# 5.3.4 Nepravidelná výměna dat

Nepravidelný přenos dat se používá k přenosu parametrů během uvedení do provozu, údržby nebo k zobrazení ostatních veličin měření, které nejsou součástí cyklického přenosu dat.

Všobecně se rozlišuje připojení Master třídy 1 a třídy 2.

Podle implementace polních přístrojů je možné současně zřídit několik připojení třídy 2.

- Teoreticky je možné k jednomu polnímu přístroji připojit maximálně 49 připojení třídy 2.
- U Prosonic Flow 93 jsou přípustné dva Master třídy 2. To znamená, že ve stejném časovém okamžiku je možné k Prosonic Flow připojit dva Master třídy 2. Musíte se ale ujistit, že nedošlo k dvojímu pokusu o zápis stejných dat, protože jinak by nebylo možné zajistit konzistenci dat.
- Když Master třídy 2 čte parametry, zasílá se k polnímu přístroji dotazový telegram specifikující adresu polního přístroje, pozici/rejstřík a očekávanou délku záznamu. Polní přístroj odpovídá záznamem požadovaných dat, pokud záznam existuje a má správnou délku (byte).
- Když Master třídy 2 zapisuje parametry, posílá se adresa polního přístroje, pozice/rejstřík, údaje délky záznamu (byty) a záznam. Polní přístroj tuto písemnou zakázku po ukončení potvrdí.

Master třídy 2 zpřístupní bloky, které jsou zobrazené na níže uvedeném obrázku. Parametry, které je možné ovládat obslužným programem (Commuwin II) Endress+Hauser, jsou zobrazené ve formě matice na straně 64.

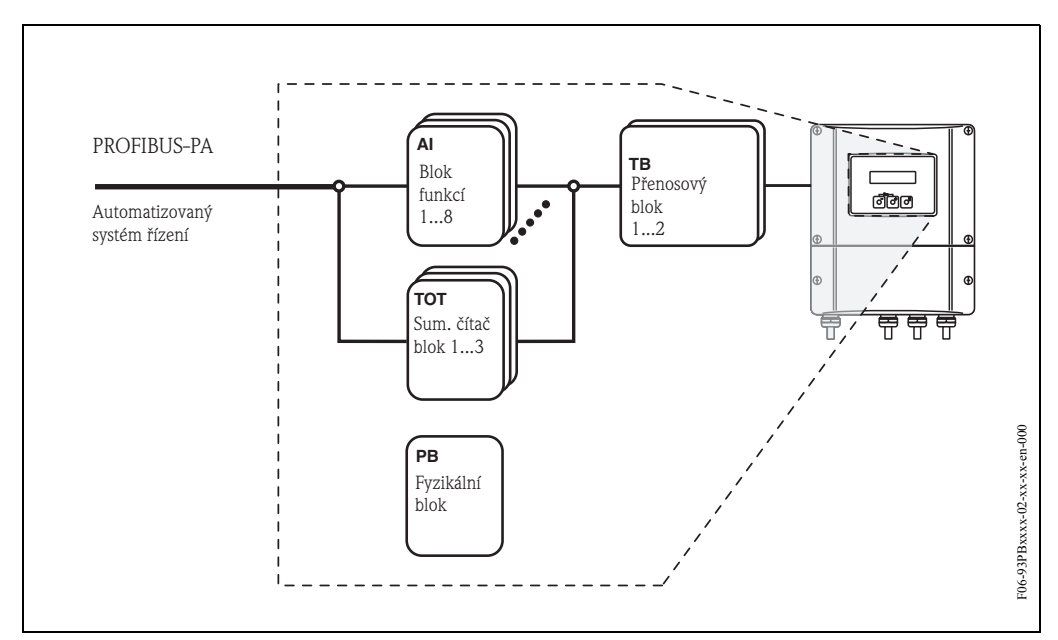

Obr. 54: Model bloku funkcí pro Prosonic Flow 93 PROFIBUS-DP/PA

# 5.4 Ovládání konfiguračními programy PROFIBUS

Ke konfiguraci může uživatel použít speciální konfigurační a obslužné programy různých výrobců. Ty je možné použít ke konfiguraci obou parametrů PROFIBUS-DP/-PA a všech specifických parametrů přístroje. Předem definované bloky funkcí umožňují jednotný přístup ke všem datům sítě a přístroje.

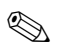

Poznámka!

Na straně 89 je postup uvedení rozhraní PROFIBUS do provozu – krok za krokem, včetně informace o konfiguraci specifických parametrů přístroje.

# 5.4.1 Obslužný program FieldTool

FieldTool je balíček univerzálních servisních a konfigaračních softwarů koncipovaných pro měřicí přístroje PROline. Připojení se provádí servisním rozhraním PROline (servisní konektor).

Funkce FieldTool zahrnuje následující:

- Konfiguraci funkcí přístroje
- Vizualizaci měřených hodnot (včetně zápisu dat)
- Zálohování dat parametrů přístroje
- Rozšířené diagnostiky přístroje
- Dokumentaci měřicího místa

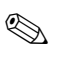

### Poznámka!

Další informace o Field Tool naleznete v následující dokumentaci E+H:

• Systémová informace: SI 031D/06 "FieldTool"

## 5.4.2 Obslužný program Commuwin II

Commuwin II je program pro dálkové ovládání polních zařízení a zařízení velína. Použití Commuwin II je nezávislé na typu přístroje a režimu komunikace (standard HART nebo PROFIBUS).

Poznámka!

Další informace o Commuwin II naleznete v následující dokumentaci E+H:

- Systémová informace: SI 018F/00 "Commuwin II"
- Provozní návod: BA 124F/00 obslužný program "Commuwin II"
- Přesný popis typů dat naleznete v seznamu pozice/rejstřík v Příručce "Popis funkcí přístroje".

Všechny funkce přístroje Prosonic Flow 93 jsou k programování přes Commuwin II přehledně seřazené do matice. Funkcí "VÝBĚR MATICE" (VAH5) můžete vyvolat různé části matice.

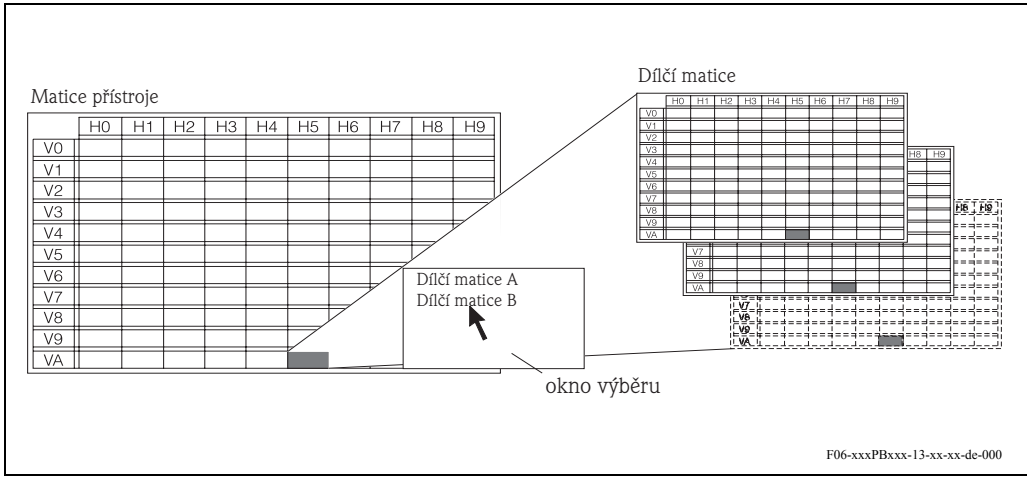

Obr. 55: Ovládací panel se softwarem Commuwin II

| SSTI JEDNOTKA VIS<br>(Volitelni<br>DU STAV PŘÍSTUP<br>(Zobrazení)        | LOSTI<br>LOSTI<br>CÓDU STAV PŘÍSTUP<br>(Volitelni<br>(Volitelni<br>(Voliteln | HLOSTI<br>KÓDU STAV PŘÍSTUP<br>KÓDU STAV PŘÍSTUP<br>(Volitelné<br>(Volitelné<br>ZSTVÍ MALÉHO MNOŽSTVÍ POTLAČENÍ TLAK<br>ŽSTVÍ MALÉHO MNOŽSTVÍ POTLAČENÍ TLAK<br>(Vštup)<br>ÚMĚR MATERIÁL TRUBKY REFERENČNÍ RYCHLOST ZN<br>(Vštup)<br>(Vštup)<br>(Vštup) (Vštup)<br>(Vštup)                                                                                                    | HLOSTI     JEDNOTKA VIS       KÓDU     STAV PŘÍSTUP     JEDNOTKA VIS       KÓDU     STAV PŘÍSTUP     (Volitelné       (Zobrazení)     ZáZU     RÁZU       ŽSTVÍ     WYP. POTLAČENÍ TLAK.     RÁZU       ŽSTVÍ     NALÉHO MNOŽSTVÍ     RÁZU       ÚVštupi)     (Vstupi)     (Vstupi)       ÚMÉR     MATERIÁL TRUBKY     REFERENČNÍ       ÍVStupi)     (Vstupi)     (Vstupi)       ÚVštupi)     (Vstupi)     (Vstupi)       ÚVštupi)     Vstupi)     (Vstupi)                                                                 | LOSTI     JEDNOTKA VIS       LOSTI     STAV PŘÍSTUP     JEDNOTKA VIS       KÓDU     STAV PŘÍSTUP     (Volitelné       (Volitelné     (Zobrazení)     (Volitelné       STVÍ     WYP POTLAČENÍ     POTLAČENÍ TLAK.       STVÍ     NYLEÚO     RÁZU       NŘ     (Vstup)     (Vstup)       MÉR     MATERIÁL TRUBKY     REFERENČNÍ       MÉR     MATERIÁL TRUBKY     REFERENČNÍ       Volitelné)     (Vstup)     (Vstup)       VE     TLOUS KA TRUBKY     NASTAVENÍ JED. BUS       VE     TLOUS KA TRUBKY     REFERENČNÍ       NASTAVENÍ JED. BUS     VÝBÉR BLOKU     VýSTUR. HOI       (Vstup)     (Volitelné)     (Volitelné)       VStup)     (Vstup)     (Zobrazet                                                                               | LIOSTI     JEDNOTKA VIS       KÓDU     STAV PŘÍSTUP     JEDNOTKA VIS       ENÍ     VYP. POTLAČENÍ TLAK     JEDNOTKA VIS       ŽSTVÍ     WALÉHO MNOŽSTVÍ     POTLAČENÍ TLAK     RYCHLOST ZA       DMÉR     MALEHO MNOŽSTVÍ     VStup)     NAJENÍ     RYCHLOST ZA       ÚMÉR     MATERIÁL TRUBKY     REFERENČNÍ     RYCHLOST ZA       ÚMÉR     MATERIÁL TRUBKY     REFERENČNÍ     RYCHLOST ZA       ÚNÉR     MATERIÁL TRUBKY     REFERENČNÍ     RYCHLOST ZA       ÚNÉR     MATERIÁL TRUBKY     REFERENČNÍ     RYCHLOST ZA       ÚNÉR     MATERIÁL TRUBKY     REFERENČNÍ     RYCHLOST ZA       ÚNÉR     MATERIÁL TRUBKY     REFERENČNÍ     RYCHLOST ZA       ÚNER     MATERIÁL TRUBKY     REFERENČNÍ     RYCHLOST ZA       ÚNER     MATERIÁL TRUBKY     REFERENČNÍ     RYCHLOST ZA       ÚNE     MATURÍL     NSTUD     (VSTUP)       ÚNE     NASTAVENÍ JED. BUS     VYBÉR BLOKU     VÝSTUP       ÚNSTAVENÍ     ILU     NSTUVÁL.     Zobrazení       Í     AKTUÁL. ŘĚNOSOVÁ     ID PŘÍSTROJE     KONTRO       Í     AKTUÁL. ŘENOSOVÁ     ID PŘÍSTROJE     KONTRO       Í     AKTUÁL. STUDÍ     Zobrazení)     (Zobrazení) | CHLOSTI     JEDNOTKA VIS       (e)     STAV PKISTUP     JEDNOTKA VIS       () (Oktielné     STAV PRISTUP     (Volitelné       () (Oktobul     STAV PRISTUP     (Volitelné       () (SztVÍ     VYP POTLAČENÍ TLAK.     POTLAČENÍ TLAK.       AČENÍ     WYP POTLAČENÍ POTLAČENÍ TLAK.     POTLAČENÍ TLAK.       NOMÉR     MALÉHO MNOŽSTVÍ     POTLAČENÍ TLAK.       NOMER     MATERÁL TRUBKY     REFERENČNÍ       RÚMÉR     MATERÁL TRUBKY     REFERENČNÍ       RÚMÉR     MATERÁL TRUBKY     REFERENČNÍ       RÚMÉR     MATERÁL TRUBKY     REFERENČNÍ       RÚMÉR     MATERÁL TRUBKY     REFERENČNÍ       RÚMÉR     MATERÁL TRUBKY     REFERENČNÍ       RÚMÉR     MATERÁL TRUBKY     REFERENČNÍ       RÚMÉR     NATERÁL TRUBKY     REFERENČNÍ       RÚMER     NATERÁL TRUBKY     REFERENČNÍ       RÚLU     TLUUŠ     VÝSTUP       NULU     TLUÚŠ     VÝSTUP       MÍ     VÝSTUP     (VŠUP)       NATERÁL     VÝBIÉR BLOKU     VÝSTUP       NATULOŠ     (VŠUP)     (VŠUP)       NATULOÚŠ     VÝSTUP     (ZÓPRZENÍ)       MÍ     RYCHLOŠT     (VŠUPP)       MÍ     RYCHLOŠT     (VŠUPP)       MÍ     VÝSTUP                                                                                                    | né)     JEDNOTKA VIS       né)     CrHLOSTI       né)     STAV PŘÍSTUP       nó KÓDU     STAV PŘÍSTUP       no KÓDU     STAV PŘÍSTUP       no (Zobrazení)     (Volitelné       no (Zobrazení)     (Volitelné       no (Zobrazení)     (Volitelné       no (Volitelné)     (Vstup)       NO (Volitelné)     (Vstup)       rku VE     TLOUŠ KA TRUBKY       REVIMÉR     MATERIÁL TRUBKY       REVIMER     MATERIÁL TRUBKY       REVIMER     MATERIÁL TRUBKY       REVIDE     (Vstup)       NSTUP     (Vstup)       NKU VE     (Vstup)       SDD     (Vstup)       NSTUVE     (Vstup)       SDD     (Vstup)       REVCHLOST     (Vstup)       NSTUP     (Vstup)       NSTUP     (Vstup)       NSTUP     (Vstup)       REVCHLOST     (Vstup)       REVCHLOST     (Vstup)       NSTUP     (Vstup)       REVCHLOST     (Vstup)       REVCHLOST     (Vstup)       REVCHLOST     (Vstup)       REVCHLOST     (Vstup)       REVCHLOST     (Vstup)       REVCHLOST     (Vstup)       REVCHLOST     (Vstup)       REVCHLOS                                                                                                    |
|--------------------------------------------------------------------------|----------------------------------------------------------------------------------------------------|----------------------------------------------------------------------------------------------------|----------------------------------------------------------------------------------------------------|----------------------------------------------------------------------------------------------------|----------------------------------------------------------------------------------------------------|----------------------------------------------------------------------------------------------------|----------------------------------------------------------------------------------------------------|
| DU STAV PŘÍSTUP (Volitelné)<br>(Volitelné)<br>(Volitelné)<br>(Volitelné) | CODU STAV PŘÍSTUP<br>(Volitelné)<br>(Zobrazení)<br>NÍ vyr. POTLAČENÍ TLAK.<br>STVÍ MALÉHO MNOŽSTVÍ POTLAČENÍ TLAK.                                                                                                    | KÓDU         STAV PŘÍSTUP         Volitelně)           KÓDU         STAV PŘÍSTUP         (Volitelně)           ENÍ         (Zobrazení)         (Volitelně)           ŽSTVÍ         MALÉHO MNOŽSTVÍ         POTLAČENÍ TLAK.           ŽSTVÍ         MALÉHO MNOŽSTVÍ         POTLAČENÍ TLAK.           ČMĚR         MATERIÁL TRUBKY         REFERENČNÍ         RYCHLOST ZVU           ÖMĚR         MATERIÁL TRUBKY         REFERENČNÍ         RYCHLOST ZVU           Úvštupi         (Voltupi)         (Vstupi)         (Vstupi) | KÓDU     STAV PŘÍSTUP     Volitelně)       KÓDU     STAV PŘÍSTUP     (Volitelně)       ENÍ     (Zobrazení)     (Volitelně)       ŽSTVÍ     MALÉHO MNOŽSTVÍ     POTLAČENÍ TLAK.       ŽSTVÍ     MALÉHO MNOŽSTVÍ     POTLAČENÍ TLAK.       ÚMÉR     MATERIÁL TRUBKY     REFERENČNÍ       ÚMÉR     MATERIÁL TRUBKY     REFERENČNÍ       ÚVE     TLOUŠ KA TRUBKY     ROCHLOST ZVU       ÚVE     TLOUŠ KA TRUBKY     RYCHL. ZVUKU1       Í     (Vstup)     (Vstup)       Í     Vstup)     (Vstup)       Í     Vstup)     (Vstup) | KODU     STAV PŘÍSTUP     (Volitelně)       ČÓDU     STAV PŘÍSTUP     (Volitelně)       IZObrazení)     (Zobrazení)     (Volitelně)       STVÍ     MALÉHO MNOŽSTVÍ     POTLAČENÍ TLAK.       STVÍ     MALÉHO MNOŽSTVÍ     (Vstup)       MÉR     MATERIÁL TRUBKY     REFERENČNÍ       VE     TLOUŠ KA TRUBKY     REFERENČNÍ       VE     TLOUŠ KA TRUBKY     RONOTA       VE     TLOUŠ KA TRUBKY     RYCHL. ZVUKUJ       VE     TLOUŠ KA TRUBKY     RYCHL. ZVUKUJ       VE     TLOUŠ KA TRUBKY     RYCHL. ZVUKUJ       VE     TLOUŠ KA TRUBKY     RYCHL. ZVUKUJ       VE     TLOUŠ KA TRUBKY     RYCHL. ZVUKUJ       VE     NASTAVENÍ JED. BUS     VYBĚR BLOKU       IVStupj     (Vstup)     (Zobrazení       IVStupj     (Vstup)     (Zobrazení | KÓDU     STAV PŘÍSTUP     (Volitelně)       KÓDU     STAV PŘÍSTUP     (Volitelně)       EMÍ     VVP. POLAČENÍ     POTAČENÍ TLAK.       ŽSTVÍ     MALÉHO MNOŽSTVÍ     POTAČENÍ TLAK.       ŽSTVÍ     MALÉHO MNOŽSTVÍ     POTAČENÍ TLAK.       ŽSTVÍ     MALÉHO MNOŽSTVÍ     POTAČENÍ TLAK.       ŽSTVÍ     MALÉHO MNOŽSTVÍ     POTAČENÍ TLAK.       ÚNÉR     MALÉHO MNOŽSTVÍ     POTAČENÍ TLAK.       ÚNELU     (Vstup)     (Vstup)       ÚNELU     NATERIÁL TRUBKY     REFERENČNÍ       ÍVStupi     (Vstup)     (Vstup)       ÚNELU     NASTAVENÍ JED. BUS     RYCHL. ZVUKU       ÍVStupi     (Vstup)     (Vstup)       ÍVStupi     (Vstup)     (Vstup)       ÍVStupi     (Vstup)     (Vstup)       ÍVStupi     (Vstup)     (Vstup)       ÍVStupi     (Vstup)     (Vstup)       ÍVStupi     (Vstup)     (Vstup)       ÍVStupi     (Vstup)     (Zobrazení       ÍVStupi     (Vstupi     (Zobrazení)       ÍVStavelí     ID PŘÍSTROJE     KONTROL                                                                                                    | (volitelné)         (volitelné)           (v KÓDU         STAV PŘÍSTUP         (volitelné)           (v KÓDU         STAV PŘÍSTUP         (volitelné)           (v ZSTVÍ         VXP. POTLAČENÍ         POTLAČENÍ TLAK.           (v Stup)         (v Stup)         (v Stup)           (v Stup)         (v Stup)         (v Stup) </td <td>del         ACTENTOR         Molitelie           i0 KODU         STAV PRISTUP         (Volitelie)           i0 KODU         STAV PRISTUP         (Volitelie)           i0 ZSTVI         ZOPrazeni)         POTLAČENÍ         (Volitelie)           AČENÍ         VVP. POTLAČENÍ         POTLAČENÍ TLAK.         (Volitelie)           PRŮMĚR         MATERIÁL TRUBKY         RAZU         (Volup)           PRŮMĚR         MATERIÁL TRUBKY         RAZU         (Volup)           VOLUVE         (Volutelie)         (Volup)         (Volup)           KU VE         TLOUŠ KA TRUBKY         REFERENČNÍ         RYCHL. ZVUKU           JELU NANOŽSTVÍ         NATERIÁL TRUBKY         RAZU         (Volup)           JELU V         TLOUŠ KA TRUBKY         RAZU         RYCHL. ZVUKU           JELU NANOŽSTVÍ         NASTAVENÍ JELOKU         RYCHL. ZVUKU         (Volup)           JELU NANOŽSTVÍ         NASTAVENÍ JELOKU         RYCHL. ZVUKU         (Zobrazení)         (Zobrazení)           JELU AKTUÁL. PŘENOSOVÁ         ID PŘÍSTROJE         VYSTUP         (Zobrazení)         (Zobrazení)         (Zobrazení)           JELU ROLU         TLUMENÍ PRÚTOKU         OBNOVA NULOVÉHO         (VOLKUNANDI         (VOLKUNANDI           JENZORU</td> | del         ACTENTOR         Molitelie           i0 KODU         STAV PRISTUP         (Volitelie)           i0 KODU         STAV PRISTUP         (Volitelie)           i0 ZSTVI         ZOPrazeni)         POTLAČENÍ         (Volitelie)           AČENÍ         VVP. POTLAČENÍ         POTLAČENÍ TLAK.         (Volitelie)           PRŮMĚR         MATERIÁL TRUBKY         RAZU         (Volup)           PRŮMĚR         MATERIÁL TRUBKY         RAZU         (Volup)           VOLUVE         (Volutelie)         (Volup)         (Volup)           KU VE         TLOUŠ KA TRUBKY         REFERENČNÍ         RYCHL. ZVUKU           JELU NANOŽSTVÍ         NATERIÁL TRUBKY         RAZU         (Volup)           JELU V         TLOUŠ KA TRUBKY         RAZU         RYCHL. ZVUKU           JELU NANOŽSTVÍ         NASTAVENÍ JELOKU         RYCHL. ZVUKU         (Volup)           JELU NANOŽSTVÍ         NASTAVENÍ JELOKU         RYCHL. ZVUKU         (Zobrazení)         (Zobrazení)           JELU AKTUÁL. PŘENOSOVÁ         ID PŘÍSTROJE         VYSTUP         (Zobrazení)         (Zobrazení)         (Zobrazení)           JELU ROLU         TLUMENÍ PRÚTOKU         OBNOVA NULOVÉHO         (VOLKUNANDI         (VOLKUNANDI           JENZORU |
| STAV PŘ(STUP<br>(Zobrazení)                                              | STAV PŘÍSTUP<br>(Zobrazení)<br>VPP. POTLAČENÍ<br>MALÉHO MNOŽSTVÍ<br>(Vštup)<br>(Vštup)                                                                                                    | STAV PŘÍSTUP<br>(Zobrazení)<br>VPP POTLAČENÍ TLAK.<br>MALEHO MNOŽSTVÍ<br>(Vstup)<br>MATERIÁL TRUBKY<br>MATERIÁL TRUBKY<br>REFERENČNÍ<br>RYSTUP)<br>(Vstup)<br>(Vstup)<br>(Vstup)<br>(Vstup)<br>(Vstup)<br>(Vstup)<br>(Vstup)                                                                                                    | STAV PŘÍSTUP     STAV PŘÍSTUP       (Zobrazení)     (Zobrazení)       NALÉHO MNOŽSTVÍ     POTLAČENÍ TLAK.       MALÉHO MNOŽSTVÍ     POTLAČENÍ TLAK.       MALÉHO MNOŽSTVÍ     (Vstup)       (Vstup)     (Vstup)       MATERIÁL TRUBKY     REFERENČNÍ       RATERIÁL TRUBKY     REFERENČNÍ       MATERIÁL TRUBKY     REFERENČNÍ       MATERIÁL TRUBKY     REFERENČNÍ       Nolitelné)     (Vstup)       (Vstup)     (Vstup)       (Vstup)     (Vstup)       (Vstup)     (Zobrazení)                                          | STAV PŘÍSTUP     STAV PŘÍSTUP       (Zobrazení)     (Zobrazení)       NALÉHO MNOŽSTVÍ     POTLAČENÍ TLAK.       MALÉHO MNOŽSTVÍ     POTLAČENÍ TLAK.       MALÉHO MNOŽSTVÍ     RAZÚ (Vstup)       (Vstup)     (Vstup)       MATERIÁL TRUBKY     REFERENČNÍ       RATELÍA     RYCHLOST ZVUKU V       (Volitelné)     (Vstup)       TLOUŠ KA TRUBKY     RYCHL. ZVUKU LONGI       TLOUŠ KA TRUBKY     RYCHL. ZVUKU LONGI       (Vstup)     (Zobrazení)       (Vstup)     VýSTUP. HODNOTA       NASTAVENÍ JED. BUS     VÝBĚR BLOKU       (Vstup)     (Volitelné)       (Vstup)     (Vstup)                                                                                                    | STAV PŘÍSTUP     STAV PŘÍSTUP       (Zobrazení)     (Zobrazení)       NALLÉHO MNOŽSTVÍ     POTLAČENÍ TLAK.       MALLÉHO MNOŽSTVÍ     POTLAČENÍ TLAK.       MALLÉHO MNOŽSTVÍ     POTLAČENÍ TRAK.       MALLÉHO MNOŽSTVÍ     RXUL       (Vstup)     (Vstup)       MATERIÁL TRUBKY     REFEBENČNÍ       REFERENČNÍ     RYCHLOST ZVUKU V       (Volitelné)     (Vstup)       (Volitelné)     (Vstup)       NASTAVENÍ JED. BUS     VYBĚR BLOKU       NASTAVENÍ JED. BUS     VNBÉR BLOKU       NASTAVENÍ JED. BUS     VNBÉR BLOKU       NASTAVENÍ JED. BUS     VNBÉR BLOKU       NASTAVENÍ JED. BUS     VNBÉR BLOKU       NASTAVENÍ JED. BUS     VORITECINA       RYCHL.     ZObrazení)       RYCHLOST     (Zobrazení)       (Zobrazení)     (Zobrazení)                                                                                                    | STAV PŘÍSTUP     STAV PŘÍSTUP       (Zobrazení)     (Zobrazení)       VPP. POTLAČENÍ     POTLAČENÍ TLAK.       MALÉHO MNOŽSTVÍ     POTLAČENÍ TLAK.       MALÉHO MNOŽSTVÍ     POTLAČENÍ TLAK.       MALÉHO MNOŽSTVÍ     POTLAČENÍ TLAK.       MALÉHO MNOŽSTVÍ     POTLAČENÍ TLAK.       MALEHO MNOŽSTVÍ     POTLAČENÍ TLAK.       MALEHO MNOŽSTVÍ     POTLAČENÍ TLAK.       MATERIÁL TRUBKY     REFERENČNÍ       RYCHLOST ZVUKU V     OB       Volitelné)     (Vštup)       Vstup)     Vřstup       NSTAVENÍ JED. BUS     VÝBĚR BLOKU       VSTUP     NOSTAVENÍ JED. BUS       NASTAVENÍ JED. BUS     VÝBÉR BLOKU       VSTUP     VÖSTUP. HODNOTA       VSTUP     JODNOTA       TLUMENÍ PRŮTOKU     OBNOVA NULOVÉHO       VStup)     (Zobrazení)       TLUMENÍ PRŮTOKU     OBNOVA NULOVÉHO       Vstup)     (Vštup)                                                                                                    | STAV PŘÍSTUP     STAV PŘÍSTUP       IZObrazení)     IZObrazení)       VPP. POTLAČENÍ     POTLAČENÍ TLAK.       MALÉHO MNOŽSTVÍ     POTLAČENÍ TLAK.       MALÉHO MNOŽSTVÍ     POTLAČENÍ TLAK.       MALEHO MNOŽSTVÍ     POTLAČENÍ TLAK.       MALEHO MNOŽSTVÍ     POTLAČENÍ TLAK.       MALEHO MNOŽSTVÍ     POTLAČENÍ TLAK.       MATERIÁL TRUBKY     REFERENČNÍ       RATU     (Vstup)       (Volitelné)     (Vstup)       (Vstup)     VSTUP.       NASTAVENÍ JED. BUS     VYBĚR BLOKU       NASTAVENÍ JED. BUS     VÝSTUP. HODNOTA       (Vstup)     (Volitelné)       (Vstup)     (Volitelné)       NASTAVENÍ JED. BUS     VÝSTUP. HODNOTA       NASTAVENÍ JED. BUS     VVBÉR BLOKU       NASTAVENÍ JED. BUS     VVSTUP. HODNOTA       NASTAVENÍ JED. BUS     VVSTUP. HODNOTA       NSTAVENÍ JED. BUS     VVSTUP. HODNOTA       NSTAVENÍ JED. BUS     VVSTUP. HODNOTA       NSTAVENÍ     (VSTUP. KONTROLA       NASTAVENÍ     (VSTUP. KONTROLA       NSTUPI     (VSTUP. KONTROLA       NSTUPI     (VSTUP. KONTROLA       TLUMENÍ PRŮTOKU     OBNOVA NULOVÉHO       VSTUP     (VSTUP)       (VSTUP)     (VSTUP)       VSTUP     (VSTUP)     <                                                                                                    |
|                                                                          | VYP. POTLAČENÍ POTLAČENÍ TLAK.<br>MALÉHO MNOŽSTVÍ RÁZU<br>(Vštup) (Vštup)                                                                                                    | VYP. POTLAČENÍ     POTLAČENÍ TLAK.       MALÉHO MNOŽSTVÍ     RÁZU<br>(Vštup)       (Vštup)     (Vštup)       MATERIÁL TRUBKY     REFERENČNÍ       REFERENČNÍ     RYCHLOST ZVUKU V       OBVOD       (Vštup)     (Vštup)       (Vštup)     (Vštup)                                                                                                    | VYP. POTLAČENÍ<br>MALÉHO MNOŽSTVÍ<br>(Vstup)     POTLAČENÍ TLAK.<br>RAŽU<br>(Vstup)     POTLAČENÍ TLAK.       MALÉHO MNOŽSTVÍ<br>(Vstup)     POTLAČENÍ TLAK.     RAŽU<br>(Vstup)       MATERIÁL TRUBKY     REFERENČNÍ<br>(Vstup)     RYCHLOST ZVUKU V       MATERIÁL TRUBKY     REFERENČNÍ     RYCHLOST ZVUKU V       MOItelně)     (Vstup)     (Vstup)       TLOUŠ KA TRUBKY     RYCHL. ZVUKU LONGI     ULOŽIT?       (Vstup)     (Vstup)     (Zobrazení)     (Volitelně)                                                  | VYP. POTLAČENÍ<br>MALÉHO MNOŽSTVÍ<br>(Vstup)     POTLAČENÍ TLAK.<br>RAŽU<br>(Vstup)     POTLAČENÍ TLAK.       MATERIÁL TRUBKÝ     RAŽU<br>(Vstup)     RAŽU<br>(Vstup)       MATERIÁL TRUBKÝ     REFERENČNÍ<br>(Vstup)     RYCHLOST ZVUKU V       TLOUŠ KA TRUBKÝ     REFERENČNÍ<br>(Vstup)     Nástup)       TLOUŠ KA TRUBKÝ     RYCHL. ZVUKU LONGI     ULOŽIT?       Volitelně)     (Vstup)     (Vstup)     Volitelně)       NASTAVENÍ JED. BUS     VYBĚR BLOKU     VÝSTUP. HODNOTA     VÝSTUP. HODNOTA       (Vstup)     (Volitelně)     (Zobrazení)     (Zobrazení)     (Zobrazení)                                                                                                    | WYP. POTLAČENÍ<br>INALÉHO MNOŽSTVÍ<br>(Vstup)     POTLAČENÍ TLAK.<br>RÁZU<br>(Vstup)     POTLAČENÍ TLAK.<br>RÁZU<br>(Vstup)     POTLAČENÍ TLAK.       MALTEHÁL TRUBKY     RAZU<br>(Vstup)     RYCHLOST ZVUKU V     OBVOD       MATENÁL TRUBKY     REFERENČNÍ     RYCHLOST ZVUKU V     OBVOD       (Volitelně)     (Vstup)     Nstup)     (Vstup)       TLOUŠ KA TRUBKY     RYCHL. ZVUKU LONGI     ULDŽIT?       (Vstup)     (Vstup)     (Vstup)     (Volitelné)       NASTAVENÍ JED. BUS     VÝBĚR BLOKU     VÝSTUP. HODNOTA     VŠTUP. STA       NASTAVENÍ JED. BUS     VÝBÉR BLOKU     VÝSTUP. HODNOTA     VŠTUP. STA       (Vstup)     (Volitelné)     (Volitelné)     (Zobrazení)     (Zobrazení)       AKTUÁL. PŘENOSCVÁ     ID PŘÍSTROJE     KONFIGURACE     (Zobrazení)     (Zobrazení)       RYCHLLST     (Zobrazení)     (Zobrazení)     (Zobrazení)     (Zobrazení)                                                                                                    | VYP. POTLAČENÍ<br>INALÉHO MNOŽSTVÍ<br>(Vstup)     POTLAČENÍ TLAK.     POTLAČENÍ TLAK.       MALTÉHO MNOŽSTVÍ<br>(Vstup)     RAZU<br>(Vstup)     CBVOD       MATERIÁL TRUBKY     REFERENČNÍ<br>(Vstup)     RYCHLOST ZVUKU V     OBVOD       Volitelně)     RYCHU     NStup)     (Vstup)       (Vstup)     (Vstup)     (Vstup)     (Vstup)       NATRUBKY     RYCHL. ZVUKU LONGI     ULDŽIT?       (Vstup)     (Vstup)     (Vstup)     (Volitelné)       NASTAVENÍ JED. BUS     VÝBĚR BLOKU     VÝSTUP. HODNOTA     VŠTUP. STA       NASTAVENÍ JED. BUS     VÝBÉR BLOKU     VÝSTUP. HODNOTA     VŠTUP. STA       NASTAVENÍ JED. BUS     VÝBÉR BLOKU     VŠSTUP. HODNOTA     VŠSTUP. STA       NASTAVENÍ JED. BUS     VÝBÉR BLOKU     VŠSTUP. HODNOTA     VŠSTUP. STA       NASTAVENÍ JED. BUS     VÝBÉR BLOKU     VŠSTUP. HODNOTA     VŠSTUP. STA       NASTAVENÍ JED. BUS     VÝBÉR BLOKU     VŠSTUP. HODNOTA     VŠSTUP. STA       NASTAVENÍ JED. BUS     VÝBÉR BLOKU     VŠOPRZENÍ)     (Zobrazení)     (Zobrazení)       AKTUÁL. PŘENOSOVÁ     ID PŘÍSTROJE     KONFIGURACE     Zobrazení)     (Zobrazení)       TLUMENÍ PRŮTOKU     OBNOVA NULOVÉHO     (VSUP)     (VSUP)     (VSUP)                                                                                                    | WYP. POTLAČENÍ<br>INSTEDI<br>(Vstup)     POTLAČENÍ TLAK.     POTLAČENÍ TLAK.       MALÉHO MNOŽSTVÍ<br>(Vstup)     RÁZU<br>(Vstup)     CBVOD       MATERIÁL TRUBKY     REFERENČNÍ     RYCHLOST ZVUKU V     OBVOD       MATENIÁL TRUBKY     REFERENČNÍ     RYCHLOST ZVUKU V     OBVOD       (Vstup)     (Vstup)     (Vstup)     (Vstup)       Nositelně)     (Vstup)     (Vstup)     (Vstup)       NASTAVENÍ JED. BUS     VřBĚR BLOKU     VřSTUP. HODNOTA     VřStupi       NASTAVENÍ JED. BUS     VřBĚR BLOKU     VřSTUP. HODNOTA     VŠOHtelně)       NASTAVENÍ JED. BUS     VřBĚR BLOKU     VřSTUP. HODNOTA     VŠOHtelně)       NASTAVENÍ JED. BUS     VřBĚR BLOKU     VŠOHTOLA     VŠOHTOLA       NASTAVENÍ JED. BUS     VřBĚR BLOKU     VŠOHTOLA     VŠOHTOLA       NASTAVENÍ JED. BUS     VřBĚR BLOKU     VŠOHTOLA     VŠOHTOLA       NASTAVENÍ JED. BUS     VřBĚR BLOKU     VŠOHTOLA     VŠOHTOLA       NASTAVENÍ JED. BUS     VŠBÉR BLOKU     VŠOHTOLA     VŠOHTOLA       NASTAVENÍ JED. BUS     VřBĚR BLOKU     VŠOHTOLA     VŠOHTOLA       NASTAVENÍ     JODNA     VŠOHTA     VŠOHTA       NASTAVENÍ PROTOKU     OBNOVA NULOVÉHO     VŠOHTACIA     VŠOHTACIA       VSTUPI     VŠOHD     VŠOHD     VŠOHD       VS                                  |

## Matice přístroje 1 měřicí místo (dílčí matice)

| 6H |                                             |                                    |                               |                                                       |                                       |                                           |                                          |                                                |                                        |                                              |                                       |
|----|---------------------------------------------|------------------------------------|-------------------------------|-------------------------------------------------------|---------------------------------------|-------------------------------------------|------------------------------------------|------------------------------------------------|----------------------------------------|----------------------------------------------|---------------------------------------|
| H8 | PRŮMĚRNÁ RYCHLOST<br>PRŮTOKU<br>(Zobrazení) |                                    |                               |                                                       | MATERIÁL VÝSTELKY<br>(Volitelně)      | ULOŽIT?<br>(Volitelně)                    |                                          |                                                |                                        |                                              |                                       |
| H7 | PRŮM. RYCHLOST<br>ZVUKU<br>(Zobrazení)      |                                    |                               |                                                       | TLOUŠŤKA STĚNY<br>(Vstup)             | TLOUŠŤKA STĚNY<br>(Zobrazení)             | STAV ZOBRAZENÍ<br>HODNOTY<br>(Zobrazení) |                                                |                                        |                                              |                                       |
| Н6 | ROZDÍL OBJEMOVÉHO<br>PRŮTOKU<br>(Zobrazení) | JEDNOTKA DÉLKY<br>(Volitelně)      |                               |                                                       | PRŮMĚR TRUBKY<br>(Vstup)              | RYCHLOST ZVUKU<br>LONGI<br>(Vstup)        | ZOBRAZENÍ HODNOTY<br>(Zobrazení)         |                                                |                                        |                                              | NÁZEV PŘÍSTROJE<br>(Zobrazení)        |
| HS | SOUČET OBJEMOVÉHO<br>PRŮTOKU<br>(Zobrazení) | JEDNOTKA TEPLOTY<br>(Volitelně)    |                               |                                                       | OBVOD TRUBKY<br>(Vstup)               | ULOŽIT?<br>(Volitelně)                    | VÝSTUP. STAV<br>(Zobrazení)              |                                                |                                        | MAX. RYCHLOST<br>ZVUKU V KAPALINĚ<br>(Vstup) | VÝBĚR MATICE<br>(Volitelně)           |
| H4 | PRŮM. OBJEMOVÝ<br>PRŮTOK<br>(Zobrazení)     | JEDNOTKA VISKOZITY<br>(Volitelně)  |                               |                                                       | RYCHLOST ZVUKU V<br>TRUBCE<br>(Vstup) | RYCHLOST ZVUKU<br>LONGI<br>(Zobrazení)    | VÝSTUP. HODNOTA<br>(Zobrazení)           | KONTROLA<br>KONFIGURACE<br>(Zobrazení)         |                                        | MIN. RYCHLOST<br>ZVUKU V KAPALINĚ<br>(Vstup) |                                       |
| H3 | INTENZITA SIGNÁLU<br>K1<br>(Zobrazení)      |                                    |                               | POTLAČENÍ<br>TLAKOVÉHO RÁZU<br>(Vstup)                | REFERENČNÍ<br>HODNOTA<br>(Vstup)      |                                           | VÝBĚR BLOKU<br>(Volitelně)               | ID PŘÍSTROJE<br>(Zobrazení)                    | OBNOVENÍ NUL<br>BODU<br>(Vstup)        | VISKOZITA<br>(Vstup)                         |                                       |
| H2 | RYCHLOST PRŮTOKU<br>K1<br>(Zobrazení)       |                                    | STAV PŘÍSTUP<br>(Zobrazení)   | VYP. POTLAČENÍ<br>MALÉHO MNOŽSTVÍ<br>(Vstup)          | MATERIÁL TRUBKY<br>(Volitelně)        | TLOUŠŤKA VÝSTELKY<br>(Vstup)              | NASTAVENÍ JED. BUS<br>(Vstup)            | AKTUÁLNÍ PŘENOSOVÁ<br>RYCHLOST<br>(Zobrazení ) | POTLAČENÍ PRŮTOKU<br>(Vstup)           | RYCHLOST ZVUKU<br>(Vstup)                    |                                       |
| HI | RYCHLOST ZVUKU K1<br>(Zobrazení)            | JEDNOTKA RYCHLOSTI<br>(Volitelně)  | DEF. OSOBNÍHO KÓDU<br>(Vstup) | ZAP. POTLAČENÍ<br>MALÉHO MNOŽSTVÍ<br>(Vstup)          | JMENOVITÝ PRŮMĚR<br>(Volitelně)       | RYCHLOST ZVUKU VE<br>VÝSTELCE<br>(Vstup)  | VÝBĚR GSD<br>(Volitelně)                 | VERZE PROFILU<br>(Zobrazení)                   | INSTAL. SMĚR<br>SENZORU<br>(Volitelně) | TEPLOTA<br>(Vstup)                           |                                       |
| ЮН | OBJEMOVÝ PRŮTOK K1<br>(Zobrazení)           | JED. OBJEM. PRŮTOKU<br>(Volitelně) | PŘÍSTUPOVÝ KÓD<br>(Vstup)     | PŘIŘAZENÍ POTLAČENÍ<br>MALÉHO MNOŽSTVÍ<br>(Volitelně) | STANDARD TRUBKY<br>(Volitelně)        | NASTAVENÍ NULOVÉHO<br>BODU<br>(Volitelně) | OCHRANA ZÁPISU<br>(Zobrazení)            | ADRESA FIELDBUS<br>(Zobrazení)                 | REŽIM MĚŘENÍ<br>(Volitelně)            | KAPALINA<br>(Volitelně)                      | OZNAČENÍ MĚŘÍCÍHO<br>MÍSTA<br>(Vstup) |
|    | V0<br>MĚŘENÉ HODNOTY                        | VI<br>SYSTÉMOVÉ<br>JEDNOTKY        | V2<br>UŽIVATELSKÉ<br>ROZHRANÍ | V3<br>PROCESNÍ<br>PARAMETRY                           | V4<br>DATA TRUBKY                     | V5<br>NASTAVENÍ∕TRUBKA                    | V6<br>PROFIBUS-DP/PA                     | V7<br>PROFIBUS INFO                            | V8<br>SYSTÉMOVÉ<br>PARAMETRY           | V9<br>DATA KAPALINY                          | VA<br>MĚŘICÍ MÍSTO                    |

|                               | ОН                                    | H                                         | H2                                    | H3                                         | H4                                   | H5                                      | H6                                   | H7                           | H8                                   | 6H |
|-------------------------------|---------------------------------------|-------------------------------------------|---------------------------------------|--------------------------------------------|--------------------------------------|-----------------------------------------|--------------------------------------|------------------------------|--------------------------------------|----|
| ٨٥                            |                                       |                                           |                                       |                                            |                                      |                                         |                                      |                              |                                      |    |
| Ā                             |                                       |                                           |                                       |                                            |                                      |                                         |                                      |                              |                                      |    |
| V2<br>UŽIVATELSKÉ<br>ROZHRANÍ | PŘÍSTUPOVÝ KÓD<br>(Vstup)             | DEFINICE<br>UŽIVATELSKÉHO KÓDU<br>(Vštup) | STAV PŘÍSTUP<br>(Zobrazení)           |                                            |                                      |                                         |                                      |                              |                                      |    |
| V3<br>SENSOR<br>PARAM. K1     | MĚŘENÍ<br>(Volitelně)                 | TYP SEN ZORU<br>(Volitelně)               | KONFIGURACE<br>SENZORU<br>(Volitelně) | DÉLKA KABELU<br>(Volitelně)                | POZICE SENZORU<br>(Zobrazení)        | DÉLKA VODIČE<br>(Zobrazení)             | VZDÁLENOST<br>SENZORŮ<br>(Zobrazení) | DÉLKA OBLOUKU<br>(Zobrazení) | DÉLKA MĚŘICÍ<br>DRÁHY<br>(Zobrazení) |    |
| V4<br>DATA KALIBRACE<br>K1    | KALIBRAČNÍ FAKTOR<br>(Vstup)          | (Vstup)<br>(Vstup)                        | OPRAVNÝ FAKTOR<br>(Vstup)             | VZDÁLENOST<br>SENZORŮ PŘÍSTROJE<br>(Vstup) | ODCHYLKA DÉLKY<br>OBLOUKU<br>(Vstup) | ODCHYLKA DÉLKY<br>MĚŘ. DRÁHY<br>(Vstup) |                                      |                              |                                      |    |
| V5                            |                                       |                                           |                                       |                                            |                                      |                                         |                                      |                              |                                      |    |
| V3<br>SENSOR<br>PARAM. K2     | MĚŘENÍ<br>(Volitelně)                 | TYP SENZORU<br>(Volitelně)                | KONFIGURACE<br>SENZORU<br>(Volitelně) | DÉLKA KABELU<br>(Voliteině)                | POZICE SENZORU<br>(Zobrazení)        | DÉLKA VODIČE<br>(Zobrazení)             | VZDÁLENOST<br>SENZORŮ<br>(Zobrazení) | DÉLKA OBLOUKU<br>(Zobrazení) | DÉLKA MĚŘICÍ<br>DRÁHY<br>(Zobrazení) |    |
| V4<br>DATA KALIBRACE<br>K2    | KALIBRAČNÍ FAKTOR<br>(Vstup)          | NULOVÝ BOD<br>(Vstup)                     | OPRAVNÝ FAKTOR<br>(Vstup)             | ODCHYLKA VZDÁL<br>SENZORŮ<br>(Vstup)       | ODCHYLKA DÉLKY<br>OBLOUKU<br>(Vstup) | ODCHYLKA DÉLKY<br>MĚŘ. DRÁHY<br>(Vstup) |                                      |                              |                                      |    |
| V8                            |                                       |                                           |                                       |                                            |                                      |                                         |                                      |                              |                                      |    |
| 67                            |                                       |                                           |                                       |                                            |                                      |                                         |                                      |                              |                                      |    |
| VA<br>MĚŘICÍ MÍSTO            | OZNAČENÍ MĚŘICÍHO<br>MÍSTA<br>(Vstup) |                                           |                                       |                                            |                                      | VÝBĚR MATICE<br>(Volitelně)             | NÁZEV PŘÍSTROJE<br>(Zobrazení)       |                              |                                      |    |

## Data senzoru pro 1+2 místa měření (dílčí matice)

## Zobrazení funkcí (dílčí matice)

|                               | HO                                   | H                                | H2                          | H3                                               | H4 | H5                          | H6                             | H7 | H8 | H9 |
|-------------------------------|--------------------------------------|----------------------------------|-----------------------------|--------------------------------------------------|----|-----------------------------|--------------------------------|----|----|----|
| 00                            |                                      |                                  |                             |                                                  |    |                             |                                |    |    |    |
| ۸۱                            |                                      |                                  |                             |                                                  |    |                             |                                |    |    |    |
| V2<br>UŽIVATELSKÉ<br>ROZHRANÍ | PŘÍSTUPOVÝ KÓD<br>(Vstup)            | DEF. OSOBNÍHO<br>KÓDU<br>(Vstup) | STAV PŘÍSTUP<br>(Zobrazení) |                                                  |    |                             |                                |    |    |    |
| V3<br>ZOBRAZENÍ FUNKCÍ        | JAZYK<br>(Volitelně)                 | ZOBRAZENÍ TLUMENÍ<br>(Vstup)     | KONTRAST LCD<br>(Vstup)     | ŘÁDEK X VÝPOČTU<br>HLAVNÍ HODNOTY<br>(Volitelně) |    |                             |                                |    |    |    |
| V4<br>HLAVNÍ ŘÁDEK            | PŘIŘAZENÍ ŘÁDEK 1<br>(Volitelně)     | 100% HODNOTA<br>(Vstup)          | FORMÁT<br>(Volitelně)       |                                                  |    |                             |                                |    |    |    |
| V5<br>MULTIPLEX               | PŘIŘAZENÍ ŘÁDEK 1<br>(Volitelně)     | 100% HODNOTA<br>(Vstup)          | FORMÁT<br>(Volitelně)       |                                                  |    |                             |                                |    |    |    |
| V6<br>POMOCNÝ ŘÁDEK           | PŘIŘAZENÍ ŘÁDEK 2<br>(Volitelně)     | 100% HODNOTA<br>(Vstup)          | FORMÁT<br>(Volitelně)       | REŽIM ZOBRAZENÍ<br>(Volitelně)                   |    |                             |                                |    |    |    |
| V7<br>MULTIPLEX               | PŘIŘAZENÍ ŘÁDEK 2<br>(Volitelně)     | 100% HODNOTA<br>(Vstup)          | FORMÁT<br>(Volitelně)       | REŽIM ZOBRAZENÍ<br>(Volitelně)                   |    |                             |                                |    |    |    |
| V8<br>INFORMAČNÍ<br>ŘADEK     | PŘIŘAZENÍ ŘÁDEK 3<br>(Volitelně)     | 100% HODNOTA<br>(Vstup)          | FORMÁT<br>(Volitelně)       | REŽIM ZOBRAZENÍ<br>(Volitelně)                   |    |                             |                                |    |    |    |
| V9<br>MULTIPLEX               | PŘIŘAZENÍ ŘÁDEK 3<br>(Volitelně)     | 100% HODNOTA<br>(Vstup)          | FORMÁT<br>(Volitelně)       | REŽIM ZOBRAZENÍ<br>(Volitelně)                   |    |                             |                                |    |    |    |
| VA<br>MĚŘICÍ MÍSTO            | OZNAČENÍ<br>MĚŘCÍHO MÍSTA<br>(Vstup) |                                  |                             |                                                  |    | VÝBĚR MATICE<br>(Volitelně) | NÁZEV PŘÍSTROJE<br>(Zobrazení) |    |    |    |

|                               | ЮН                                       | HI                                        | H2                                           | H3                                    | H4                                   | H5                                     | H6                             | H7 | H8 | H9 |
|-------------------------------|------------------------------------------|-------------------------------------------|----------------------------------------------|---------------------------------------|--------------------------------------|----------------------------------------|--------------------------------|----|----|----|
| V0<br>DIAGNOSTIKY/<br>ALARM   | AKTUÁL. STAV<br>SYSTÉMU<br>(Zobrazení)   | PŘEDCHOZÍ STAV<br>SYSTÉMU<br>(Zobrazení)  | RESET SYSTÉMU<br>(Volitelně)                 | PRODLEVA ALARMU<br>(Vstup)            | ODSTRAŇOVÁNÍ<br>ZÁVAD<br>(Volitelně) |                                        |                                |    |    |    |
| 5                             |                                          |                                           |                                              |                                       |                                      |                                        |                                |    |    |    |
| V2<br>UŽIVATELSKÉ<br>ROZHRANÍ | PŘÍSTUPOVÝ KÓD<br>(Vstup)                | DEF. UŽIVATELSKÉHO<br>KÓDU<br>(Vstup)     | STAV PŘÍSTUP<br>(Zobrazení)                  |                                       |                                      |                                        |                                |    |    |    |
| V3                            |                                          |                                           |                                              |                                       |                                      |                                        |                                |    |    |    |
| V4<br>SIMULACE                | SIMULACE MĚŘ.<br>VELIČINY<br>(Volitelně) | HODNOTA SIM. MĚŘ.<br>VELIČIINY<br>(Vstup) | SIMULACE ZABEZ.<br>REŽIM<br>(Volitelně)      |                                       |                                      |                                        |                                |    |    |    |
| V5<br>SIMULACE K2             | SIMULACE MĚŘ.<br>VELIČINY<br>(Volitelně) | HODNOTA SIM. MĚŘ.<br>VELIČINY<br>(Vstup)  |                                              |                                       |                                      |                                        |                                |    |    |    |
| V6<br>SENZOR/<br>F-CHIP       | SÉRIOVÉ ČÍSLO<br>(Zobrazení)             |                                           |                                              |                                       |                                      |                                        |                                |    |    |    |
| V7<br>INFO ZESILOVAČE         |                                          |                                           | REVIZE SOFTWARU<br>ZESILOVAČE<br>(Zobrazení) |                                       | R                                    | EVIZE SOFTWARU<br>T-DAT<br>(Zobrazení) |                                |    |    |    |
| V8<br>INFOR. MODUL I/O        | TYP L/O<br>(Zobrazení)                   |                                           |                                              | REVIZE SOFTWARU<br>1/0<br>(Zobrazení) |                                      |                                        |                                |    |    |    |
| 6/                            |                                          |                                           |                                              |                                       |                                      |                                        |                                |    |    |    |
| VA<br>MĚŘICÍ MÍSTO            | OZNAČENÍ<br>MĚŘICÍHO MÍSTA<br>(Vstup)    |                                           |                                              |                                       |                                      | VÝBĚR MATICE<br>(Volitelně)            | NÁZEV PŘÍSTROJE<br>(Zobrazení) |    |    |    |

## Diagnostiky/Alarm /Simulace/Verze informace/Místo měření 1+2 (dílčí matice)

## Fyzikální blok (ovládání přes profil)

|                       | 0H                  | Η                           | H2                | H3                       | H4          | H5               | θ | H7 | H8 | H9 |
|-----------------------|---------------------|-----------------------------|-------------------|--------------------------|-------------|------------------|---|----|----|----|
| 0/                    | ID PŘÍSTROJE        | sériové číslo               | VERZE SOFTWARU    | VERZE HARDWARU           | ID VÝROBCE  |                  |   |    |    |    |
| DATA PŘÍSTROJE        | (Zobrazení)         | (Zobrazení)                 | (Zobrazení)       | (Zobrazení)              | (Zobrazení) |                  |   |    |    |    |
| И                     | ZAPISOVAČ           | MONTÁŽNÍ ÚDAJE              | UPOZORNĚNÍ        | CERTIFIKÁT<br>DĎfernour  |             |                  |   |    |    |    |
| SIdOd                 | (Vstup)             | (Zobrazení)                 | (Vstup)           | (Zobrazení)              |             |                  |   |    |    |    |
| 72                    | RESET SOFTWARU      |                             |                   |                          |             |                  |   |    |    |    |
| RESET SOFTWARU        | (Vstup)             |                             |                   |                          |             |                  |   |    |    |    |
| V3<br>BEZPEČNOSTNÍ    | OCHRANA ZÁPISU      | OCHRANA ZÁPISU<br>Hardwarii | MÍSTNÍ OVLÁDÁNÍ   |                          |             |                  |   |    |    |    |
| UZAMČENÍ              | (Vstup)             | (Volitelně)                 | (Vstup)           |                          |             |                  |   |    |    |    |
|                       | identifikační číslo |                             |                   |                          |             |                  |   |    |    |    |
| V4<br>DATA PŘÍSTROJE  | (Voliteľně)         |                             |                   |                          |             |                  |   |    |    |    |
|                       |                     |                             |                   |                          |             |                  |   |    |    |    |
| V5<br>DIACNOSTICK Â   | MASKA               | MASKA 1                     | MASKA 2           | ROZŠ. DIAGNOST.<br>Maska |             |                  |   |    |    |    |
| MASKA                 | (Zobrazení)         | (Zobrazení)                 | (Zobrazení)       | (Zobrazení)              |             |                  |   |    |    |    |
|                       |                     |                             |                   |                          |             |                  |   |    |    |    |
| V6                    | DIAGNOSTIKY         | DIAGNOSTIKA 1               | DIAGNOSTIKY 2     | ROZŠÍŘENÉ<br>DIAGNOSTIKY |             |                  |   |    |    |    |
| DIAGNOSTIKY           | (Zobrazení)         | (Zobrazení)                 | (Zobrazení)       | (Zobrazení)              |             |                  |   |    |    |    |
|                       |                     |                             |                   |                          |             |                  |   |    |    |    |
| V7                    |                     |                             |                   |                          |             |                  |   |    |    |    |
|                       | :                   |                             |                   |                          |             |                  |   |    |    |    |
| V8                    | režim norma         | AKTUÁLNÍ                    | NORMÁLNÍ          | PŘÍPUSTNÉ                |             |                  |   |    |    |    |
| REZIM BLOKU           | (Vstup)             | (Zobrazení)                 | (Zobrazení)       | (Zobrazení)              |             |                  |   |    |    |    |
| 67                    | PROUD               | NEPŘÍSTUPNÉ                 |                   |                          |             | REVIZE STANDARDU |   |    |    |    |
| KONFIGURACE<br>ALARMU | (Zobrazení)         | (Zobrazení)                 |                   |                          |             | (Zobrazení)      |   |    |    |    |
|                       |                     |                             |                   |                          |             |                  |   |    |    |    |
| VA                    | MĚŘICÍ MÍSTO        | STRATEGIE                   | TLAČÍTKO VÝSTRAHY | VERZE PROFILU            |             |                  |   |    |    |    |
| PARAMETRY BLOKU       | (Vstup)             | (Vstup)                     | (Vstup)           | (Zobrazení)              |             |                  |   |    |    |    |
|                       |                     |                             |                   |                          |             |                  |   |    |    |    |

|                              | OH                             | H                           | H2                                      | H3                                  | H4                                    | H5                              | H6                           | H7                               | H8                  | H9 |
|------------------------------|--------------------------------|-----------------------------|-----------------------------------------|-------------------------------------|---------------------------------------|---------------------------------|------------------------------|----------------------------------|---------------------|----|
| V0<br>OBJEMOVÝ PRŮTOK        | OBJEMOVÝ PRŮTOK<br>(Zobrazení) | STAV<br>(Zobrazení)         | JEDNOTKA<br>(Volitelně)                 | DOLNÍ LIMITNÍ<br>HODNOTA<br>(Vstup) | HORNÍ LIMITNÍ<br>HODNOTA<br>(Vstup)   |                                 |                              |                                  |                     |    |
| ١٨                           |                                |                             |                                         |                                     |                                       |                                 |                              |                                  |                     |    |
| V2                           |                                |                             |                                         |                                     |                                       |                                 |                              |                                  |                     |    |
| V3                           |                                |                             |                                         |                                     |                                       |                                 |                              |                                  |                     |    |
| V4<br>ULTRASONIC             | RYCHLOST ZVUKU<br>(Zobrazení)  | STAV<br>(Zobrazení)         | JEDNOTKA<br>(Volitelně)                 | DOLNÍ LIMITNÍ<br>HODNOTA<br>(Vstup) | HORNÍ LIMITNÍ<br>HODNOTA<br>(Vstup)   |                                 |                              |                                  |                     |    |
| V5                           |                                |                             |                                         |                                     |                                       |                                 |                              |                                  |                     |    |
| V6                           |                                |                             |                                         |                                     |                                       |                                 |                              |                                  |                     |    |
| V7<br>SYSTÉMOVÉ<br>PARAMETRY | REŽIM MĚŘENÍ<br>(Volitelně)    | SMĚR PRŮTOKU<br>(Volitelně) | POTLAČENÍ MALÉHO<br>MNOŽSTVÍ<br>(Vstup) | NULOVÝ BOD<br>(Vstup)               | NASTAVENÍ<br>NULOVÉHO BODU<br>(Vstup) | JEDNOTKA<br>(Volitelně)         | KALIBRAČNÍ FAKTOR<br>(Vstup) | JMENOVITÁ<br>VELIKOST<br>(Vstup) | JEDNOTKA<br>(Vstup) |    |
| V8<br>REŽIM BLOK             | REŽIM NORMA<br>(Vstup)         | AKTUÁLNÍ<br>(Zobrazení)     | NORMÁLNÍ<br>(Zobrazení)                 | PŘÍPUSTNÝ<br>(Zobrazení)            |                                       |                                 |                              | REŽIM JEDNOTKY<br>(Volitelně)    |                     |    |
| V9<br>KONFIGURACE<br>ALARMU  | PROUD<br>(Zobrazení)           | NEPŘÍSTUPNÝ<br>(Zobrazení)  |                                         |                                     |                                       | REVIZE STANDARDU<br>(Zobrazení) |                              |                                  |                     |    |
| VA<br>BLOK<br>PARAMETRÛ      | MĚŘICÍ MÍSTO<br>(Vstup)        | STRATEGIE<br>(Vstup)        | TLAČÍTKO VÝSTRAHY<br>(Vstup)            | VERZE PROFILU<br>(Zobrazení)        |                                       |                                 |                              |                                  |                     |    |

## Přenosový blok/měřicí místa 1+2 (ovládání profilem)

5 Ovládání

|                       | H                | H               | H7                | H                  | Н                       | НК               | Ч                     | H7                 | H            | 0H |
|-----------------------|------------------|-----------------|-------------------|--------------------|-------------------------|------------------|-----------------------|--------------------|--------------|----|
|                       | 211              |                 | 1                 | 2                  |                         |                  | 211                   |                    | 011          |    |
| V0                    | VÝSTUP. HODNOTA  | VÝSTUP. STAV    | VÝSTUP. STAV      | výstup. stav sub   | VÝSTUP. LIMIT           |                  | AKTIV. ZABEZ.         | HODNOTA ZABEZP.    |              |    |
| VYP                   | (Zobrazení)      | (Zobrazení)     | (Zobrazení)       | (Zobrazení)        | (Zobrazení)             |                  | KEZINU<br>(Volitelně) | KEZ IWI<br>(Vstup) |              |    |
| V1                    | MIN. HODNOTY PV  | MAX. HODNOTY PV | TYP VÝSTELKY      | MIN VÝSTUP.        | MAX. VÝSTUP.<br>HODNOTA | VÝSTUP. JEDNOTKA | UŽIVATELSKÁ           | DESET. ČÁRKA VYP.  | ZVÝŠENÍ ČASU |    |
| NORMOVÁNÍ             | (Vstup)          | (Vstup)         | (Volitelně)       | NUDNOIA<br>(Vstup) | (Vstup)                 | (Vstup)          | JELINUI KA<br>(Vstup) | (Vstup)            | (Vstup)      |    |
| 57                    | ALARM HYSTEREZÍ  |                 |                   |                    |                         |                  |                       |                    |              |    |
| v2<br>LIMITY ALARMU   | (Vstup)          |                 |                   |                    |                         |                  |                       |                    |              |    |
| V3                    | IH IH HI TIMITNI | HODNOTA         | STAV ALARM        | BOD ZAPNUTÍ        | BOD WPNUTÍ              |                  |                       |                    |              |    |
| ALARM HI HI           | (Vstup)          | (Zobrazení)     | (Zobrazení)       | (Vstup)            | (Vstup)                 |                  |                       |                    |              |    |
| М                     | IH JULINI HI     | HODNOTA         | STAV ALARM        | BOD ZAPNUTÍ        | BOD WPNUTÍ              |                  |                       |                    |              |    |
| ALARM HI              | (Vstup)          | (Zobrazení)     | (Zobrazení)       | (Vstup)            | (Vstup)                 |                  |                       |                    |              |    |
|                       |                  |                 |                   |                    |                         |                  |                       |                    |              |    |
| V5                    | LIMITNÎ LO       | HODNOTA         | STAV ALARM        | BOD ZAPNUTÍ        | BOD WPNUTÍ              |                  |                       |                    |              |    |
| ALARM LO              | (Vstup)          | (Zobrazení)     | (Zobrazení)       | (Vstup)            | (Vstup)                 |                  |                       |                    |              |    |
|                       | I IMITNÍ LO LO   | HODADA          | CTAV AT ADM       | DOD 7 ADAILITÉ     | POD WDNI ITT            |                  |                       |                    |              |    |
| V6<br>V1 O LO LO      |                  | PUDNULA         | STAV ALAKIVI      | DUD ZAFNUII        |                         |                  |                       |                    |              |    |
| ALAKM LU LU           | (Vstup)          | (Zobrazení)     | (Zobrazení)       | (Vstup)            | (Vstup)                 |                  |                       |                    |              |    |
| V7                    | SIMULACE HODNOTY | STAV SIMULACE   | REŽIM SIMULACE    |                    |                         |                  |                       |                    |              |    |
| SIMULACE              | (Vstup)          | (Volitelně)     | (Volitelně)       |                    |                         |                  |                       |                    |              |    |
| V8                    | REŽIM NORMA      | AKTUÁLNÍ        | NORMÁLNÍ          | PŘÍPUSTNÝ          |                         | MĚŘICÍ MÍSTO     |                       | REŽIM JEDNOTKY     |              |    |
| REŽIM BLOKU           | (Vstup)          | (Zobrazení)     | (Zobrazení)       | (Zobrazení)        |                         | (Volitelně)      |                       | (Volitelně)        |              |    |
| V9                    | PROUD            | NEPŘÍSTUPNÉ     |                   |                    |                         | REVIZE STANDARDU |                       |                    |              |    |
| KUNFIGURACE<br>ALARMU | (Zobrazení)      | (Zobrazení)     |                   |                    |                         | (Zobrazení)      |                       |                    |              |    |
| VA                    | MĚŘICÍ MÍSTO     | STRATEGIE       | TLAČÍTKO VÝSTRAHY | VERZE PROFILU      | ID DÁVKY                | RUP DÁVKY        | FÁZE DÁVKY            | PROVOZ DÁVKY       |              |    |
| BLOK PARAMETRY        | (Vstup)          | (Vstup)         | (Vstup)           | (Zobrazení)        | (Vstup)                 | (Vstup)          | (Vstup)               | (Volitelně)        |              |    |

## Blok analogový vstup (ovládání profilem)
|                             | ОН                              | HI                                      | H2                            | H3                               | H4                     | H5 H6                               |            | H7                            | H8 | H9 |
|-----------------------------|---------------------------------|-----------------------------------------|-------------------------------|----------------------------------|------------------------|-------------------------------------|------------|-------------------------------|----|----|
| VO<br>SIIMÁRNÍ ČÍTAČ        | HODNOTA SUM.<br>ČÍTAČE          | STAV SUM. ČÍTAČE                        | STAV SUM. ČÍTAČE              | STAV SUB. SUM.<br>ČÍTAČE         | LIMIT SUM. ČÍTAČE      | ZABEZPEČEN                          | vÝ režim   |                               |    |    |
|                             | (Zobrazení)                     | (Zobrazení)                             | (Zobrazení                    | (Zobrazení)                      | (Zobrazení)            | (Vstur                              | (d         |                               |    |    |
| VI<br>KONFIGURACE           | CELKOVÁ JEDNOTKA<br>(Zobrazení) | NASTAVENÍ SUM.<br>ČÍTAČE<br>(Volitelně) | VÝCHOZÍ SUM. ČÍTAČ<br>(Vstup) | REŽIM SUM. ČÍTAČE<br>(Volitelně) |                        |                                     |            |                               |    |    |
| V2<br>LIMITY ALARMU         | ALARM_HYSTEREZÍ<br>(Vstup)      |                                         |                               |                                  |                        |                                     |            |                               |    |    |
| V3<br>ALARM HI HI           | LIMITNÍ HI HI<br>(Vstup)        | HODNOTA<br>(Zobrazení)                  | STAV ALARM<br>(Zobrazení)     | BOD ZAPNUTÍ<br>(Vstup)           | BOD VYPNUTÍ<br>(Vstup) |                                     |            |                               |    |    |
| V4<br>ALARM HI              | LIMITNÍ HI<br>(Vstup)           | HODNOTA<br>(Zobrazení)                  | STAV ALARM<br>(Zobrazení)     | BOD ZAPNUTÍ<br>(Vstup)           | BOD VYPNUTÍ<br>(Vstup) |                                     |            |                               |    |    |
| V5<br>ALARM LO              | LIMITNÍ LO<br>(Vstup)           | HODNOTA<br>(Zobrazení)                  | STAV ALARM<br>(Zobrazení)     | BOD ZAPNUTÍ<br>(Vstup)           | BOD VYPNUTÍ<br>(Vstup) |                                     |            |                               |    |    |
| V6<br>ALARM LO LO           | LIMITNÍ LO LO<br>(Vstup)        | HODNOTA<br>(Zobrazení)                  | STAV ALARM<br>(Zobrazení)     | BOD ZAPNUTÍ<br>(Vstup)           | BOD VYPNUTÍ<br>(Vstup) |                                     |            |                               |    |    |
| V7                          |                                 |                                         |                               |                                  |                        |                                     |            |                               |    |    |
| V8<br>REŽIM BLOKU           | REŽIM NORMA<br>(Vstup)          | AKTUÁLNÍ<br>(Zobrazení)                 | NORMÁLNÍ<br>(Zobrazení)       | PŘ(PUSTNÉ<br>(Zobrazení)         |                        | MÍSTO MĚŘENÍ<br>(Vstup)             |            | REŽIM JEDNOTKY<br>(Volitelně) |    |    |
| V9<br>KONFIGURACE<br>ALARMU | PROUD<br>(Zobrazení)            | NEPŘÍSTUPNÝ<br>(Zobrazení)              |                               |                                  |                        | REVIZE STANDARDU<br>(Zobrazení)     |            |                               |    |    |
| VA<br>PARAMETRY BLOKU       | MĚŘICÍ MÍSTO<br>(Vstup)         | STRATEGIE<br>(Vstup)                    | TLAČÍTKO VÝSTRAHY<br>(Vstup)  | VERZE PROFILU<br>(Zobrazení)     | ID DÁVKY<br>(Vstup)    | RUP DÁVKY FÁZE DÁ<br>(Vstup) (Vstup | ÁVKY<br>p) | PROVOZ DÁVKY<br>(Volitelně)   |    |    |

# Blok sumárního čítače (ovládání přes profil)

# 5.5 Konfigurace hardwaru

# 5.5.1 Konfigurace ochrany zápisu

Ochranu zápisu je možné aktivovat event. deaktivovat propojkou na desce I/O.

Varování!

Nebezpečí zásahu elektrickým proudem. Nezakryté díly konstrukce jsou pod nebezpečným dotykovým napětím. Před odstraněním krytu elektroniky se ujistěte, že je napájení vypnuté.

- 1. Vypněte napájení.
- 2. Odstraňte desku I/O  $\rightarrow$  strana 132.
- 3. Proveďte konfiguraci ochrany zápisu hardwaru použitím propojek (obr. 56).
- 4. Montáž desky I/O se provádí v opačném pořadí.

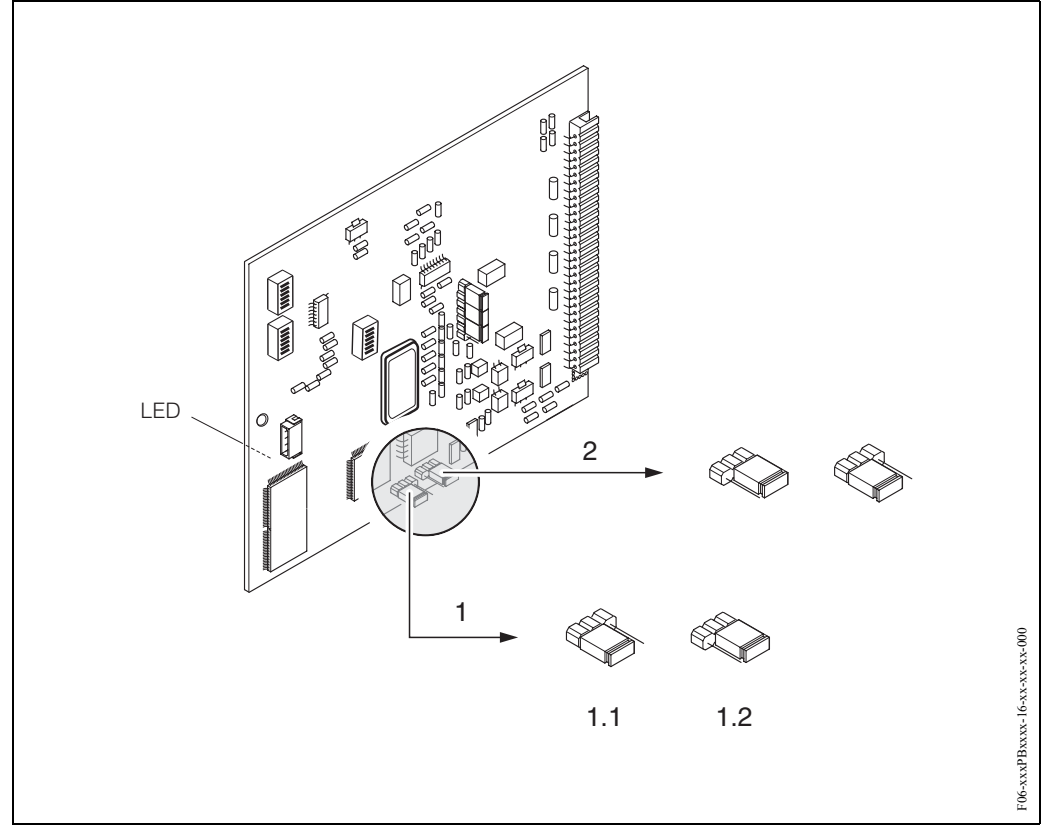

Obr. 56: Konfigurace hardwaru (deska I/O)

1 Propojka k ochraně zápisu hardwaru:

- 1.1 Odemčený (nastavení z výrobního závodu) = přístup k parametrů přístroje je možný přes PROFIBUS
- 1.2 Uzamčený (nastavení z výrobního závodu) = přístup k parametrům přístroje není možný přes PROFIBUS
- 2 Propojky bez funkce

LED (dioda na zadní straně desky):

- svítí nepřetržitě  $\rightarrow$  připravený k provozu
- nesvítí  $\rightarrow$  není připravený k provozu
- bliká  $\rightarrow$  kritická závada (bez připojení k zesilovači)

# 5.5.2 Konfigurace adresy přístroje

Respektujte následující body:

- V případě přístroje PROFIBUS-DP/-PA je vždy nezbytné provést konfiguraci adresy. Platné adresy přístroje leží v rozsahu 0...125. Každou adresu je možné v síti PROFIBUS-DP/-PA použít pouze jednou. Pokud konfigurace adresy není správná, přístroj Master neidentifikujte. K inicializaci uvedení do provozu a k servisním účelům se používá adresa 126.
- Všechny přístroje při výstupu z výrobního závodu mají adresu 126 a adresování softwaru.

## Adresování místním ovládání $\rightarrow$ strana 81

#### Adresování miniaturními spínači

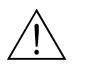

## Varování!

Nebezpečí zásahu elektrickým proudem. Nezakryté díly konstrukce jsou pod nebezpečným dotykovým napětím. Před odstraněním krytu se ujistěte, že je napájení vypnuté.

- 1. Odstraňte šrouby a otevřete sklápěcí kryt (a) skříně.
- 2. Odstraňte šrouby, které zabezpečují modul elektroniky (b). Potom modul elektroniky posuňte nahoru a vysuňte ho co možná nejdále ven ze skříně určené k montáži na stěnu.
- 3. Konektor plochého kabelu (c) vytáhněte ze zobrazovacího modulu.
- 4. Uvolněním šroubů odstraňte kryt (d) z prostoru elektroniky.
- 5. Odstraňte desku I/O (e):
  - Do příslušného otvoru vložte tenký hrot a desku vytáhněte z držáku.
- 6. K nastavení polohy miniaturních spínačů na desce I/O použijte špičatý předmět.
- 7. Montáž se provádí v opačném pořadí.

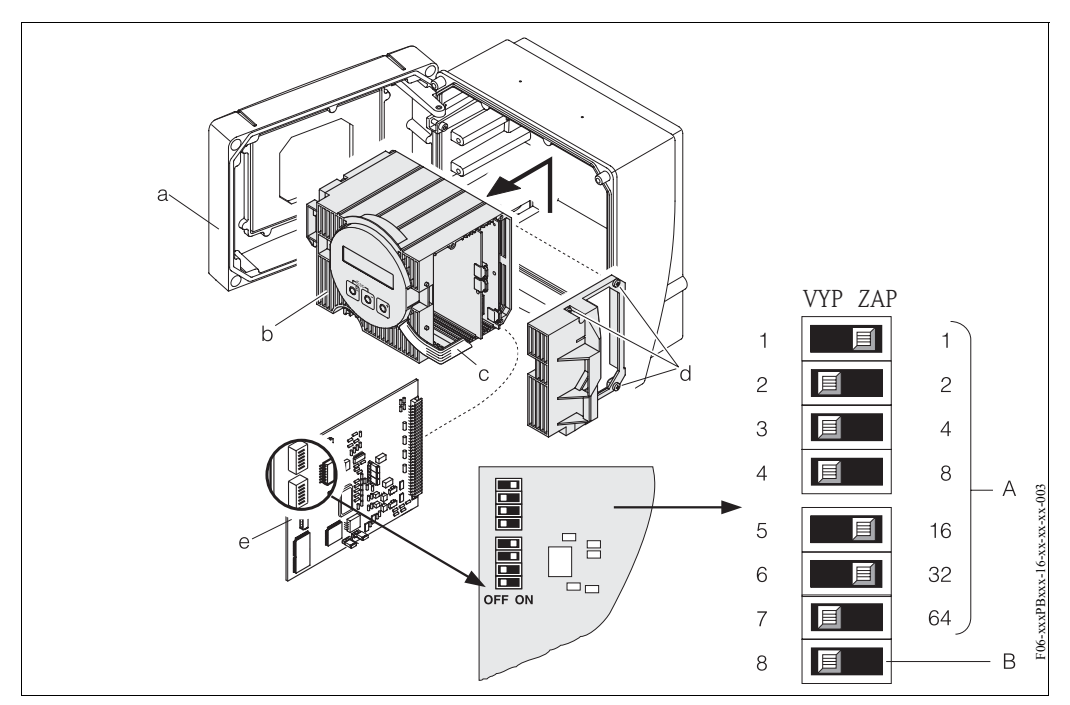

Obr. 57: Adresování použitím miniaturních spínačů na desce I/O

- A = miniaturní spínače č. 1-7 k definici adresy Bus (zobrazení: 1 + 16 + 32 = 49)
- B = miniaturní spínač č. 8 pro režim adresy (typ adresování):
  - VYP = adresování softwaru místním displem (nastavení z výrobního závodu)
  - ZAP = adresování softwaru miniaturními spínači č. 1–7

# 6 Uvedení do provozu

# 6.1 Kontrola funkce

Před uvedením měřicího místa do provozu se ujistěte, že byly provedeny všechny konečné kontroly:

- Seznam "Kontrola montáže" → strana 36
- Seznam "Kontrola připojení" → strana 49

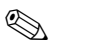

- Poznámka!
- Technické údaje rozhraní PROFIBUS je nutné dodržet podle IEC 61158-2 (model FISCO).
- Napětí Bus 9 ... 32 V a příkon přístroje 11 mA je možné zkontrolovat normálním univerzálním měřicím přístrojem.
- Diodou LED na desce I/O (viz strana 74) je možné provést jednoduchou kontrolu funkce na komunikaci Fieldbus v prostředí bez nebezpečí výbuchu.

## Zapnutí měřicího přístroje

Pokud byly úspěšně provedeny kontroly funkce, je čas zapnout napájecí napětí. Přístroj je nyní připravený k provozu.

Měřicí přístroj po zapnutí provádí celou řadu interních testů. Během tohoto procesu se na místním displeji zobrazuje posloupnost následujích hlášení:

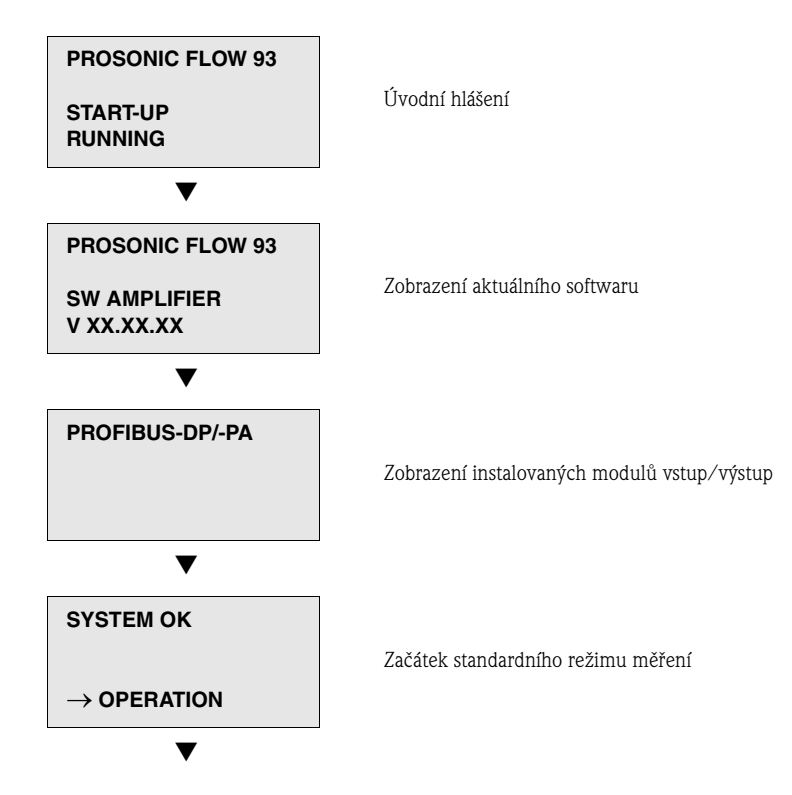

Normální režim měření probíhá po ukončení spuštění. Na displeji se zobrazuje měřená hodnota a/nebo stavové veličiny (VÝCHOZÍ pozice).

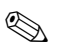

## Poznámka!

Pokud spuštění přístroje není úspěšné, zobrazuje přístroj chybové hlášení, které indikuje příčinu závady.

# 6.2 Uvedení do provozu místním displejem

# 6.2.1 Rychlé nastavení "Montáž senzorů"

Použijte "Rychlé nastavení" k určení vzdálenosti senzorů, která je nutná pro montáž senzorů.

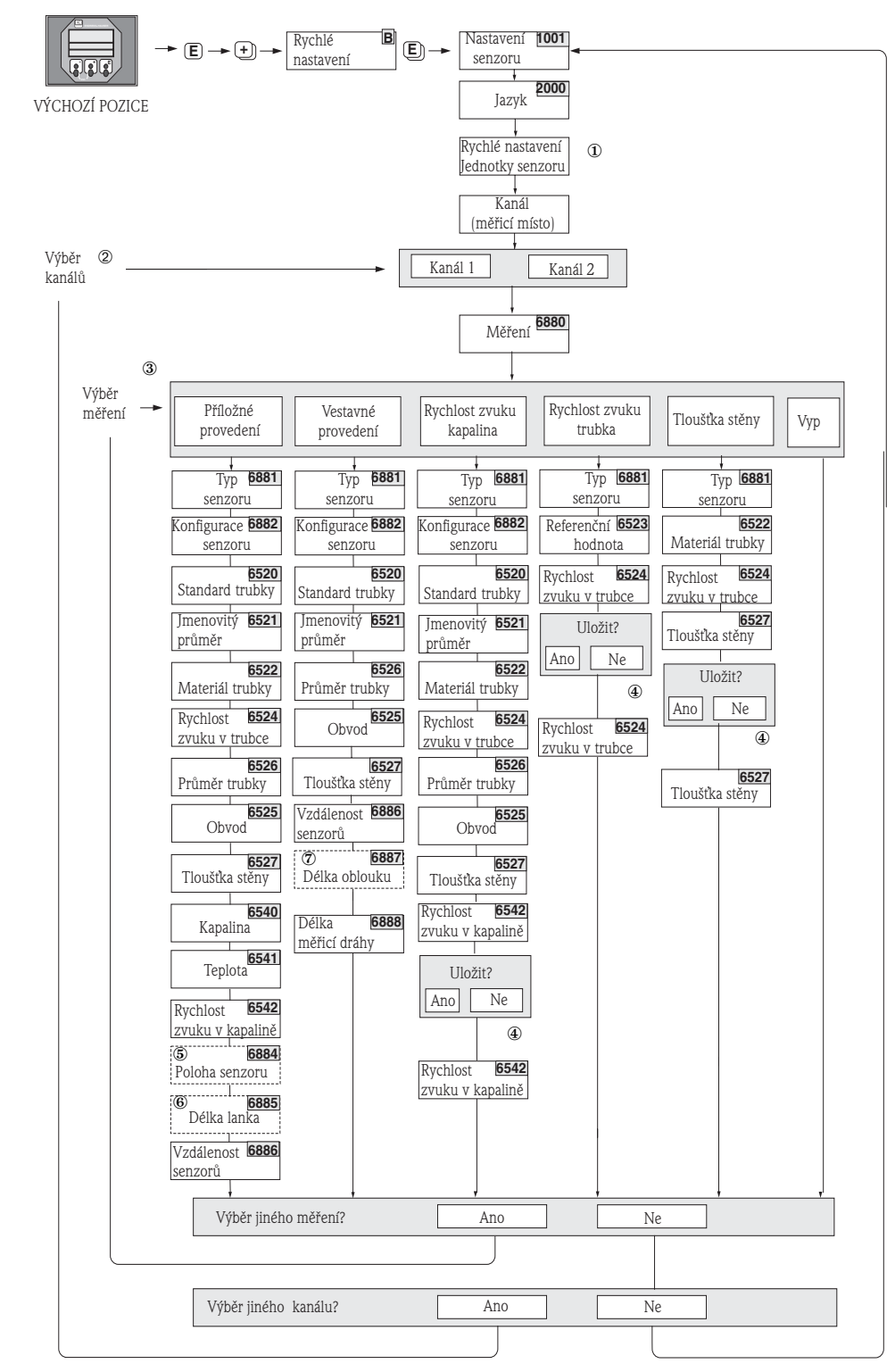

F06-93xxxxx-19-xx-xx-en-002

Obr. 58: Menu rychlé nastavení "Montáž senzorů" Další pokyny  $\bigcirc - \oslash$ : viz následující strana

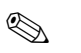

#### Poznámka!

Pokud během dotazu stisknete kombinaci tlačítek ESC, vrací se displej do buňky NASTAVENÍ SENZORU (1001).

## 1

Výběr systémových jednotek ovlivňuje pouze funkce JEDNOTKA TEPLOTY (0422), JEDNOTKA DÉLKY (0424) a JEDNOTKA RYCHLOSTI (0425).

#### 2

Pokud je vybrané měřicí místo, u kterého je již spuštěné rychlé nastavení, pak se předešlé hodnoty přepisují.

#### 3

Během každého cyklu je možné vybrat všechny možnosti. Pokud během cyklu byla již nastavení provedená, tak se tato nastavení přepisují.

#### 4

VÝBĚR "ANO": V příslušné funkci potvrzení hodnoty měřené během rychlého nastavení. VÝBĚR "NE": Vyřazení měření a zůstává zachovaná původní hodnota.

#### 5

Funkce POZICE SENZORŮ (6884) se zobrazí pouze v případě, že je ve funkci MĚŘENÍ nastavená volba PŘÍLOŽNÉ PROVEDENÍ a počet příčných drah signálu ve funkci KONFIGURACE SENZORŮ (6882) je 2 event. 4.

#### 6

Funkce DÉLKA LANKA (6885) se zobrazí jen v případě, že je ve funkci MĚŘENÍ vybraná volba PŘÍLOŽNÉ PROVEDENÍ a počet příčných drah signálu ve funkci KONFIGURACE SENZORŮ (6882) je 1 event. 3.

#### $\bigcirc$

Funkce DÉLKA OBLOUKU (6887) se zobrazí jen v případě, když je ve funkci MĚŘENÍ nastavená volba VESTAVNÉ a ve funkci KONFIGURACE SENZORŮ (6882) volba 2 MĚŘICÍ DRÁHY.

# 6.2.2 Rychlé nastavení "Uvedení do provozu"

Pokud je přístroj vybavený místním displejem, je možné konfiguraci všech důležitých parametrů přístroje pro standardní režim měření provést rychle a jednoduše přes menu rychlé nastavení "Uvedení do provozu" (obr. 59).

Pokud přístroj nemá místní displej, je nutné provést konfiguraci jednotlivých parametrů a funkcí konfiguračním programem Commuwin II (viz strana 65).

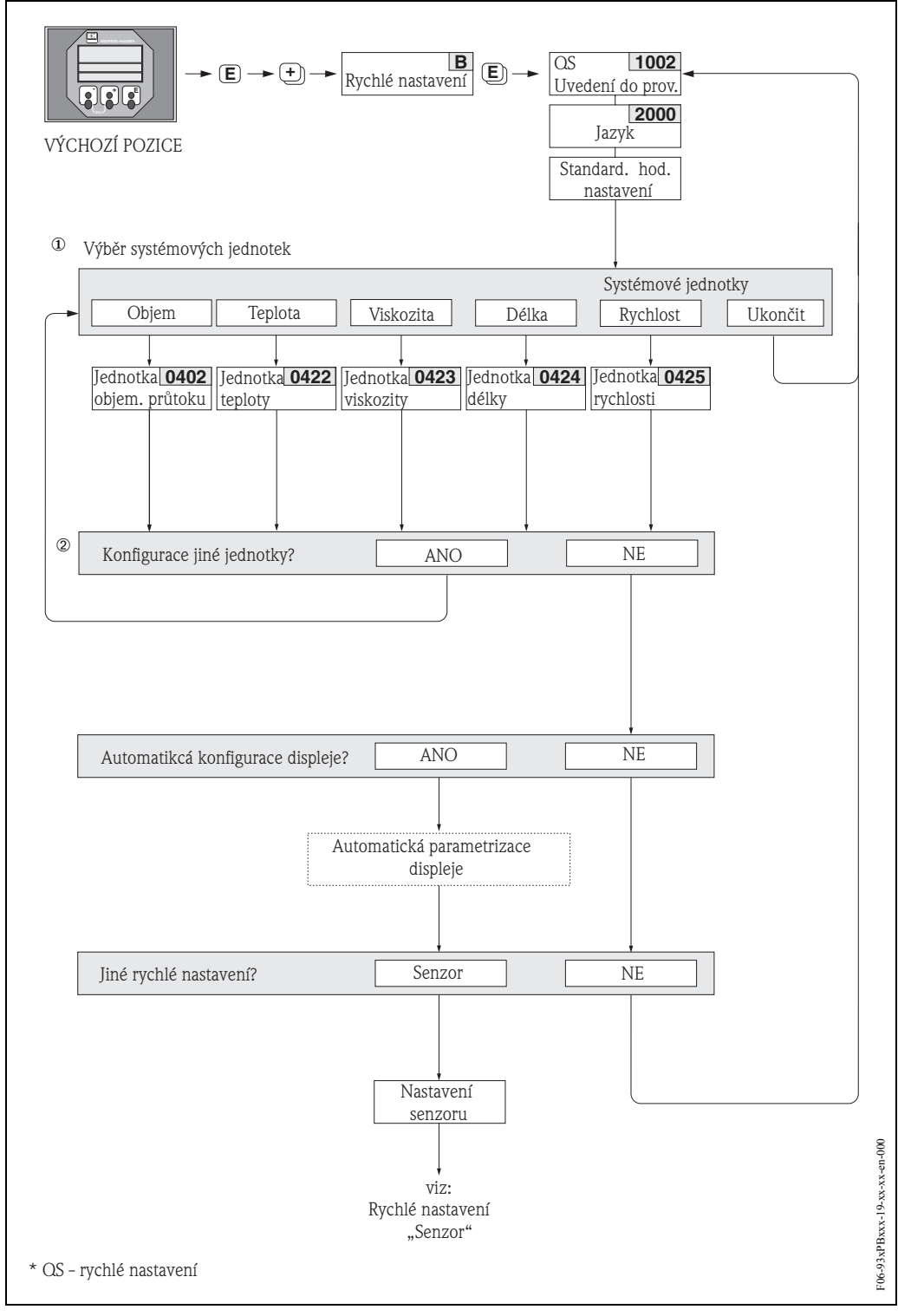

Obr. 59: Rychlé nastavení "Uvedení do provozu" (jen místním displejem)

# 6.2.3 Uvedení do provozu místním displejem

#### Poznámka!

Před změnou funkcí přístroje, číselných hodnot nebo nastavení z výrobního závodu musíte zadat číselný kód (nastavení z výrobního závodu: 93)  $\rightarrow$  strana 56.

Postupně je nutné provést následující kroky:

- 1. Zkontrolujte ochranu zápisu hardwaru: ZÁKLADNÍ FUNKCE (G) → PROFIBUS-DP/-PA (GBA/GCA) → KONFIGURACE (610) → OCHRANA ZÁPISU (ochrana zápisu, 6102)
- Zadejte název měřicího místa: ZÁKLADNÍ FUNKCE (G) → PROFIBUS-DP/-PA (GBA/GCA)→ KONFIGURACE (610) → NÁZEV MĚŘICÍHO MÍSTA (6100)
- 3. Přiřaďte adresu Bus, pokud toto již neproběhlo přes odpovídající miniaturní spínače (viz strana 75):

ZÁKLADNÍ FUNKCE (G)  $\rightarrow$  PROFIBUS-DP/-PA (GBA/GCA)

- $\rightarrow$  KONFIGURACE (610)  $\rightarrow$  ADRESA BUS (6101)
- 4. Vyberte systémovou jednotku:
  - Přes skupinu "Systémová jednotka": MĚŘENÉ VELIČINY (A) → SYSTÉMOVÉ JEDNOTKY (ACA) → KONFIGURACE (040) → JEDNOTKA OBJEMOVÉHO PRŮTOKU (0402)
     → JEDNOTKA OBJEMU (0403)
  - Nastavená systémová jednotka v automatizovaném systému je efektivní po aktivaci NASTAVENÍ JEDNOTKY BUS: ZÁKLADNÍ FUNKCE (G) → PROFIBUS-DP/-PA (GBA/GCA) → OVLÁDÁNÍ (614) → NASTAVENÍ JEDNOTKY BUS (6141)

🔊 Poznámka!

- Konfiguraci technických jednotek sumárních čítačů je nutné provést odděleně podle bodu 5.
- Měřené hodnoty v systémových jednotkách se přenášejí do automatizovaného systému cyklickou výměnou dat popsanou na straně 95. Pokud se systémová jednotka měřené hodnoty mění přes místní displej, nedojde k bezprostřednímu ovlivnění výstupu bloku analogový vstup, a proto nedojde ani k ovlivnění měřené hodnoty, která se přenáší do automatizovaného systému.

Upravená systémová jednotka měřené hodnoty se do automatizovaného systému přenáší jen po aktivaci funkce "NASTAVENÍ JEDNOTKY BUS" v bloku ZÁKLADNÍ FUNKCE (G) → PROFIBUS-DP/-PA (GBA/GCA) → OVLÁDÁNÍ (614) → NASTAVENÍ JEDNOTKY BUS (6141).

5. Konfigurace sumárních čítačů 1–3:

Prosonic Flow 93 má 3 sumární čítače. Následující popis uvádí příklad pro sumární čítač 1.

- Vyberte procesní veličinu např. OBJEMOVÝ PRŮTOK K1: ZÁKLADNÍ FUNKCE (G)  $\rightarrow$
- PROFIBUS-DP/-PA (GBA/GCA)  $\rightarrow$  SUMÁRNÍ ČÍTAČ (613)  $\rightarrow$  MĚŘICÍ MÍSTO (6133) Zadejte požadované jednotky sumárního čítače:
- ZÁKLADNÍ FUNKCE (G)  $\rightarrow$  PROFIBUS-DP/-PA (GBA/GCA)  $\rightarrow$  SUMÁRNÍ ČÍTAČ (613)  $\rightarrow$  JEDNOTKA SUMÁRNÍHO ČÍTAČE (6134)
- Proveďte konfiguraci stavu sumárního čítače např. pro součet:
   ZÁKLADNÍ FUNKCE (G) → PROFIBUS-DP/-PA (GBA/GCA) → SUMÁRNÍ ČÍTAČ
   (613) → NASTAVENÍ SUMÁRNÍHO ČÍTAČE (6135)
- Proveďte konfiguraci režimu sumárního čítače např. pro bilanci: ZÁKLADNÍ FUNKCE (G) → PROFIBUS-DP/-PA (GBA/GCA) → SUMÁRNÍ ČÍTAČ (613) → REŽIM SUMÁRNÍHO ČÍTAČE (6137)
- 6. Vyberte soubor GSD:
  - ZÁKLADNÍ FUNKCE (G)  $\rightarrow$  PROFIBUS-DP/-PA (GBA/GCA)  $\rightarrow$  OVLÁDÁNÍ (614)  $\rightarrow$  VÝBĚR GSD (6140)

# 6.3 Uvedení do provozu konfiguračním programem

# 6.3.1 Montáž senzoru

K montáži senzorů nemají různé konfigurační a obslužné programy (jako jsou Commuwin II, FieldTool atd.) menu "Rychlé nastavení" vhodné pro místní ovládání.

K určení příslušných hodnot vzdálenosti senzorů, délky lanka atd. jsou k dispozici jiné metody (viz tabulka). Postup je podrobně zobrazený  $\rightarrow$  na straně 83.

| Typ senzoru           | Požadované hodnoty<br>pro montáž senzoru | Konfigurační pro-<br>gram PROFIBUS<br>1) | Místní displej <sup>2)</sup> | FieldTool <sup>3)</sup> | Aplikátor <sup>4)</sup> |
|-----------------------|------------------------------------------|------------------------------------------|------------------------------|-------------------------|-------------------------|
|                       | Pozice senzoru                           | Х                                        | Х                            | Х                       | Х                       |
| Příložné<br>provedení | Délka lanka                              | Х                                        | Х                            | Х                       | Х                       |
|                       | Vzdálenost senzorů                       | Х                                        | Х                            | Х                       | Х                       |
|                       | Vzdálenost senzorů                       | Х                                        | Х                            | Х                       | Х                       |
| Vestavné<br>provedení | Délka oblouku                            | Х                                        | Х                            | Х                       | Х                       |
| -                     | Délka měřicí dráhy                       | Х                                        | Х                            | Х                       | Х                       |

- <sup>1)</sup> Předpoklady určení hodnot konfiguračním programem PROFIBUS (viz strana 83):
  - Instalace převodníku (viz strana 34)
  - Připojení převodníku k napájení (viz strana 44)
  - Uvedení rozhraní PROFIBUS do provozu (viz strana 89)
- 2) Předpoklady určení hodnot místním displejem pomocí rychlého nastavení "Senzor" (viz strana 78):
  - Instalace převodníku (viz strana 34)
  - Připojení převodníku k napájení (viz strana 44)
- 3) FieldTool je konfigurační a servisní software pro polní průtokoměry. Předpoklady určení hodnot přes FieldTool:
  - Instalace převodníku (viz strana 78)
  - Připojení převodníku k napájení (viz strana 44)
  - Instalace konfiguračního a servisního software "FieldTool" do notebooku /PC
  - Připojení notebooku/PC a přístroje přes servisní rozhraní FXA 193 (viz strana 45)
- Aplikátor je software k výběru a konfiguraci průtokoměrů. Požadované hodnoty je možné určit bez předchozího připojení k převodníku.

"Aplikátor" si můžete stáhnout z internetu ( $\rightarrow$  www.applicator.com) nebo objednat na CD-ROM k instalaci na místní PC.

#### Postup (určení dat k montáži senzoru)

Následující tabulky ve správném pořadí můžete použít k výběru a konfiguraci funkcí potřebných k montáži senzorů:

- Montáž senzorů "příložné provedení" → strana 83
- Montáž senzorů "vestavné provedení" → strana 85
- Měření "Rychlosti zvuku v kapalině" (jen příložného provedení) → strana 86
- Měření "Rychlosti zvuku v trubce"(jen příložné provedení) → strana 87
  - Měření "Tloušťky stěny" (jen příložné provedení)  $\rightarrow$  strana 88

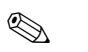

#### Poznámka!

- Před změnou nebo aktivací parametrů je nutné zadat platný přístupový kód. Kód (nastavení z výrobního závodu = 93) se zadává příslušnou buňkou matice. Tou je pro Commuwin II V2H0.
- Commuwin II: K výběru různých dílčích matic potřebných ke konfiguraci můžete použít buňku matice VAH5.

| Montáž senzoru "Příložn  | é provedení"                      |           |             |
|--------------------------|-----------------------------------|-----------|-------------|
| <b>Postup</b>            | Místní displej (Rychlé nastavení) | FieldTool | Commuwin II |
| Výběr– Vstup – Zobrazení | ▼                                 | ▼         | ▼           |

| •                       | → ZÁKLADNÍ FUNKCE<br>→ DATA SENZORU K1/K2<br>→ PARAMETRY SENZORU | → ZÁKLADNÍ FUNKCE<br>→ DATA SENZORU K1/K2<br>→ PARAMETRY SENZORU | Specifický přenosový blok výrobce<br>"PROSONIC 93 PBUS":<br>→ DATA SENZORU (VAH5)<br>→ PARAMETRY SENZORU K1/K2 |
|-------------------------|------------------------------------------------------------------|------------------------------------------------------------------|----------------------------------------------------------------------------------------------------|
| Typ měření              | MĚŘENÍ (6880)                                                    | MĚŘENÍ                                                           | MĚŘENÍ<br>K1 (V3H0)/K2 (V6H0)                                                                                  |
| Typ senzoru             | TYP SENZORU (6881)                                               | TYP SENZORU                                                      | TYP SENZORUK1 (V3H1)<br>TYP SENZORU K2 (V6H1)                                                                  |
| Konfigurace senzoru     | KONFIGURACE SENZORU (6882)                                       | KONFIGURACE SENZORU                                              | KONFIG. SENZORU K1 (V3H2)<br>Konfig. Senzoru k2 (V6H2)                                                         |
| ▼                       | →ZÁKLADNÍ FUNKCE<br>→ PROCESNÍ PARAMETRY K1/K2<br>→ DATA TRUBKY  | → ZÁKLADNÍ FUNKCE<br>→ PROCESNÍ PARAMETRY K1/K2<br>→ DATA TRUBKY | Specifický přenosový blok výrobce<br>"PROSONIC 93 PBUS":<br>→ DE. MATICE K1/2 (VAH5)<br>→ DATA TRUBKY K1/K2    |
| Výběr standardu trubky  | STANDARD TRUBKY (6520)                                           | STANDARD TRUBKY                                                  | STANDARD TRUBKY K1/K2 (V4H0)                                                                                   |
| Jmenovitý průměr trubky | JMENOVITÝ PRŮMĚR (6521)                                          | JMENOVITÝ PRŮMĚR                                                 | JMENOVITÝ PRŮMĚR K1/K2 (V4H1)                                                                                  |
| Materiál trubky         | MATERIÁL TRUBKY (6522)                                           | MATERIÁL TRUBKY                                                  | MATERIÁL TRUBKY K1/K2 (V4H2)                                                                                   |
| Rychlost zvuku v trubce | RYCHLOST ZVUKU V TRUBCE<br>(6524)                                | RYCHLOST ZVUKU V TRUBCE                                          | RYCHLOST ZVUKU V TRUBCE<br>K1/K2 (V4H4)                                                                        |
| Obvod trubky            | OBVOD (6525)                                                     | OBVOD                                                            | OBVOD K1/K2 (V4H5)                                                                                             |
| Průměr trubky           | PRŮMĚR TRUBKY (6526)                                             | PRŮMĚR TRUBKY                                                    | PRŮMĚR TRUBKY K1/K2 (V4H6)                                                                                     |
| Tloušťka stěny          | TLOUŠŤKA STĚNY (6527)                                            | TLOUŠŤKA STĚNY                                                   | TLOUŠŤKA STĚNY K1/K2 (V4H7)                                                                                    |
| Materiál výstelky       | MATERIÁL VÝSTELKY (6528)                                         | MATERIÁL VÝSTELKY                                                | MATERIÁL VÝSTELKY K1/K2 (V4H8)                                                                                 |

| Rychlost zvuku ve výstelce                               | RYCHL. ZVUKU VE VÝSTELCE<br>(6529)                               | RYCHL. ZVUKU VE VÝSTELCE                                         | $\rightarrow$ NASTAVENÍ/TRUBKA K1/K2                                                                           |
|----------------------------------------------------------|------------------------------------------------------------------|------------------------------------------------------------------|----------------------------------------------------------------------------------------------------|
|                                                          |                                                                  |                                                                  | RYCHL. ZVUKU VE VÝSTELCE<br>K1/K2 (V5H1)                                                                       |
| Tloušťka výstelky                                        | TLOUŠŤKA VÝSTELKY (6530)                                         | TLOUŠŤKA VÝSTELKY                                                | TLOUŠŤKA VÝSTELKY K1/K2<br>(V5H2)                                                                              |
| ▼                                                        | → ZÁKLADNÍ FUNKCE<br>→ PROCESNÍ PARAM. K1/K2<br>→ DATA KAPALINY  | → ZÁKLADNÍ FUNKCE<br>→ PROCESNÍ PARAM. K1/K2<br>→ DATA KAPALINY  | ightarrow Data Kapaliny K1/K2                                                                                  |
| Kapalina v trubce                                        | KAPALINA (6540)                                                  | KAPALINA                                                         | KAPALINA K1/K2 (V9H0)                                                                                          |
| Teplota kapaliny                                         | TEPLOTA (6541)                                                   | TEPLOTA                                                          | TEPLOTA K1/K2 (V9H1)                                                                                           |
| Rychlost zvuku v kapalině                                | RYCHL. ZVUKU V KAPALINĚ (6542)                                   | RYCHLOST ZVUKU V KAPALINĚ                                        | RYCHLOST ZVUKU K1/K2 (V9H2)                                                                                    |
| •                                                        | → ZÁKLADNÍ FUNKCE<br>→ DATA SENZORU K1/K2<br>→ PARAMETRY SENZORU | → ZÁKLADNÍ FUNKCE<br>→ DATA SENZORU K1/K2<br>→ Parametry Senzoru | Specifický přenosový blok výrobce<br>"PROSONIC 93 PBUS":<br>→ DATA SENZORU (VAH5)<br>→ PARAMETRY SENZORU K1/K2 |
| Zobrazení pozice senzoru<br>(pro montáž senzoru)         | POZICE SENZORU (6884)                                            | POZICE SENZORU                                                   | POZICE SENZORU K1 (V3H4)<br>POZICE SENZORU K2 (V6H4)                                                           |
| Zobrazení délky lanka<br>(pro montáž senzoru)            | DÉLKA LANKA (6885)                                               | DÉLKA LANKA                                                      | DÉLKA LANKA K1 (V3H5)<br>DÉLKA LANKA K2 (V6H5)                                                                 |
| Zobrazení vzdálenosti<br>senzorů<br>(pro montáž senzoru) | VZDÁLENOST SENZORŮ (6886)                                        | VZDÁLENOST SENZORŮ                                               | VZDÁLENOST SENZORŮ K1 (V3H6)<br>VZDÁLENOST SENZORŮ K2 (V6H6)                                                   |

🐑 Poznámka:

Podrobný popis všech funkcí naleznete v Příručce "Popis funkcí přístroje", která tvoří zvláštní část tohoto Provozního návodu!
Provedení rychlého nastavení "Montáž senzorů" místním displejem je popsaný na straně 78.

| Montáž senzoru "Vestavi                                  | né provedení"                                                    |                                                                  |                                                                                                    |
|----------------------------------------------------------|------------------------------------------------------------------|------------------------------------------------------------------|----------------------------------------------------------------------------------------------------|
| <b>Postup</b><br>Výběr – Vstup – Zobrazení               | Místní displej (Rychlé nastavení)<br>▼                           | FieldTool<br>▼                                                   | Commuwin II<br>▼                                                                                               |
|                                                          |                                                                  |                                                                  |                                                                                                    |
| •                                                        | → ZÁKLADNÍ FUNKCE<br>→ DATA SENZORU K1/K2<br>→ PARAMETRY SENZORU | → ZÁKLADNÍ FUNKCE<br>→ DATA SENZORU K1/K2<br>→ PARAMETRY SENZORU | Specifický přenosový blok výrobce<br>"PROSONIC 93 PBUS":<br>→ DATA SENZORU (VAH5)<br>→ PARAMETRY SENZORU K1/K2 |
| Typ měření                                               | MĚŘENÍ (6880)                                                    | MĚŘENÍ                                                           | MĚŘENÍ<br>K1 (V3H0)/K2 (V6H0)                                                                                  |
| Typ senzoru                                              | TYP SENZORU (6881)                                               | TYP SENZORU                                                      | TYP SENZORU K1 (V3H1)<br>TYP SENZORU K2 (V6H1)                                                                 |
| Konfigurace senzoru                                      | KONFIGURACE SENZORU (6882)                                       | KONFIGURACE SENZORU                                              | KONFIG. SENZORU K1 (V3H2)<br>Konfig. Senzoru K2 (V6H2)                                                         |
| •                                                        | → ZÁKLADNÍ FUNKCE<br>→ PROCESNÍ PAR. K1/K2<br>→ DATA TRUBKY      | → ZÁKLADNÍ FUNKCE<br>→ Procesní par. K1/K2<br>→ Data trubky      | Specifický přenosový blok výrobce<br>"PROSONIC 93 PBUS":<br>→ DE. MATICE K1/2 (VAH5)<br>→ DATA TRUBKY K1/K2    |
| Výběr standardu trubky                                   | STANDARD TRUBKY (6520)                                           | STANDARD TRUBKY                                                  | STANDARD TRUBKY K1/K2 (V4H0)                                                                                   |
| Jmenovitý průměr trubky                                  | JMENOVITÝ PRŮMĚR (6521)                                          | JMENOVITÝ PRŮMĚR                                                 | JMENOVITÝ PRŮMĚR K1/K2 (V4H1)                                                                                  |
| Obvod trubky                                             | OBVOD (6525)                                                     | OBVOD                                                            | OBVOD K1/K2 (V4H5)                                                                                             |
| Průměr trubky                                            | PRŮMĚR TRUBKY (6526)                                             | PRŮMĚR TRUBKY                                                    | PRŮMĚR TRUBKY K1/K2 (V4H6)                                                                                     |
| Tloušťka stěny                                           | TLOUŠŤKA STĚNY (6527)                                            | TLOUŠŤKA STĚNY                                                   | TLOUŠŤKA STĚNY K1/K2 (V4H7)                                                                                    |
| •                                                        | → ZÁKLADNÍ FUNKCE<br>→ DATA SENZORU K1/K2<br>→ PARAMETRY SENZORU | → ZÁKLADNÍ FUNKCE<br>→ DATA SENZORU K1/K2<br>→ PARAMETRY SENZORU | Specifický přenosový blok výrobce<br>"PROSONIC 93 PBUS":<br>→ DATA SENZORU (VAH5)<br>→ PARAMETRY SENZORU K1/K2 |
| Zobrazení vzdálenosti<br>senzorů<br>(pro montáž senzoru) | VZDÁLENOST SENZORŮ (6886)                                        | VZDÁLENOST SENZORŮ                                               | VZDÁLENOST SENZORŮ K1 (V3H6)<br>VZDÁLENOST SENZORŮ K2 (V6H6)                                                   |
| Zobrazení délky oblouku<br>(pro montáž senzoru)          | DÉLKA OBLOUKU (6887)                                             | DÉLKA OBLOUKU                                                    | DÉLKA OBLOUKU K1 (V3H7)<br>Délka oblouku k2 (V6H7)                                                             |
| Zobrazení délky měřicí dráhy<br>(pro montáž senzoru)     | DÉLKA MĚŘICÍ DRÁHY (6888)                                        | DÉLKA MĚŘICÍ DRÁHY                                               | DÉLKA MĚŘICÍ DRÁHY K1 (V3H8)<br>DÉLKA MĚŘICÍ DRÁHY K2 (V6H8)                                                   |

🕙 Poznámka:

Podrobný popis všech funkcí naleznete v Příručce "Popis funkcí přístroje", která tvoří zvláštní část tohoto Provozního návodu!
Provedení rychlého nastavení "Montáž senzorů" místním displejem je popsaný na staně 78.

| Měření "Rychlosti zvuku v kapalině" (jen příložné provedení) |                                                                    |                                                                    |                                                                                                    |  |
|--------------------------------------------------------------|--------------------------------------------------------------------|--------------------------------------------------------------------|----------------------------------------------------------------------------------------------------|--|
| <b>Postup</b><br>Výběr – Vstup – Zobrazení                   | Místní displej (Rychlé nastavení)<br>▼                             | FieldTool<br>▼                                                     | Commuwin II<br>▼                                                                                               |  |
|                                                              |                                                                    |                                                                    |                                                                                                    |  |
| •                                                            | → ZÁKLADNÍ FUNKCE<br>→ DATA SENZORU K1/K2<br>→ Parametry Senzoru   | → ZÁKLADNÍ FUNKCE<br>→ DATA SENZORU K1/K2<br>→ Parametry Senzoru   | Specifický přenosový blok výrobce<br>"PROSONIC 93 PBUS":<br>→ DATA SENZORU (VAH5)<br>→ PARAMETRY SENZORU K1/K2 |  |
| Typ měření                                                   | MĚŘENÍ (6880)                                                      | MĚŘENÍ                                                             | MĚŘENÍ<br>K1 (V3H0)/K2 (V6H0)                                                                                  |  |
| Typ senzoru                                                  | TYP SENZORU (6881)                                                 | TYP SENZORU                                                        | TYP SENZORU K1 (V3H1)<br>TYP SENZORU K2 (V6H1)                                                                 |  |
| Konfigurace senzoru                                          | KONFIGURACE SENZORU (6882)                                         | KONFIGURACE SENZORU                                                | KONFIG. SENZORU K1 (V3H2)<br>KONFIG. SENZORU K2 (V6H2)                                                         |  |
| •                                                            | → ZÁKLADNÍ FUNKCE<br>→ PROCESNÍ PARAMETRY K1/K2<br>→ DATA TRUBKY   | → ZÁKLADNÍ FUNKCE<br>→ PROCESNÍ PARAMETRY K1/K2<br>→ DATA TRUBKY   | Specifický přenosový blok výrobce<br>"PROSONIC 93 PBUS":<br>→ DE. MATICE K1/K2 (VAH5)<br>→ DATA TRUBKY K1/K2   |  |
| Výběr standardu trubky                                       | STANDARD TRUBKY (6520)                                             | STANDARD TRUBKY                                                    | STANDARD TRUBKY K1/K2 (V4H0)                                                                                   |  |
| Jmenovitý průměr trubky                                      | JMENOVITÝ PRŮMĚR (6521)                                            | JMENOVITÝ PRŮMĚR                                                   | JMENOVITÝ PRŮMĚR K1/K2 (V4H1)                                                                                  |  |
| Materiál trubky                                              | MATERIÁL TRUBKY (6522)                                             | MATERIÁL TRUBKY                                                    | MATERIÁL TRUBKY K1/K2 (V4H2)                                                                                   |  |
| Rychlost zvuku v trubce                                      | RYCHLOST ZVUKU V TRUBCE<br>(6524)                                  | RYCHLOST ZVUKU V TRUBCE                                            | RYCHLOST ZVUKU V TRUBCE<br>K1/K2 (V4H4)                                                                        |  |
| Obvod trubky                                                 | OBVOD (6525)                                                       | OBVOD                                                              | OBVOD K1/K2 (V4H5)                                                                                             |  |
| Průměr trubky                                                | PRŮMĚR TRUBKY (6526)                                               | PRŮMĚR TRUBKY                                                      | PRŮMĚR TRUBKY K1/K2 (V4H6)                                                                                     |  |
| Tloušťka stěny                                               | TLOUŠŤKA STĚNY (6527)                                              | TLOUŠŤKA STĚNY                                                     | TLOUŠŤKA STĚNY K1/K2 (V4H7)                                                                                    |  |
| Materiál výstelky                                            | MATERIÁL VÝSTELKY (6528)                                           | MATERIÁL VÝSTELKY                                                  | MATERIÁL VÝSTELKY K1/K2 (V4H8)                                                                                 |  |
| Rychlost zvuku ve výstelce                                   | RYCHLOST ZVUKU VE VÝSTELCE                                         | RYCHLOST ZVUKU VE VÝSTELKA                                         | $\rightarrow$ NASTAVENÍ/TRUBKA K1/K2                                                                           |  |
|                                                              | (0529)                                                             |                                                                    | RYCHLOST ZVUKU VE VÝSTELCE<br>K1/K2 (V5H1)                                                                     |  |
| Tloušťka výstelky                                            | TLOUŠŤKA VÝSTELKY (6530)                                           | TLOUŠŤKA VÝSTELKY                                                  | TLOUŠŤKA VÝSTELKY K1/K2<br>(V5H2)                                                                              |  |
| •                                                            | → ZÁKLADNÍ FUNKCE<br>→ PROCESNÍ PARAMETRY K1/K2<br>→ DATA KAPALINY | → ZÁKLADNÍ FUNKCE<br>→ PROCESNÍ PARAMETRY K1/K2<br>→ DATA KAPALINY | → DATA KAPALINY K1/K2                                                                                          |  |
| Zobrazení rychloti zvuku v<br>kapalině                       | RYCHLOST ZVUKU V KAPALINĚ<br>(6542)                                | RYCHLOST ZVUKU V KAPALINĚ                                          | RYCHLOST ZVUKU K1/K2 (V9H2)                                                                                    |  |

Doznámka:

Podrobný popis všech funkcí naleznete v Příručce "Popis funkcí přístroje", která tvoří zvláštní část tohoto Provozního návodu!
Provedení rychlého nastavení "Montáž senzorů" místním displejem je popsaný na staně 78.

| Měření "Rychlosti zvuku   | v trubce"(jen příložné provedo    | ení)      |             |
|---------------------------|-----------------------------------|-----------|-------------|
| <b>Postup</b>             | Místní displej (Rychlé nastavení) | FieldTool | Commuwin II |
| Výběr – Vstup – Zobrazení | ▼                                 | ▼         | ▼           |

| •                           | → ZÁKLADNÍ FUNKCE<br>→ DATA SENZORU K1/K2<br>→ PARAMETRY SENZORU | → ZÁKLADNÍ FUNKCE<br>→ DATA SENZORU K1/K2<br>→ PARAMETRY SENZORU | Specifický přenosový blok výrobce<br>"PROSONIC 93 PBUS":<br>→ DATA SENZORU (VAH5)<br>→ PARAMETRY SENZORU K1/K2 |
|-----------------------------|------------------------------------------------------------------|------------------------------------------------------------------|----------------------------------------------------------------------------------------------------|
| Typ měření                  | MĚŘENÍ (6880)                                                    | MĚŘENÍ                                                           | MĚŘENÍ<br>K1 (V3H0)/K2 (V6H0)                                                                                  |
| Typ senzoru                 | TYP SENZORU (6881)                                               | TYP SENZORU                                                      | TYP SENZORU K1 (V3H1)<br>TYP SENZORU K2 (V6H1)                                                                 |
| •                           | → ZÁKLADNÍ FUNKCE<br>→ PROCESNÍ PARAMETRY K1/K2<br>→ DATA TRUBKY | → ZÁKLADNÍ FUNKCE<br>→ PROCESNÍ PARAMETRY K1/K2<br>→ Data Trubky | Specifický přenosový blok výrobce<br>"PROSONIC 93 PBUS":<br>→ DE. MATICE K1/K2 (VAH5)<br>→ DATA TRUBKY K1/K2   |
| Referenční hodnota tlouš ky | REFERENČNÍ HODNOTA (6523)                                        | REFERENČNÍ HODNOTA                                               | REFERENČNÍ HODNOTA (V4H3)                                                                                      |
| Rychlost zvuku v trubce     | RYCHLOST ZVUKU V TRUBCE                                          | RYCHLOST ZVUKU V TRUBCE                                          | $\rightarrow$ NASTAVENÍ/TRUBKA K1/K2                                                                           |
|                             | (024)                                                            |                                                                  | RYCHLOST ZVUKU LONGI K1/K2<br>(V5H4)                                                                           |

#### ▼

| Zobrazení rychlosti zvuku v | RYCHLOST ZVUKU V TRUBCE | RYCHLOST ZVUKU V TRUBCE | RYCHLOST ZVUKU LONGI K1/K2 |
|-----------------------------|-------------------------|-------------------------|----------------------------|
| trubce                      | (6524)                  |                         | (V5H6)                     |

🕙 Poznámka:

Podrobný popis všech funkcí naleznete v příručce "Popis funkcí přístroje", která tvoří zvláštní část tohoto Provozního návodu!
Provedení rychlého nastavení "Montáž senzorů" místním displejem je popsaný na staně 78.

| Měření "Tlouštky stěny"(jen příložné provedení) |                                                                  |                                                                  |                                                                                                    |  |
|-------------------------------------------------|------------------------------------------------------------------|------------------------------------------------------------------|----------------------------------------------------------------------------------------------------|--|
| <b>Postup</b><br>Výběr – Vstup – Zobrazení      | Místní displej (Rychlé nastavení)<br>▼                           | FieldTool<br>▼                                                   | Commuwin II<br>▼                                                                                              |  |
|                                                 |                                                                  |                                                                  |                                                                                                    |  |
| ▼                                               | → ZÁKLADNÍ FUNKCE<br>→ DATA SENZORU K1/K2<br>→ PARAMETRY SENZORU | → ZÁKLADNÍ FUNKCE<br>→ DATA SENZORU K1/K2<br>→ PARAMETRY SENZORU | Specifický přenosový blok výrobce<br>PROSONIC 93 PBUS":<br>→ DATA SENZORU (VAH5)<br>→ PARAMETRY SENZORU K1/K2 |  |
| Typ měření                                      | MĚŘENÍ (6880)                                                    | MĚŘENÍ                                                           | MĚŘENÍ<br>K1 (V3H0)/K2 (V6H0)                                                                                 |  |
| Typ senzoru                                     | TYP SENZORU (6881)                                               | TYP SENZORU                                                      | TYP SENZORU K1 (V3H1)<br>TYP SENZORU K2 (V6H1)                                                                |  |
| ▼                                               | → ZÁKLADNÍ FUNKCE<br>→ PROCESNÍ PARAMETRY K1/K2<br>→ DATA TRUBKY | → ZÁKLADNÍ FUNKCE<br>→ PROCESNÍ PARAMETRY K1/K2<br>→ DATA TRUBKY | Specifický přenosový blok výrobce<br>"PROSONIC 93 PBUS":<br>→ DE. MATICE K1/2 (VAH5)<br>→ DATA TRUBKY K1/K2   |  |
| Materiál trubky                                 | MATERIÁL TRUBKY (6522)                                           | MATERIÁL TRUBKY                                                  | MATERIÁL TRUBKY K1/K2 (V4H2)                                                                                  |  |
| Rychlost zvuku v trubce                         | RYCHLOST ZVUKU V TRUBCE<br>(6524)                                | RYCHLOST ZVUKU V TRUBCE                                          | RYCHLOST ZVUKU V TRUBCE<br>K1/K2 (V4H4)                                                                       |  |
| Tlouš ka stěny                                  | TLOUŠ KA STĚNY (6527)                                            | ····ELOUŠ KA STĚN                                                | ↓ NASTAVENÍ/TRUBKA K1/K2                                                                                      |  |
|                                                 |                                                                  |                                                                  | TLOUŠ KA STĚNY K1/K2 (V4H7)                                                                                   |  |

▼

| Zobrazení tlouš ky stěny                                               | TLOUŠ KA STĚNY (6527)                            | TLOUŠ KA STĚNY                                      | $\rightarrow$ DATA TRUBKY K1/K2 |
|------------------------------------------------------------------------|--------------------------------------------------|-----------------------------------------------------|---------------------------------|
|                                                                        |                                                  |                                                     | TLOUŠTKA STĚNY K1/K2 (V4H7)     |
| <ul> <li>Poznámka:</li> <li>Podrobný popie učech funkcí pol</li> </ul> | orpoto u Dřímužoc <b>"Donic funkcí nžíctro</b> i | n.<br>1. letová tupěí sulážtní žást taboto Deousona | (ho pávodu)                     |

Podrobný popis všech funkcí naleznete v Příručce "Popis funkcí přístroje", která tvoří zvláštní část tohoto Provozního návodu!
Provedení rychlého nastavení "Montáž senzorů" místním displejem je popsaný na staně 78.

# 6.3.2 Uvedení do provozu, konfigurace rozhraní BUS

Ovládání s Commuwin II je popsané v dokumentaci E+H BA 124F/00. Kroky 1–5 můžete provádět ve stejném pořadí, které je popsané v Kapitole 6.2.3 "Uvedení do provozu místním displejem".

Konfiguraci parametrů naleznete v matici ovládání Commuwin II ve specifické matici výrobce nebo v jednotlivých blocích profilů:

- Ve fyzikálním bloku  $\rightarrow$  strana 70
- Ve specifické zákaznické matici přístroje (pozice V6 a V7) → strana 65, 66
- V bloku analogový vstup  $\rightarrow$  strana 72
- V bloku sumární čítač (pozice V1) → strana 73
- 1. Parametrizace "Fyzikálního bloku":
  - Otevřete fyzikální blok.
  - V Prosonic 93 je deaktivovaná ochrana zápisu softwaru a hardwaru, takže máte přístup ke všech zaznamenaným parametrům. Tento stav zkontrolujte parametry OCHRANA ZÁPISU (V3H0, ochrana zápisu softwaru) a OCHRANA ZÁPISU HW (V3H1, ochrana zápisu hardwaru).
  - Zadejte název měřicího místa.
- Parametrizace specifických výrobních parametrů přenosového bloku "PROSONIC 93 PBUS": – Otevřete specifický přenosový blok výrobce "PROSONIC 93 PBUS".
  - Zadejte požadovaný název bloku (název měřicího místa). Nastavení z výrobního závodu: Bez názvu bloku (název měřicího místa)
  - Nyní proveďte konfiguraci specifických parametrů přístroje k měření průtoku.

# 🔊 Poznámka!

Pokud chcete provést konfiguraci ostatních specifických výrobních parametrů, můžete v buňce matice VAH5 vybrat další matice.

Respektujte skutečnost, že změny parametrů přístroje se aktivují teprve po zadání platného přístupového kódu. Přístupový kód je možné zadat v buňce matice V2H0 (nastavení z výrobního závodu: 93).

3. Parametrizace "Blok funkcí analogový vstup":

Prosonic Flow 93 má osm bloků funkce analogový vstup, ke kterým je možné podle potřeby přiřadit různé procesní veličiny (viz tabulka). Ty je možné vybrat použitím seznamu připojení. Následující popis platí např. pro analogový vstup blok 1.

- Zadejte požadovaný název analogového vstupu blok funkcí 1 (nastavení z výrobního závodu: ANALOGOVÝ VSTUP BLOK 1).
- Otevřete blok funkcí analogový vstup.
- K výběru procesní veličiny použijte parametry MĚŘICÍ MÍSTO (V8H5), které by se měly použít jako vstupní veličina algoritmu bloku funkcí (funkce normování a monitorování limitní hodnoty).

Možná jsou následující nastavení

| MĚŘICÍ MÍSTO = 273 (objemový průtok měřicí místo 1 )  |
|-------------------------------------------------------|
| MĚŘICÍ MÍSTO= 293 (rychlost zvuku měřicí místo 1 )    |
| MĚŘICÍ MÍSTO = 309 (rychlost průtoku měřicí místo 1 ) |
| MĚŘICÍ MÍSTO = 529 (objemový průtok měřicí místo 2 )  |
| MĚŘICÍ MÍSTO = 549 (rychlost zvuku měřicí místo 2 )   |
| MĚŘICÍ MÍSTO = 565 (rychlost průtoku měřicí místo 2 ) |
| MĚŘICÍ MÍSTO= 567 (průměrný objemový průtok)          |
| MĚŘICÍ MÍSTO = 570 (průměrná rychlost zvuku)          |
| MĚŘICÍ MÍSTO = 568 (součet objemového průtoku)        |
|                                                       |

| Měření "Tlouštky stěny"(jen příložné provedení) |                                                                  |                                                                  |                                                                                                    |  |  |  |  |
|-------------------------------------------------|------------------------------------------------------------------|------------------------------------------------------------------|----------------------------------------------------------------------------------------------------|--|--|--|--|
| <b>Postup</b><br>Výběr – Vstup – Zobrazení      | Místní displej (Rychlé nastavení) FieldTool ▼                    |                                                                  | Commuwin II<br>▼                                                                                              |  |  |  |  |
|                                                 |                                                                  |                                                                  |                                                                                                    |  |  |  |  |
| •                                               | → ZÁKLADNÍ FUNKCE<br>→ DATA SENZORU K1/K2<br>→ PARAMETRY SENZORU | → ZÁKLADNÍ FUNKCE<br>→ DATA SENZORU K1/K2<br>→ PARAMETRY SENZORU | Specifický přenosový blok výrobce<br>PROSONIC 93 PBUS":<br>→ DATA SENZORU (VAH5)<br>→ PARAMETRY SENZORU K1/K2 |  |  |  |  |
| Typ měření                                      | MĚŘENÍ (6880)                                                    | MĚŘENÍ                                                           | MĚŘENÍ<br>K1 (V3H0)/K2 (V6H0)                                                                                 |  |  |  |  |
| Typ senzoru                                     | TYP SENZORU (6881)                                               | TYP SENZORU                                                      | TYP SENZORU K1 (V3H1)<br>TYP SENZORU K2 (V6H1)                                                                |  |  |  |  |
| •                                               | → ZÁKLADNÍ FUNKCE<br>→ PROCESNÍ PARAMETRY K1/K2<br>→ DATA TRUBKY | → ZÁKLADNÍ FUNKCE<br>→ PROCESNÍ PARAMETRY K1/K2<br>→ DATA TRUBKY | Specifický přenosový blok výrobce<br>"PROSONIC 93 PBUS":<br>→ DE. MATICE K1/2 (VAH5)<br>→ DATA TRUBKY K1/K2   |  |  |  |  |
| Materiál trubky                                 | MATERIÁL TRUBKY (6522)                                           | MATERIÁL TRUBKY                                                  | MATERIÁL TRUBKY K1/K2 (V4H2)                                                                                  |  |  |  |  |
| Rychlost zvuku v trubce                         | RYCHLOST ZVUKU V TRUBCE<br>(6524)                                | RYCHLOST ZVUKU V TRUBCE                                          | RYCHLOST ZVUKU V TRUBCE<br>K1/K2 (V4H4)                                                                       |  |  |  |  |
| Tlouš ka stěny                                  | TLOUŠ KA STĚNY (6527)                                            | ····ELOUŠ KA STĚNJ · ·····                                       | ↓ NASTAVENÍ/TRUBKA K1/K2                                                                                      |  |  |  |  |
|                                                 |                                                                  |                                                                  | TLOUŠ KA STĚNY K1/K2 (V4H7)                                                                                   |  |  |  |  |

▼

| Zobrazení tlouš ky stěny | TLOUŠ KA STĚNY (6527) | TLOUŠ KA STĚNY                      | $\rightarrow$ Data Trubky K1/K2 |  |
|--------------------------|-----------------------|-------------------------------------|---------------------------------|--|
|                          |                       |                                     | TLOUŠTKA STĚNY K1/K2 (V4H7)     |  |
| Doznámka:                |                       | • • • • • • • • • • • • • • • • • • |                                 |  |

Podrobný popis všech funkcí naleznete v Příručce "Popis funkcí přístroje", která tvoří zvláštní část tohoto Provozního návodu!
Provedení rychlého nastavení "Montáž senzorů" místním displejem je popsaný na staně 78.

# 6.3.3 Normování vstupní hodnoty

V bloku funkcí analogový vstup je možné vstupní hodnotu nebo vstupní rozsah normovat podle požadavků automatizace.

Příklad:

- Systémová jednotka v přenosovém bloku je m<sup>3</sup>/hod.
- Měřicí rozsah senzoru je 0...30 m<sup>3</sup>/hod.
- Výstupní rozsah automatizovaného systému by měl být 0 ... 100%.
- Měřená hodnota z přenosového bloku (vstupní hodnota) se lineárně renormuje přes vstupní normování PV\_HODNOTA k požadovanému výstupnímu rozsahu VÝSTUP.\_HODNOTA.

Skupina parametrů PV\_HODNOTA (viz Příručka "Popis funkcí přístroje") PV\_HODNOTA\_MIN  $\rightarrow 0$ (V1H0) PV\_HODNOTA\_MAX (V1H1)  $\rightarrow 30$ 

Skupina parametrů VÝSTUP. HODNOTA (viz Příručka "Popis funkcí přístroje") VÝSTUP\_HODNOTA\_ $\rightarrow 0$ MIN (V1H3) VÝSTUP\_HODNOTA\_ $\rightarrow 100$ MAX (V1H4) VÝSTUP\_JEDNOTKA (V1H5) $\rightarrow$ [%]

Z toho vyplývá, že např. u vstupní hodnoty 15 m $^3$ /hod vystupuje přes parametr VÝSTUP 50% hodnota.

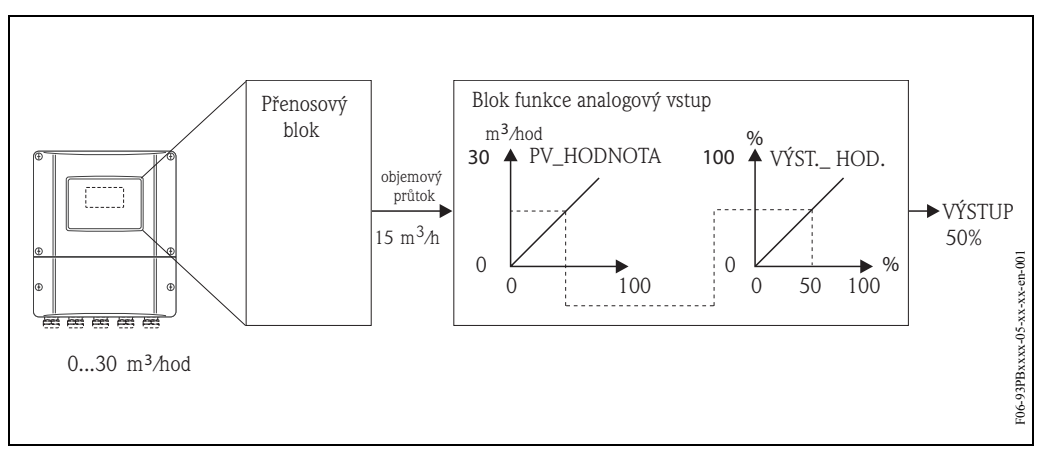

Obr. 60: Normování vstupní hodnoty bloku funkcí analogový vstup

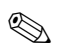

#### Poznámka!

"VÝSTUP.\_JEDNOTKA" nemá vliv na normování. Pro přehlednost by ale měla být tato jednotka nastavená.

# 6.4 Integrace systému

Po uvedení do provozu místním displejem nebo Master třídy 2 (Commuwin II) je přístroj připravený k integraci do systému. K integraci polních přístrojů do systému Bus vyžaduje systém PROFIBUS-DP popis parametrů přístroje např. výstupních dat, vstupních dat, dat formátu a podporované přenosové rychlosti.

Tato data jsou obsažená v tzv. souboru přístroje Master (soubor GSD), který má PROFIBUS-DP Master k dispozici během uvedení komunikačního systému do provozu.

Integrované mohou být i bitmapy přístroje, které se zobrazují jako symboly v sítovém stromu. Soubor Profile 3.0 Device Master (GSD) umožňuje výměnu polních přístrojů různých výrobců bez provedení rekonfigurace.

Všeobecně se rozlišují tři různé typy GSD (nastavení z výrobního závodu: specifický GSD výrobce):

**Specifický GSD výrobce:** Typ GSD zajištuje neomezenou funkci polního přístroje. Tak jsou k dispozici specifické procesní parametry a funkce přístroje.

**Profil GSD:** Tento profil GSD se liší počtem bloků analogového vstupu (AI) a principy měření. Pokud byla konfigurace systému provedena profily GSD, je možné provádět výměnu přístrojů různých dodavatelů. Vždy je ale nutné, aby cyklické procesní hodnoty následovaly ve stejném pořadí.

Příklad:

Prosonic Flow 93 podporuje Profile GSD PA039741.gsd (RS 485) nebo PA139741.gsd (IEC 61158-2). Tento profil GSD obsahuje dva bloky AI a jeden blok sumárního čítače. Bloky AI se přiřazují následujícím měřeným veličinám:

AI 1 = objemový průtok, AI 2 = rychlost zvuku měřicí místo 1.

**Profil GSD (s více proměnnými)** s ID č. 9760<sub>Hex</sub>: Tento profil GSD obsahuje všechny bloky funkcí jako jsou AI, DO, DI.... Tento GSD Prosonic Flow 93 nepodporuje.

## Poznámka!

- Před konfigurací je nutné rozhodnout, který GSD se má použít.
- Změnu konfigurace je možné provést místním displejem nebo konfiguračním programem (třída 2 Master). Konfigurace místním displejem → strana 81.

Prosonic Flow 93 podporuje následující soubory GSD:

| Název přístroje                                | Specifické ID výrobce | ID Profile 3.0                                                 | Specifický GSD - výrobce                                       |
|------------------------------------------------|-----------------------|----------------------------------------------------------------|----------------------------------------------------------------|
| Prosonic Flow 93 PA<br>PROFIBUS-PA             | 1530 (Hex)            | 9741 (Hex)                                                     | EH3_1530.gsd<br>EH3X1530.gsd                                   |
| (IEC 01158-2)                                  | Profile 3.0 GSD       | Typ souboru                                                    | Bitmapy                                                        |
|                                                | PA139741.gsd          | EH_1530.200 EH_1530_d.bmp/<br>EH_1530_n.bmp/<br>EH_1530_s.bmp/ |                                                                |
|                                                | Specifické ID výrobce | ID Profile 3.0                                                 | Specifický GSD - výrobce                                       |
| Prosonic Flow 93 DP<br>PROFIBUS-DP<br>(RS 485) | 1531 (Hex)            | 9741 (Hex)                                                     | EH3_1531.gsd<br>EH3X1531.gsd                                   |
|                                                | Profile 3.0 GSD       | Typ souboru                                                    | Bitmapy                                                        |
|                                                | PA039741.gsd          | EH_1531.200                                                    | EH_1531_d.bmp/.dib<br>EH_1531_n.bmp/.dib<br>EH_1531_s.bmp/.dib |

Každému přístroji přidělí Profibus User Organisation (PNO) identifikační číslo. Od tohoto čísla se odvozuje označení souboru přístroje Master (GSD).

U Endress+Hauser toto identifikační číslo začíná identifikačním číslem výrobce 15xx.

Názvy GSD jsou u Endress+Hauser z důvodu jednoznačnosti a jednodušího přiřazení (kromě typů souborů) následující:

| EH3_15xx | EH = Endress + Hauser<br>3 = Profile 3.0<br>_ = standardní identifikace<br>15xx = identifikační číslo |
|----------|----------------------------------------------------------------------------------------------------|
| EH3x15xx | EH = Endress + Hauser<br>3 = Profile 3.0<br>x = rozšířená identifikace<br>15xx = identifikační číslo  |

Soubory GSD všech přístrojů Endress+Hauser je možné získat následujícím způsobem:

- přes Internet (Endress+Hauser) → http://www.endress.com (Výrobky → Procesní řešení → PROFIBUS → Soubory GSD)
- přes Internet (PNO)  $\rightarrow$  http://www.profibus.com (GSD library)
- na CD-ROM od Endress+Hauser: objednací číslo 50097200

#### Struktura souborů GSD Endress+Hauser

U polních přístrojů Endress+Hauser s rozhraním PROFIBUS jsou všechny soubory potřebné ke konfiguraci obsažené v jednom souboru. Po rozbalení má soubor následující strukturu:

- Provedení #xx je zde pro odpovídající provedení přístroje. Specifické bitmapy přístroje naleznete v seznamu "BMP" a "DIB". Využití závisí na aplikovaném konfiguračním softwaru.
- Soubory GSD jsou uložené v podseznamech "rozšířené" a "standardní", které naleznete ve složce "GSD". Informace o instalaci polních převodníků i dalších souvislostech v softwaru přístroje naleznete ve složce "Info". Před konfigurací si je, prosím, pečlivě přečtěte. Soubory s označením \*.200 jsou uložené ve složce "TypDat".

## Standardní a rozšířené formáty

Moduly některých souborů GSD se přenášení s rozšířenou identifikací (např. 0x42, 0x84, 0x08, 0x05). Tyto soubory GSD můžete nalézt ve složce "Rozšířené".

Všechny soubory GSD se standardní identifikací (např. 0x94) naleznete ve složce "Standardní". Při integraci polních převodníků by se soubory GSD s rozšířenou identifikací měly použít jako první. Pokud není integrace úspěšná, použijte standardní GSD. Tato rozlišování je výsledkem specifického zavedení do systémů Master.

## Obsahy souborů z internetu a CD-ROM

- Všechny soubory GSD Endress+Hauser
- Typové soubory Endress+Hauser
- Soubory bitmap Endress+Hauser
- Pomocné informace k přístrojům

## Práce se soubory GSD/typovými soubory

Do automatizovaného systému je nutné integrovat soubory GSD.

V závislosti na použitém softwaru je možné soubory GSD kopírovat do specifického seznamu programů nebo je funkcí importu načíst do databáze v konfiguračním softwaru.

#### Příklad 1:

V případě konfiguračního softwaru Siemens STEP 7 (Siemens PLC S7-300 / 400) se soubory kopírují do podseznamu ...  $siemens \ step7 \ s7data \ gsd.$ 

Soubory GSD obsahují i soubory bitmap. Tyto soubory se používají k zobrazení měřicích míst ve formě obrázku. Soubory bitmap se ukládají do seznamu ... \ siemens \ step7\ s7data\nsbmp.

Příklad 2:

Pokud máte PLC Siemens S5, kde je sít PROFIBUS-DP konfigurovaná konfiguračním softwarem COM ET 200, musíte použít typové soubory (soubory x.200).

Pokud použijete jiný konfigurační software, kontaktujte příslušného výrobce PLC a zjistěte, který seznam máte použít.

#### Kompatibilita přístrojů Profile 2.0 a 3.0

Přístroje Profile 2.0 a 3.0 v jednom systému je možné provozovat na jednom DP Master s různými soubory GSD, protože cyklická data automatizovaného systému obou verzí Profile jsou kompatibilní.

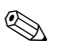

## Poznámka!

Většinou je možná i výměna přístroje Profile 2.0 za Profile 3.0 stejného typu bez nutnosti opakovat proces konfigurace.

To neplatí při výměně průtokoměru E+H Profile 2.0 za průtokoměr Profile 3.0. Funkce a název nové generace přístrojů PROline (Profile 3.0) se liší od funkce a názvu přístrojů Profile 2.0.

Z tohoto důvodu mají přístroje PROline (Profile 3.0) nová identifikační čísla a výměna přístroje tak vyžaduje rekonfiguraci automatizovaného systému.

# 6.4.1 Pravidelná výměna dat

#### Struktura pravidelného přenosu dat

U PROFIBUS-DP/-PA ovlivní pravidelný přenos analogových hodnot do automatizovaného systému délku 5 bytových bloků dat. Měřená hodnota se zobrazí v prvních 4 bytech ve formě čísel s pohyblivou desetinnou čárkou podle standardu IEEE 754 (viz IEEE číslo s pohyblivou desetinnou čárkou).

5 bytový blok obsahuje stavovovu informaci, která se týká měřené hodnoty zavedené podle specifikací Profile 3.0 (viz strana 92). Stav se zobrazuje na displeji přístroje (pokud je k dispozici), (viz strana 54).

Poznámka!

Přesný popis typů dat naleznete v seznamech pozice/rejstřík v Příručce "Popis funkcí přístroje".

### IEEE číslo s pohyblivou desetinou čárkou

Převod hexadecimální hodnoty na číslo s pohyblivou desetinnou čárkou IEEE k detekci měřené hodnoty.

Měřené hodnoty se zobrazují v následujících číslicových formátech IEEE-754 a přenášejí se do třídy 1 Master.

|       | Byte n Byte n+1       |               | Byte n+2       |            | Byte n+3                                                                     |                     |                                                                     |             |
|-------|-----------------------|---------------|----------------|------------|------------------------------------------------------------------------------|---------------------|---------------------------------------------------------------------|-------------|
| Bit 7 | Bit 6                 | Bit 0         | Bit 7          | Bit 6      | Bit 0                                                                        | Bit 7               | Bit 0                                                               | Bit 7 Bit 0 |
| Ozn.  | $2^7 2^6 2^5 2^4 2^5$ | $2^3 2^2 2^1$ | 2 <sup>0</sup> | 2-1 2-2 2- | <sup>3</sup> 2 <sup>-4</sup> 2 <sup>-5</sup> 2 <sup>-6</sup> 2 <sup>-7</sup> | 2-8 2-9 2-10 2-11 2 | 2 <sup>-12</sup> 2 <sup>-13</sup> 2 <sup>-14</sup> 2 <sup>-15</sup> | 2-162-23    |
|       | Exponent              |               |                | Mantisa    | Ма                                                                           | antisa              | Mantisa                                                             |             |

Vzorec hodnoty =  $(-1)^{\text{znak}} \star 2^{(\text{exponent } -127)} \star (1 + \text{mantisa})$ 

Příklad: 40 F0 00 00 hex= 0100 0000 1111 0000 0000 0000 0000 binární Hodnota =  $(-1)^0 * 2^{(129-127)} * (1 + 2^{-1} + 2^{-2} + 2^{-3})$ = 1 \* 2<sup>2</sup> \* (1 + 0.5 + 0.25 + 0.125) = 1 \* 4 \* 1.875 = 7.5

#### Model bloku

Procesní veličiny a řídicí bloky, které Prosonic Flow 93 přenáší během cyklické výměny dat, jsou následující:

| Procesní veličiny                                                                                                    | Zařazení do bloků Al                                                                                  |
|----------------------------------------------------------------------------------------------------|----------------------------------------------------------------------------------------------------|
| <ul> <li>Objemový průtok měřicí místo 1</li> <li>Rychlost zvuku měřicí místo 1</li> <li>Rychlost průtoku měřicí místo 1</li> <li>Objemový průtok měřicí místo 2</li> <li>Rychlost zvuku měřicí místo 2</li> <li>Rychlost průtoku měřicí místo 2</li> <li>Průměrný objemový průtok</li> <li>Průměrný rychlost průtoku</li> <li>Součet objemového průtoku</li> <li>Rozdíl objemového průtoku</li> <li>Průměrná rychlost průtoku</li> </ul> | Procesní veličiny, které je možné<br>libobovolně zařadit do bloků funkcí<br>analogový vstup AI 1AI 8. |
| <ul> <li>Sumární čítač 1–3 včetně řízení</li> <li>Hodnota zobrazení</li> <li>Řízení specifických funkcí výrobce</li> </ul>                                                                                                    | <b>Není možné</b> zařadit do bloků funkce<br>analogový vstup AI 1AI 8                                 |

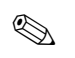

#### Poznámka!

- Prosonic Flow 93 má osm bloků funkcí analogový vstup, do kterých je možné požadovaným způsobem zařadit různé procesní veličiny.
- Řízením sumárních čítačů je možné provést konfiguraci různých kombinací sumárních čítačů 1-3. Možná je konfigurace jen sumárních čítačů 1–3 nebo dodatečná integrace jednoho nebo dvou řídicích výstupních bytů např. z důvodu resetu sumárního čítače 1 nebo zastavení sčítání. Podrobné vysvětlení konfigurace je uvedené na straně 99.

Zobrazený model bloku (obr. 61) ukazuje, jaká vstupní a výstupní data poskytuje Prosonic Flow 93 k cyklické výměně dat.

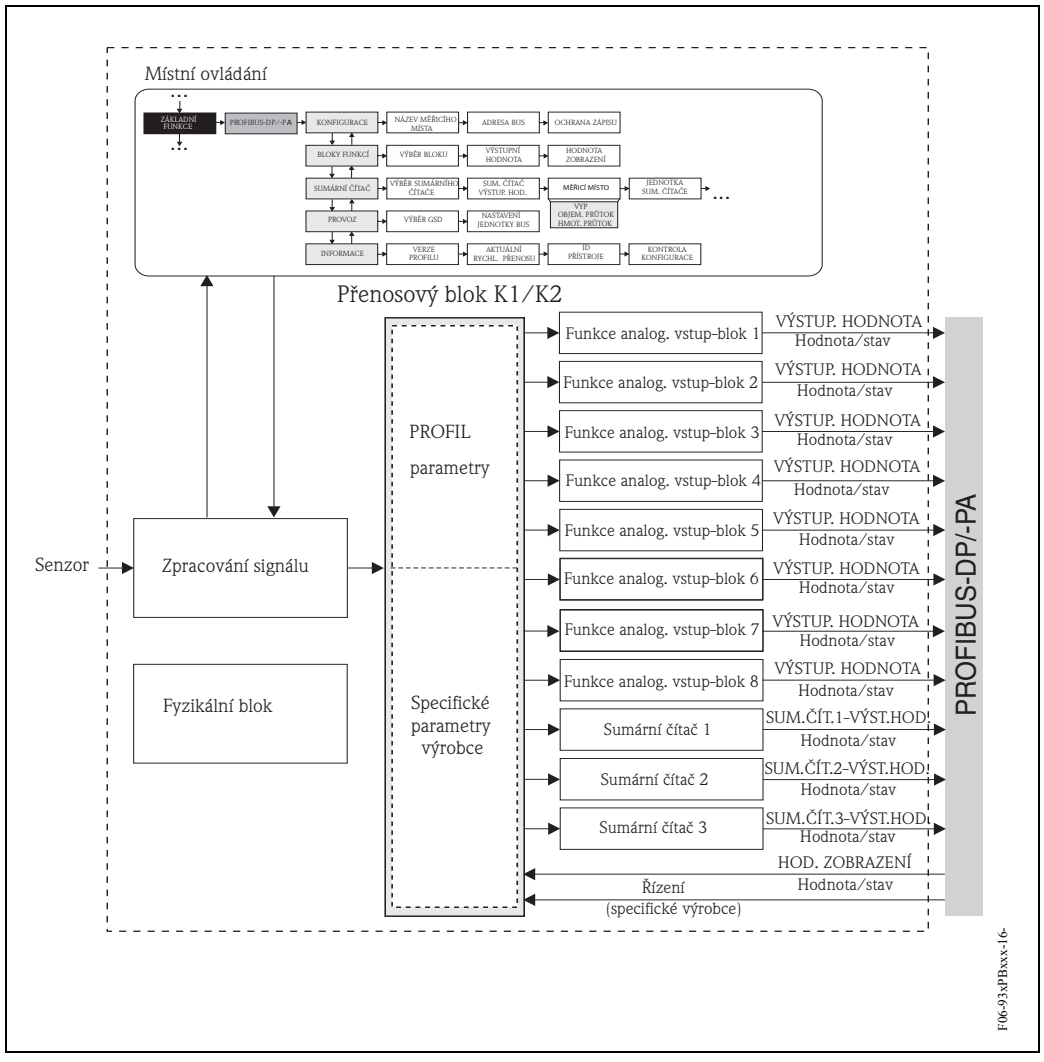

Obr. 61: Model bloku Prosonic Flow 93 PROFIBUS-DP/-PA Profile 3.0

## Vstupní data

Vstupní data jsou:

- Objemový průtok měřicí místo 1
- Rychlost zvuku měřicí místo 1
- Rychlost průtoku měřicí místo 1
- Objemový průtok měřicí místo 2
- Rychlost zvuku měřicí místo 2
- Rychlost průtoku měřicí místo 2
- Průměřný objemový průtok
- Průměrná rychlost zvuku
- Součet objemového průtoku
- Rozdíl objemového průtoku
- Průměrná rychlost průtoku
- Sumární čítač 1–3

Použití těchto procesních veličin umožňuje přenos aktuální měřené hodnoty do automatizovaného systému.

#### Přenost dat z Prosonic Flow 93 do automatizovaného systému

Konfiguraci zařazení procesních veličin do bloků funkcí analogový vstup je možné provést libovolně, přičemž pořadí bloků funkcí sumárních čítačů je stálé. Pokud adresování konfiguračním programem proběhne automaticky, mohou se číselné hodnoty vstupních a výstupních dat lišit od hodnot v následující tabulce.

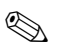

#### Poznámka!

- Konfigurace v následující tabulce odpovídá konfiguraci z výrobního závodu, kterou je možné měnit v závislosti na procesu.
- Konfiguračním programem (třída 2 Master) je možné procesní veličiny zařadit do jednotlivých bloků funkcí analogový vstup především pomocí parametru V8H5 "měřicí místo" v matici "ANALOGOVÝ VSTUP 1...8".
- Systémová jednotka v následující tabulce odpovídá předem definovaným hodnotám, které se přenáší během cyklické výměny dat.
- Procesní veličiny je možné přiřadit jednotlivým sumárním čítačům 1–3 konfiguračním programem (třída 2 Master) nebo místním displejem, především parametry V8H5 "měřicí místo" v matici "SUMÁRNÍ ČÍTAČ 1...3".
- Přiřazení procesní veličiny/sumárních čítačů 1–3 je možné nastavit nezávisle na sobě.

Podrobnější popis parametrů "měřicí místo" je uvedený ve zvláštní příručce "Popis funkcí přístroje".

Do sumárních čítačů 1–3 je možné zařadit následující procesní veličiny:

| Sumární čítač 1-3: zařazení procesních veličin                              |                                                                                                    |  |  |  |
|-----------------------------------------------------------------------------|----------------------------------------------------------------------------------------------------|--|--|--|
| Měřicí místo 1 = aktivní                                                    | Měřicí místo 1 + měřicí místo 2 = aktivní                                                                                                    |  |  |  |
| VYP<br>MĚŘICÍ MÍSTO = 273<br>(objemový průtok měřicí místo 1)               | $\label{eq:spherical_states} \begin{array}{l} \mbox{WP} \\ \mbox{MĚŘICÍ MÍSTO} = 273 \mbox{(objem. průtok měř. místo 1 v m^3)} \\ \mbox{MĚŘICÍ MÍSTO} = 529 \mbox{(objem. průtok měř. místo 2 v m^3)} \\ \mbox{MĚŘICÍ MÍSTO} = 567 \mbox{(průměrný objemový průtok v m^3)} \\ \mbox{MĚŘICÍ MÍSTO} = 568 \mbox{(součet objemového průtoku v m^3)} \\ \mbox{MĚŘICÍ MÍSTO} = 569 \mbox{(rozdíl objemového průtoku v m^3)} \end{array}$ |  |  |  |
| Nastavaní z výrohního závodu: obiamový průtok měčicí místo $1 \text{ ym}^3$ |                                                                                                    |  |  |  |

Nastavení z výrobního závodu: objemový průtok měřicí místo 1 v m

| Vstupní<br>byte | Procesní parametry                                  | Typ<br>přístupu | Poznámka/Formát dat                                                                                                    | Jednotka<br>výrob.<br>nastavení |
|-----------------|-----------------------------------------------------|-----------------|----------------------------------------------------------------------------------------------------|---------------------------------|
| 0, 1, 2, 3      | Objemový průtok K1<br>(Měřicí místo: 273)           | číst            | 32-bitové číslo s pohyblivou<br>desetinnou čárkou (IEEE-754)<br>Zobrazení → strana 95                                  | m <sup>3</sup> /hod             |
| 4               | Stav<br>objemový průtok K1                          | číst            | Stav kódu → strana 108                                                                                                 | -                               |
| 5, 6, 7, 8      | Rychlost zvuku K1<br>(Měřicí místo: 293)            | číst            | 32-bitové číslo s pohyblivou<br>desetinnou čárkou (IEEE-754)<br>Zobrazení → strana 95                                  | m/s                             |
| 9               | Stav<br>rychlost zvuku CH1                          | číst            | Stav kódu → strana108                                                                                                  | -                               |
| 10, 11, 12, 13  | Rychlot průtoku K1<br>(Měřicí místo: 309)           | číst            | 32-bitové číslo s pohyblivou<br>desetinnou čárkou (IEEE-754)<br>Zobrazení → strana 95                                  | m/s                             |
| 14              | Stav<br>rychlost průtoku K1                         | číst            | Stav kódu → strana108                                                                                                  | -                               |
| 15, 16, 17, 18  | Objemový průtok K2<br>(Měřicí místo: 529)           | číst            | 32-bitové číslo s pohyblivou<br>desetinnou čárkou (IEEE-754)<br>Zobrazení → strana 95                                  | m <sup>3</sup> /h               |
| 19              | Stav<br>objemový průtok K2                          | číst            | Stav kódu → strana 108                                                                                                 | -                               |
| 20, 21, 22, 23  | Rychlost zvuku K2<br>(Měřicí místo: 549)            | číst            | 32-bitové číslo s pohyblivou<br>desetinnou čárkou (IEEE-754)<br>Zobrazení → strana 95                                  | m/s                             |
| 24              | Stav<br>rychlost zvuku K2                           | číst            | Stav kódu → strana 108                                                                                                 | -                               |
| 25, 26, 27, 28  | Rychlost průtoku K2<br>(Měřicí místo: 565)          | číst            | 32-bitové číslo s pohyblivou<br>desetinnou čárkou (IEEE-754)<br>Zobrazení → strana 95                                  | m/s                             |
| 29              | Stav<br>rychlost průtoku K2                         | číst            | Stav kódu → strana 108                                                                                                 | -                               |
| 30, 31, 32, 33  | Průměrný objemový<br>průtok<br>(Měřicí místo: 567)  | číst            | 32-bitové číslo s pohyblivou<br>desetinnou čárkou (IEEE-754)<br>Zobrazení → strana 95                                  | m <sup>3</sup> /hod             |
| 34              | Stav<br>průměrný objemový<br>průtok                 | číst            | Stav kódu → strana 108                                                                                                 | _                               |
| 35, 36, 37, 38  | Průměrná rychlost zvuku<br>(Měřicí místo: 570)      | číst            | 32-bitové číslo s pohyblivou<br>desetinnou čárkou (IEEE-754)<br>Zobrazení → strana 95                                  | m/s                             |
| 39              | Stav<br>průměrná rychlost zvuku                     | číst            | Stav kódu → strana 108                                                                                                 | -                               |
| -               | Součet objemového<br>průtoku<br>(Měřicí místo: 568) | číst            | 32-bitové číslo s pohyblivou<br>desetinnou čárkou (IEEE-754)<br>Zobrazení → strana 95<br>Možnost libovolného zařazení! | m <sup>3</sup> /hod             |
| _               | Stav<br>součet objemového<br>průtoku                | číst            | Stav kódu → strana 108                                                                                                 | _                               |

| Vstupní<br>byte | Procesní parametry                                  | Typ<br>přístupu | Poznámka/Formát dat                                                                                                    | Jednotka<br>výrob.<br>nastavení |
|-----------------|-----------------------------------------------------|-----------------|----------------------------------------------------------------------------------------------------|---------------------------------|
| -               | Rozdíl objemového<br>průtoku<br>(Měřicí místo: 569) | číst            | 32-bitové číslo s pohyblivou<br>desetinnou čárkou (IEEE-754)<br>Zobrazení → strana 95<br>Možnost libovolného zařazení! | m <sup>3</sup> /hod             |
| -               | Stav<br>rozdíl objemového<br>průtoku                | číst            | Stav kódu → strana 108                                                                                                 | _                               |
| -               | Průměrná rychlost<br>průtoku<br>(Měřicí místo: 571) | číst            | 32-bitové číslo s pohyblivou<br>desetinnou čárkou (IEEE-754)<br>Zobrazení → strana 95<br>Možnost libovolného zařazení! | m/s                             |
| -               | Stav rychlosti průtoku                              | číst            | Stav kódu → strana 108                                                                                                 | -                               |
| 40, 41, 42, 43  | Sumární čítač 1                                     | číst            | 32–bitové číslo s pohyblivou<br>desetinnou čárkou (IEEE-754)<br>Zobrazení → strana 95                                  | m <sup>3</sup>                  |
| 44              | Sumární čítač 1 stav                                | číst            | Stav kódu → strana 108                                                                                                 | -                               |
| 45, 46, 47, 48  | Sumární čítač 2                                     | číst            | 32-bitové číslo s pohyblivou<br>desetinnou čárkou (IEEE-754)<br>Zobrazení → strana 95                                  | m <sup>3</sup>                  |
| 49              | Sumární čítač 2 stav                                | číst            | Stav kódu → strana108                                                                                                  | -                               |
| 50, 51, 52, 53  | Sumární čítač 3                                     | číst            | 32-bitové číslo s pohyblivou<br>desetinnou čárkou (IEEE-754)<br>Zobrazení → strana 95                                  | m <sup>3</sup>                  |
| 54              | Sumární čítač 3 stav                                | číst            | Stav kódu → strana 108                                                                                                 | -                               |

#### Řízení veličin sumárních čítačů 1–3 (výstupní data)

Tyto funkce umožňují automatizovanému systému řízení sumárních čítačů 1–3. Řídit je možné: sčítání, reset, aktivaci předem definované hodnoty, bilanci, sčítání jen kladných průtoků, sčítání jen záporných průtoků a zastavení sčítání.

Přenost dat z automatizovaného systému do Prosonic Flow 93 (řízení sumárního čítače)

| Výstupní<br>byty | Procesní<br>parametry                  | Typ<br>přístupu         | Poznámka/Řídicí veličiny                                                                                                    | Jed. výrob.<br>nastavení |
|------------------|----------------------------------------|-------------------------|----------------------------------------------------------------------------------------------------|--------------------------|
| 0<br>2<br>4      | SET_TOT 1<br>SET_TOT 2<br>SET_TOT 3    | zápis<br>zápis<br>zápis | Následující řídicí veličiny sumárních čítačů 1 – 3<br>je možné zadat těmito parametry.                                                                                                  | _                        |
|                  |                                        |                         | Ridici veličiny pro NASTAVENI_TOT:<br>0: Sčítání<br>1: Reset sumárního čítače<br>2: Stávající sumární čítač                                                                             |                          |
| 1<br>3<br>5      | MODE_TOT 1<br>MODE_TOT 2<br>MODE_TOT 3 | zápis<br>zápis<br>zápis | <ul> <li>Řídicí veličiny pro REŽIM_TOT:</li> <li>0: Bilance</li> <li>1: Detekce jen kladných průtoků</li> <li>2: Detekce jen záporných průtoků</li> <li>3: Zastavení sčítání</li> </ul> | _                        |

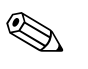

#### Poznámka!

- S každým přechodem výstupního bytu z jednoho bit vzoru na jiný bit vzor je možné provést "jedno" řízení cyklickou výměnou dat.
- Nastavit předem definovanou hodnotu sumárního čítače je možné jen místním ovládáním nebo třídou 2 Master!

Příklad NASTAVENÍ \_TOT a REŽIM\_TOT:

Pokud je řídicí veličina NASTAVENÍ \_TOT nastavená na "1" (1 = reset sumárního čítače), nastaví se sumární čítač na "0". Hodnota sumárního čítače se nyní načítá od "0".

Pokud si sumární čítač zachová hodnotu "0", je nutné nastavit řídicí veličinu REŽIM\_TOT na "3" (3 = STOP sčítání). Sumární čítač nyní sčítání zastaví. Řídicí veličinu NASTAVENÍ\_TOT je možné později nastavit na "1" (1 = reset sumárního čítače).

## Hodnota zobrazení výstupních dat

Hodnota zobrazení umožňuje přenos měřené hodnoty vypočítané automatizovaným systémem přímo do Prosonic Flow 93. Tato měřená hodnota je hodnotou zobrazení, kterou je možné přiřadit hlavnímu řádku, druhému řádku a informačnímu řádku místního displeje. Hodnota zobrazení obsahuje 4 bytovou měřenou hodnotu a 1 bytový stav. Stav se zobrazí jako OK, nejistý nebo špatný (viz strana 54).

Přenos dat z automatizovaného systému do Prosonic Flow 93 (hodnota zobrazení)

| Výstupní<br>byte | Procesní parametry     | Typ<br>přístupu | Poznámka/Formát dat                                                                      | Jednotka<br>výrobního<br>nastavení |
|------------------|------------------------|-----------------|------------------------------------------------------------------------------------------|------------------------------------|
| 6, 7, 8, 9       | Hodnota zobrazení      | zápis           | 32-bitové číslo s pohyblivou desetinnou<br>čárkou<br>(IEEE-754)<br>Zobrazení → strana 95 | ao                                 |
| 10               | Hodnota zobrazení stav | zápis           | -                                                                                        | _                                  |

## Poznámka!

Stav je možné zadat ručně a interpretovat podle stavu kódování ve specifikaci Profile 3.0.

## Příklad:

Koncentraci v automatizovaném systému je možné vypočítat v %  $f_{(teplota /hustota)}$ . Stav teploty a hustoty se přenáší dvěma cyklickými měřenými hodnotami, a proto je možné ho zobrazit přímo na displeji včetně vypočítané koncentrace.

#### Řízení specifických veličin zákazníka (výstupní data)

Prosonic Flow 93 je schopný zpracovat řídicí veličiny (výstupní data) během cyklické výměny dat. Příkladem může být aktivace potlačení měřené hodnoty.

Následující tabulka zobrazuje řídicí veličiny (výstupní data), které je možné přenášet do Prosonic Flow 93.

Přenos dat z automatizovaného systému do Flow 93 (řízení)

| Výstupní<br>byte | Procesní<br>parametry | Typ<br>přístupu | Poznámka/Řídicí veličiny                                                                                                    | Jednotka<br>výrobního<br>nastavení |
|------------------|-----------------------|-----------------|----------------------------------------------------------------------------------------------------|------------------------------------|
| 11               | Řídicí<br>veličiny    | zápis           | Tento parametr je specifický zákaznický parametr a<br>může zpracovat následující řídicí veličiny:<br><b>Řídicí veličiny pro řízení:</b><br>$0 \rightarrow 1$ : Rezervováno<br>$0 \rightarrow 2$ : Potlačení měřené honoty K1 <b>ZAP</b><br>$0 \rightarrow 3$ : Potlačení měřené hodnoty K1 <b>VYP</b><br>$0 \rightarrow 4$ : Nastavení nulového bodu K1<br>$0 \rightarrow 5$ : Rezervováno<br>$0 \rightarrow 6$ : Rezervováno<br>$0 \rightarrow 6$ : Rezervováno<br>$0 \rightarrow 8$ : Režim měření K1 (jednosměrný)<br>$0 \rightarrow 9$ : Režim měření K1 (dvousměrný)<br>$0 \rightarrow 10-15$ : Rezervováno<br>$0 \rightarrow 16$ : Potlačení měřené hodnoty K2 <b>ZAP</b><br>$0 \rightarrow 17$ : Potlačení měřené hodnoty K2 <b>VYP</b><br>$0 \rightarrow 18$ : Nastavení nulového bodu K2<br>$0 \rightarrow 19-21$ : Rezervováno<br>$0 \rightarrow 22$ : Režim měření K2 (jednosměrný)<br>$0 \rightarrow 22$ : Režim měření K2 (dvousměrný) | _                                  |

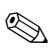

#### Poznámka!

Každým přechodem výstupního bytu z "0" na jiný bit vzor je možné cyklickou výměnou dat provést řízení. Přechod z libovolného bit vzoru na "0" nemá žádný efekt.

#### Nastavení z výrobního závodu pro pravidelně měřené veličiny

Konfigurace následujících měřených veličin Prosonic Flow 93 se provádí ve výrobním závodě:

- Objemový průtok měřicí místo  $1 \rightarrow AI 1$
- Rychlost zvuku měřicí místo 1  $\rightarrow$  AI 2
- Rychlost průtoku měřicí místo  $1 \rightarrow AI 3$
- Objemový průtok měřicí místo  $2 \rightarrow AI 4$
- Rychlost zvuku měřicí místo  $2 \rightarrow AI 5$
- Rychlost průtoku měřicí místo 2 → AI 6
- Průměrný objemový průtok  $\rightarrow$  AI 7
- Průměrná rychlost zvuku  $\rightarrow$  AI 8
- Sumární čítač 1 (s řízením NASTAVENÍ\_TOT a REŽIM\_TOT)
- Sumární čítač 2 (s řízením NASTAVENÍ\_TOT a REŽIM\_TOT)
- Sumární čítač 3 (s řízením NASTAVENÍ\_TOT a REŽIM\_TOT)
- Hodnota zobrazení
- Řízení (řídicí blok), specifické výrobce

Pokud nepotřebujete všechny měřené veličiny, můžete "PRÁZDNÝ MODUL "(0x00), který naleznete v souboru GSD, použít k deaktivaci jednotlivých měřených veličin použitím konfiguračního softwaru Master třídy 1. Příklady konfigurace  $\rightarrow$  strana 102.

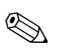

#### Poznámka!

Aktivujte pouze bloky dat, které se mají zpracovat v automatizovaném systému. Tím se zlepší propustnost sítě PROFIBUS-DP/-PA.

K identifikaci komunikace Prosonic Flow 93 s automatizovaným systémem se na displeji zobrazí dvojitý symbol šipky (alternativní směr).

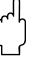

## Pozor!

- Při konfigurace měřených veličin je nutné dodržet následující pořadí: AI 1...AI 8, sumární čítač 1–3, zobrazení hodnoty a řízení.
- Po konfiguraci procesních veličin v automatizovaném systému je nutné provést reset přístroje. Reset se provádí jedním ze dvou způsobů:
  - Místním displejem: VÝCHOZÍ POZICE → Blok J (MONITOROVÁNÍ) → Skupina JAA (SYSTÉM) → Skupina funkcí 804 (PROVOZ) → Funkce 8046 (RESET SYSTÉMU)
  - Commuwin II: Specifický přenosový blok výrobce (PROSONIC 93 PBUS) → Dílčí matice
     "Verze informace" → Funkce "RESET SYSTÉMU" (V0H2)
  - Vypněte a pak opět zapněte napájení.

## Systémové jednotky

Měřené hodnoty se přenášejí do normování (systémové jednotky) způsobem popsaným v tabulce na straně 98, do automatizovaného systému cyklickou výměnou dat.

Pokud se systémová jednotka měřené veličiny mění místním displejem, nemá to bezprostřední vliv na výstup bloku AI (blok analogového vstupu), a proto nedochází k ovlivnění měřené hodnoty, která se přenáší do automatizovaného systému.

Změna normování (systémová jednotka) měřené hodnoty se do automatizovaného systému přenáší jen v případě aktivace funkce "NASTAVENÍ JEDNOTKY BUS" v bloku G (ZÁKLADNÍ FUNKCE)

→ Skupina GBA/GCA (PROFIBUS-DP/-PA) → Skupina funkcí 614 (PROVOZ) → Funkce 6141 (NASTAVENÍ JEDNOTKY BUS).

Tu je možné aktivovat i použitím Master třídy 2 (např. Commuwin II): Specifický přenosový blok výrobce (PROSONIC 93 PBUS)  $\rightarrow$  Dílčí matice "Matice přístroje K1/K2"  $\rightarrow$  Funkce "NASTAVENÍ JEDNOTKY BUS" (V6H2).

## Příklady konfigurace

Konfigurace systému PROFIBUS-DP se běžně provádí následujícím způsobem:

- Polní přístroje (Prosonic Flow 93) určené ke konfiguraci se integrují do konfiguračního programu automatizovaného systému sítí PROFIBUS-DP. Používají se zde soubory GSD. Konfiguraci požadovaných měřených veličin je možné provést konfiguračním programem "offline" - bez připojení.
- 2. Nyní je nutné provést programování uživatelského programu automatizovaného systému. Na jedné straně jsou vstupní a výstupní data řízená v uživatelském programu a na druhé straně je umístění měřených veličin definované tak, že je možné je dále zpracovat. Konfigurační modul pomocné měřené hodnoty je možné použít v případě automatizovaných systémů, které nepodporují formát pohyblivé desetinné čárky IEEE-754. Event. je nutné změnit pořadí bytů (byte swapping) v závislosti na typu řízení dat v automatizovaném systému (malý nebo velký formát endian).
- 3. Pokud je konfigurace dokončená, je možné ji ve formě binárního souboru přenést do automatizovaného systému.
- 4. Nyní je možné systém zapnout. Automatizovaný systém zřídí připojení k přístrojům s konfigurací. Parametry přístroje, které jsou nutné k procesu měření, je možné nyní nastavit Master třídou 2 např. Commuwin II (viz strana 89).

# 6.4.2 Příklady konfigurace s konfig. HW Simatic S7

```
Příklad 1:
```

Úplná konfigurace specifickým souborem výrobce GSD.

| and hearing peak                                      | haitan Disfilana Zislaustars | Angight Future Fanctor Will | 2            |             |                |   |                                | - 0 -                        |
|-------------------------------------------------------|------------------------------|-----------------------------|--------------|-------------|----------------|---|--------------------------------|------------------------------|
| D 😂 🔓 😡                                               | R S A                        |                             | e            |             |                |   |                                | _101;                        |
| 😑 (0) UF                                              |                              | PROFIBUS(1): DP-Mash        | ersystem (1) | -           |                | - | Erofi:                         | Standard                     |
| 1<br>2<br>X2                                          | PS 307 5A                    |                             |              |             |                |   | IPC<br>NC<br>Regler<br>Schaltg | <u>e</u> rate                |
| 4                                                     |                              |                             |              |             |                |   | Sensore                        | n<br>N                       |
| <b>4</b>                                              |                              |                             |              |             |                |   | SIMATI                         | C                            |
|                                                       | -                            |                             |              | 4           |                |   | SIMOD                          | RIVE                         |
| Steckplatz                                            | Baugruppe / DP-Kennung       | Bestelnummer                | E-Adresse    | A-Adresse   | Kommentar      |   | SIMOV                          | BT                           |
| 1                                                     | 66                           | Al                          | 256260       |             |                |   | SIPOS                          |                              |
| 2                                                     | 66                           | Al                          | 261265       |             |                |   | Weitere                        | FELDGERÄTE                   |
| 3                                                     | 66                           |                             | 255270       |             |                |   | 📄 Alg                          | emein                        |
| 5                                                     | 66                           | AI                          | 276 280      |             |                |   | 1/0                            |                              |
| 6                                                     | 66                           | Al                          | 281285       |             |                |   | Gat Gat                        | eway                         |
| 7                                                     | 66                           | Al                          | 286290       |             |                |   | E SPS                          |                              |
| 8                                                     | 66                           | Al                          | 291295       |             |                |   | H T                            |                              |
| 9                                                     | 193                          | SETTOT_MODETOT_TOTAL        | 296300       | 256257      |                |   |                                | PROMAG 53 PA                 |
| 10                                                    | 193                          | SETTOT_MODETOT_TOTAL        | 301305       | 258259      |                |   | 12                             | PROMASS 80 PA                |
| 11                                                    | 193                          | SETTOT_MODETOT_TOTAL        | 306310       | 260261      |                |   | 王青                             | PROMASS 83 DP                |
| 12                                                    | 130                          | DISPLAY_VALUE               |              | 262266      |                |   | ÷ 🚡                            | PROMASS 83 PA                |
| 13                                                    | 6UA                          | LONINOL_BLOCK               |              | U           |                |   | E .                            | PROSONIC FLOW 90 PA          |
| Pozice                                                | I-3: AI obj                  | emový průtok K1, A          | I rychlos    | t zvuku K   | 1,             |   | 王皇                             | PROSONIC FLOW 93 PA          |
|                                                       | AI ryc                       | hlost průtoku K1            |              |             |                |   | - 19                           |                              |
| Pozice                                                | 1–6∙ ALobi                   | emový průtok K2 A           | I rychlos    | t zviikii K | 2              |   |                                | EMPTY MODULE                 |
| 1 02100                                               | ΛI 1710                      | bloct průtoku K2            |              | c D i unu i | ,              |   |                                | AI                           |
| D                                                     |                              |                             |              | 。 v ,       |                |   | -                              | TOTAL                        |
| Pozice .                                              | /-o: Al pru                  | merny ojemovy pru           | tok, Al pi   | rumerna     | rycniost zvuku |   | -                              | SETTOT_TOTAL                 |
| Pozice 9                                              | 9: Sumái                     | rní čítač 1 + řízení (S     | SETTOT,      | MODET       | OT)            |   | -                              | SETTUT_MODETOT_TOTAL         |
| Pozice 10: Sumární čítač 2 + řízení (SETTOT, MODETOT) |                              |                             |              |             |                |   |                                | CONTROL PLOCK                |
| Pozice 11: Sumární čítač 3 + řízení (SETTOT, MODETOT) |                              |                             |              |             |                |   | 1                              |                              |
| Pozice 12: Hodnota zobrazení (DISPLAV VALUE)          |                              |                             |              |             |                |   | 12                             |                              |
| During                                                | 12. 110ullu                  |                             | ZAI_VAL      | юц<br>С1-7  | h              |   | PROFI                          | BUS-DP-Slaves der SIMATIC S7 |
| Pozice                                                | 13: Rizeni                   | CONTROL_BLOC                | KJ, SPECII   | ncke vyro   | DCe            |   | M7 und                         | C7 (dezentraler Aufbau)      |
| 1                                                     |                              |                             |              |             |                |   |                                |                              |

Tato forma konfigurace aktivuje všechny bloky dat, které Prosonic Flow 93 podporuje. Význam SETTOT - NASTAVENÍ TOT a MODETOT - REŽIM TOT je popsaný na straně 100.

| Data konfigurace      |                        |                                    |         |                    |                          |                                        |                                         |
|-----------------------|------------------------|------------------------------------|---------|--------------------|--------------------------|----------------------------------------|-----------------------------------------|
| Délka byte<br>(Vstup) | Délka byte<br>(Výstup) | Bloky dat                          | Stav    | Typ přístupu       | GSD<br>Označení bloku    | GSD<br>Rozšířená<br>identifikace bloku | GSD<br>Standardní<br>identifikace bloku |
| 04                    | _                      | Objemový průtok K1 +<br>stav       | aktivní | číst               | AI                       | 0x42, 0x84,<br>0x08, 0x05              | 0x94                                    |
| 59                    | _                      | Rychlost zvuku K1 + stav           | aktivní | číst               | AI                       | 0x42, 0x84,<br>0x08, 0x05              | 0x94                                    |
| 1014                  | _                      | Rychlost průtoku K1 +<br>stav      | aktivní | číst               | AI                       | 0x42, 0x84,<br>0x08, 0x05              | 0x94                                    |
| 1519                  | _                      | Objemový průtok K2 +<br>stav       | aktivní | číst               | AI                       | 0x42, 0x84,<br>0x08, 0x05              | 0x94                                    |
| 2024                  | _                      | Rychlost zvuku K2 + stav           | aktivní | číst               | AI                       | 0x42, 0x84,<br>0x08, 0x05              | 0x94                                    |
| 2529                  | _                      | Rychlost průtoku K2 +<br>stav      | aktivní | číst               | AI                       | 0x42, 0x84,<br>0x08, 0x05              | 0x94                                    |
| 3034                  | _                      | Průměrný objemový<br>průtok + stav | aktivní | číst               | AI                       | 0x42, 0x84,<br>0x08, 0x05              | 0x94                                    |
| 3539                  | _                      | Průměrná rychlost zvuku<br>+ stav  | aktivní | číst               | AI                       | 0x42, 0x84,<br>0x08, 0x05              | 0x94                                    |
| 4044                  | 0 + 1                  | Sumární čítač 1 +<br>stav + řízení | aktivní | číst<br>+<br>zápis | SETTOT_MODETOT_<br>TOTAL | 0xC1, 0x81,<br>0x84, 0x85              | 0xC1, 0x81,<br>0x84, 0x85               |
| 4549                  | 2 + 3                  | Sumární čítač 2 +<br>stav + řízení | aktivní | číst<br>+<br>zápis | SETTOT_MODETOT_<br>TOTAL | 0xC1, 0x81,<br>0x84, 0x85              | 0xC1, 0x81,<br>0x84, 0x85               |
| 5054                  | 4 + 5                  | Sumární čítač 3 +<br>stav + řízení | aktivní | číst<br>+<br>zápis | SETTOT_MODETOT_<br>TOTAL | 0xC1, 0x81,<br>0x84, 0x85              | 0xC1, 0x81,<br>0x84, 0x85               |
| _                     | 610                    | Hodnota zobrazení                  | aktivní | zápis              | DISPLAY_VALUE            | 0x82, 0x84,<br>0x08, 0x05              | 0xA4                                    |
| -                     | 11                     | Řídicí veličina                    | aktivní | zápis              | CONTROL_BLOCK            | 0x20                                   | 0x20                                    |

#### Příklad 2:

Náhrada měřených veličin rezervovanými místy (PRÁZDNÝ\_MODUL) použitím specifického souboru výrobce GSD:

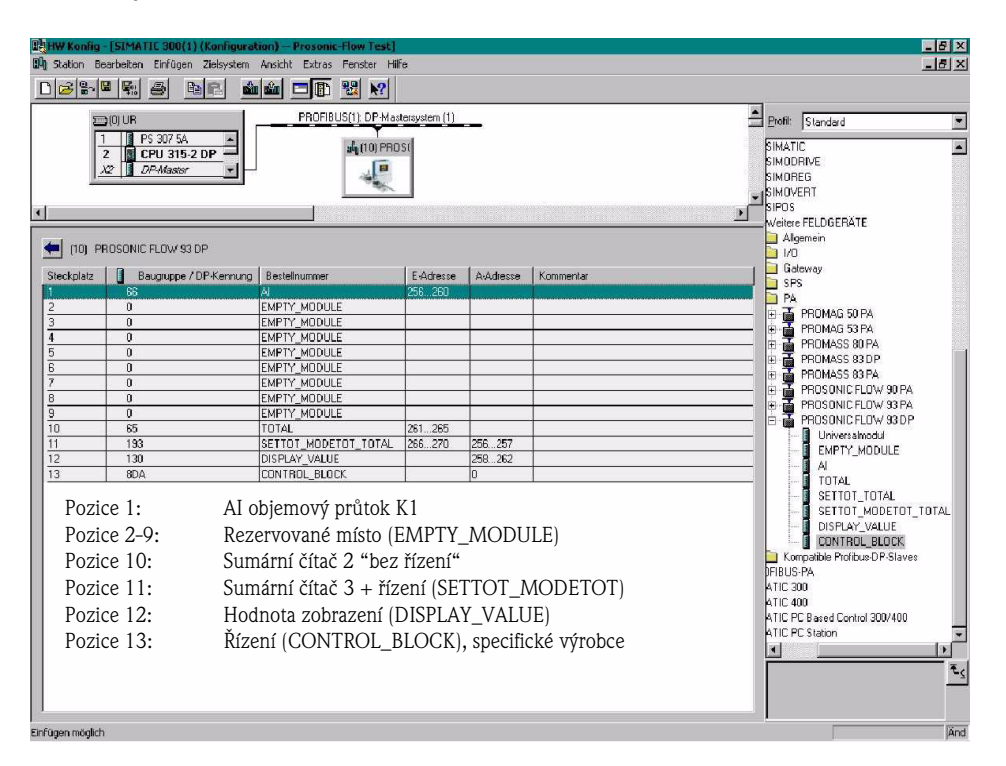

Tato forma konfigurace aktivuje objemový průtok měřicí místo 1, sumární čítač 2 "bez řízení", sumární čítač 3 s řízením, hodnotu zobrazení a specifický řídicí blok výrobce. V tomto případě sumární čítač 2 "bez řízení" měřenou hodnotu pouze poskytuje, a proto ji není možné řídit. U sumárního čítače 2 není možné provést reset nebo ho zastavit.

| Data konfigurace      |                        |                                    |           |              |                          |                                        |                                         |
|-----------------------|------------------------|------------------------------------|-----------|--------------|--------------------------|----------------------------------------|-----------------------------------------|
| Délka bytů<br>(Vstup) | Délka bytů<br>(Výstup) | Bloky dat                          | Stav      | Typ přístupu | GSD<br>Označení bloku    | GSD<br>Rozšířená<br>identifikace bloku | GSD<br>Standardní<br>identifikace bloku |
| 04                    | _                      | Objemový průtok K1<br>+ stav       | aktivní   | read         | AI                       | 0x42, 0x84,<br>0x08, 0x05              | 0x94                                    |
| -                     | -                      | rezervované místo                  | neaktivní | -            | EMPTY_MODULE             | 0x00                                   | 0x00                                    |
| -                     | _                      | rezervované místo                  | neaktivní | -            | EMPTY_MODULE             | 0x00                                   | 0x00                                    |
| -                     | -                      | rezervované místo                  | neaktivní | -            | EMPTY_MODULE             | 0x00                                   | 0x00                                    |
| -                     | -                      | rezervované místo                  | neaktivní | -            | EMPTY_MODULE             | 0x00                                   | 0x00                                    |
| -                     | -                      | rezervované místo                  | neaktivní | -            | EMPTY_MODULE             | 0x00                                   | 0x00                                    |
| -                     | -                      | rezervované místo                  | neaktivní | -            | EMPTY_MODULE             | 0x00                                   | 0x00                                    |
| -                     | -                      | rezervované místo                  | neaktivní | -            | EMPTY_MODULE             | 0x00                                   | 0x00                                    |
| -                     | -                      | rezervované místo                  | neaktivní | -            | EMPTY_MODULE             | 0x00                                   | 0x00                                    |
| 59                    | _                      | Sumární čítač 2 +<br>stav          | aktivní   | číst         | TOTAL                    | 0x41, 0x84,<br>0x85                    | 0x41, 0x84,<br>0x85                     |
| 1014                  | 0 + 1                  | Sumární čítač 3 +<br>stav + řízení | aktivní   | zápis + číst | SETTOT_MODETOT_<br>TOTAL | 0xC1, 0x81, 0x84,<br>0x85              | 0xC1, 0x81,<br>0x84, 0x85               |
| _                     | 26                     | Hodnota zobrazení                  | aktivní   | zápis        | DISPLAY_VALUE            | 0x82, 0x84,<br>0x08, 0x05              | 0xA4                                    |
| -                     | 7                      | Řídicí veličina                    | aktivní   | zápis        | CONTROL_BLOCK            | 0x20                                   | 0x20                                    |

F06-93PBxxxx-20-xx-xx-002

#### Příklad 3:

Konfigurace měřených veličin bez rezervovaných míst (EMPTY\_MODULE) použitím specifického souboru výrobce GSD.

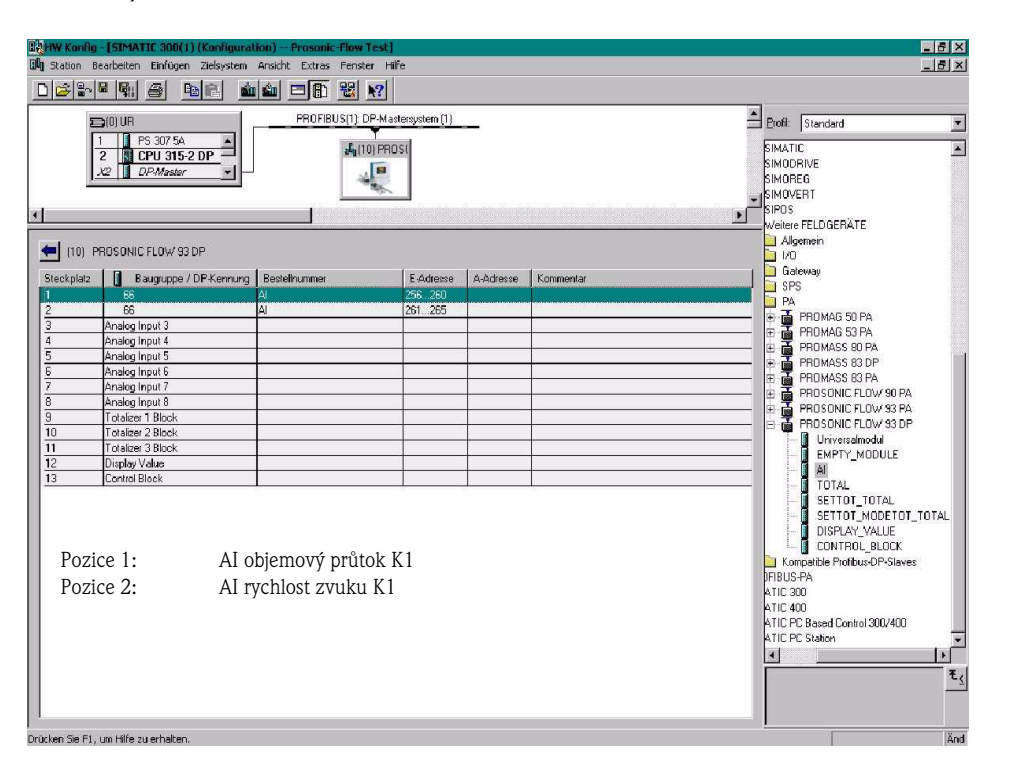

Tato konfigurace přenáší objemový průtok měřicího místa 1 a rychlost zvuku měřícího místa 1.

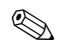

## Poznámka!

Pokud nepotřebujete další měřené veličiny, rezervovaná místa není nutné použít. To platí jen v případě, že nedošlo k použití specifických řízení výrobce.

| Data konfigurace      |                        |                              |         |              |                       |                                    |                                     |  |
|-----------------------|------------------------|------------------------------|---------|--------------|-----------------------|------------------------------------|-------------------------------------|--|
| Délka byte<br>(Vstup) | Délka byte<br>(Výstup) | Bloky dat                    | Stav    | Typ přístupu | GSD<br>Označení bloku | GSD<br>Rozšířené označení<br>bloku | GSD<br>Standardní označení<br>bloku |  |
| 04                    | _                      | Objemový průtok K1<br>+ stav | aktivní | číst         | AI                    | 0x42, 0x84,<br>0x08, 0x05          | 0x94                                |  |
| 59                    | -                      | Rychlost zvuku K1 +<br>stav  | aktivní | číst         | AI                    | 0x42, 0x84,<br>0x08, 0x05          | 0x94                                |  |

F06-93PBxxxx-20-xx-xx-xx-003

F06-93PBxxxx-20-xx-xx-xx-004

#### Příklad 4:

Úplná konfigurace souborů Profile GSD PA039741.gsd (RS 485) a PA139741.gsd (IEC 61158-2)

| W Konfig - [SIMATIC 400(1) (Konfiguration) GSD-Test]                                                                                                    | _ 8 ×    |
|----------------------------------------------------------------------------------------------------|----------|
| 🕅 <u>S</u> tation <u>B</u> earbeiten <u>E</u> infügen Zielsystem <u>A</u> nsicht E <u>x</u> tras <u>F</u> enster <u>H</u> ilfe                                                                                                    | _ 8 ×    |
|                                                                                                    |          |
| Image: Image: |          |
| infügen möglich                                                                                                    | ,<br>And |

Tato konfigurace přenáší objemový průtok měřicí místa 1, rychlost zvuku měřicího místa 1 a sumární čítač 1 + řízení.

| Data konfigurace      |                        |                                    |         |                 |                          |                                        |                                        |
|-----------------------|------------------------|------------------------------------|---------|-----------------|--------------------------|----------------------------------------|----------------------------------------|
| Délka byte<br>(Vstup) | Délka byte<br>(Výstup) | Bloky dat                          | Stav    | Typ přístupu    | GSD<br>Označení bloku    | GSD<br>Rozšířená<br>identifikace bloku | GSD<br>Standardní<br>identifikce bloku |
| 04                    | _                      | Objemový průtok K1<br>+ stav       | aktivní | číst            | AI                       | _                                      | 0x94                                   |
| 59                    | _                      | Rychlost zvuku K1 +<br>stav        | aktivní | číst            | AI                       | _                                      | 0x94                                   |
| 1014                  | 01                     | Sumární čítač 1 + stav<br>+ řízení | aktivní | číst +<br>zápis | SETTOT_MODETOT_<br>TOTAL | _                                      | 0xC1, 0x81,<br>0x84, 0x85              |

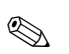

## Poznámka!

Není rozdíl mezi identifikačním číslem bloku obou souborů Profile GSD PA039741.gsd (RS 485) a PA139741.gsd (IEC 61158-2).

Je zde ale rozdíl v podporovaných přenosových rychlostech a v intervalu – Min\_Slave\_Interval – min. interval pomocného zařízení.

# Stavové kódy

Stavové kódy, které podporují bloky AI (analogový vstup), TOT (sumární čítač 1...3) a hodnota zobrazení jsou k dispozici v následující tabulce.

Kódování stavu odpovídá V 3.0 "PROFIBUS-PA Profile for Process Control Devices - General Requirements":

| Stavový kód                  | Význam                                                              | Stav přístroje | Limity                            |
|------------------------------|---------------------------------------------------------------------|----------------|-----------------------------------|
| 0x1C<br>0x1D<br>0x1E<br>0x1F | mimo provoz                                                         | špatný         | OK<br>LOW_LIM<br>HIG_LIM<br>CONST |
| 0x10<br>0x11<br>0x12         | závada senzoru<br>pod limitem senzoru<br>nad limitem senzoru        | špatný         | NO_LIMIT<br>LOW_LIM<br>HIG_LIM    |
| 0x0C<br>0x0D<br>0x0E<br>0x0F | závada přístroje                                                    | špatný         | OK<br>LOW_LIM<br>HIG_LIM<br>CONST |
| 0x18                         | bez komunikace                                                      | špatný         | NO_LIMIT                          |
| 0x08<br>0x09<br>0x0A<br>0x0B | blok funkcí není přístupný                                          | špatný         | OK<br>LOW_LIM<br>HIG_LIM<br>CONST |
| 0x40<br>0x41<br>0x42<br>0x43 | bez specifikace                                                     | nejistý        | OK<br>LOW_LIM<br>HIG_LIM<br>CONST |
| 0x44<br>0x45<br>0x46<br>0x47 | poslední použitá hodnota                                            | nejistý        | OK<br>LOW_LIM<br>HIG_LIM<br>CONST |
| 0x48<br>0x49<br>0x4A<br>0x4B | náhradní nastavení                                                  | nejistý        | OK<br>LOW_LIM<br>HIG_LIM<br>CONST |
| 0x4C<br>0x4D<br>0x4E<br>0x4F | hodnoty, které se po resetu přístroje<br>nebo parametrů, neukládají | nejistý        | OK<br>LOW_LIM<br>HIG_LIM<br>CONST |
| 0x50<br>0x51<br>0x52<br>0x53 | měřená hodnota senzoru je nepřesná                                  | nejistý        | OK<br>LOW_LIM<br>HIG_LIM<br>CONST |
| 0x60<br>0x61<br>0x62<br>0x63 | hodnota simulace                                                    | nejistý        | OK<br>LOW_LIM<br>HIG_LIM<br>CONST |
| 0x80<br>0x81<br>0x82<br>0x83 | měřicí systém je OK                                                 | dobrý          | OK<br>LOW_LIM<br>HIG_LIM<br>CONST |
| 0x84<br>0x85<br>0x86<br>0x87 | změna parametrů                                                     | dobrý          | OK<br>LOW_LIM<br>HIG_LIM<br>CONST |
| 0x8C<br>0x8D<br>0x8E<br>0x8F | Kritický alarm:<br>limity alarmu překročené                         | dobrý          | OK<br>LOW_LIM<br>HIG_LIM<br>CONST |
| 0x88<br>0x89<br>0x8A<br>0x8B | Varování:<br>překročení limitu – předběžné<br>varování              | dobrý          | OK<br>LOW_LIM<br>HIG_LIM<br>CONST |
# 6.5 Uvedení specifických aplikací do provozu

## 6.5.1 Nastavení nulového bodu

Všeobecně **není** nastavení nulového bodu nutné.

Zkušenosti prokázaly, že nastavení nulového bodu se doporučuje jen ve zvláštních případech:

- K dosažení maximální přesnosti měření s velmi malými rychlostmi průtoku.
- Při extrémních procesních nebo provozních podmínkách (např. při velmi vysokých procesních teplotách nebo velmi vysoké viskozitě médií).

### Předpoklady nastavení nulového bodu

Před nastavením nulového bodu respektujte následující body:

- Nastavení nulového bodu je možné provést jen s médii, která neobsahují vzduchové bubliny nebo pevné látky.
- Nastavení nulového bodu se provádí v plných trubkách a při nulovém průtoku (v = 0 m/s). Toho se dosáhne např. umístěním uzavíracích ventilů před event. za senzor nebo použitím stávajících ventilů a hradítek (obr. 26).
  - Standardní provoz  $\rightarrow$  ventily 1 a 2 otevřené
  - Nastavení nulového bodu s tlakem čerpadla  $\rightarrow$  ventil 1 otevřený / ventil 2 zavřený
  - Nastavení nulového bodu **bez** tlaku čerpadla → ventil 1 zavřený / ventil 2 otevřený

### Pozor!

- Pokud je měření média složité (např. obsahuje pevné látky nebo vzduchové bubliny) může se ukázat, že ani opakovaným nastavením nulového bodu není možné dosáhnout stabilní nulový bod. V takových případech kontaktujte, prosím, servis E+H.
- Platnou aktuální hodnotu nulového bodu můžete zjistit funkcí "NULOVÝ BOD" (viz Příručku "Popis funkcí přístroje").
  - Rozhraní PROFIBUS / konfigurační program: specifický přenosový blok výrobce (PROSONIC 93 PBUS) → Matice "Data senzoru" → NULOVÝ BOD K1 (V4H1) / K2 (V7H1)
  - Místní displej: VÝCHOZÍ POZICE  $\rightarrow \textcircled{e} \rightarrow \textcircled{b} \rightarrow ZÁKLADNÍ FUNKCE \rightarrow \textcircled{e} \rightarrow \textcircled{b} \rightarrow DATA SENZORU \rightarrow \textcircled{e} \rightarrow \textcircled{b} \rightarrow DATA KALIBRACE \rightarrow \textcircled{b} \rightarrow NULOVÝ BOD$

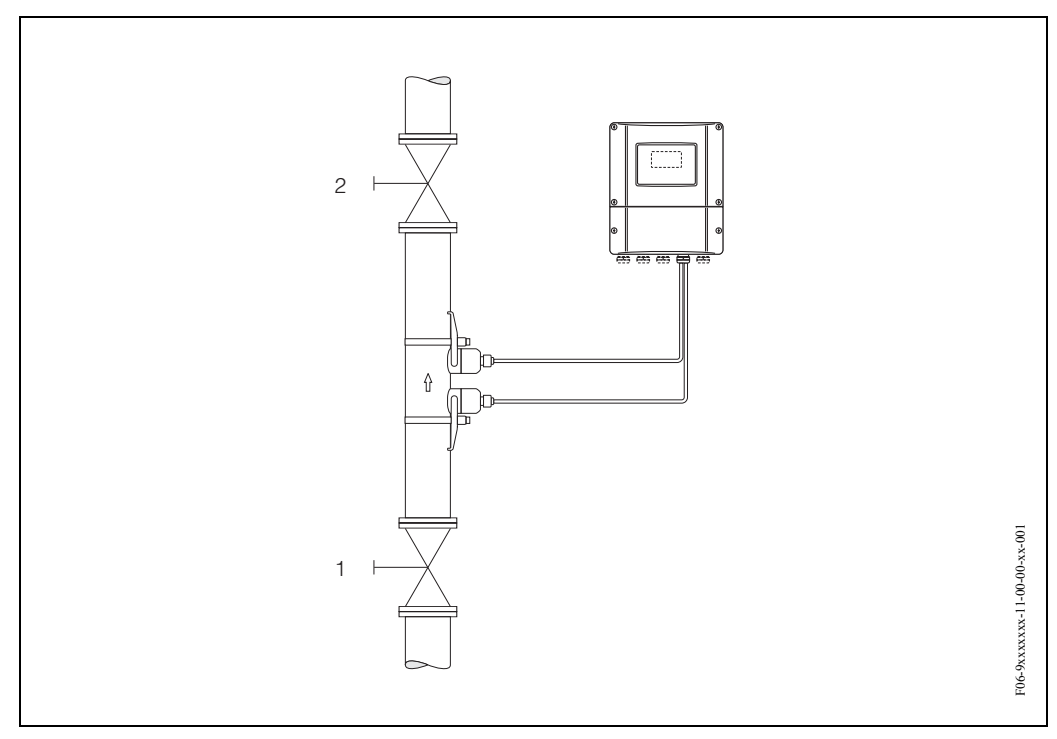

Obr. 62: Nastavení nulového bodu a uzavíracích ventilů

### Nastavení nulového bodu (místním displejem 💬)

- 1. Systém provozujte za normálních provozních podmínek.
- 2. Zastavte průtok (v = 0 m/s).
- 3. Zkontrolujte event. netěsnost uzavíracích ventilů.
- 4. Zkontrolujte, zda je správný provozní tlak.
- 5. V matici funkcí vyberte místním displejem funkci "NASTAVENÍ NULOVÉHO BODU":

VÝCHOZÍ POZICE → E → + → ZÁKLADNÍ FUNKCE ZÁKLADNÍ FUNKCE → E → + → PROCESNÍ PARAMETRY K1/K2 PROCESNÍ PARAMETRY → E → + → KALIBRACE KALIBRACE → E → NASTAVENÍ NULOVÉHO BODU

- 6. Pokud je matice funkcí uzamčená, pak jste po stisknutí tlačítek 🛨 🖻 automaticky vyzváni k zadání přístupového kódu. Zadejte kód.
- K výběru START použijte + a potvrďte stisknutím E.
   Okamžitě vyberte ANO a potvrďte opět stisknutím E. Nyní začíná nastavení nulového bodu.
  - Během nastavení nulového bodu se na displeji asi 30...60 sekund zobrazuje hlášení "PROBÍHÁ NASTAVENÍ NULOVÉHO BODU".
  - Pokud průtok v trubce dosáhne rychlost 0.1 m/s, na displeji se zobrazí následující hlášení: NASTAVENÍ NULOVÉHO BODU NENÍ MOŽNÉ.
  - Pokud je nastavení nulového bodu ukončené, zobrazí se na displeji funkce "NASTAVENÍ NULY".
- 8. Zpět do VÝCHOZÍ POZICE
  - Stiskněte a déle než 3 sekundy tiskněte tlačítka Esc ( $\exists \exists d d d d d d$ ).
  - Opakovaně stiskněte a uvolněte tlačítka Esc (🖃).

## Postup při nastavení nulového bodu (konfiguračním programem 🔛)

- 1. Systém provozujte za normálních provozních podmínek.
- 2. Zastavte průtok (v = 0 m/s).
- 3. Zkontrolujte event. netěsnost uzavíracích ventilů.
- 4. Zkontrolujte, zda je provozní tlak správný.
- 5. Otevřete konfigurační program a pak fyzikální blok.
- 6. Zkontrolujte, zda je deaktivovaná ochrana zápisu softwaru a hardwaru:
   Software → UZAMČENÍ OCHRANY ZÁPISU (V3H0), deaktivovaná = 2457, aktivní = 0
   Hardware → OCHRANA ZÁPISU HARDWARU (V3H1), deaktivovaná = 0, aktivní = 1

Event. deaktivujte ochranu zápisu  $\rightarrow$  strana 74

- 7. Otevřete specifický přenosový blok výrobce (PROSONIC 93 PBUS).
- 8. Odemkněte úroveň programování:
  - V parametru "PŘÍSTUPOVÝ KÓD (V2H0)" zadejte přístupový kód (nastavení z výrobního závodu = 93).
  - Nyní by se v parametru "STAV PŘÍSTUPU" (V2H2) měl zobrazit "PŘÍSTUP ZÁKAZNÍKA".
- 9. Zapněte nastavení nulového bodu:
  - V matici funkcí v "NASTAVENÍ NULOVÉHO BODU" (V5H0) vyberte nastavení "START".
  - Nastavení aktivujte zasláním nastavení polnímu přístroji. Pokud rychlost média překročí 0.1 m/s, zobrazí se ve funkci "Verze informace" matice/"AKTUÁLNÍ SYSTÉMOVÉ PODMÍNKY (V0H0) " chybové hlášení "ZÁVADA NASTAVENÍ NULY".
- 10. Konfigurační programu zavřete.

# 6.6 Datová pamě (DAT, F-Chip)

### T-DAT (Převodník DAT)

T-DAT je výměnná datová pamě přístroje, ve které jsou uložené všechny parametry a nastavení převodníku.

Operátor musí provádět přenos specifických hodnot parametrizace z EEPROM do datové paměti T-DAT a obráceně. Podrobné informace naleznete v Příručce "Popis funkcí přístroje" (funkce "SPRÁVA T-DAT", č. 1009).

### F-CHIP (funkce chipu)

F-Chip je chip mikroprocesoru, který obsahuje pomocné softwarové balíčky, které rozšiřují funkci a možnosti použití převodníku.

V případě pozdější aktualizace je možné F-Chip objednat jako příslušenství (viz strana 115) a připojit ho k desce I/O (viz strana 131). Po spuštění je software pro převodník okamžitě přístupný.

### Pozor!

K zajištění jednoznačené identifikace je F-Chip okamžitě po zasunutí do desky I/O označen sériovým číslem převodníku. To znamená, že tento F-Chip není možné použít u ostatních převodníků.

# 7 Údržba

Systém měření průtoku Prosonic Flow 93 nevyžaduje speciální údržbu.

### Čištění povrchu

Při čištění povrchu měřicích přístrojů se nesmí používat čisticí prostředky, které mohou poškodit povrch skříně a těsnění.

### Vazební pasta

K zajištění přenosu zvuku mezi senzorem a potrubím je nutná vazební pasta. Ta se při uvedení přístroje do provozu nanese na povrch senzoru. Pravidelná obnova vazební pasty není většinou nutná.

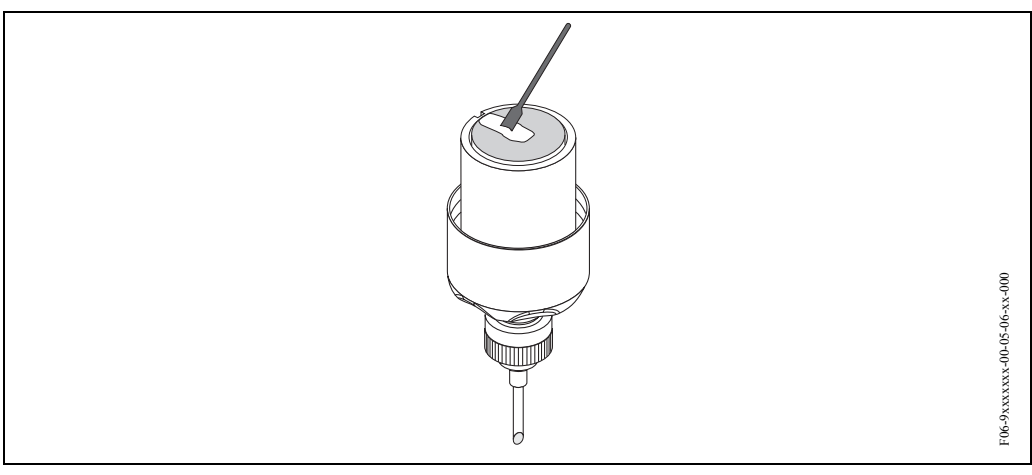

Obr. 63: Použití vazební pasty

# 8 Příslušenství

K převodníku a senzoru jsou k dispozici různá příslušenství, které si u Endress+Hauser můžete objednat samostatně. Podrobné údaje k příslušných objednacím kódům získáte u Endress+Hauser.

| Příslušenství                                                                                                    | Popis                                                                                                    | Objednací kód                                                                                                    |
|----------------------------------------------------------------------------------------------------|----------------------------------------------------------------------------------------------------|----------------------------------------------------------------------------------------------------|
| Převodník<br>s montáží skříně na zeď<br>PROline Prosonic Flow 93<br>PROFIBUS-DP/-PA                                  | Převodník k výměně event. ke skladování. Objednací<br>kód k určení následujících specifikací:<br>– Osvědčení<br>– Krytí/provedení<br>– Kabelové přívody<br>– Displej/napájení/obsluha<br>– Software<br>– Výstupy/vstupy                                                                                                    | 93XXX-XXXXX *******                                                                                                    |
| Montážní sada převodníku 90<br>a 93                                                                                  | Montážní sada pro skříň s montáží na stěnu (oddělené<br>provedení). Vhodné pro:<br>– Montáž na stěnu<br>– Montáž na trubku<br>– Montáž do panelu<br>Montážní sada pro hliníkovou polní skříň:<br>vhodná pro montáž na trubku (3/4"3")                                                                                                    | DK9WM-*                                                                                                    |
| Senzor měření průtoku W                                                                                              | Senzor příložné provedení:<br>-20+80 °C; DN 1004000<br>-20+80 °C; DN 50300<br>Senzor vestavné provedení:<br>-40+80 °C; DN 2004000                                                                                                    | DK9WF – A<br>DK9WF – B<br>DK9WF – K                                                                                                    |
| Senzor měření průtoku P                                                                                              | Senzor příložné provedení:<br>-40+80 °C; DN 1004000<br>-40+80 °C; DN 50300<br>Senzor příložné provedení:<br>0+170 °C; DN 1004000<br>0+170 °C; DN 50300                                                                                                    | DK9PF – A<br>DK9PF – B<br>DK9PF – E<br>DK9PF – F                                                                                         |
| Sada držáků senzorů                                                                                                  | <ul> <li>Držák senzoru, fixní přídržná matice, příložné provedení</li> <li>Držák senzoru, přídržná demontovatelná matice, příložné provedení</li> <li>Držák senzoru, přivařený typ, DN 200300, vestavné provedení, 1 měřicí místo</li> <li>Držák senzoru, přivařený typ, DN 300400, vestavné provedení, 1 měřicí místo</li> <li>Držák senzoru, přivařený typ, DN 4004000, vestavné provedení, 1 měřicí místo</li> <li>Držák senzoru, přivařený typ, DN 4004000, vestavné provedení, 1 měřicí místo</li> <li>Držák senzoru, přivařený typ, DN 4004000, vestavné provedení, 2 měřicí místo</li> </ul> | DK9SH – A<br>DK9SH – B<br>DK9SH – C<br>DK9SH – D<br>DK9SH – E<br>DK9SH – F                                                               |
| Montážní sada, příložné<br>provedení<br>Upevnění senzoru<br>Montážní sada, příložné<br>provedení<br>Montážní pomůcky | <ul> <li>Bez upevnění senzoru</li> <li>Upínací pásky DN 50200</li> <li>Upínací pásky DN 200600</li> <li>Upínací pásky DN 6002000</li> <li>Upínací pásky DN 20004000</li> <li>Bez montážních pomůcek</li> <li>Montážní pravítko DN 50200</li> <li>Montážní pravítko DN 200600</li> <li>Montážní liška N 50200</li> <li>Montážní lišta DN 200600</li> </ul>                                                                                                    | DK9IC - A*<br>DK9IC - B*<br>DK9IC - C*<br>DK9IC - D*<br>DK9IC - E*<br>DK9IC - *1<br>DK9IC - *2<br>DK9IC - *3<br>DK9IC - *4<br>DK9IC - *5 |
| Montážní sada, vestavné<br>provedení                                                                                 | <ul> <li>Montážní sada DN 2001800, vestavné provedení</li> <li>Montážní sada DN 18004000, vestavné provedení</li> </ul>                                                                                                    | DK9II – A<br>DK9II – B                                                                                                    |

| Příslušenství                             | Popis                                                                                                    | Objednací kód                                                                                        |
|-------------------------------------------|----------------------------------------------------------------------------------------------------|----------------------------------------------------------------------------------------------------|
| Sada kabelů senzorů                       | <ul> <li>5 m kabel senzoru, PVC, -20+70 °C</li> <li>10 m kabel senzoru, PVC, -20+70 °C</li> <li>15 m kabel senzoru, PVC, -20+70 °C</li> <li>30 m kabel senzoru, PVC, -20+70 °C</li> <li>5 m kabel senzoru, PTFE, -40+170 °C</li> <li>10 m kabel senzoru, PTFE, -40+170 °C</li> <li>30 m kabel senzoru, PTFE, -40+170 °C</li> <li>30 m kabel senzoru, PTFE, -40+170 °C</li> </ul> | DK9SC - A<br>DK9SC - B<br>DK9SC - C<br>DK9SC - D<br>DK9SC - E<br>DK9SC - F<br>DK9SC - G<br>DK9SC - H |
| Kabel senzoru s<br>průchodkovým adaptérem | Kabel senzoru s průchodkovým adaptérem M20x1.5<br>Kabel senzoru s průchodkovým adaptérem ½" NPT<br>Kabel senzoru s průchodkovým adaptérem G ½" NPT                                                                                                    | DK9CA -1<br>DK9CA -2<br>DK9CA -3                                                                     |
| Akustické vazební médium                  | <ul> <li>Vazební médium -40+80 °C, standard</li> <li>Vazební médium 0170 °C, standard</li> <li>Adhezní vazební médium -40+80 °C</li> <li>Vazební médim odolné vodě -20+80 °C</li> <li>SilGel -40+130 °C</li> <li>Vazební médium DDU 19, -20+60 °C</li> </ul>                                                                                                    | DK9CM - 1<br>DK9CM - 2<br>DK9CM - 3<br>DK9CM - 4<br>DK9CM - 5<br>DK9CM - 6                           |
| Senzor měření rychlosti<br>zvuku DDU 18   | – Senzor –40+80 °C<br>– Senzor 0+170 °C                                                                                                    | 50091703<br>50091704                                                                                 |
| Senzor měření tlouš ky stěny<br>DDU 19    | Senzor k měření tlouš ky stěny trubky                                                                                                    | 50091713                                                                                             |
| Aplikátor                                 | Software k výběru a konfiguraci průtokoměrů.<br>Možnost stažení aplikátoru z internetu nebo objednávky<br>CD-ROM k montáži na místním PC.<br>Další informace získáte u E+H.                                                                                                    | DKA80 - *                                                                                            |
| FieldTool                                 | Konfigurační a servisní software pro polní průtokoměry:<br>– Uvedení do provozu, vyhodnocení údržby<br>– Konfigurace měřicích přístrojů<br>– Servisní funkce<br>– Vizualizace procesních dat<br>– Odstraňování závad<br>– Řízení testoru a simulátoru "FieldCheck"<br>Další informace získáte u E+H.                                                                             | DXS10 - ****                                                                                         |
| FieldCheck                                | Testor/simulátor pro testování polních průtokoměrů.<br>Ve spojení se softwarovým balíčkem "FieldTool" je<br>možné výsledky testování importovat do databáze,<br>tisknout a použít k úřední certifikaci.<br>Další informace získáte u E+H.                                                                                                    | DXC10 -**                                                                                            |

#### 9 Odstraňování závad

#### 9.1 Pokyny k odstraňování závad

Pokud se po spuštění event. během provozu vyskytnou závady, použijte k jejich odstranění vždy níže uvedený seznam. Ten Vás dovede přímo k příčině závady a k přijetí příslušných opatření.

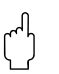

### Pozor!

V případě vážné závady je nutné zaslat průtokoměr výrobci k opravě. Před vrácením průtokoměru Endress+Hauser je nutné provést činnosti uvedené na straně 7.

Vždy přiložte zcela vyplněný formulář "Prohlášení o kontaminaci". Jeho předtištěnou formu naleznete na konci této Příručky.

| Kontrola displeje                          |                                                                                                    |
|--------------------------------------------|----------------------------------------------------------------------------------------------------|
| Bez zobrazení a výstupních<br>signálů      | <ol> <li>Zkontrolujte napájecí napětí → svorka 1, 2 (strana 45)</li> <li>Zkontrolujte pojistku přístroje → strana 135<br/>85260 V AC: 0.8 A pomalá pojistka / 250 V<br/>2055 V AC a 1662 V DC: 2 A pomalá pojistka / 250 V</li> <li>Závada elektroniky → Objednat náhradní díl → strana 131</li> </ol> |
| Bez zobrazení, ale s výstupními<br>signály | <ol> <li>Kontrola připojení konektorů plochých kabelů zobrazovacího modulu k desce<br/>zesilovače → strana 133</li> <li>Závada zobrazovacího modulu → Objednat náhradní díl → strana 131</li> <li>Závada elektroniky → Objednat náhradní díl → strana 131</li> </ol>                                   |
| Text displeje je v cizím jazyce            | Vypněte napájení. Stiskněte a držte stisknutá obě tlačítka +/– a opět zapněte měřicí přístroj. Text displeje se zobrazí v angličtině (standard) a s maximálním kontrastem.                                                                                                    |

#### Chybová hlášení na displeji

Závady, které se vyskytnou během uvedení do provozu nebo během měření, se zobrazí okamžitě. Chybová hlášení se skládají z různých symbolů. Význam těchto symbolů je následující (příklad):

- Typ závady: S = systémová závada, P = procesní závada
- Typ chybového hlášení: 2 = chybové hlášení, ! = upozornění
- S.VELOC RANGE = označení závady (např. rychlost zvuku mimo měřicí rozsah)
- **03:00:05** = doba závady (v hodinách/minutách/sekundách)
- # 491 = číslo závady

## ſ

## Pozor!

Viz informaci na straně 57!

Měřící systém interpretuje simulace a potlačení měřených hodnot jako závady, ale zobrazí je jen jako upozornění.

| Číslo závady:<br>Č. 001 – 399<br>Č. 501 – 699 | Výskyt systémové závady (závada přístroje) $\rightarrow$ strana 119. |
|-----------------------------------------------|----------------------------------------------------------------------|
| Číslo závady:<br>Č. 400 – 499<br>Č. 700 – 799 | Výskyt procesní závady (závada aplikace) → strana 119.               |

| Závada připojení k řídicímu systému                                                                 |                                                                                                    |  |  |  |  |  |
|----------------------------------------------------------------------------------------------------|----------------------------------------------------------------------------------------------------|--|--|--|--|--|
| Mezi řídicím systémem a průtokoměrem není možné vytvořit spojení.<br>Zkontrolujte následující body: |                                                                                                    |  |  |  |  |  |
| Napájecí napětí<br>Převodník                                                                        | Zkontrolujte napájecí napětí → Svorka 1/2 (strana 45)                                                                                                    |  |  |  |  |  |
| Pojistka přístroje                                                                                  | Zkontrolujte pojistku přístroje → strana 135<br>85260 V AC: 0.8 A pomalá pojistka / 250 V<br>2055 V AC a 1662 V DC: 2 A pomalá pojistka / 250 V                                                                |  |  |  |  |  |
| Připojení Fieldbus                                                                                  | PROFIBUS-DP:<br>Zkontrolujte datové vedení: A = svorka 26, B = svorka 27 (strana 45)                                                                                                    |  |  |  |  |  |
| Konektor Fieldbus<br>(jen pro PROFIBUS-PA,<br>volitelně)                                            | <ul> <li>Zkontrolujte uspořádání pólů/kabeláže → strana 46</li> <li>Zkontrolujte spojení mezi konektorem/portem Fieldbus.</li> <li>Je převlečná matice správně utažená ?</li> </ul>                            |  |  |  |  |  |
| Napětí Fieldbus<br>(jen pro PROFIBUS-PA)                                                            | Zkontrolujte, že na svorkách 26/27 je minimální napětí Bus 9 V DC. Přípustný rozsah: 9 32 V DC                                                                                                    |  |  |  |  |  |
| Struktura sítě                                                                                      | Zkontrolujte přípustnou délku Fieldbus a počet měřicích drah:<br>PROFIBUS-DP → strana 37<br>PROFIBUS-PA → strana 40                                                                                            |  |  |  |  |  |
| Základní proud                                                                                      | Je k dispozici základní proud min. 11 mA?                                                                                                    |  |  |  |  |  |
| Adresa Bus                                                                                          | Zkontrolujte adresu Bus: Eliminujte dvojí přiřazení                                                                                                    |  |  |  |  |  |
| Zakončovací odpory<br>(terminátory)                                                                 | Je sí PROFIBUS správně zakončená?<br>Každý segment Bus musí být na obou koncích vždy ukončený zakončovacím<br>odporem (začátek a konec). Jinak může rušení ovlivnit komunikaci.                                |  |  |  |  |  |
| Příkon proudu<br>Přípustný napájecí proud<br>(jen pro PROFIBUS-PA)                                  | Zkontrolujte příkon segmentu Bus:<br>Příkon proudu příslušného segmentu Bus (= součet základních proudů všech stanic<br>Fieldbus) nesmí překročit maximální přípustný napájecí proud napájecích zdrojů<br>Bus. |  |  |  |  |  |

### Systémové nebo procesní chybová hlášení

▼

▼

Systémové nebo procesní závady, které se vyskytnou během uvedení do provozu nebo během režimu měření, je možné zobrazit i ve specifických zákaznických řízení přístroje použitím oblužného programu Commuwin II  $\rightarrow$  strana 119.

| Další závady (bez chybového hlášení) |                                                 |  |  |  |  |  |  |
|--------------------------------------|-------------------------------------------------|--|--|--|--|--|--|
| Vyskytly se další závady             | Diagnostiky a opatření $\rightarrow$ strana 130 |  |  |  |  |  |  |
|                                      |                                                 |  |  |  |  |  |  |
|                                      |                                                 |  |  |  |  |  |  |
|                                      |                                                 |  |  |  |  |  |  |
|                                      |                                                 |  |  |  |  |  |  |
|                                      |                                                 |  |  |  |  |  |  |
|                                      |                                                 |  |  |  |  |  |  |
|                                      |                                                 |  |  |  |  |  |  |

# 9.2 Systémová a procesní chybová hlášení

### Všeobecné pokyny

Měřicí přístroj přiřadí systémovým a procesním závadám, které se vyskytnou, dva typy chybových hlášení, jejichž důležitost je různá:

Typ chybového hlášení "Chybové hlášení":

- Pokud se zobrazí toto hlášení, dojde okamžitě k přerušení režimu měření nebo k jeho zastavení!
- Zobrazení na PROFIBUS → Chybová hlášení se stavem "ŠPATNÝ" odpovídající procesní veličiny předávají sériově zapojeným blokům funkcí event. nadřízeným řídicím systémům.
- Chybová hlášení se mohou zobrazit v automatizovaném systému pomocí specifických diagnostických hlášení výrobce.
- Místní displej  $\rightarrow$  Na displeji bliká symbol blesku (?).

Typ hlášení závady "Upozornění":

- I přes toto hlášení pokračuje normální provoz měření!
- Zobrazení na PROFIBUS → Upozornění se stavem "NEJISTÉ" odpovídající procesní veličiny předávají sériově zapojeným blokům funkcí event. nadřízeným řídicím systémům.
- Chybová hlášení se mohou zobrazit v automatizovaném systému pomocí spicifických diagnostických hlášení výrobce.
- Místní displej  $\rightarrow$  Na displeji bliká symbol (!).

Vážné systémové závady např. závady modulu elektroniky se vždy třídí a zobrazují v měřicím přístroji jako "Chybová hlášení". Na druhé straně měřicí systém interpretuje simulace a potlačení měřené hodnoty jen jako "Upozornění".

### Chybová hlášení v konfiguračním programu (Třída 2 Master) $\rightarrow$ viz tabulka

V Prosonic Flow 93 se klasifikují a hlásí systémové/procesní závady v přenosovém bloku a bloku analogový vstup. Následující tabulka obsahuje seznam stavovových hlášení přístroje, které se týkají bloků analogový vstup (PROFIBUS Profile 3.0) i popisu možných stavových hlášení přístroje na displeji.

| Chybová | hlášení n | a místním | displeji $\rightarrow$ | viz tabulka |
|---------|-----------|-----------|------------------------|-------------|
|---------|-----------|-----------|------------------------|-------------|

| Stav přístroje a<br>dignostické hlášení<br>(Řídicí systém) | Stavové hlášení přístroje<br>(Zobrazení) | Č. | Výchozí stav<br>Blok analogový vstup/<br>Blok sumární čítač | Měřená<br>hodnota –<br>kvalita/<br>podstav/<br>limit alarmu | Příčina/Odstranění                                                                                                    |
|------------------------------------------------------------|------------------------------------------|----|-------------------------------------------------------------|-------------------------------------------------------------|----------------------------------------------------------------------------------------------------|
| Závada ROM / RAM                                           | S KRITICAL FAILURE<br>9 # 001            | 1  | závada přístroje                                            | ŠPATNÝ<br>0x0F<br>konstantní                                | Příčina<br>Systémová závada. Závada ROM / RAM<br>Závada při přístupu k programové<br>paměti (ROM) nebo pracovní paměti<br>(RAM) procesoru.<br>Odstranění:<br>Vyměňte desku zesilovače.<br>Náhradní díly → strana 131 |
| Závada zesilovače<br>EEPROM                                | S AMP HW EEPROM                          | 11 | závada přístroje                                            | ŠPATNÝ<br>0x0F<br>konstantní                                | Příčina:<br>Systémová závada. Zesilovač měření se<br>závadou EEPROM.<br>Odstranění:<br>Vyměňte desku zesilovače.<br>Náhradní díly → strana 131                                                                       |

| Stav přístroje a<br>dignostické hlášení<br>(Řídicí systém) | Stavové hlášení přístroje<br>(Zobrazení) | Č. | Výchozí stav<br>Blok analogový vstup/<br>Blok sumární čítač | Měřená<br>hodnota –<br>kvalita/<br>podstav/<br>limit alarmu | Příčina/Odstranění                                                                                                    |
|------------------------------------------------------------|------------------------------------------|----|-------------------------------------------------------------|-------------------------------------------------------------|----------------------------------------------------------------------------------------------------|
| Data EEPROMu<br>zesilovače nejsou<br>konzistentní          | S AMP SW-EEPROM<br># 012                 | 12 | závada přístroje                                            | ŠPATNÝ<br>0x0F<br>konstantní                                | <ul> <li>Příčina:<br/>Systémová závada. Závada při přístupu k<br/>datům EEPROMu zesilovače měření.</li> <li>Odstranění:<br/>Proveďte "teplý start" (= start měřicího<br/>systému bez přerušení připojení k síti).</li> <li>PROFIBUS (Commuwin II):<br/>Specifický přenosový blok výrobce →<br/>Verze informace (VOH2)</li> <li>Místní displej:<br/>MONITOROVÁNÍ → SYSTÉM →<br/>OVLÁDÁNÍ → RESET SYSTÉMU<br/>(→ RESTART SYSTÉMU)</li> </ul>                                                                                       |
| Závada T-DAT                                               | S TRANSM. HW-DAT                         | 41 | závada přístroje                                            | ŠPATNÝ<br>0x0F<br>konstantní                                | <ul> <li>Příčina</li> <li>Systémová závada</li> <li>1. Závada T-DAT</li> <li>2. T-DAT není připojená k desce zesilovače (není k dispozici).</li> <li>Odstranění:</li> <li>1. Vyměňte T-DAT.<br/>Náhradní díly → strana 131<br/>Zkontrolujte číslo sady náhradního dílu, abyste se ujistili, že je nová DAT kompatibilní s elektronikou měření.</li> <li>2. T-DAT připojte k desce zesilovače → strana 133</li> </ul>                                                                                                    |
| Data T-DAT<br>nejsou konzistentní                          | S TRANSM. SW-DAT<br>9 # 042              | 42 | závada přístroje                                            | ŠPATNÝ<br>0x0F<br>konstantní                                | <ul> <li>Příčina:<br/>Systémová závada. Závada přístupu k<br/>hodnotám kalibrace uloženým v T-DAT.</li> <li>Odstranění: <ol> <li>Zkontrolujte, zda je T-DAT správně<br/>připojená k desce zesilovače →<br/>strana 133</li> <li>Pokud je T-DAT vadná, vyměňte ji.<br/>Náhradní díly → strana 131<br/>Zkontrolujte číslo sady náhradního<br/>dílu, abyste se ujistili, že je nová<br/>DAT kompatibilní s elektronikou<br/>měření.</li> <li>Event. vyměňte desku elektroniky.<br/>Náhradní díly → strana 131</li> </ol> </li> </ul> |

| Stav přístroje a<br>dignostické hlášení<br>(Řídicí systém) | Stavové hlášení přístroje<br>(Zobrazení) | Č. | Výchozí stav<br>Blok analogový vstup/<br>Blok sumární čítač | Měřená<br>hodnota –<br>kvalita/<br>podstav/<br>limit alarmu | Příčina/Odstranění                                                                                                    |
|------------------------------------------------------------|------------------------------------------|----|-------------------------------------------------------------|-------------------------------------------------------------|----------------------------------------------------------------------------------------------------|
| Kompatibilita<br>modulu I/O zesilovače                     | S A / C COMPATIB.<br># 051               | 51 | závada přístroje                                            | ŠPATNÝ<br>OxOF<br>konstantní                                | Příčina:<br>Deska I/O a deska zesilovače nejsou<br>kompatibilní.                                                                                                    |
|                                                            |                                          |    |                                                             |                                                             | Odstranění:<br>Používejte pouze kompatibilní<br>příslušenství a desky.<br>Zkontrolujte kompatibilitu použitého<br>příslušentsví. Zkontrolujte:<br>– Číslo sady náhradních dílů<br>– Kód revize hardwaru                                                    |
| Závada F-CHIP                                              | S HW F-CHIP<br>7 # 061                   | 61 | závada přístroje                                            | ŠPATNÝ<br>0x0F<br>konstantní                                | <ul> <li>Příčina:</li> <li>F-Chip převodníku</li> <li>1. Závada F-Chip.</li> <li>2. F-Chip není připojený k desce I/O nebo není k dispozici.</li> </ul>                                                                                                    |
|                                                            |                                          |    |                                                             |                                                             | <ol> <li>Odstranění:</li> <li>Vyměňte F-Chip.<br/>Příslušenství → strana 131</li> <li>Připojte F-Chip k desce I/O →<br/>strana 133</li> </ol>                                                                                                    |
| Přerušení spojení mezi<br>senzorem a převodníkem<br>K1     | S SENS. DOWN CH1<br>7 # 082              | 82 | závada senzoru                                              | ŠPATNÝ<br>0x13<br>konstantní                                | Příčina<br>Systémová závada. Spojení mezi místem<br>měření 1/2 senzoru a převodníkem je<br>přerušené.                                                                                                    |
|                                                            |                                          |    |                                                             |                                                             | <ul> <li>Odstranění:</li> <li>Zkontrolujte připojení kabelu mezi senzorem a převodníkem.</li> <li>Zkontrolujte, zda je konektor senzoru zcela zašroubovaný.</li> <li>Event. závada senzoru.</li> <li>Připojení nesprávného senzoru</li> </ul>              |
|                                                            |                                          |    |                                                             |                                                             | <ul> <li>Změna specifikace typu senzoru:</li> <li>PROFIBUS (Commuwin II):<br/>Specifický přenosový blok výrobce →<br/>data senzoru (V3H1)</li> <li>Místní displej:<br/>ZÁKLADNÍ FUNKCE → DATA<br/>SENZORU → PARAMETRY<br/>SENZORU → TYP SENZORU</li> </ul> |
|                                                            |                                          |    |                                                             |                                                             |                                                                                                    |
|                                                            |                                          |    |                                                             |                                                             |                                                                                                    |
|                                                            |                                          |    |                                                             |                                                             |                                                                                                    |

| Stav přístroje a<br>dignostické hlášení<br>(Řídicí systém) | Stavové hlášení přístroje<br>(Zobrazení) | Č. | Výchozí stav<br>Blok analogový vstup/<br>Blok sumární čítač | Měřená<br>hodnota -<br>kvalita/<br>podstav/<br>limit alarmu | Příčina/Odstranění                                                                                                    |
|------------------------------------------------------------|------------------------------------------|----|-------------------------------------------------------------|-------------------------------------------------------------|----------------------------------------------------------------------------------------------------|
| Přerušení spojení mezi<br>senzorem a převodníkem<br>K2     | S SENS. DOWN CH2<br>9 # 083              | 83 | závada senzoru                                              | ŠPATNÝ<br>0x13<br>konstantní                                | <ul> <li>Příčina:<br/>Systémová závada. Spojení mezi místem<br/>měření 1/2 senzoru a převodníkem je<br/>přerušené.</li> <li>Odstranění: <ul> <li>Zkontrolujte připojení kabelu mezi<br/>senzorem a převodníkem.</li> <li>Zkontrolujte, jestli je konektor<br/>senzoru zcela zašroubovaný.</li> <li>Event. závada senzoru.</li> <li>Připojení nesprávného senzoru</li> </ul> </li> <li>Změna specifikace typu senzoru</li> <li>PROFIBUS (Commuwin II):<br/>Specifický přenosový blok výrobce →<br/>data senzoru (V3H1)</li> <li>Místní displej:<br/>ZÁKLADNÍ FUNKCE → DATA<br/>SENZORU → PARAMETRY<br/>SENZORU → TYP SENZORU</li> </ul> |
| Přerušení spojení mezi<br>senzorem a převodníkem<br>K1     | S SENSOR UP CH1<br>9 #085                | 85 | závada senzoru                                              | ŠPATNÝ<br>0x13<br>konstantní                                | <ul> <li>Příčina:<br/>Systémová závada. Spojení mezi<br/>senzorem a převodníkem je přerušené.</li> <li>Odstranění: <ul> <li>Zkontrolujte připojení kabelu mezi<br/>senzorem a převodníkem.</li> <li>Zkontrolujte, že je konektor senzoru<br/>zcela zašroubovaný.</li> <li>Event. závada senzoru.</li> <li>Připojení nesprávného senzoru</li> </ul> </li> <li>Změna specifikace typu senzoru: <ul> <li>PROFIBUS (Commuwin II):<br/>Specifický přenosový blok výrobce →<br/>data senzoru (V3H1)</li> </ul> </li> <li>Místní displej:<br/>ZÁKLADNÍ FUNKCE → DATA<br/>SENZORU → PARAMETRY<br/>SENZORU → TYP SENSORU</li> </ul>             |

| Stav přístroje a<br>dignostické hlášení<br>(Řídicí systém) | Stavové hlášení přístroje<br>(Zobrazení) | Č.  | Výchozí stav<br>Blok analogový vstup/<br>Blok sumární čítač | Měřená<br>hodnota –<br>kvalita/<br>podstav/<br>limit alarmu | Příčina/Odstranění                                                                                                    |
|------------------------------------------------------------|------------------------------------------|-----|-------------------------------------------------------------|-------------------------------------------------------------|----------------------------------------------------------------------------------------------------|
| Přerušení spojení mezi<br>senzorem a převodníkem<br>K2     | S SENSOR UP CH2<br>9 # 086               | 86  | závada senzoru                                              | ŠPATNÝ<br>0x13<br>konstantní                                | <ul> <li>Příčina:</li> <li>Systémová závada. Spojení mezi měřicím místem 1/2 senzoru a převodníkem je přerušené.</li> <li>Odstranění: <ul> <li>Zkontrolujte připojení kabelu mezi senzorem a převodníkem.</li> <li>Zkontrolujte, jestli je konektor senzoru úplně zašroubovaný</li> <li>Event. závada senzoru.</li> <li>Připojení nesprávného senzoru</li> </ul> </li> <li>Změna specifikace typu senzoru</li> <li>PROFIBUS (Commuwin II):<br/>Specifický přenosový blok výrobce → data senzoru (V3H1)</li> <li>Místní displej:<br/>ZÁKLADNÍ FUNKCE → DATA<br/>SENZORU → PARAMETRY<br/>SENZORU → TYP SENZORU</li> </ul> |
| Není možné provést<br>restart TOT                          | S CHECKSUM. TOTAL.<br>\$ # 111           | 111 | závada přístroje                                            | ŠPATNÝ<br>0x0F<br>konstantní                                | <ul> <li>Příčina:<br/>Systémová závada. Závada kontrolního<br/>součtu sumárního čítače.</li> <li>Odstranění: <ol> <li>Restart měřicího přístroje</li> <li>Event. vyměňte desku zesilovače.<br/>Náhradní díly → strana 131</li> </ol> </li> </ul>                                                                                                    |
| Kompabilita SW<br>Modul I/O AMP                            | S A / C COMPATIB.<br># 121               | 121 | závada přístroje                                            | ŠPATNÝ<br>0x0F<br>konstantní                                | Příčina:<br>Systémová závada. Deska I/O a<br>zesilovače se na základě různých<br>softwarových verzí jen částečně<br>kompatibilní (event. omezená funkce).<br>Odstranění:<br>Vyměňte moduly s nižší softwarovou<br>verzí.<br>Náhradní díly → strana 131                                                                                                    |

| Stav přístroje a<br>dignostické hlášení<br>(Řídicí systém) | Stavové hlášení přístroje<br>(Zobrazení) | Č.  | Výchozí stav<br>Blok analogový vstup/<br>Blok sumární čítač | Měřená<br>hodnota -<br>kvalita/<br>podstav/<br>limit alarmu | Příčina/Odstranění                                                                                                    |
|------------------------------------------------------------|------------------------------------------|-----|-------------------------------------------------------------|-------------------------------------------------------------|----------------------------------------------------------------------------------------------------|
| Závada ukládání do<br>T-DAT                                | S LOAD T-DAT<br># 205                    | 205 | závada přístroje                                            | ŠPATNÝ<br>0x0F<br>konstantní                                | <ul> <li>Příčina:</li> <li>Systémová závada. Závada zálohování dat do T-DAT nebo závada přístupu k hodnotám kalibrace, které jsou uložené v T-DAT.</li> <li>Odstranění: <ol> <li>Zkontrolujte správné připojení T-DAT k desce zesilovače → strana 133</li> <li>Event. vyměňte T-DAT, pokud je závadná. Náhradní díly → strana 131 Zkontrolujte číslo sady náhradního dílu, abyste se ujistili, že je nová DAT kompatibilní s elektronikou měření.</li> <li>Event. vyměňte desku měřicí elektroniky. Náhradní díly → strana 131</li> </ol> </li> </ul>                                           |
| Závada obnovy T-DAT                                        | S SAVE T-DAT<br># 206                    | 206 | závada přístroje                                            | ŠPATNÝ<br>OxOF<br>konstantní                                | <ul> <li>Příčina:</li> <li>Systémová závada. Selhání zálohování<br/>dat do T-DAT nebo závada přístupu k<br/>hodnotám kalibrace, které jsou uložené<br/>v T-DAT.</li> <li>Odstranění:</li> <li>1. Zkontrolujte, jestli je T-DAT k desce<br/>zesilovače připojena správně<br/>→ strana 133</li> <li>2. Vyměňte T-DAT, pokud je závadná.<br/>Náhradní díly → strana 131<br/>Zkontrolujte číslo sady náhradního<br/>dílu, abyste se přesvědčili, že je nová<br/>DAT kompatibilní s elektronikou<br/>měření.</li> <li>3. Event. vyměňte desku elektroniky.<br/>Náhradní díly → strana 131</li> </ul> |
| Závada komunikace                                          | S COMMUNICAT. I/O<br># 261               | 261 | bez komunikace                                              | ŠPATNÝ<br>Ox18<br>konstantní                                | Příčina:<br>Systémová závada Závada komunikace.<br>Bez příjmu dat mezi zesilovačem a<br>deskou I/O nebo závada interního<br>přenosu dat.<br>Odstranění:<br>Zkontrolujte, zda jsou desky elektroniky<br>vložené do držáků správně<br>→ strana 133                                                                                                    |

| Stav přístroje a<br>dignostické hlášení<br>(Řídicí systém) | Stavové hlášení přístroje<br>(Zobrazení) | Č.  | Výchozí stav<br>Blok analogový vstup/<br>Blok sumární čítač | Měřená<br>hodnota –<br>kvalita/<br>podstav/<br>limit alarmu | Příčina/Odstranění                                                                                                    |
|------------------------------------------------------------|------------------------------------------|-----|-------------------------------------------------------------|-------------------------------------------------------------|----------------------------------------------------------------------------------------------------|
| Tlumení úseku měření<br>zvuku je příliš velké              | S SIGNAL LOW CH1<br># 392                | 392 | závada přístroje                                            | ŠPATNÝ<br>OxOF<br>konstantní                                | <ul> <li>Příčina:</li> <li>Systémová závada. Tlumení úseku<br/>měření zvuku je příliš velké.</li> <li>Odstranění: <ul> <li>Zkontrolujte, zda má být obnoveno<br/>vazební médium.</li> <li>Event. médium indikuje příliš velké<br/>tlumení.</li> <li>Event. trubka indikuje příliš velké<br/>tlumení.</li> <li>Zkontrolujte vzdálenost senzorů<br/>(montážní rozměry).</li> <li>Event. redukujte počet příčných drah<br/>signálu.</li> </ul> </li> </ul>                                                                                                    |
| Tlumení úseku měření<br>zvuku je příliš velké              | S SIGNAL LOW CH2<br>7 # 393              | 393 | závada přístroje                                            | ŠPATNÝ<br>OxOF<br>konstantní                                | <ul> <li>Příčina</li> <li>Systémová závada. Tlumení úseku<br/>měření zvuku je příliš velké.</li> <li>Odstranění: <ul> <li>Zkontrolujte, zda má být obnoveno<br/>vazební médium.</li> <li>Event. médium indikuje příliš velké<br/>tlumení.</li> <li>Event. trubka indikuje příliš velké<br/>tlumení.</li> <li>Zkontrolujte vzdálenost senzorů<br/>(montážní rozměry).</li> <li>Event. redukujte počet příčných drah<br/>signálu.</li> </ul> </li> </ul>                                                                                                    |
| Rychlost zvuku v K1<br>(místě měření 1) je mimo<br>rozsah  | P S.V. RANGE CH1<br># 492                | 492 | není specifikované                                          | ŠPATNÝ<br>Ox03<br>konstantní                                | <ul> <li>Příčina:</li> <li>Procesní závada. Rychlost zvuku v<br/>místech měření 1/2 je mimo měřicí<br/>rozsah (min/max).</li> <li>Odstranění: <ul> <li>Zkontrolujte montážní rozměry.</li> <li>Event. zkontrolujte rychlost zvuku<br/>média nebo použijte odbornou<br/>literaturu.</li> </ul> </li> <li>Event. změňte vstupní hodnotu min.<br/>nebo max. rychlosti v "kapalině": <ul> <li>PROFIBUS (Commuwin II):<br/>Specifický přenosový blok výrobce<br/>→ matice přístroje K1 (V9)</li> <li>Místní displej:<br/>ZÁKLADNÍ FUNKCE → PROCESNÍ<br/>PARAMETRY → DATA KAPALINY<br/>→ MIN. nebo MAX. RYCHLOST<br/>ZVUKU</li> </ul> </li> </ul> |

| Stav přístroje a<br>dignostické hlášení<br>(Řídicí systém)  | Stavové hlášení přístroje<br>(Zobrazení) | Č.  | Výchozí stav<br>Blok analogový vstup/<br>Blok sumární čítač | Měřená<br>hodnota –<br>kvalita/<br>podstav/<br>limit alarmu | Příčina/Odstranění                                                                                                    |
|-------------------------------------------------------------|------------------------------------------|-----|-------------------------------------------------------------|-------------------------------------------------------------|----------------------------------------------------------------------------------------------------|
| Rychlost zvuku v K2 (v<br>místě měření 2) je mimo<br>rozsah | P S.V. RANGE CH2                         | 493 | není specifikovaný                                          | ŠPATNÝ<br>0x03<br>konstantní                                | <ul> <li>Příčina:</li> <li>Procesní závada. Rychlost zvuku v</li> <li>měřicích místech 1/2 je mimo měřicí rozsah.</li> <li>Odstranění: <ul> <li>Zkontrolujte montážní rozměry.</li> <li>Event. zkontrolujte rychlost zvuku média nebo použijte odbornou literaturu.</li> </ul> </li> <li>Event. změňte vstupní hodnotu min. nebo max. rychlosti zvuku v "kapalině": <ul> <li>PROFIBUS (Commuwin II): Specifický přenosový blok výrobce → matice přístroje K2 (V9)</li> </ul> </li> <li>Místní displej: <ul> <li>ZÁKLADNÍ FUNKCE → PROCESNÍ PARAMETRY → DATA KAPALINY → MIN. nebo MAX. RYCHLOST ZVUKU</li> </ul> </li> </ul> |
| Instalace nového<br>softwaru zesilovače                     | S DOWNLOAD ACT.<br>7 # 501               | 501 | náhradní sada                                               | NEJISTÝ<br>0x48<br>konstantní                               | Příčina:<br>Je uložená nová verze softwaru<br>zesilovače, nyní bez možnosti jiných<br>příkazů.<br>Odstranění:<br>Čekejte, dokud není proces dokončený a<br>pak proveďte restart přístroje.                                                                                                    |
| Probíhá inicializace<br>měřicího místa                      | S INIT. RUN CH1<br>7 # 592               | 592 | náhradní sada                                               | NEJISTÝ<br>0x48<br>bez limitů                               | Příčina:<br>Probíhá inicializace měřicího místa 1.<br>Všechny výstupy jsou nastavené na 0.<br>Odstranění:<br>Čekejte, dokud není dokončený celý<br>proces.                                                                                                    |
| Probíhá inicializace<br>měřicího místa                      | S INIT. RUN CH2<br>4 # 593               | 593 | náhradní sada                                               | NEJISTÝ<br>0x48<br>bez limitů                               | Příčina:<br>Probíhá inicializace měřicího místa 2.<br>Všechny výstupy jsou nastavené na 0.<br>Odstranění:<br>Čekejte, dokud není dokončený celý<br>proces.                                                                                                    |

| Stav přístroje a<br>dignostické hlášení<br>(Řídicí systém) | Stavové hlášení přístroje<br>(Zobrazení) | Č.  | Výchozí stav<br>Blok analogový vstup/<br>Blok sumární čítač                 | Měřená<br>hodnota –<br>kvalita/<br>podstav/<br>limit alarmu | Příčina/Odstranění                                                                                                    |
|------------------------------------------------------------|------------------------------------------|-----|-----------------------------------------------------------------------------|-------------------------------------------------------------|----------------------------------------------------------------------------------------------------|
| Potlačení měřené<br>hodnoty aktivní K l                    | S POS. 0-RET CH1<br>! # 602              | 602 | převod senzoru není<br>přesný<br>(hodnota měřená<br>senzorem není přesná)   | NEJISTÝ<br>0x53<br>konstantní                               | <ul> <li>Příčina:<br/>Systémová závada</li> <li>Potlačení měřené hodnoty místo měření<br/>1 je aktivní</li> <li>Odstranění:</li> <li>Vypněte potlačení měřené hodnoty</li> <li>PROFIBUS (Commuwin II):<br/>Specifický přenosový blok výrobce →<br/>matice přístroje K1 (V8H3)</li> <li>Místní displej:<br/>ZÁKLADNÍ FUNKCE →<br/>SYSTÉMOVÉ PARAMETRY →<br/>KONFIGURACE → POTLAČENÍ<br/>MĚŘENÉ HODNOTY (→ VYP)</li> </ul>         |
| Potlačení měřené<br>hodnoty K2                             | S POS. 0-RET CH2<br>! # 603              | 603 | převod senzoru není<br>přesný<br>(naměřená hodnota<br>senzoru není přesná)  | NEJISTÝ<br>0x53<br>konstantní                               | <ul> <li>Příčina:<br/>Systémová závada</li> <li>Potlačení měřené hodnoty měřicího<br/>místa 2 je aktivní</li> <li>Odstranění:</li> <li>Vypněte potlačení měřené hodnoty</li> <li>PROFIBUS (Commuwin II):<br/>Specifický přenosový blok výrobce →<br/>matice přístroje K2 (V8H3)</li> <li>Místní displej:<br/>ZÁKLADNÍ FUNKCE →<br/>SYSTÉMOVÉ PARAMETRY →<br/>KONFIGURACE → POTLAČENÍ<br/>MĚŘENÉ HODNOTY (→ VYP)</li> </ul>       |
| Potlačení měřené<br>hodnoty K1&K2 je aktivní               | S POS. 0-RET CH1&2<br>! # 604            | 604 | převod senzoru není<br>přesný<br>(senzorem naměřená<br>hodnota není přesná) | NEJISTÝ<br>0x53<br>konstantní                               | <ul> <li>Příčina:<br/>Systémová závada</li> <li>Potlačení měřené hodnoty měřicího<br/>místa 1+2 je aktivní.</li> <li>Odstranění:</li> <li>Vypněte potlačení měřené hodnoty</li> <li>PROFIBUS (Commuwin II):<br/>Specifický přenosový blok výrobce →<br/>matice přístroje K1+K2 (V8H3)</li> <li>Místní displej:<br/>ZÁKLADNÍ FUNKCE →<br/>SYSTÉMOVÉ PARAMETRY →<br/>KONFIGURACE → POTLAČENÍ<br/>MĚŘENÉ HODNOTY (→ VYP)</li> </ul> |

| Stav přístroje a<br>dignostické hlášení<br>(Řídicí systém) | Stavové hlášení přístroje<br>(Zobrazení) | Č.  | Výchozí stav<br>Blok analogový vstup/<br>Blok sumární čítač | Měřená<br>hodnota –<br>kvalita/<br>podstav/<br>limit alarmu | Příčina/Odstranění                                                                                                    |
|------------------------------------------------------------|------------------------------------------|-----|-------------------------------------------------------------|-------------------------------------------------------------|----------------------------------------------------------------------------------------------------|
| Simulace zabezpečený<br>režim je aktivní                   | S SIM. FAILSAFE<br>! # 691               | 691 | náhradní sada                                               | NEJISTÝ<br>Ox48Ox4B<br>nízký/vysoký<br>konstantní           | <ul> <li>Příčina:<br/>Systémová závada</li> <li>Simulace odezvy při závadě je aktivní.</li> <li>Odstranění:</li> <li>Vypněte simulaci:</li> <li>PROFIBUS (Commuwin II):<br/>Specifický přenosový blok výrobce →<br/>verze info (V4H2)</li> <li>Místní displej:<br/>MONITOROVÁNÍ → SYSTÉM →<br/>OVLÁDÁNÍ → SIM. ZABEZPEČENÝ<br/>REŽIM (→ VYP)</li> </ul>                  |
| Simulace měření K1<br>aktivní                              | S SIM. MEASUR. CH1<br>! # 694            | 694 | hodnota simulace<br>(ručně definovaná<br>hodnota)           | NEJISTÝ<br>0x600x63<br>nízký/vysoký<br>konstantní           | <ul> <li>Příčina:<br/>Systémová závada</li> <li>Měřicí místo 1 simulace objemového<br/>průtoku aktivní</li> <li>Odstranění:<br/>Vypněte simulaci:</li> <li>PROFIBUS (Commuwin II):<br/>Specifický přenosový blok výrobce →<br/>verze info (V4H0)</li> <li>Místní displej:<br/>MONITOROVÁNÍ → SYSTÉM →<br/>OVLÁDÁNÍ → SIM. MĚŘ.<br/>VELIČINY (→ VYP)</li> </ul>           |
| Simulace měření K2<br>aktivní                              | S SIM. MEASUR. CH2<br>! # 695            | 695 | hodnota simulace<br>(ručně definovaná<br>hodnota)           | NEJISTÝ<br>Ox60Ox63<br>nízký/vysoký<br>konstantní           | <ul> <li>Příčina:<br/>Systémová závada</li> <li>Simulace měřicího místa 2 objemového<br/>průtoku aktivní</li> <li>Odstranění:<br/>Vypněte simulaci:</li> <li>PROFIBUS (Commuwin II):<br/>Specifický přenosový blok výrobce →<br/>servisní informace (V5H0)</li> <li>Místní displej:<br/>MONITOROVÁNÍ → SYSTÉM →<br/>OVLÁDÁNÍ → SIM. MĚŘ.<br/>VELIČINY (→ VYP)</li> </ul> |
| Nastavení nulového bodu<br>není možné                      | P 0-ADJ. FAIL CH1<br><b>7</b> # 743      | 743 | není specifikované                                          | NEJISTÉ<br>0x40<br>bez limitů                               | Příčina:<br>Nastavení nulového bodu měřicího<br>místa 1 není možné nebo bylo<br>přerušeno.<br>Odstranění:<br>Ujistěte se, že bylo provedené nastavení<br>nulového bodu jen u "nulového<br>průtoku" (v = 0 m/s) → strana 109.                                                                                                    |

| Stav přístroje a<br>dignostické hlášení<br>(Řídicí systém) | Stavové hlášení přístroje<br>(Zobrazení) | Č.  | Výchozí stav<br>Blok analogový vstup/<br>Blok sumární čítač | Měřená<br>hodnota –<br>kvalita/<br>podstav/<br>limit alarmu | Příčina/Odstranění                                                                                                    |
|------------------------------------------------------------|------------------------------------------|-----|-------------------------------------------------------------|-------------------------------------------------------------|----------------------------------------------------------------------------------------------------|
| Nastavení nulového bodu<br>není možné                      | P 0-ADJ. FAIL CH2<br>7 # 744             | 744 | není specifikované                                          | NEJISTÝ<br>0x40<br>bez limitů                               | Příčina:<br>Nastavení nulového bodu měřicího<br>místa 2 není možné nebo je přerušené.<br>Odstranění:<br>Ujistěte se, že nastavení nulového bodu<br>bylo provedeno jen u "nulového<br>průtoku" (v = 0 m/s) $\rightarrow$ strana 109.                                          |
| Bez komunikace se<br>zesilovačem                           |                                          |     | závada přístroje                                            | ŠPATNÝ<br>OxOF<br>konstantní                                | <ul> <li>Příčina:<br/>Závada komunikace. Bez komunikace se<br/>zesilovačem.</li> <li>Odstranění: <ol> <li>Vypněte napájení a pak ho opět<br/>zapněte</li> <li>Zkontrolujte, zda jsou desky<br/>elektroniky vložené do držáků<br/>správně → strana 133</li> </ol> </li> </ul> |

# 9.3 Procesní závady bez hlášení

| Příznaky                                                                                                    | Odstranění                                                                                                    |
|----------------------------------------------------------------------------------------------------|----------------------------------------------------------------------------------------------------|
| Poznámka:<br>K odstranění závady je nutné změ<br>Následující parametry jsou popsar                                                          | énit nebo opravit nastavení v parametrech.<br>ié podrobně v Příručce "Popis funkcí přístroje".                                                                                                    |
| Hodnoty průtoku jsou záporné, i<br>když médium protéká trubkou<br>dopředu.                                                                  | <ol> <li>Zkontrolujte kabeláž kabelů senzoru → strana 42<br/>Event. změňte připojení svorek "strana přítoku" a "strana odtoku".</li> <li>Změňte znaménko rychlosti průtoku:         <ul> <li>PROFIBUS: Specifický přenosový blok výrobce → matice přístroje K1/K2 (V8H1)</li> <li>Místní displej: VÝCHOZÍ POZICE → ZÁKLADNÍ FUNKCE → PARAMETRY SYSTÉMU → KONFIGURACE → SMĚR MONTÁŽE SENZORU</li> </ul> </li> </ol>                                                                                                    |
| Nestabilní zobrazení měřené<br>hodnoty, i když je průtok<br>kontinuální                                                                     | <ol> <li>V médiu zkontrolujte přítomnost vzduchových bublin.</li> <li>Zvyšte následující hodnoty:         <ul> <li>PROFIBUS (Commuwin II):</li> <li>Specifický přenosový blok výrobce → matice přístroje K1/K2 → TLUMENÍ PRŮTOKU</li> <li>Blok funkce analogový vstup → ROSTOUCÍ ČAS (V1H8)</li> <li>Místní displej:</li> <li>VÝCHOZÍ POZICE → ZÁKLADNÍ FUNKCE → SYSTÉMOVÉ PARAMETRY</li> <li>→ KONFIGURACE → TLUMENÍ PRŮTOKU</li> </ul> </li> </ol>                                                                                                    |
|                                                                                                    | <ul> <li>Zvyšte hodnotu tlumení displeje:         <ul> <li>PROFIBUS (Commuwin II):</li> <li>Specifický přenosový blok výrobce → funkce displeje → TLUMENÍ</li> <li>DISPLEJE (V3H1)</li> <li>Místní displej:</li> <li>VÝCHOZÍ POZICE → UŽIVATELSKÉ ROZHRANÍ → OVLÁDÁNÍ →</li> <li>KONFIGURACE → TLUMENÍ DISPLEJE</li> </ul> </li> </ul>                                                                                                    |
| l když je médium klidné a malý<br>průtok v naplněné měřicí<br>trubici, zobrazuje se na displeji<br>měřená hodnota.                          | <ol> <li>V médiu zkontrolujte přítomnost vzduchových bublin.</li> <li>Zadejte hodnotu potlačení malého množství nebo tuto hodnotu zvyšte:         <ul> <li>PROFIBUS (Commuwin II): Specifický přenosový blok výrobce → matice přístroje K1/K2 → ZAP. POTLAČENÍ MALÉHO MNOŽSTVÍ (V3H1)</li> <li>Místní displej: ZÁKLADNÍ FUNKCE → PROCESNÍ PARAMETRY → KONFIGURACE → ZAP. POTLAČENÍ MALÉHO MNOŽSTVÍ</li> </ul> </li> </ol>                                                                                                    |
| Výskyt závad, které nelze<br>odstranit nebo jiných závad,<br>jejíž popis není k dispozici.<br>V těchto případech kontaktujte<br>servis E+H. | K dispozici jsou následující řešení závad:<br><b>Požadavek na zásah servisního technika E+H</b><br>Pokud kontaktujete náš servis, aby vyslal servisního technika, připravte si<br>následující informace:<br>– Stručný popis závady<br>– Specifikace přístrojového štítku (strana 9): Objednací kód a sériové číslo<br><b>Zaslání přístroje E+H</b><br>Před vrácením průtokoměru Endress+Hauser k opravě event. kalibraci je nutné<br>provést opatření uvedená na straně 7.<br>V každém případě k průtokoměru přiložte kompletně vyplněné "Prohlášení o<br>kontaminaci". Kopii tohoto formuláře naleznete na konci tohoto Provozního<br>návodu.<br><b>Výměna elektroniky převodníku</b><br>Závada komponentů měřicí elektroniky → objednat náhradní díl → strana 131 |
|                                                                                                    |                                                                                                    |

# 9.4 Náhradní díly

Kapitola 9.1 obsahuje podrobný návod k odstraňování závad. Kromě toho měřicí přístroj poskytuje další pomoc formou nepřetržitých automatických interních diagnostik a chybových hlášení. Je možné, že k odstranění závad bude nutná výměna závadných dílů za zkontrolované náhradní díly přístroje. Níže uvedený obrázek poskytuje přehled dodávaných náhradních dílů.

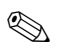

#### Poznámka!

Náhradní díly si můžete objednat přímo u Endress+Hauser, pokud uvedete sériová čísla uvedená na typovém štítku (viz strana 9).

Náhradní díly se dodávají jako sady a obsahují následující části:

- Náhradní díl
- Doplňkové díly, drobný materiál (spony atd.)
- Montážní pokyny
- Obal

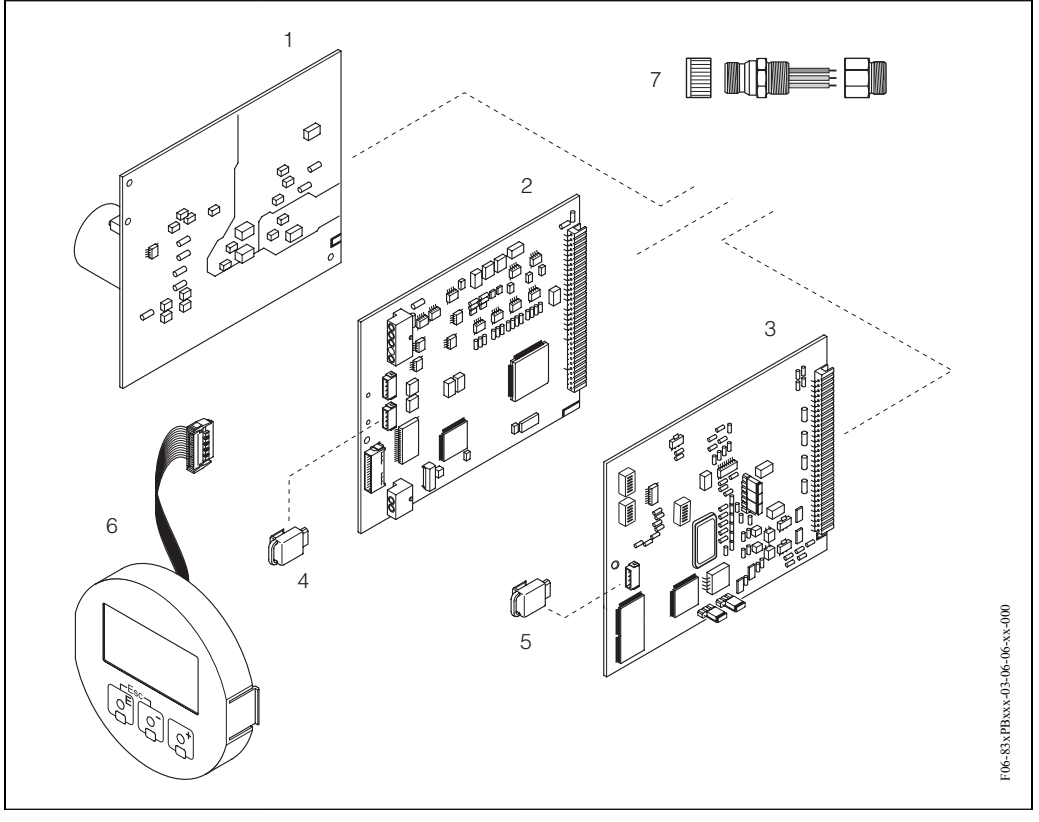

Obr. 64: Náhradní díly pro převodník Prosonic Flow 93 (montáž na stěnu)

- 1 Deska napájecího zdroje (85...260 V AC, 20...55 V AC, 16...62 V DC)
- 2 Deska zesilovače
- 3 Deska I/O typ PROFIBUS (modul Com)
- 4 T-DAT (datová pamě převodníku)
- 5 F-Chip (funkční chip pro volitelný software)
- 6 Zobrazovací modul
- 7 Konektory Fieldbus, které obsahují ochrannou krytku, konektor, díl spojky PG 13.5/M20.5 (jen pro PROFIBUS-PA, objednací číslo 50098037).

# 9.5 Montáž a demontáž desek elektroniky

- Nebezpečí zásahu elektrickým proudem. Nezakryté konstrukční díly jsou pod nebezpečným napětím. Před odstraněním krytu elektroniky se ujistěte, že přístroj není pod napětím.
- Nebezpečí poškození komponentů elektroniky (jištění ESD). Statická elektřina může zničit komponenty elektroniky event. ovlivnit jejich operativnost. Použijte pracoviště se zemněnou pracovní plochou, vybavené pro práci s přístroji citlivými na elekrostatický náboj.

Postup (obr. 65):

- 1. Uvolněte šrouby a otevřete odklápěcí kryt (1) skříně.
- 2. Uvolněte šrouby modulu elektroniky (2). Pak vysuňte modul elektroniky nahoru a ze skříně s montáží na stěnu ho vytáhněte co nejvíce ven.
- 3. Z desky zesilovače (7) odpojte následující konektory kabelů:
  - Konektor signálového kabelu senzoru (7.1).
  - Konektor plochého kabelu (3) zobrazovacího modulu.
- 4. Uvolněte šrouby krytu elektroniky (4) a kryt odstraňte.
- Odstraňte desky (6, 7, 8): Do příslušného otvoru (5) vložte tenký hrot a desku vytáhněte z držáku.
- 6. Montáž se provádí v opačném pořadí.

Pozor! Používejte pouze originální náhradní díly Endress+Hauser.

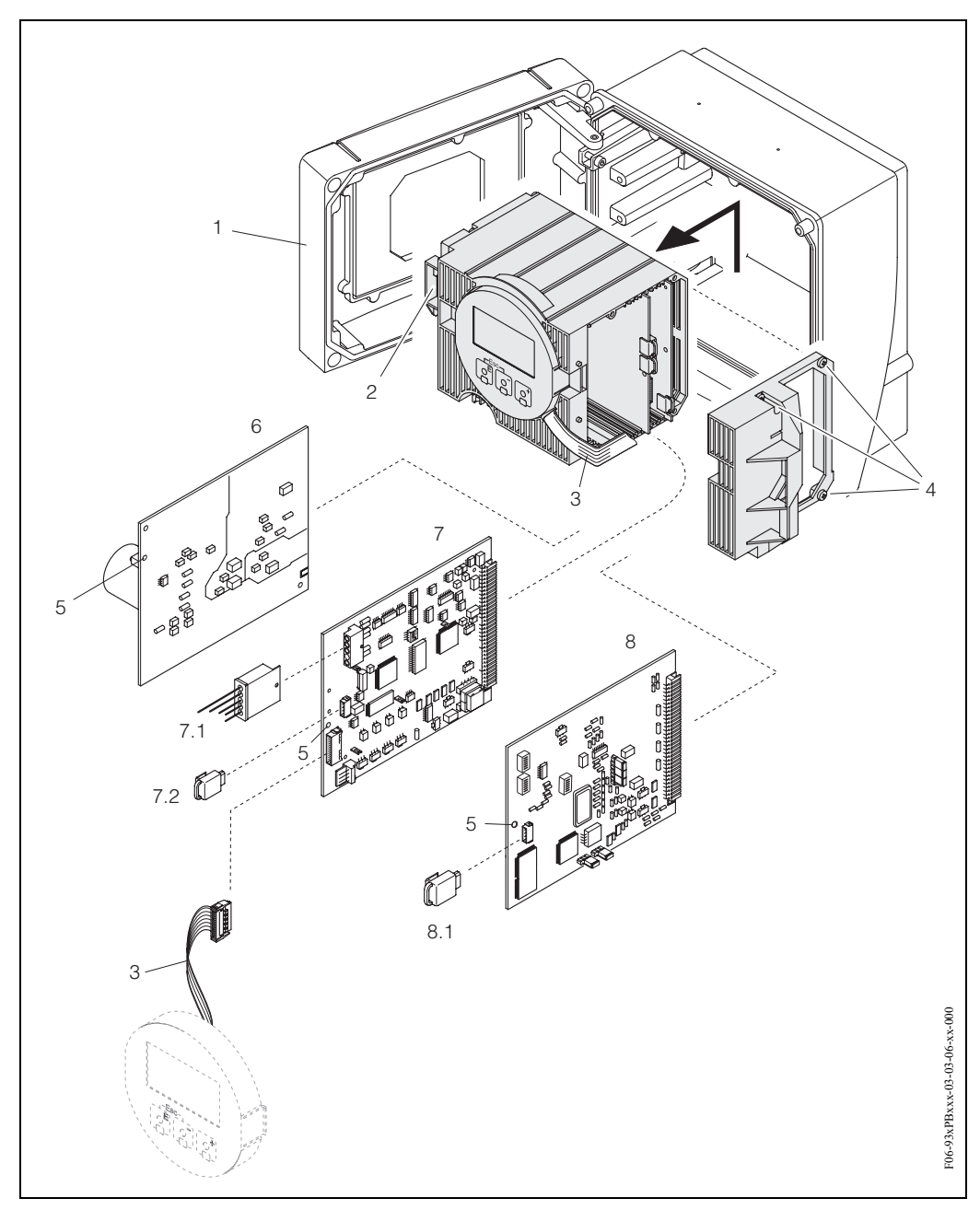

Obr. 65: Skříň s montáží na stěnu: Demontáž a montáž desek elekroniky

- 1 Kryt skříně
- 2 Modul elektroniky
- 3 Plochý kabel (zobrazovací modul)
- 4 Šrouby krytu elektroniky
- 5 Otvor pro montáž/demontáž desek
- 6 Deska sí ového zdroje
- 7 Deska zesilovače
- 7.1 Signálový kabel senzoru
- 7.2 T-DAT (datová pamě převodníku)
- 8 Deska I/O (typ PROFIBUS-DP/-PA)
- 8.1 F-Chip<sup>TM</sup> (funkční chip pro volitelný software)

# 9.6 Montáž / demontáž senzorů W "vestavné provedení"

Aktivní část senzorů W průtokoměrů "vestavného provedení" je možné vyměnit bez přerušení procesu.

- 1. Konektor senzoru (1) vyjměte z krytu senzoru (3).
- 2. Odstraňte malý pojistný kroužek (2). Ten je umístěný na konci krčku senzoru a drží kryt senzoru.
- 3. Odstraňte kryt senzoru (3) a pružinu (4).
- 4. Odstraňte velký pojistný kroužek (5). Ten přidržuje krček senzoru (6).
- 5. Krček senzoru je nyní možné vytáhnout. Přitom je nutné překonat určitý odpor.
- 6. Odstraňte senzor (7) z držáku senzoru (8) a nahraďte ho novým senzorem.
- 7. Montáž probíhá v opačném pořadí.

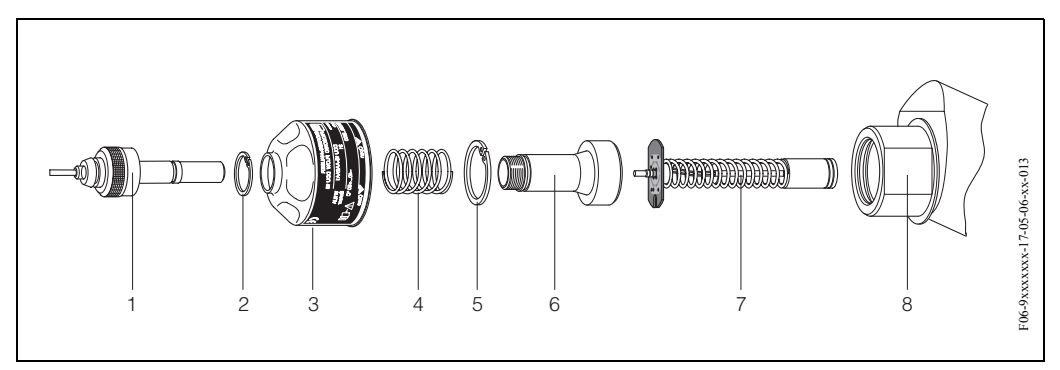

Obr. 66: Senzor W průtokoměru "vestavné provedení": Montáž/demontáž

- 1 Konektor senzoru
- 2 Malý pojistný kroužek
- 3 Kryt senzoru
- 4 Pružina
- 5 Velký pojistný kroužek
- 6 Krček senzoru
- 7 Prvek senzoru
- 8 Držák senzoru

# 9.7 Výměna pojistky přístroje

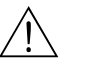

#### Varování!

Nebezpečí zásahu elektrickým proudem. Nezykryté konstrukční díly jsou pod nebezpečným dotykovým napětí. Před odstraněním krytu elektroniky se ujistěte, že je odpojené napájení.

Pojistka přístroje je na desce sí ového zdroje (obr. 35). Postup při výměně pojistky je následující:

- 1. Vypněte napájení.
- 2. Odstraňte desku sí ového zdroje  $\rightarrow$  strana 132
- 3. Odstraňte ochrannou krytku (1) a vyměňte pojistku přístroje (2). Používejte pouze následující typy pojistek:
  - Napájení 20...55 V AC / 16...62 V DC  $\,\rightarrow\,$  2.0 A pomalá / 250 V; 5.2 x 20 mm
  - Napájení 85...260 V AC  $\,\rightarrow\,$  0.8 A pomalá / 250 V; 5.2 x 20 mm
  - Systém Ex  $\rightarrow$  viz příslušnou dokumentaci Ex
- 4. Montáž se provádí v opačném pořadí.

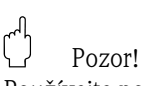

Používejte pouze originální náhradní díly Endress+Hauser.

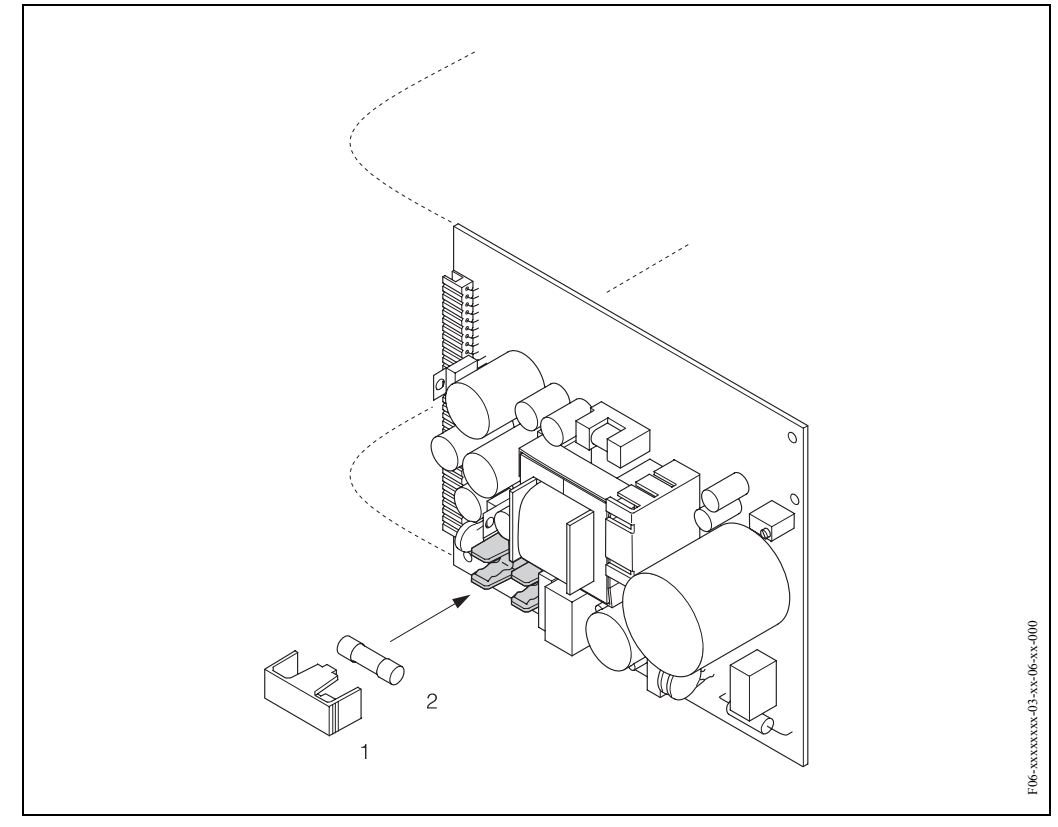

Obr. 67: Výměna pojistky přístroje na desce sí ového zdroje

- 1 Ochranná krytka
- 2 Pojistka přístroje

# 9.8 Historie softwaru

| Verze softwaru /<br>datum                    | Revize softwaru                                                                                                    | Změny dokumentace |  |  |
|----------------------------------------------|----------------------------------------------------------------------------------------------------|-------------------|--|--|
| Zesilovač                                    |                                                                                                    |                   |  |  |
| V 1.01.00 / 05.2002                          | Originální software<br>Kompatibilní s:<br>– FieldTool<br>– Commuwin II (verze 2.07.02 a vyšší)<br>– PROFIBUS-DP/–PA verze 3.0 | _                 |  |  |
| Deska I/O, modul komunikace (vstupy/výstupy) |                                                                                                    |                   |  |  |
| V 2.00.01 / 05.2002                          | Originální software                                                                                                    | _                 |  |  |

# 10 Technické údaje

# 10.1 Technické údaje v přehledu

## 10.1.1 Použití

• Měření rychlosti průtoku kapalina v uzavřených potrubích.

• Použití u měřicí, řídicí a regulační techniky k monitorování procesů.

| 10.1.2 | Funkce | a konstrukce | systému |
|--------|--------|--------------|---------|
|--------|--------|--------------|---------|

| Princip měření | Prosonic Flow pracuje na principu měření rozdílu doby průchodu zvuku.                                                                                                    |
|----------------|----------------------------------------------------------------------------------------------------|
| Měřicí systém  | <ul> <li>Měřicí systém se skládá z převodníku a senzorů.</li> <li>K dispozici jsou dvě provedení:</li> <li>Provedení k instalaci v bezpečném prostředí a v prostředí s nebezpečím výbuchu (Ex) zóna 2</li> <li>Provedení k instalaci v prostředí s nebezpečím výbuchu (Ex) zóna 1 (viz zvláštní doplňková dokumentace Ex).</li> </ul>                                                                                                    |
|                | Převodník:<br>• Prosonic Flow 93 PROFIBUS-DP/-PA                                                                                                    |
|                | <ul> <li>Senzory:</li> <li>Prosonic Flow P (pro chemický průmysl a výrobní procesy) pro jmenovité průměry DN 504000</li> <li>Prosonic Flow W příložné provedení (voda/odpadní vody) pro jmenovité průměry DN 504000</li> <li>Prosonic Flow W vestavné provedení (voda/odpadní vody) pro jmenovité průměry DN 2004000</li> <li>Senzory rychlosti zvuku Prosonic Flow DDU 18 pro jmenovité průměry DN 503000</li> <li>Senzory tlouš ky stěny Prosonic Flow DDU 19 pro tlouš ku stěn 250 mm u ocelových trubek a pro tlouš ku stěn 415 mm u plastových trubek (vhodné jen pro trubky PTFE nebo PE)</li> </ul> |

## 10.1.3 Vstup

| Měřená veličina         | Rychlost průtoku<br>(rozdíl doby průchodu zvuku úměrný rychlosti průtoku) |  |  |
|-------------------------|---------------------------------------------------------------------------|--|--|
| Rozsah měření           | Typický v = 015 m/s se specifickou přesností měření                       |  |  |
| Pracovní rozsah průtoku | přes 150 : 1                                                              |  |  |
|                         | 10.1.4 Výstupní veličiny PROFIBUS                                         |  |  |

| Výstupní signál   | Rozhraní PROFIBUS-DP/-PA:<br>PROFIBUS-DP/PA podle EN 50170 díl 2, IEC 61158-2, Profile Version 3.0, galvanicky izolované |
|-------------------|----------------------------------------------------------------------------------------------------|
| Signál při alarmu | Rozhraní PROFIBUS-DP/-PA:<br>Stavová a výstražná hlášení podle PROFIBUS-PA Profile Version 3.0.                          |

| Příkon                                  | 11 mA                                                                                                    |
|-----------------------------------------|----------------------------------------------------------------------------------------------------|
| Přípustné napájecí napětí               | 932 V, není jiskrově zabezpečené                                                                                                    |
| FDE (Fault Disconnection<br>Electronic) | 0 mA                                                                                                    |
| Údaje přenosové rychlosti               | PROFIBUS-PA: podporovaná přenosová rychlost = 31.25 kBaud<br>PROFIBUS-DP: podporovaná přenosová rychlost = 9.6 kBaud12 MBaud                                                                                                    |
| Kódování signálu                        | PROFIBUS-PA: Manchester II<br>PROFIBUS-DP: Kód NRZ                                                                                                    |
|                                         | 10.1.5 Napájení                                                                                                    |
| Elektrické připojení                    | viz strana 44                                                                                                    |
| Napájecí napětí                         | Převodník:<br>• 85260 V AC, 4565 Hz<br>• 2055 V AC, 4565 Hz<br>• 1662 V DC                                                                                                    |
|                                         | Senzory:<br>napájení převodníkem                                                                                                    |
| Vyrovnání potenciálu                    | <ul> <li>K vyrovnání potenciálu není nutné přijímat zvláštní opatření.</li> <li>U přístrojů určených k použití v prostředích s nebezpečím výbuchu respektujte příslušné pokyny ve zvláštní dokumentaci Ex.</li> </ul>                                                          |
| Kabelové přívody                        | Kabely pomocného napájení a signálové kabely (vstupy/výstupy):<br>• Kabelový přívod M20 x 1.5 nebo<br>• Kabelová průchodka s Ø 612 mm<br>• Závit adaptéru 1/2" NPT, G 1/2"                                                                                                    |
|                                         | Připojení kabelu senzoru (viz obr. 42 na straně 43):<br>Speciální kabelová průchodka umožňuje souběžné vedení obou kabelů senzoru (každé měřicí místo<br>- kanál) do svorkovnice.<br>• Kabelová průchodka M20 x 1.5 pro 2 x Ø 4 mm nebo<br>• Závitový adaptér 1/2" NPT, G 1/2" |
| Specifikace kabelů                      | <ul> <li>Kabel senzoru → strana 43</li> <li>PROFIBUS → strana 37</li> </ul>                                                                                                    |
| Příkon                                  | AC: <18 VA (včetně senzoru)<br>DC: <10 W (včetně senzoru)                                                                                                    |
|                                         | Spínací proud:<br>• Max. 13.5 A (< 50 ms) u 24 V DC<br>• Max. 3 A (< 5 ms) u 260 V AC                                                                                                    |
| Výpadek napájení                        | Trvání min. 1 cyklus frekvence:<br>• EEPROM nebo T-DAT zabezpečují data měřicího systému při výpadcích napájení.                                                                                                    |

| Referenční provozní<br>podmínky | <ul> <li>Teplotní rozsah média: +28 °C ± 2 K</li> <li>Rozsah okolní teploty: +22 °C ± 2 K</li> <li>Zahřívací doba: 30 minut</li> </ul>                                                                                                    |
|---------------------------------|----------------------------------------------------------------------------------------------------|
|                                 | Montáž:<br>• Přívodní úsek >10 x DN<br>• Výpustní úsek > 5 x DN<br>• Senzor a převodník jsou uzemněné                                                                                                    |
| Max. chyba měření               | <ul> <li>Pro rychlosti průtoku &gt; 0.3 m/s a Reynoldovo číslo &gt;10000 je přesnost systému:</li> <li>Průměr trubky DN &lt; 200: ± 0.5 % o.r. ± 0.05 % o.f.s.</li> <li>Průměr trubky DN &gt; 200: ± 0.5 % o.r. ± 0.02 % o.f.s.</li> </ul> |
|                                 | o.r. = z odečtené hodnoty<br>o.f.s. = z maximální koncové hodnoty                                                                                                    |
|                                 | Standardně se u systému provádí suchá kalibrace. Metoda suché kalibrace má za následek další                                                                                                    |

## 10.1.6 Provozní charakteristiky

Standardně se u systému provádí suchá kalibrace. Metoda suché kalibrace má za následek další nejistotu měření. Tato nejistota měření je většinou menší než 1.5%. Během suché kalibrace se parametry potrubí a média vztahují k výpočtu kalibračního faktoru.

Volitelně se jako důkaz přesnosti poskytuje hlášení o přesnosti měření. Přesnost se ověřuje na nerezové ocelové trubce.

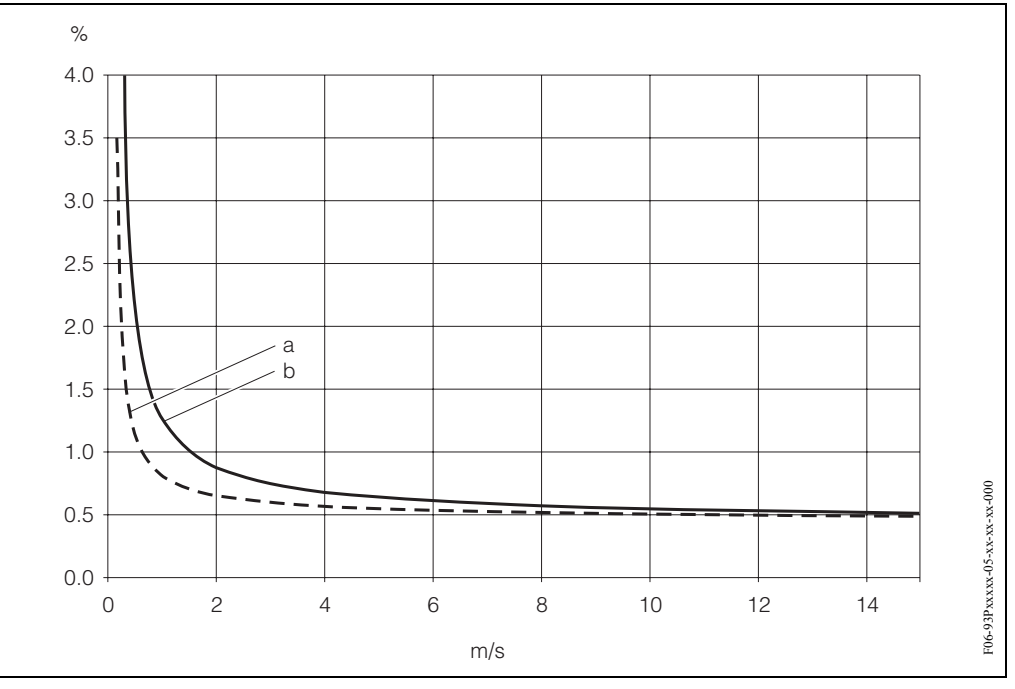

Obr. 68: Maximální chyba měření (suchá kalibrace) v % odečtené hodnoty

a = průměr trubky DN > 200 b = průměr trubky DN < 200

Reprodukovatelnost

Max.  $\pm$  0.3% pro rychlosti průtoku > 0.3 m/s

|                            | Montáž                                                                                                    |
|----------------------------|----------------------------------------------------------------------------------------------------|
| Montážní pokyny            | Volitelná montážní poloha (svislá, vodorovná)<br>Omezení a další montážní pokyny → strana 14                                                                                                    |
| Přívodní a výpustní úsek   | Příložné provedení → strana 15<br>Vestavné provedení → strana 16                                                                                                    |
| Délka připojovacího kabelu | Stíněné kabely jsou k dispozici v následujících délkách:<br>5 m, 10 m, 15 m a 30 m                                                                                                    |
|                            | Kabel nepokládejte v blízkosti elektrických strojů a spínacích prvků.                                                                                                    |
|                            | Okolní prostředí                                                                                                    |
| Rozsah okolní teploty      | <ul> <li>Převodník Prosonic Flow 93:</li> <li>-20+60 °C</li> </ul>                                                                                                    |
|                            | <ul> <li>Průtokoměry Prosonic Flow P (příložné provedení):<br/>-40+80 °C / 0+170 °C</li> <li>Průtokoměry Prosonic Flow W (příložné provedení):<br/>-20+80 °C</li> <li>Průtokoměry Prosonic Flow W (vestavné provedení):<br/>-40+80 °C</li> <li>Senzory k měření rychlosti zvuku DDU 18:<br/>-40+80 °C / 0+170 °C</li> <li>Senzory k měření tlouš ky stěny DDU 19:<br/>0+60 °C</li> <li>Kabel senzoru PTFE: -40+170 °C; kabel senzoru PVC: -20+70 °C</li> <li>Pro topné potrubí nebo potrubí s chladicím médiem je vždy možné vedení s instalovanými<br/>ultrazvukovými senzory kompletně izolovat.</li> <li>Převodník instalujte na stinném místě. Eliminujte přímé působení slunečního záření, především<br/>v teplejších klimatických oblastech.</li> </ul> |
| Skladovací teplota         | Skladovací teplota odpovídá rozsahu okolní teploty převodníku, příslušných senzorů i<br>odpovídajícího kabelu senzoru (viz výše).                                                                                                    |
| Krytí                      | <ul> <li>Převodník Prosonic Flow 93:<br/>IP 67 (NEMA 4X)</li> <li>Průtokomry Prosonic Flow P (příložné provedení):<br/>IP 68 (NEMA 6P)</li> <li>Průtokoměry Prosonic Flow W (příložné provedení)<br/>IP 67 (NEMA 4X)</li> <li>Průtokoměry Prosonic Flow W (vestavné provedenín):<br/>IP 68 (NEMA 6P)</li> <li>Senzory k měření rychlosti zvuku DDU 18:<br/>IP 68 (NEMA 6P)</li> <li>Senzory k měření tlouš ky stěny DDU 19:<br/>IP 67 (NEMA 4X)</li> </ul>                                                                                                    |

## 10.1.7 Provozní podmínky

| Odolnost vůči rázům a<br>vibracím           | Podle IEC 68-2-6                                                                               |
|---------------------------------------------|------------------------------------------------------------------------------------------------|
| Elektromagnetická<br>kompatibilita<br>(EMC) | Podle EN 61326/A1 (IEC 1326) "Vyzařování podle požadavků třídy A" a Doporučení NAMUR<br>NE 21  |
|                                             | Procesní podmínky                                                                              |
| Teplotní rozsah média                       | <ul> <li>Průtokoměry Prosonic Flow P (příložné provedení):<br/>-40+80 °C / 0+170 °C</li> </ul> |
|                                             | <ul> <li>Průtokoměry Prosonic Flow W (příložné provedení):</li> <li>-20 +80 °C</li> </ul>      |
|                                             | <ul> <li>Průtokoměry Prosonic Flow W (vestavné provedení):<br/>-40+80 °C</li> </ul>            |
|                                             | <ul> <li>Senzory k měření rychlosti zvuku DDU 18:<br/>-40+80 °C / 0+170 °C</li> </ul>          |
|                                             | <ul> <li>Senzory k měření tlouš ky stěny DDU 19:<br/>0+60 °C</li> </ul>                        |
| Rozsah tlaku média<br>(jmenovitý tlak)      | Přesné měření vyžaduje, aby statický tlak média byl vyšší než tlak par.                        |
|                                             | Maximální jmenovitý tlak senzorů W (vestavné provedení): PN 16 (PSI 232)                       |
| Tlaková ztráta                              | Bez ztráty tlaku.                                                                              |

| Konstrukce / rozměry | viz strana 144                                                                                                    |                       |               |
|----------------------|----------------------------------------------------------------------------------------------------|-----------------------|---------------|
| Hmotnost             | Skříň převodníku s montáží na stěnu: 6.0 kg                                                                                                    |                       |               |
|                      | <ul> <li>Senzory:</li> <li>Průtokoměry P včetně montážní lišty a upínacího pásku: 2.8 kg</li> <li>Průtokoměry W (příložné provedení) včetně montážní lišty a upínacích pásků: 2.8 kg</li> <li>Průtokoměry W (vestavné provedení / 1 měřicí dráha): 4.5 kg</li> <li>Senzory k měření průtoku W (vestavné provedení / 2 měřicí dráhy): 12.0 kg</li> <li>Senzory k měření rychlosti zvuku DDU 18 včetně upínacích pásků: 2.4 kg</li> <li>Senzory k měření tlouš ky stěny DDU 19 včetně upínacího pásku: 1.5 kg</li> </ul> |                       |               |
| Materiál             | Skříň převodníku 93 (skříň k montáži na stěnu):<br>Slitina hliníku s plastovaným povrchem<br>Normované označení materiálů (senzory P / W / DDU 18 / DDU 19):                                                                                                    |                       |               |
|                      |                                                                                                    | DIN 17660             | UNS           |
|                      | Skříň senzoru W (příložné provedení)<br>poniklovaná mosaz                                                                                                    | 2.0401                | C38500        |
|                      |                                                                                                    | DIN 17440             | AISI          |
|                      | Pláš senzoru P / DDU 18 / DDU 19:                                                                                                    | 1.4301                | 304           |
|                      | Držák senzoru                                                                                                    | 1.4301                | 304           |
|                      | Navařené díly pro senzory W<br>(vestavné provedení)                                                                                                    | 1.4301                | 304           |
|                      | Kontaktní plocha senzoru                                                                                                    | Chemicky odolný plast |               |
|                      | Upínací pásky                                                                                                    | 1.4301                | 304           |
|                      | Kabel senzoru pro vysokou teplotu<br>– Konektor kabelu (nerezová ocel)<br>– Pláš kabelu                                                                                                    | 1.4301<br>PTFE        | 304<br>PTFE   |
|                      |                                                                                                    | DIN 17660             | UNS           |
|                      | Standardní kabel senzoru<br>– Konektor kabelu (poniklovaný mosazí)<br>– Pláš kabelu                                                                                                    | 2.0401<br>PVC         | C38500<br>PVC |

## 10.1.8 Mechanická konstrukce

## 10.1.9 Uživatelské rozhraní

| Zobrazovací prvky | <ul> <li>Displej LCD: Svícený, čtyřřádkový se 16 znaky</li> <li>Zákaznická konfigurace pro zobrazení různých měřených hodnot a stavových veličin</li> <li>3 sumární čítače</li> </ul> |
|-------------------|----------------------------------------------------------------------------------------------------|
| Ovládací prvky    | <ul> <li>Místní ovládání třemi tlačítky senzoru (-, +, E)</li> <li>Rychlá nastavení podle použití k rychlému a jednoduchému uvedení do provozu</li> </ul>                             |
| Dálkové ovládání  | Ovládání přes PROFIBUS-DP/-PA                                                                                                    |

| Osvědčení Ex                 | Informace o aktuálních provedeních Ex (ATEX, FM, CSA) poskytne Endress+Hauser na požádání.<br>Všechna data spojená s ochranou proti výbuchu naleznete ve zvláštní dokumentaci Ex, kterou<br>obdržíte u Endress+Hauser na požádání.                                                                                                    |
|------------------------------|----------------------------------------------------------------------------------------------------|
| Osvědčení CE                 | Měřicí systém vyhovuje zákonným požadavkům Směrnice EU.<br>Endress+Hauser potvrzuje úspěšné testování přístroje umístěním značení CE na přístroji.                                                                                                    |
| Certifikace<br>PROFIBUS-PA   | <ul> <li>Průtokoměr Flow 93 úspěšně absolvoval všechny testovací procesy a je certifikován a registrován u PNO (PROFIBUS User Organisation). Průtokoměr odpovídá všem požadavkům níže uvedených specifikací:</li> <li>Certifikováno pro PROFIBUS 3.0 číslo certifikace přístroje: k dispozici na žádost</li> <li>Přístroj odpovídá všem specifikacím PROFIBUS 3.0.</li> <li>Přístroj je možné provozovat i s certifikovanými přístroji jiných výrobců (vnitřní kompatibilita).</li> </ul> |
| Ostatní standardy a směrnice | EN 60529:<br>Krytí skříně (kód IP)<br>EN 61010<br>Bezpečnostní předpisy pro elektrické měřicí, řídicí, regulační a laboratorní přístroje.<br>EN 61326/A1 (IEC 1326) "Vyzařování podle požadavků třídy A"<br>Elektromagnetická kompabilita (požadavky EMC)<br>NAMUR NE 21<br>Asociace pro standartizaci řízení a regulaci v chemickém průmyslu<br><b>10.1.11 Informace k objednávce</b>                                                                                                    |

### 10.1.10 Certifikáty a osvědčení

Na žádost Vám Endress+Hauser poskytne podrobné údaje k objednávce a informaci k objednacímu kódu.

## 10.1.12 Příslušenství

K převodníkům a senzorům se dodávají různé díly příslušenství, které je možné si objednat u Endress+Hauser odděleně (viz strana 115). Servis E+H Vám poskytně podrobnou informaci k příslušnému objednacímu kódu.

## 10.1.13 Doplňková dokumentace

- Systémová informace Prosonic Flow 90/93 (SI 034D/06)
- Technická informace Prosonic Flow 93 P (TI 056D/06)
- Technická informace Prosonic Flow 90/93 W (TI 057D/06)
- Popis funkcí přístroje Prosonic Flow 93 (BA 077D/06)
- Doplňková dokumentace Ex: ATEX, FM, CSA atd.

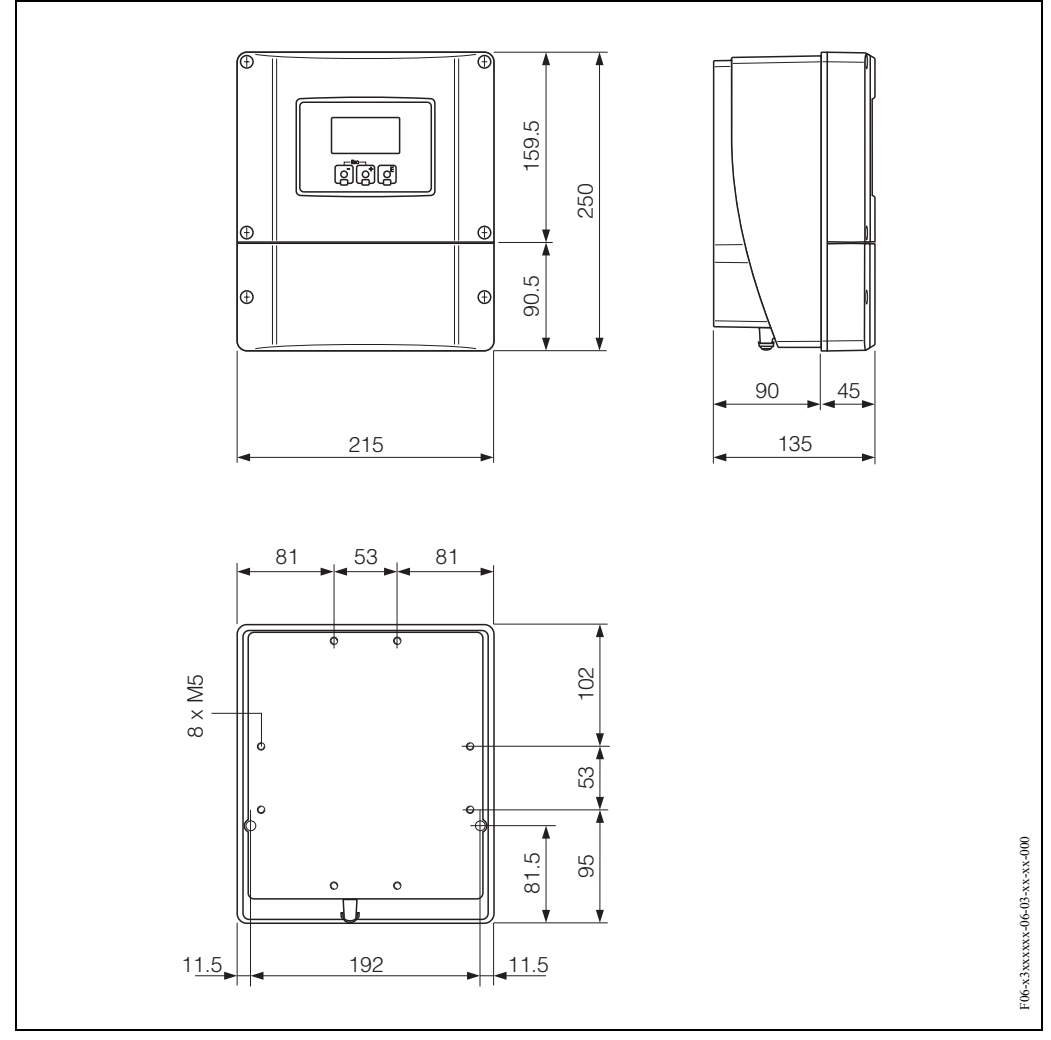

# 10.2 Rozměry skříně s montáží na stěnu

Obr. 69: Rozměry skříně s montáží na stěnu
# 10.3 Rozměry senzorů P

#### Provedení se 2 nebo 4 příčnými dráhami signálu

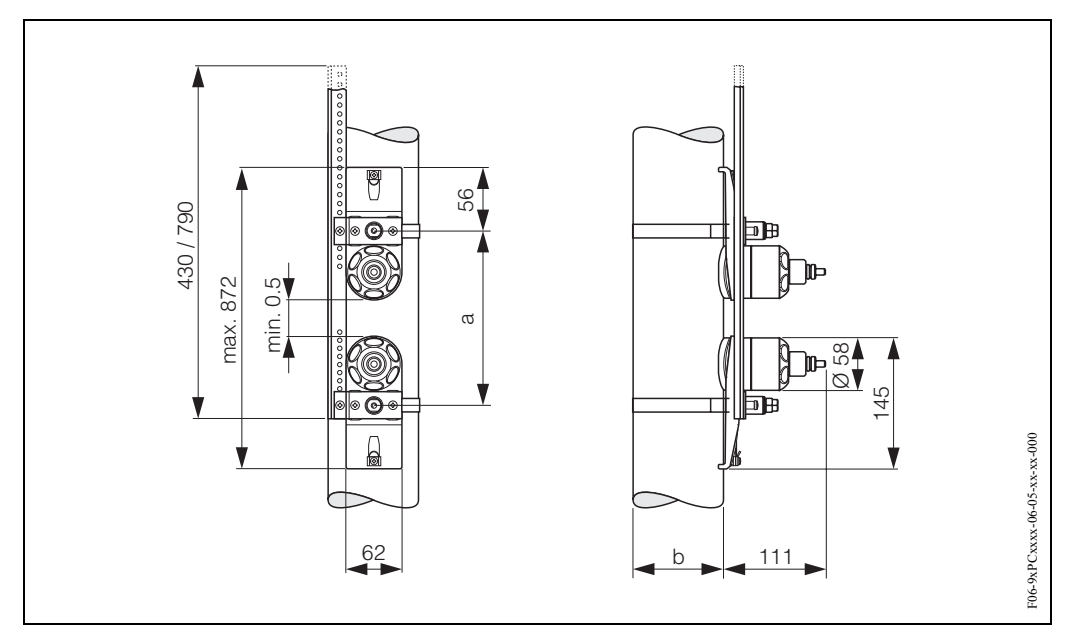

Obr. 70: Rozměry senzoru P (provedení se 2 nebo 4 příčnými dráhami signálu)

a = vzdálenost senzorů je možné určit rychlým nastavením

b = vnější průměr trubky (v závislosti na použití)

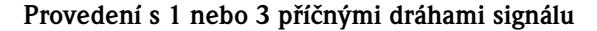

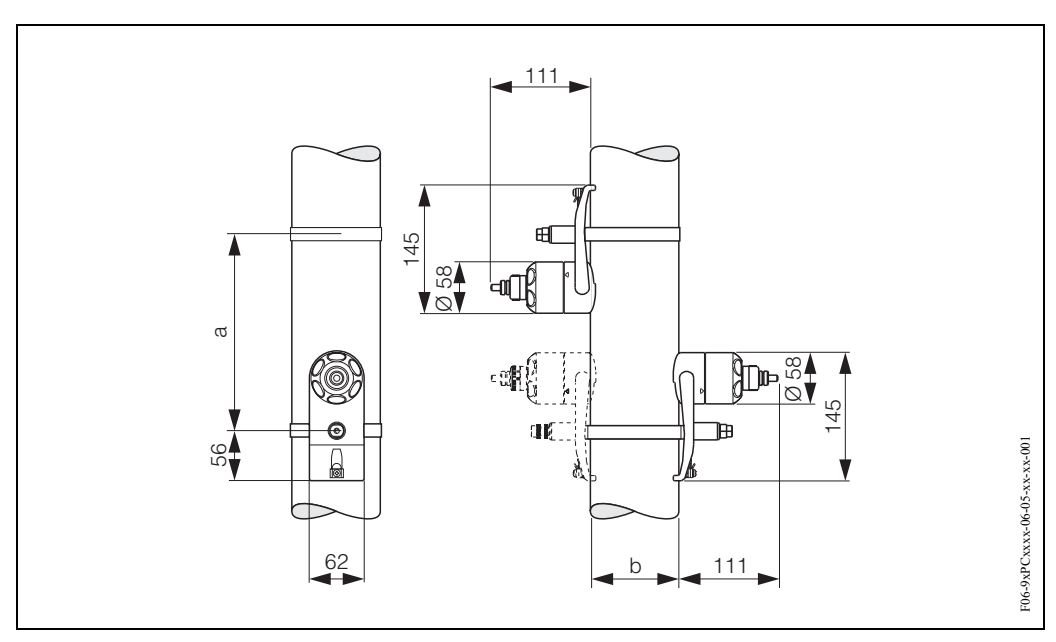

Obr. 71: Rozměry senzoru P (provedení s 1 nebo 3 příčnými dráhami signálu)

a = vzdálenost senzorů je možné určit rychlým nastavením

b = vnější průměr trubky (v závislosti na použití)

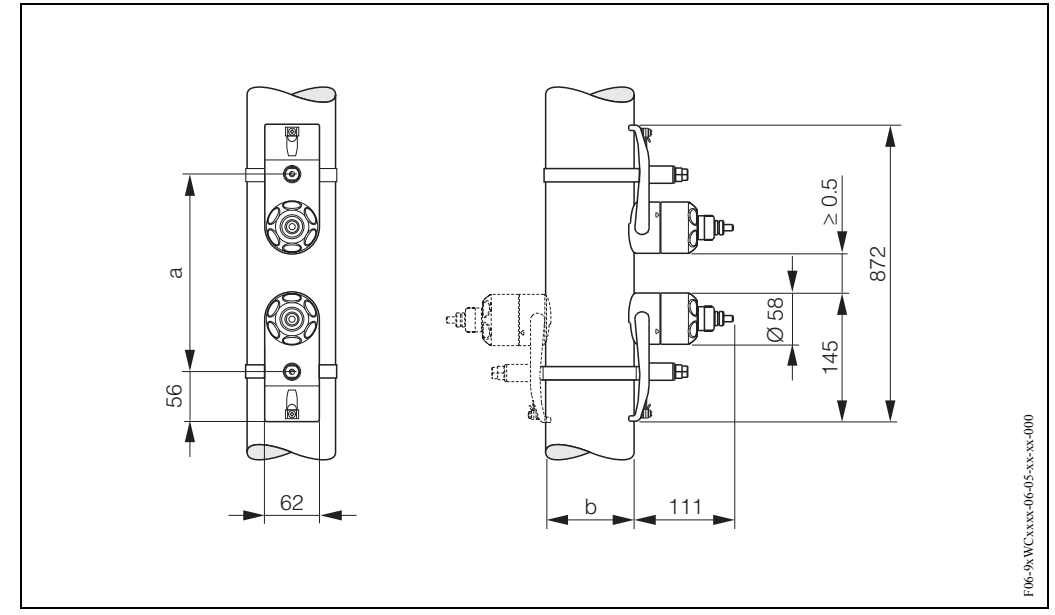

# 10.4 Rozměry senzorů W (příložné provedení)

Obr. 72: Rozměry senzorů W (příložné provedení)

 $\mathbf{a}=\mathbf{v}\mathbf{z}\mathbf{d}\mathbf{\dot{a}}\text{lenost}$ senzorů je možné určit rychlým nastavením

b = vnější průměr trubky (v závislosti na použití)

## 10.5 Rozměry senzorů W (vestavné provedení)

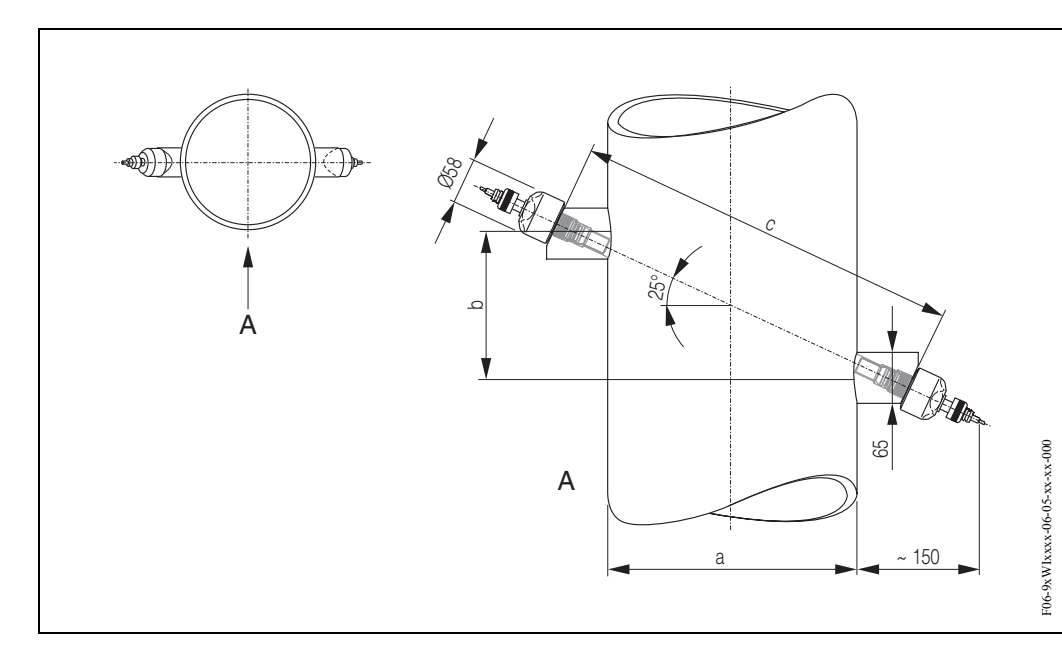

Provedení s jednou měřicí dráhou

Obr. 73: Rozměry senzoru W (vestavné provedení, jedna měřicí dráha)

 $A = pohled \ A$ 

a = vnější průměr trubky (v závislosti na použití)

 $\mathbf{b}=\mathbf{v}\mathbf{z}\mathbf{d}\mathbf{\dot{a}}\text{lenost}$ senzorů je možné určit rychlým nastavením

 $\mathbf{c}=\mathbf{d}\mathbf{e}\mathbf{l}\mathbf{k}\mathbf{u}$ měřicí dráhy je možné určit rychlým nastavením

#### Provedení se dvěma měřicími dráhami

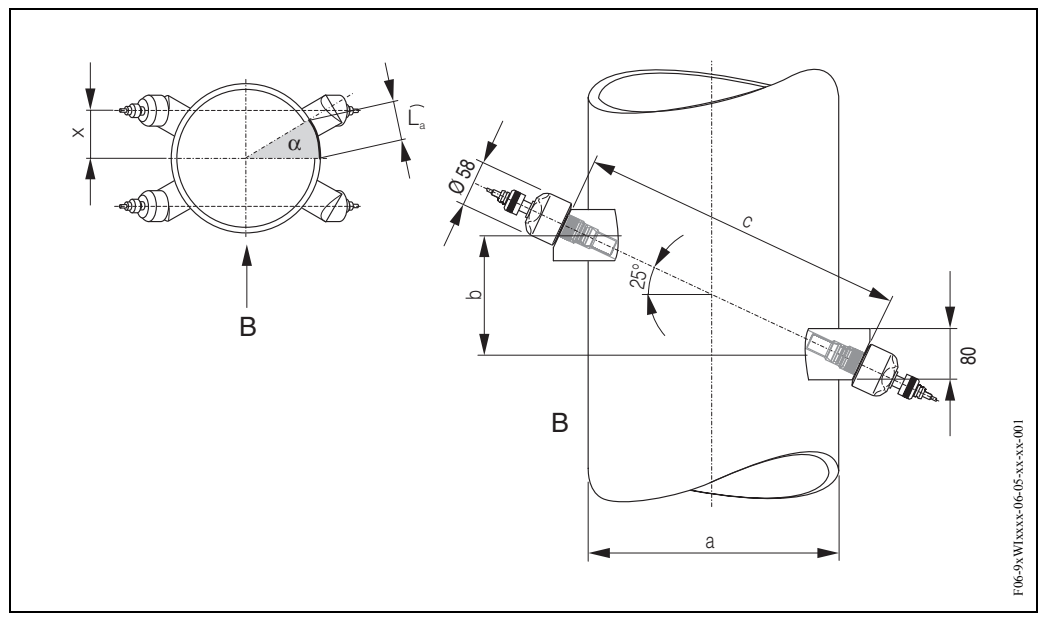

Obr. 74: Rozměry senzoru W (vestavné provedení, 2 měřicí dráhy)

B = pohled B

- a = vnější průměr trubky (v závislosti na použití)
- b = vzdálenost senzorů je možné určit rychlým nastavení

c = délku měřicí dráhy je možné určit rychlým nastavením

Délka oblouku: 
$$\widehat{L_a} = \frac{\Pi \cdot d \cdot \alpha}{360^{\circ}}$$
  
Oprava:  $x = \frac{d \cdot \sin \alpha}{2}$ 

# Rejstřík

#### Α

| Adresování                               |     |
|------------------------------------------|-----|
| Konfigurace místním displejem            | 81  |
| Konfigurace miniaturními spínači         | 75  |
| Aplikátor (výběr a konfigurace software) | 116 |

#### В

| —                      |
|------------------------|
| Bezpečnost provozu 7   |
| Bezpečnostní symboly 8 |
| Bezpečnostní pokyny 7  |
| Bezpečnostní opatření  |
| viz Prohlášení o shodě |

## С

| Certifikace PROFIBUS-DP/-PA                             | 11  |
|---------------------------------------------------------|-----|
| Cyklické měřené veličiny, nastavení z výrobního závodu. | 101 |

# Č

| Čištění, čištění povrchu |     | <br>   |    |     | <br>    |     |     |    | <br>. 113 |
|--------------------------|-----|--------|----|-----|---------|-----|-----|----|-----------|
| Čištění povrchu          | • • | <br>•• | •• | ••• | <br>••• | ••• | ••• | •• | <br>. 113 |

## D

| Doplňková dokumentace Ex                   | . 7 |
|--------------------------------------------|-----|
| Délka připojovacího kabelu (kabel senzoru) | 16  |
| Desky elektroniky (montáž/demontáž) 1      | 132 |
| Délka oblouku                              | 147 |
| Data změny                                 |     |
| Nepravidelné                               | 62  |
| Pravidelné (cyklické)                      | 95  |
| Datová pamě přístroje (T-DAT, F-Chip) 1    | 112 |
| Dokumentace                                | 143 |

## Ε

| F                                                |
|--------------------------------------------------|
| Funkce přístroje                                 |
| viz Příručku "Popis funkcí přístroje"            |
| F-Chip (funkční chip) 112                        |
| FieldCheck (testovací a simulační software) 116  |
| FieldTool (konfigurační a servisní software) 116 |
| Formáty (standardní a rozšířené formáty) 94      |
| Funkce, bloky funkcí, skupiny funkcí 55          |
|                                                  |

## G

| Galvanická izolace            | 138 |
|-------------------------------|-----|
| GSD (soubor Master přístroje) |     |
| Specifický GSD výrobce        | 92  |

| CH<br>Chybová hlášení<br>Definice                    |
|------------------------------------------------------|
| <b>I</b><br>Integrace systému (uvedení do provozu)   |
| <b>J</b><br>Jmenovitý tlak<br>viz Rozsah tlaku média |

#### Κ

# L

Limity závad viz Provozní charakteristiky

#### Μ

| Měření tlouš ky stěny                                   |
|---------------------------------------------------------|
| Menu Rychlé nastavení                                   |
| Uvedení do provozu 80                                   |
| Montáž senzoru                                          |
| Montáž                                                  |
| Montážní délky, viz Rozměry                             |
| Prosonic Flow P 19                                      |
| Prosonic Flow W (příložné provedení) 1 nebo 3 příčné    |
| dráhy signálu                                           |
| Prosonic Flow W (příložné provedení) 2 nebo 4 příčné    |
| dráhy signálu                                           |
| Prosonic Flow W (2 měřicí dráhy, vestavné provedení) 28 |
| Prosonic Flow W (1 měřicí dráha, vestavné provedení) 25 |
| Prosonic Flow W, montážní podmínky                      |
| Senzory k měření rychlosti zvuku DDU 18                 |
| Upínací pásky (příložné provedení) 17                   |
|                                                         |

| Senzory k měření tlouš ky stěny DDU 19 |
|----------------------------------------|
| Montážní podmínky                      |
| Rozměry                                |
| Spádová potrubí                        |
| Přívodní a výpustní úsek               |
| Montážní poloha                        |
| Montážní poloha (svislá, vodorovná)    |
| Částečně naplněné trubky, odpady       |
| Montáž skříně převodníku na stěnu      |
| Montáž / demontáž                      |
| Desky elektroniky 132                  |
| Senzory W "Vestavné provedení" 134     |
| Montážní pokyny IP 67                  |
| viz Krytí                              |
| Montážní pokyny IP 68                  |
| viz Krytí                              |
| Matice funkcí                          |
| přes Commuwin II                       |
| přes místní displej 55                 |
| Místní displej                         |
| viz Displej                            |
| Matice přístroje                       |
| Commuwin II 65                         |
| Místní ovládání 55                     |
| Model bloku                            |
| Materiál 142                           |
| Měřené veličiny 137                    |
| Měřicí systém                          |
| Montáž                                 |
| viz Montáž                             |

# Ν

| Nastavení nulového bodu 1                   | 09 |
|---------------------------------------------|----|
| Navařovací trny (senzor příložné provedení) | 18 |
| Napájecí napětí (napájení) 1                | 38 |
| Náhradní díly 1                             | 31 |
| Napájení (napájecí napětí) 1                | 38 |
| Nebezpečné látky                            | 8  |

# 0

| Odolnost vůči vibracím 141                      |
|-------------------------------------------------|
| Odolnosti vůči rázu a vibracím 141              |
| Odolnost vůči rázu 141                          |
| Oprava                                          |
| Osvědčení Ex 143                                |
| Okolní prostředí 140                            |
| Označení přístroje 9                            |
| Oblužný program Commuwin II 64                  |
| Značení CE (Prohlášení o shodě) 10              |
| Ovládání                                        |
| Commuwin II (obslužný software) 64              |
| Zobrazovací a ovládací prvky 52                 |
| FieldTool (konfigurační a servisní software) 63 |
| Matice funkcí                                   |
| Místní displej 52                               |
| Příručka rychlého ovládání 51                   |
| Objednací kód                                   |
| Příslušenství                                   |
|                                                 |

| Senzor 1                                                                                                    | 0      |
|----------------------------------------------------------------------------------------------------|--------|
|                                                                                                    | 9      |
| P                                                                                                    |        |
| Přístrojový štítek                                                                                                    |        |
| Senzor 1                                                                                                    | 0      |
| Převodník                                                                                                    | 9      |
| Převodnik                                                                                                    |        |
| Elektricke pripojeni                                                                                                    | .4     |
| Viontaz skrine prevodniku na stenu                                                                                                    | 4      |
| Deika pripojovacino kadelu (kadel senzoru) I                                                                                                    | 0      |
| Preprava mericino systemu I                                                                                                    | 3      |
| $\frac{12}{\text{Princip}} \sum_{i=1}^{n} \sum_{j=1}^{n} \sum_{i=1}^{n} \sum_{j=1}^{n} \sum_{i=1}^{n$ | 0      |
| Čícla s pohyblivou dosatinnou čárkou IEEE                                                                                                    | 15     |
| Dříjom zboží                                                                                                    | 2      |
| Pillelli ZDUZI                                                                                                    | J      |
| Příložná provadaní 1                                                                                                    | 5      |
| Vostavná provedení                                                                                                    | 6      |
| Pojistka výměna 13                                                                                                    | 5      |
| Ponis funkce                                                                                                    | J      |
| viz Příručka "Ponis funkcí nřístroje"                                                                                                    |        |
| Potlačení malého množství 13                                                                                                    | 8      |
| Příklady konfigurace (integrace systému) 10                                                                                                    | 12     |
| Použití v souladu s určením                                                                                                    | 7      |
| Prohlášení o shodě (značení CE)                                                                                                    | 0      |
| Prohlášení o kontaminaci (pro zaslání přístoje)                                                                                                    | 8      |
| Příklady konfigurace (Konfig. HW Simatic S7)                                                                                                    | 13     |
| Připojení                                                                                                    | Ŭ      |
| viz Elektrické připojení                                                                                                    |        |
| Použití                                                                                                    | 7      |
| Příslušenství 11                                                                                                    | 5      |
| Provozní charakteristiky                                                                                                    |        |
| Maximální chyba měření 13                                                                                                    | ,9     |
| Referenční podmínky 13                                                                                                    | ,9     |
| Reprodukovatelnost 13                                                                                                    | 9      |
| Příkon 13                                                                                                    | 8      |
| Procesní závady                                                                                                    |        |
| Definice 5                                                                                                    | 7      |
| Procesní chybová hlášení 11                                                                                                    | 9      |
| Procesní závady bez hlášení 13                                                                                                    | 0      |
| PROFIBUS-DP/-PA                                                                                                    |        |
| Specifikace kabelů 3                                                                                                    | 7      |
| Certifikace 1                                                                                                    | 1      |
| Konfigurace adresy přístroje 7                                                                                                    | 5      |
| Všeobecná informace 5                                                                                                    | 8      |
| Stínění, zemnění 3                                                                                                    | 8      |
| ס                                                                                                    |        |
| R<br>Describer and the product of the second second se                                                                                                    | ~      |
| Rozsah pracovnino pruloku                                                                                                    | 1      |
| ROZSali ulaku illeula                                                                                                    | 1      |
|                                                                                                    | /      |
| KOZIIIEIY                                                                                                    | 5      |
| JULUI Y Γ                                                                                                    | 5      |
| Sanzory W (vectovná provedení) $14$                                                                                                    | 6      |
| Skříň s montáží na stěnu $14$                                                                                                    | 0<br>/ |
| Rozsah okolní tenloty 14                                                                                                    | 1      |
| Registrované obchodní značky                                                                                                    | 1      |
|                                                                                                    | ^      |

| Reprodukovatelnost (provozní charakteristiky) 139                   |
|---------------------------------------------------------------------|
| S                                                                   |
| Skříň s montáží na stěnu, montáž                                    |
| Sumární čítač, řídicí veličiny                                      |
| Spadova potrubi                                                     |
| PROFIBUS-DP                                                         |
| PROFIBUS-PA                                                         |
| Kabel senzoru (připojovací kabel) 43                                |
| Sériové číslo                                                       |
| Software                                                            |
| Displej zesilovače                                                  |
| Verze (Historie)                                                    |
| Senzory k měření rychlosti zvuku DDU 18                             |
| Montáž                                                              |
| Stavba systému                                                      |
| PROFIBUS-DP                                                         |
| PROFIBUS-PA 60                                                      |
| Systémová závada                                                    |
| Definice                                                            |
|                                                                     |
| Т                                                                   |
| Teplotní rozsahy média 141                                          |
| Typy závad (systémové a procesní závady)                            |
| I-DAI (DAI prevoaniku) 112<br>Technické údaje v přehledu 137        |
| Teplotní rozsahy                                                    |
| Rozsah okolní teploty                                               |
| Teplota média                                                       |
| Skladovací teplota 140                                              |
| U                                                                   |
| Upínací pásky (příložné provedení), montáž                          |
| Uskladnění                                                          |
| Udržba                                                              |
| Uvedeni do provozu<br>Menu rychlé pastavení "Uvedení do provozu" 80 |
| Rychlé nastavení "Senzor"                                           |
| Rozhraní PROFIBUS (s Commuwin II)                                   |
| Rozhraní PROFIBUS (s místním displejem)                             |
| Nastavení nulového bodu 109                                         |
| V                                                                   |
| Vyhledávání závad a jejich odstraňování 117                         |
| Vzdálenost senzorů 19, 23                                           |
| Výměna<br>Dejistle přístovia                                        |
| Pojisika pristroje                                                  |
| Výpadek napájení                                                    |
| Vyrovnání potenciálu                                                |
| Výpustní úsek                                                       |
| Přiložné provedení                                                  |
| Véstunní signál PROFIBIIS                                           |
| Vstup                                                               |
| Vstupní data (bloky Al funkcí)                                      |

| VÝCHOZÍ pozice (zobrazení ovládacího modulu) 52<br>Vazební pasta 113<br>Vstupní kód (matice funkcí) 56 | 2 |
|----------------------------------------------------------------------------------------------------|---|
| <b>W</b><br>Měřítko lanka 21                                                                           | l |

#### Ζ

| Zakončovací rezistory (odpory)  |
|---------------------------------|
| Zaslání přístrojů 8             |
| Ztráta tlaku 141                |
| Zobrazení                       |
| Zobrazovací a ovládací prvky 52 |
| Zobrazení údajů                 |
|                                 |

# Prohlášení o kontaminaci

#### Vážený zákazníku,

z důvodu zákonného rozhodnutí, pro bezpečnost našich zaměstnanců a provozu zařízení potřebujeme toto "Prohlášení o kontaminaci" s Vaším podpisem před vyřízením objednávky. Přiložte toto kompletně vyplněné prohlášení v každém případě k dokumentaci zásilky. V případě potřeby přiložte i bezpečnostní listy nebo pokyny pro specifické zacházení.

| Typ přístroje / snímače: | Sériové číslo: |            |
|--------------------------|----------------|------------|
| Médium / koncentrace:    | Teplota:       | Tlak:      |
| Čištění:                 | Vodivost:      | Viskozita: |

#### Výstražné symboly pro použité médiu (symboly vhodných pokynů)

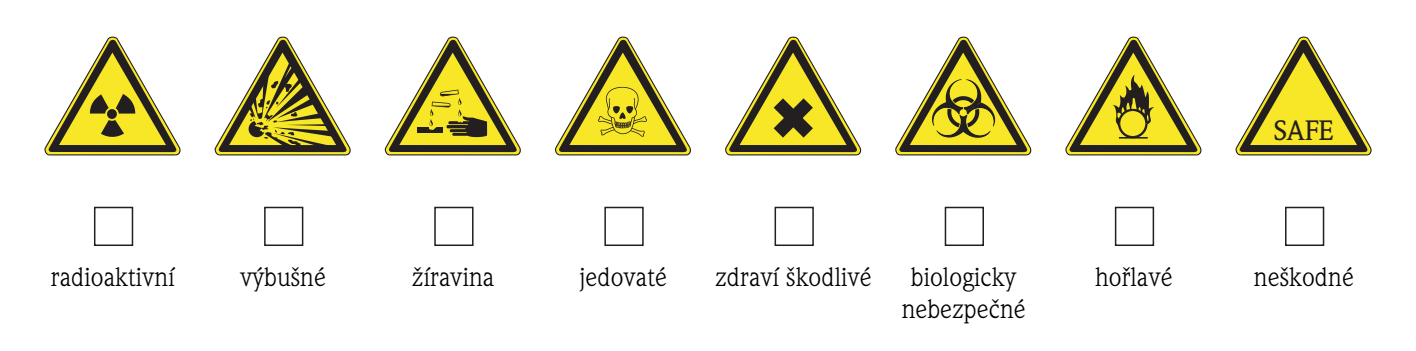

#### Důvod vrácení

#### Údaje o společnosti

| Společnost: | Kontaktní osoba:                                                    |
|-------------|---------------------------------------------------------------------|
| Adresa:     | Oddělení:<br>Telefonní číslo:<br>Fax / e-mail:<br>Číslo objednávky: |

Tímto potvrzujeme, že vrácené zařízení bylo pečlivě očištěno a dekontaminováno v souladu s průmyslovou praxí a odpovídá všem předpisům. Toto zařízení není předmětem zdravotního nebo bezpečnostní rizika z důvodu kontaminace.

(Místo,datum)

(Razítko společnosti a podpis zákonného zástupce)

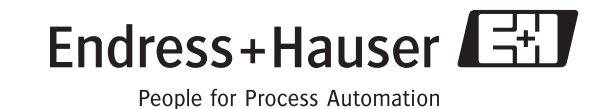

#### Česká republika

Endress+Hauser Czech s.r.o. Olbrachtova 2006/9 140 00 Praha 4

tel. 241 080 450 fax 241 080 460 info@cz.endress.com www.endress.cz www.e-direct.cz

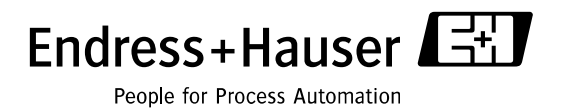

BA 076D/32/cs/05.02/07.06